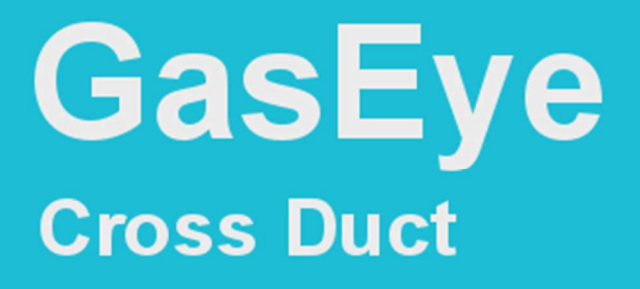

# **User Manual**

# **ΛΙ Ζ Ο Ρ Ι Ο**<sup>™</sup>

## GasEye Cross Duct SG and MG

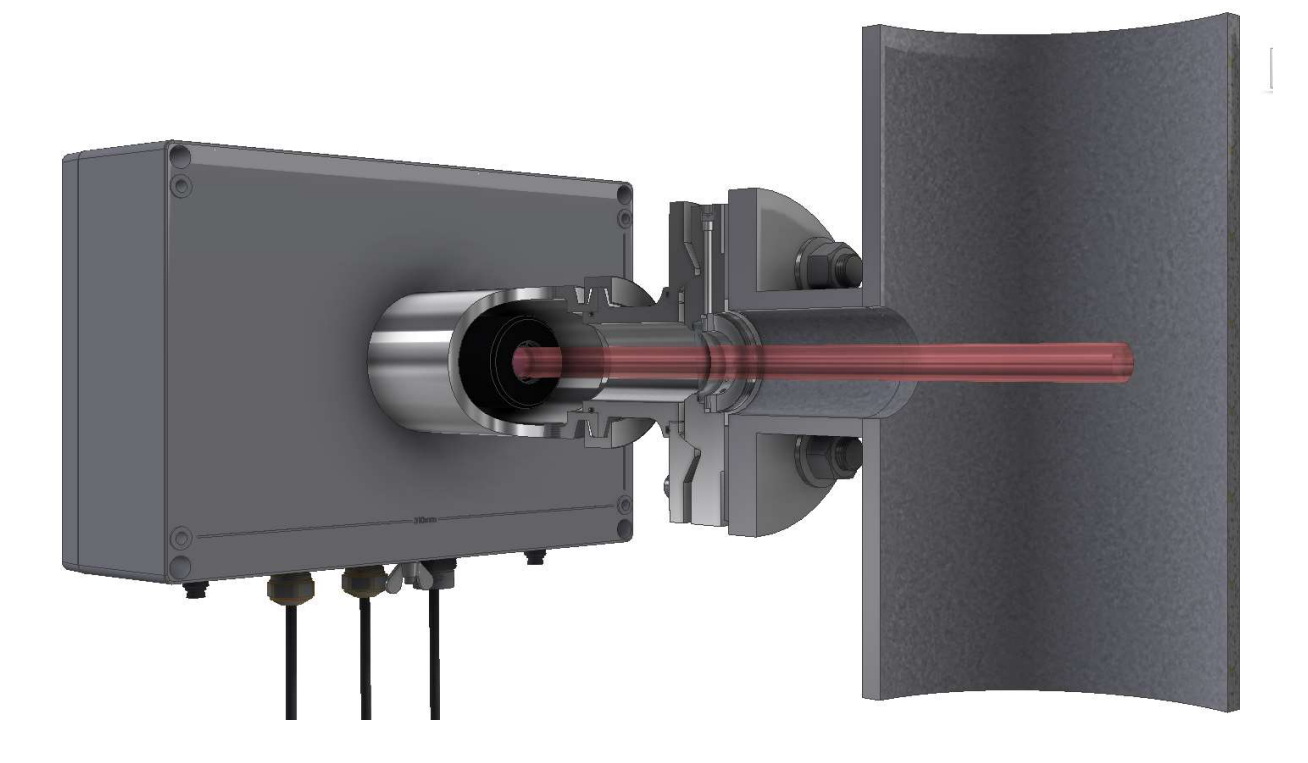

| Manufacturer:     | Airoptic Sp. z o.o.                   |
|-------------------|---------------------------------------|
| Address:          | UI. Rubiez 46B, 61-612 Poznan, Poland |
| Telephone number: | +48 61 6272 128                       |
| E-mail address:   | info@airoptic.pl                      |
| Web address:      | www.airoptic.pl                       |
|                   |                                       |

| Product Information: | Gas analyzer                |
|----------------------|-----------------------------|
| Application:         | In-situ analyzer            |
| Brand name:          | GasEye Cross Duct SG and MG |

## **Table of Contents**

| 1.                                                                                                    | INTRODUCTION                                                                                                    | . 9                                                                                                    |
|----------------------------------------------------------------------------------------------------|----------------------------------------------------------------------------------------------------|----------------------------------------------------------------------------------------------------|
| 1.1.                                                                                                    | GENERAL INFORMATION                                                                                                    | . 9                                                                                                    |
| 1.2.                                                                                                    | WARRANTY CONDITIONS                                                                                                    | . 9                                                                                                    |
| 1.3.                                                                                                    | DELIVERY INFORMATION                                                                                                    | . 9                                                                                                    |
| 1.4.                                                                                                    | CALIBRATION INFORMATION                                                                                                    | . 9                                                                                                    |
| 2.                                                                                                    | GENERAL INFORMATION ABOUT THE ANALYZER                                                                                                    | 10                                                                                                    |
| 2.1.                                                                                                    | INTRODUCTION                                                                                                    | 10                                                                                                    |
| 2.2.                                                                                                    | TYPES OF APPLICATIONS                                                                                                    | 10                                                                                                    |
| 2.3.                                                                                                    | ANALYZER ARRANGEMENT                                                                                                    | 11                                                                                                    |
| 2.3.1                                                                                                    | GASEYE CROSS DUCT SG MECHANICAL ASSEMBLY                                                                                                    | 11                                                                                                    |
| 2.3.2                                                                                                    | GASEYE CROSS DUCT MULTI GAS (MG) MECHANICAL ASSEMBLY                                                                                                    | 13                                                                                                    |
| 2.4.                                                                                                    | FUNCTIONAL DESCRIPTION                                                                                                    | 15                                                                                                    |
| 2.4.1                                                                                                    | PRINCIPLE OF OPERATION                                                                                                    | 15                                                                                                    |
| 3.                                                                                                    | TECHNICAL DATA                                                                                                    | 15                                                                                                    |
| 3.1.                                                                                                    | DESIGN. ENCLOSURE                                                                                                    | 15                                                                                                    |
| 3.2                                                                                                    |                                                                                                    | 17                                                                                                    |
| 2 2                                                                                                    |                                                                                                    | 17                                                                                                    |
| 3.3.                                                                                                    |                                                                                                    | 17                                                                                                    |
| 25                                                                                                    |                                                                                                    | 10                                                                                                    |
| 5.5.<br>2 C                                                                                                    |                                                                                                    | 10                                                                                                    |
| 3.0.<br>27                                                                                                    |                                                                                                    | 10                                                                                                    |
| 5./.<br>20                                                                                                    |                                                                                                    | 10                                                                                                    |
| 3.8.                                                                                                    |                                                                                                    | 19                                                                                                    |
| 3.9.                                                                                                    |                                                                                                    | 20                                                                                                    |
| 4.                                                                                                    |                                                                                                    | 22                                                                                                    |
| 4.1.                                                                                                    | SAFETY INFORMATION                                                                                                    | 22                                                                                                    |
| 4.2.                                                                                                    |                                                                                                    | 23                                                                                                    |
| 4.2.1                                                                                                    | MOUNTING CONDITIONS                                                                                                    | 23                                                                                                    |
|                                                                                                    |                                                                                                    |                                                                                                    |
| 4.2.2                                                                                                    | PREPARATIONS                                                                                                    | 23                                                                                                    |
| 4.2.2.<br>4.2.3                                                                                                    | PREPARATIONS<br>OPTICAL PATH LENGTH DETERMINATION                                                                                                    | 23<br>24                                                                                                    |
| 4.2.2.<br>4.2.3.<br>4.2.4                                                                                                    | PREPARATIONS<br>OPTICAL PATH LENGTH DETERMINATION<br>PURGING TUBES                                                                                                    | 23<br>24<br>25                                                                                                    |
| 4.2.2.<br>4.2.3.<br>4.2.4.<br>4.2.5.                                                                                                    | PREPARATIONS<br>OPTICAL PATH LENGTH DETERMINATION<br>PURGING TUBES<br>FLANGE INSTALLATION (3° OR 1° WEDGE WINDOW STANDARD VERSION)                                                                                                    | 23<br>24<br>25<br>26                                                                                                    |
| 4.2.2.<br>4.2.3.<br>4.2.4.<br>4.2.5.<br>4.2.6.                                                                                                    | PREPARATIONS<br>OPTICAL PATH LENGTH DETERMINATION<br>PURGING TUBES<br>FLANGE INSTALLATION (3° OR 1° WEDGE WINDOW STANDARD VERSION)<br>FLANGE INSTALLATION (1° WEDGE WINDOW EASY-TO-CLEAN VERSION "ETC")                                                                                                    | 23<br>24<br>25<br>26<br>28                                                                                                    |
| 4.2.2.<br>4.2.3.<br>4.2.4.<br>4.2.5.<br>4.2.6.<br>4.3.                                                                                                    | PREPARATIONS<br>OPTICAL PATH LENGTH DETERMINATION<br>PURGING TUBES<br>FLANGE INSTALLATION (3° OR 1° WEDGE WINDOW STANDARD VERSION)<br>FLANGE INSTALLATION (1° WEDGE WINDOW EASY-TO-CLEAN VERSION "ETC")<br>ALIGNMENT OF GASEYE CROSS DUCT                                                                                                    | 23<br>24<br>25<br>26<br>28<br>31                                                                                                    |
| 4.2.2.<br>4.2.3.<br>4.2.4.<br>4.2.5.<br>4.2.6.<br>4.3.<br>4.3.1.                                                                                                    | PREPARATIONS<br>OPTICAL PATH LENGTH DETERMINATION<br>PURGING TUBES<br>FLANGE INSTALLATION (3° OR 1° WEDGE WINDOW STANDARD VERSION)<br>FLANGE INSTALLATION (1° WEDGE WINDOW EASY-TO-CLEAN VERSION "ETC")<br>ALIGNMENT OF GASEYE CROSS DUCT<br>ALIGNMENT KIT                                                                                                    | 23<br>24<br>25<br>26<br>28<br>31<br>31                                                                                                    |
| 4.2.2.<br>4.2.3.<br>4.2.4.<br>4.2.5.<br>4.2.6.<br>4.3.<br>4.3.1.<br>4.3.1.                                                                                                    | PREPARATIONS<br>OPTICAL PATH LENGTH DETERMINATION<br>PURGING TUBES<br>FLANGE INSTALLATION (3° OR 1° WEDGE WINDOW STANDARD VERSION)<br>FLANGE INSTALLATION (1° WEDGE WINDOW EASY-TO-CLEAN VERSION "ETC")<br>ALIGNMENT OF GASEYE CROSS DUCT<br>ALIGNMENT KIT<br>ALIGNMENT PROCEDURE                                                                                                    | 23<br>24<br>25<br>26<br>28<br>31<br>31<br>33                                                                                                    |
| 4.2.2.<br>4.2.3.<br>4.2.4.<br>4.2.5.<br>4.2.6.<br>4.3.<br>4.3.1.<br>4.3.2.<br>4.4.                                                                                                    | PREPARATIONS<br>OPTICAL PATH LENGTH DETERMINATION<br>PURGING TUBES<br>FLANGE INSTALLATION (3° OR 1° WEDGE WINDOW STANDARD VERSION)<br>FLANGE INSTALLATION (1° WEDGE WINDOW EASY-TO-CLEAN VERSION "ETC")<br>ALIGNMENT OF GASEYE CROSS DUCT<br>ALIGNMENT KIT                                                                                                    | 23<br>24<br>25<br>26<br>28<br>31<br>31<br>33<br>39                                                                                                    |
| 4.2.2.<br>4.2.3.<br>4.2.4.<br>4.2.5.<br>4.2.6.<br>4.3.<br>4.3.1.<br>4.3.2.<br>4.4.<br>4.5.                                                                                                    | PREPARATIONS<br>OPTICAL PATH LENGTH DETERMINATION<br>PURGING TUBES<br>FLANGE INSTALLATION (3° OR 1° WEDGE WINDOW STANDARD VERSION)<br>FLANGE INSTALLATION (1° WEDGE WINDOW EASY-TO-CLEAN VERSION "ETC")<br>ALIGNMENT OF GASEYE CROSS DUCT<br>ALIGNMENT KIT<br>ALIGNMENT PROCEDURE<br>SENSOR MOUNTING                                                                                                    | <ul> <li>23</li> <li>24</li> <li>25</li> <li>26</li> <li>28</li> <li>31</li> <li>31</li> <li>33</li> <li>39</li> <li>42</li> </ul>                                                 |
| 4.2.2.<br>4.2.3.<br>4.2.4.<br>4.2.5.<br>4.3.<br>4.3.1.<br>4.3.2.<br>4.3.2.<br>4.4.<br>4.5.<br>5.                                                                                                    | PREPARATIONS                                                                                                    | <ul> <li>23</li> <li>24</li> <li>25</li> <li>26</li> <li>28</li> <li>31</li> <li>31</li> <li>33</li> <li>39</li> <li>42</li> <li>45</li> </ul>                                     |
| 4.2.2.<br>4.2.3.<br>4.2.4.<br>4.2.5.<br>4.2.6.<br>4.3.1.<br>4.3.1.<br>4.3.2.<br>4.4.<br>4.5.<br>5.<br>5.1.                                                                                                    | PREPARATIONS<br>OPTICAL PATH LENGTH DETERMINATION                                                                                                    | <ul> <li>23</li> <li>24</li> <li>25</li> <li>26</li> <li>28</li> <li>31</li> <li>31</li> <li>33</li> <li>39</li> <li>42</li> <li>45</li> <li>45</li> </ul>                         |
| 4.2.2.<br>4.2.3.<br>4.2.4.<br>4.2.5.<br>4.2.6.<br>4.3.1.<br>4.3.1.<br>4.3.2.<br>4.4.<br>4.5.<br>5.1.<br>5.1.1.                                                                                                    | PREPARATIONS                                                                                                    | <ul> <li>23</li> <li>24</li> <li>25</li> <li>26</li> <li>28</li> <li>31</li> <li>31</li> <li>33</li> <li>39</li> <li>42</li> <li>45</li> <li>45</li> <li>46</li> </ul>             |
| 4.2.2.<br>4.2.3.<br>4.2.4.<br>4.2.5.<br>4.2.6.<br>4.3.<br>4.3.1.<br>4.3.2.<br>4.3.<br>4.3.2.<br>4.4.<br>5.<br>5.<br>5.1.<br>5.1.1.<br>5.1.2.                                                                                                    | PREPARATIONS                                                                                                    | <ul> <li>23</li> <li>24</li> <li>25</li> <li>26</li> <li>28</li> <li>31</li> <li>31</li> <li>33</li> <li>39</li> <li>42</li> <li>45</li> <li>46</li> <li>47</li> </ul>             |
| 4.2.2.<br>4.2.3.<br>4.2.4.<br>4.2.5.<br>4.2.6.<br>4.3.<br>4.3.1.<br>4.3.2.<br>4.3.<br>4.3.2.<br>4.4.<br>5.<br>5.1.<br>5.1.1.<br>5.1.2.<br>5.1.3.                                                                                                    | PREPARATIONS                                                                                                    | <ul> <li>23</li> <li>24</li> <li>25</li> <li>26</li> <li>28</li> <li>31</li> <li>31</li> <li>33</li> <li>42</li> <li>45</li> <li>45</li> <li>46</li> <li>47</li> <li>48</li> </ul> |
| 4.2.2.<br>4.2.3.<br>4.2.4.<br>4.2.5.<br>4.2.6.<br>4.3.<br>4.3.1.<br>4.3.2.<br>4.3.<br>5.<br>5.1.<br>5.1.1.<br>5.1.2.<br>5.1.3.<br>5.2.                                                                                                    | PREPARATIONS                                                                                                    | 23<br>24<br>25<br>26<br>28<br>31<br>31<br>33<br>39<br>42<br>45<br>46<br>47<br>48<br>48                                                                                             |
| 4.2.2.<br>4.2.3.<br>4.2.4.<br>4.2.5.<br>4.2.6.<br>4.3.<br>4.3.1.<br>4.3.2.<br>4.3.<br>5.<br>5.1.<br>5.1.1.<br>5.1.1.<br>5.1.2.<br>5.1.3.<br>5.2.<br>5.2.1.                                                                                                    | PREPARATIONS                                                                                                    | 23<br>24<br>25<br>26<br>28<br>31<br>33<br>39<br>45<br>45<br>46<br>47<br>48<br>52                                                                                                   |
| 4.2.2.<br>4.2.3.<br>4.2.4.<br>4.2.5.<br>4.2.6.<br>4.3.<br>4.3.2.<br>4.3.2.<br>4.3.2.<br>4.4.<br>5.<br>5.1.1.<br>5.1.1.<br>5.1.2.<br>5.1.3.<br>5.2.<br>5.2.1.<br>5.2.1.                                                                                                    | PREPARATIONS                                                                                                    | 23<br>24<br>25<br>26<br>31<br>33<br>39<br>45<br>45<br>46<br>47<br>48<br>45<br>53                                                                                                   |
| 4.2.2.<br>4.2.3.<br>4.2.4.<br>4.2.5.<br>4.2.6.<br>4.3.<br>4.3.2.<br>4.3.2.<br>4.3.2.<br>4.4.<br>5.<br>5.1.1.<br>5.1.2.<br>5.1.2.<br>5.1.3.<br>5.2.1.<br>5.2.1.<br>5.2.2.<br>5.2.3.                                                                                                    | PREPARATIONS                                                                                                    | 23<br>24<br>25<br>26<br>31<br>33<br>39<br>45<br>46<br>47<br>48<br>45<br>53<br>55                                                                                                   |
| 4.2.2.<br>4.2.3.<br>4.2.4.<br>4.2.5.<br>4.2.6.<br>4.3.<br>4.3.1.<br>4.3.2.<br>4.3.<br>5.<br>5.<br>5.<br>5.<br>5.<br>5.<br>5.<br>5.<br>5.<br>5.<br>5.<br>5.<br>5.                                                                                                    | PREPARATIONS                                                                                                    | 23<br>24<br>25<br>26<br>31<br>33<br>34<br>45<br>46<br>47<br>48<br>53<br>55<br>56                                                                                                   |
| 4.2.2.<br>4.2.3.<br>4.2.4.<br>4.2.5.<br>4.2.6.<br>4.3.<br>4.3.1.<br>4.3.2.<br>4.4.<br>4.5.<br>5.1.<br>5.1.1.<br>5.1.2.<br>5.1.3.<br>5.2.1.<br>5.2.1.<br>5.2.2.<br>5.2.3.<br>5.2.4.<br>5.2.4.                                                                                           | PREPARATIONS<br>OPTICAL PATH LENGTH DETERMINATION<br>PURGING TUBES<br>FLANGE INSTALLATION (3° OR 1° WEDGE WINDOW STANDARD VERSION)<br>FLANGE INSTALLATION (1° WEDGE WINDOW EASY-TO-CLEAN VERSION "ETC")<br>ALIGNMENT OF GASEYE CROSS DUCT<br>ALIGNMENT FROCEDURE<br>SENSOR MOUNTING<br>HOUSING LID OPENING<br>ELECTRICAL INSTALLATION<br>ELECTRICAL INSTALLATION<br>ELECTRICAL CONNECTIONS<br>GASEYE CROSS DUCT SINGLE GAS<br>GASEYE CROSS DUCT MULTI GAS<br>MULTI POINT<br>CENTRAL UNIT – ELECTRICAL TERMINALS<br>POWER SUPPLY<br>ANALOG OUTPUTS AND INPUTS<br>ACTIVE ANALOG OUTPUTS                                                                                                    | 23<br>24<br>25<br>26<br>31<br>33<br>34<br>45<br>46<br>47<br>48<br>55<br>56<br>57                                                                                                   |
| 4.2.2.<br>4.2.3.<br>4.2.4.<br>4.2.5.<br>4.2.6.<br>4.3.<br>4.3.1.<br>4.3.2.<br>4.3.<br>5.<br>5.1.<br>5.1.1.<br>5.1.2.<br>5.1.3.<br>5.2.1.<br>5.2.1.<br>5.2.2.<br>5.2.3.<br>5.2.4.<br>5.2.5.<br>5.2.4.<br>5.2.5.<br>5.2.6.                                                               | PREPARATIONS                                                                                                    | 23<br>24<br>25<br>26<br>31<br>33<br>34<br>45<br>46<br>48<br>25<br>55<br>57<br>58                                                                                                   |
| 4.2.2.<br>4.2.3.<br>4.2.4.<br>4.2.5.<br>4.2.6.<br>4.3.<br>4.3.1.<br>4.3.2.<br>4.3.<br>5.<br>5.1.1.<br>5.1.2.<br>5.1.1.<br>5.1.2.<br>5.2.1.<br>5.2.1.<br>5.2.2.<br>5.2.3.<br>5.2.4.<br>5.2.5.<br>5.2.4.<br>5.2.5.<br>5.2.6.<br>5.2.7                                                    | PREPARATIONS                                                                                                    | 23<br>24<br>25<br>26<br>31<br>39<br>24<br>45<br>44<br>44<br>48<br>55<br>56<br>57<br>59                                                                                             |
| 4.2.2.<br>4.2.3.<br>4.2.4.<br>4.2.5.<br>4.2.6.<br>4.3.<br>4.3.1.<br>4.3.2.<br>4.3.2.<br>4.4.<br>5.<br>5.1.1.<br>5.1.1.<br>5.1.1.<br>5.1.1.<br>5.2.1.<br>5.2.1.<br>5.2.2.<br>5.2.3.<br>5.2.4.<br>5.2.5.<br>5.2.6.<br>5.2.5.<br>5.2.6.<br>5.2.7.<br>5.2.2.                               | PREPARATIONS<br>OPTICAL PATH LENGTH DETERMINATION<br>PURGING TUBES.<br>FLANGE INSTALLATION (3° OR 1° WEDGE WINDOW STANDARD VERSION)<br>FLANGE INSTALLATION (1° WEDGE WINDOW EASY-TO-CLEAN VERSION "ETC")<br>ALIGNMENT OF GASEYE CROSS DUCT<br>ALIGNMENT FOR GASEYE CROSS DUCT<br>ALIGNMENT KIT<br>ALIGNMENT KIT<br>ALIGNMENT KIT<br>ELECTRICAL INSTALLATION<br>ELECTRICAL INSTALLATION<br>ELECTRICAL CONNECTIONS<br>GASEYE CROSS DUCT MULTI GAS<br>GASEYE CROSS DUCT MULTI GAS<br>GASEYE CROSS DUCT MULTI GAS<br>GASEYE CROSS DUCT MULTI GAS<br>GASEYE CROSS DUCT MULTI GAS<br>GASEYE CROSS DUCT MULTI GAS<br>CENTRAL UNIT – ELECTRICAL TERMINALS<br>POWER SUPPLY.<br>ANALOG OUTPUTS<br>ACTIVE ANALOG OUTPUTS<br>PASSIVE ANALOG INPUTS<br>ACTIVE ANALOG INPUTS<br>POUT.<br>DOUT.<br>DIN | 23<br>24<br>25<br>22<br>23<br>33<br>39<br>24<br>54<br>44<br>44<br>44<br>55<br>55<br>55<br>55<br>50<br>60                                                                           |
| 4.2.2.<br>4.2.3.<br>4.2.4.<br>4.2.5.<br>4.2.6.<br>4.3.<br>4.3.2.<br>4.3.2.<br>4.3.2.<br>4.4.<br>5.<br>5.1.1.<br>5.1.1.<br>5.1.1.<br>5.1.2.<br>5.1.3.<br>5.2.1.<br>5.2.2.<br>5.2.3.<br>5.2.4.<br>5.2.2.<br>5.2.5.<br>5.2.6.<br>5.2.5.<br>5.2.6.<br>5.2.7.<br>5.2.8.<br>5.2.8.<br>5.2.8. | PREPARATIONS                                                                                                    | 23<br>24<br>25<br>22<br>23<br>33<br>34<br>45<br>44<br>44<br>48<br>25<br>55<br>57<br>59<br>61                                                                                       |
| 4.2.2.<br>4.2.3.<br>4.2.4.<br>4.2.5.<br>4.2.6.<br>4.3.<br>4.3.2.<br>4.3.2.<br>4.3.2.<br>4.4.<br>5.<br>5.1.1.<br>5.1.2.<br>5.1.3.<br>5.2.1.<br>5.2.1.<br>5.2.2.<br>5.2.3.<br>5.2.4.<br>5.2.5.<br>5.2.6.<br>5.2.7.<br>5.2.8.<br>5.2.9.<br>5.2.9.                                         | PREPARATIONS                                                                                                    | 23<br>24<br>25<br>23<br>33<br>24<br>45<br>44<br>44<br>44<br>55<br>55<br>57<br>89<br>61<br>4                                                                                        |
| 4.2.2.<br>4.2.3.<br>4.2.4.<br>4.2.5.<br>4.2.6.<br>4.3.<br>4.3.1.<br>4.3.2.<br>4.4.<br>5.<br>5.1.<br>5.1.1.<br>5.1.2.<br>5.1.3.<br>5.2.1.<br>5.2.1.<br>5.2.2.<br>5.2.3.<br>5.2.4.<br>5.2.5.<br>5.2.6.<br>5.2.5.<br>5.2.6.<br>5.2.5.<br>5.2.8.<br>5.2.9.<br>5.2.3.<br>5.2.9.<br>5.2.3.   | PREPARATIONS                                                                                                    | 234256833334454678882555578961465                                                                                                    |
| 4.2.2.<br>4.2.3.<br>4.2.4.<br>4.2.5.<br>4.2.6.<br>4.3.<br>4.3.1.<br>4.3.2.<br>4.3.<br>5.<br>5.1.<br>5.1.1.<br>5.1.2.<br>5.1.3.<br>5.2.1.<br>5.2.1.<br>5.2.2.<br>5.2.3.<br>5.2.4.<br>5.2.5.<br>5.2.6.<br>5.2.5.<br>5.2.6.<br>5.2.7.<br>5.2.8.<br>5.2.9.<br>5.3.1.<br>5.3.1.             | PREPARATIONS                                                                                                    | 23<br>24<br>25<br>23<br>33<br>34<br>45<br>44<br>44<br>48<br>55<br>55<br>55<br>55<br>60<br>61<br>66<br>57                                                                           |

| 5.4. 0          | CUSTOMER CABLE CONNECTION                               | 73  |
|-----------------|---------------------------------------------------------|-----|
| 5.4.1.0         | CUSTOMER CABLE INSTALLATION INSTRUCTION:                | 73  |
| 5.5. I          | ETHERNET CONNECTION                                     | 77  |
| 5.5.1.1         | ETHERNET CABLE INSTALLATION INSTRUCTION:                |     |
| 5.5.2.1         | ETHERNET CABLE INSTALLATION INSTRUCTION (ATEX VERSION): |     |
| 5.6. I          | INDUSTRIAL PROTOCOLS CONNECTION                         |     |
| 5.6.1.1         | MODBUS RTU (RS485)                                      |     |
| 5.6.2.1         | MODBUS TCP                                              | 117 |
| 5.6.3.1         | PROFINET                                                | 117 |
| 5.6.4.          | ADD-ON MODULE                                           | 117 |
| 6.              | STARTUP PROCEDURE                                       | 121 |
| 7 1             | HMI – FRONT PANFI DISPLAY                               | 122 |
| 71 0            | OVERVIEW                                                | 172 |
| 7.1.            |                                                         | 172 |
| 7.2.            |                                                         | 123 |
| 7.2.1.3         |                                                         | 124 |
| 7.2.2.1         |                                                         | 125 |
| 7.2.3.1         |                                                         | 120 |
| 7.2.4./         |                                                         | 129 |
| 7.2.5./         |                                                         | 130 |
| 7.3. 9          | SIGNALS                                                 | 131 |
| 7.4. 1          | BUTTONS                                                 | 131 |
| 7.5. 1          | EDITING PARAMETERS                                      | 132 |
| 7.6. I          | EDITING NETWORK SETTINGS                                | 134 |
| 7.7. I          | EDITING AIN/AOUT SCALING                                | 135 |
| 8. 1            | WEBSERVER APPLICATION                                   | 137 |
| 8.1. I          | ESTABLISHING COMMUNICATION WITH THE INSTRUMENT          | 137 |
| 8.2.            | USER ACCESS LEVEL                                       | 141 |
| 8.3. 1          | MEASUREMENT TAB                                         | 143 |
| 8.3.1.9         | SHOW TABLE                                              | 144 |
| 8.3.2.9         | SHOW GRID                                               | 145 |
| 8.3.1.9         | SHOW PLOT                                               | 146 |
| 8.3.2.9         | SETTINGS                                                | 147 |
| 8331            | MEASUREMENT GROUPS                                      | 148 |
| 8331            | 1 MP1 -> PROCESS                                        | 140 |
| 0.3.3.1         | 2 MD1 -> CONCENTRATION                                  | 1/0 |
| 0.3.3.2         | 2. MP1 -> CONCLUTRATION                                 | 1/0 |
| 0.3.3.3         | 3. WF1 -> LASLK                                         | 150 |
| 0.3.3.4         | 4. TEC -> TECU                                          | 150 |
| 8.3.3.5         | 5. IEU -> IEU                                           | 150 |
| 8.3.3.6         | 6. IEC -> IEC2                                          | 151 |
| 8.3.3.7         | 7. TEC -> TEC3                                          | 151 |
| 8.3.3.8         | 8. SYSTEM -> SYSTEM                                     | 152 |
| 8.3.3.9         | 9. IO -> AOUT (ANALOG OUTPUT MEASUREMENT)               | 152 |
| 8.3.3.1         | 10. IO -> AIN (ANALOG INPUT MEASUREMENT)                | 153 |
| 8.3.3.1         | 11. IO -> DIGITALINOUT                                  | 154 |
| 8.4. I          | PARAMETERS TAB                                          | 156 |
| 8.4.1.1         | PARAMETER GROUPS                                        | 158 |
| 8.4.1.1         | 1. MP1 -> PROCESS (PROCESS ENVIRONMENT CONFIGURATION)   | 158 |
| 8.4.1.2         | 2. MP1 -> GAS101                                        | 160 |
| 8.4.1.3         | 3. MP1 -> GAS102                                        | 161 |
| 8.4.1.4         | 4. MP1 -> GAS103                                        | 162 |
| 8.4.1.5         | 5. MP1 -> GAS104                                        | 163 |
| 8.4.1.6         | 6. MP1 -> GAS105                                        | 164 |
| 8.4.1           | 7. MP1 -> GAS106                                        | 165 |
| 8.4.1.9         | 8 MP1 -> GAS107                                         | 166 |
| 8410            | 9 MP1 -> GAS108                                         | 167 |
| 0.4.1.3         |                                                         |     |
| <b>V</b> /1 1 1 | 10 MD1 -> TEMP                                          | 160 |
| 8.4.1.1         | 10. MP1 -> TEMP                                         | 168 |

| 8.4.1.12.   | IO -> AOUT (ANALOG OUTPUT CONFIGURATION)                               | . 171 |
|-------------|------------------------------------------------------------------------|-------|
| 8.4.1.13.   | IU -> AIN (ANALOG INPUT CONFIGURATION)                                 | . 175 |
| 8.4.1.14.   | IO -> RID (RESISTANCE TEMPERATURE SENSOR CONFIGURATION)                | . 1// |
| 8.4.1.15.   | IU -> AMB_PRESS (AMBIENT PRESSURE SENSOR CONFIGURATION)                | . 178 |
| 8.4.1.16.   | NETWORK -> NET (SERVICE ETHERNET PORT CONFIGURATION)                   | . 179 |
| 8.4.1.17.   | NETWORK -> MODBUSRTU (MODBUS SLAVE TRANSMISSION CONFIGURATION)         | . 180 |
| 8.4.1.18.   |                                                                        | 102   |
| 8.4.1.19.   | SYSTEM -> RTC (REAL TIME CLOCK CONFIGURATION)                          | 103   |
| 8.4.1.20.   | SYSTEM > ALADAA                                                        | 104   |
| 8.4.1.21.   | SYSTEIN -> ALAKIVI                                                     | 100   |
| O.D. SEIII  |                                                                        | 100   |
| IADLE 54. 5 | DETTINGS WINDOW FUNCTIONALITIES.                                       | 101   |
| 8.0. FACIO  |                                                                        | 101   |
| 8.7. ADUU   |                                                                        | 102   |
| 9. PURG     |                                                                        | 102   |
| 9.1. HUUS   | Sing Purging (UPTIONAL)                                                | 102   |
| 9.1.1.SINGL |                                                                        | 193   |
| 9.1.2. WULL |                                                                        | . 194 |
| 9.2. TUBE   | AND PROCESS PURGING                                                    | . 198 |
| 10. ATEX    | (ZONE 1 AND 21 PURGING SYSTEM INSTALLATION)                            | . 201 |
| 10.1. BASIC | CREQUIREMENTS AND SAFE USE                                             | . 201 |
| 10.2. ATEX  | MARKING                                                                | . 203 |
| 10.3. SPECI | AL CONDITIONS FOR SAFE USE                                             | . 203 |
| 10.4. OVER  | VIEW OF ZONE 1 AND 21 PURGING SYSTEM FOR GASEYE CROSS DUCT SINGLE GAS  | . 204 |
| 10.5. OVER  | VIEW OF ZONE 1 AND 21 PURGING SYSTEM FOR GASEYE CROSS DUCT MULTI GAS   | . 206 |
| 10.6. TECHI | NICAL PARAMETERS                                                       | . 208 |
| 10.7. ZONE  | 1/21 PURGING SYSTEM                                                    | . 209 |
| 10.8. ZONE  | 1 AND 21 PURGING SYSTEM INSTALLATION WITH GASEYE CROSS DUCT SINGLE GAS | . 209 |
| 10.9. ZONE  | 1 AND 21 PURGING SYSTEM INSTALLATION WITH GASEYE CROSS DUCT MULTI GAS  | . 216 |
| 10.10.      | DIFFERENCES BETWEEN SINGLE GAS AND MULTI GAS SYSTEMS                   | . 221 |
| 10.11.      | ZONE 1 AND 21 PURGING SYSTEM ENCLOSURES MOUNTING                       | . 222 |
| 10.12.      | ZONE 1 AND 21 PURGING SYSTEM ADJUSTMENT POSSIBILITIES                  | . 224 |
| 10.13.      | SYSTEM PRESSURIZATION FAILURE ALARM                                    | . 225 |
| 10.14.      | SYSTEM ELECTRICAL CONNECTIONS - INTRINSIC SAFETY WARNINGS              | . 226 |
| 10.15.      | SYSTEM CONSERVATION FOR ZONE 1 AND 21                                  | . 227 |
| 10.16.      | CONTACT INFORMATION                                                    | . 227 |
| 11. IECEX   | (ZONE 2 AND 22 PURGING SYSTEM INSTALLATION)                            | . 228 |
| 11.1. BASIC | C REQUIREMENTS AND SAFE USE                                            | . 228 |
| 11.2. IECEX | MARKING                                                                | . 230 |
| 11.3. SPECI | AL CONDITIONS FOR SAFE USE                                             | . 230 |
| 11.4. OVER  | VIEW OF ZONE 2 AND 22 PURGING SYSTEM FOR GASEYE CROSS DUCT SINGLE GAS  | . 231 |
| 11.5. OVER  | VIEW OF ZONE 2 AND 22 PURGING SYSTEM OF GASEYE CROSS DUCT MULTI GAS    | . 234 |
| 11.6. TECH  | NICAL PARAMETERS                                                       | . 236 |
| 11.7. ZONE  | 2 AND 22 PURGING SYSTEM INSTALLATION WITH GASEYE CROSS-DUCT SINGLE GAS | . 237 |
| 11.8. ZONE  | 2 AND 22 PURGING SYSTEM INSTALLATION WITH GASEYE CROSS-DUCT MULTI GAS  | . 240 |
| 11.9. DIFFE | RENCES BETWEEN SINGLE GAS AND MULTI GAS SYSTEMS                        | . 243 |
| 11.10.      | ZONE 2 AND 22 PURGING SYSTEM ENCLOSURES MOUNTING                       | . 243 |
| 11.11.      | ZONE 2 AND 22 PURGING SYSTEM ADJUSTMENT POSSIBILITIES                  | . 246 |
| 11.12.      | SYSTEM PRESSURIZATION FAILURE ALARM                                    | . 247 |
| 11.13.      | SYSTEM ELECTRICAL CONNECTIONS - INTRINSIC SAFETY WARNINGS              | . 248 |
| 11.14.      | SYSTEM CONSERVATION FOR ZONE 2 AND 22                                  | . 249 |
| 12. TROU    | IBLESHOOTING                                                           | . 250 |
| APPENDIX 1  | 1. PARAMETERS LIST                                                     | . 251 |
| APPENDIX 2  | 2. MEASUREMENTS LIST                                                   | . 254 |
|             |                                                                        |       |

## 1. Introduction

## 1.1. General information

This manual relates to an instrument that was manufactured with high attention to detail in controlled conditions. By following the description provided in this document our product will work safely and perform the intended measurements properly.

## 1.2. Warranty conditions

Our company guarantees a 12-month warranty period for the GasEye Cross Duct instrument. This period becomes valid upon delivery of the instrument and will be granted only if the product is installed, operated and maintained according to the information provided in this manual.

## 1.3. Delivery information

The respective scope of delivery is listed on the shipping documents – enclosed with the delivery – in accordance with the valid sales contract. When opening the packaging, please observe the corresponding information on the packaging material. Check the delivery for completeness and overall condition. In particular, you should compare the Order No. on the rating plates with the ordering data. If possible, please retain the packaging material, since you can use it again in case of return deliveries.

## **1.4.** Calibration information

The GasEye Cross Duct system is factory calibrated using certified gas mixtures. The instrument utilizes an internal in-line reference gas cell for real time verification of the calibration status or a process gas normally present in the process gas stream. Thus, we can assure long term stability an accuracy of the system and there is no need for calibration of the system in field as long as the system status is operational.

## 2. General information about the analyzer

## 2.1. Introduction

The laser based GasEye Cross Duct spectrometer is a versatile analyzing tool for industrial process applications. It can be configured to operate in the near-infrared (NIR), mid-infrared (MIR) and infrared (IR) wavelength range thereby covering the majority of all gases of interest in the industrial process monitoring.

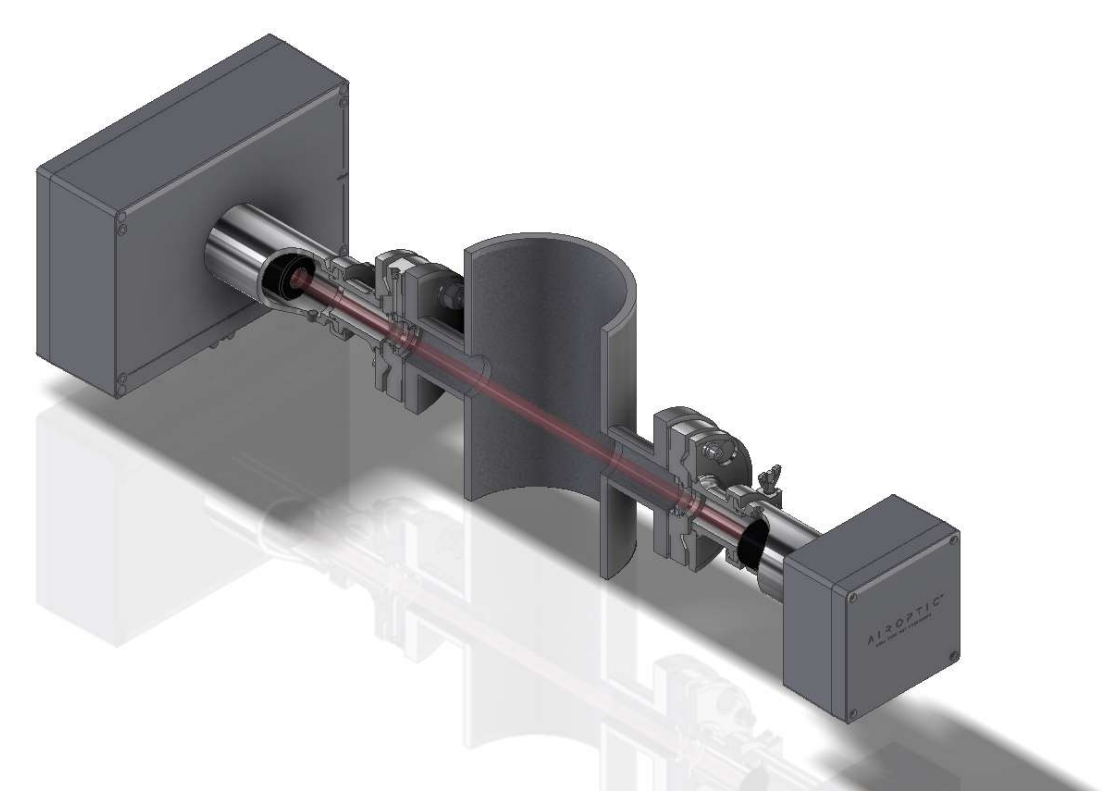

Figure 1. Typical setup of the GasEye Cross Duct SG spectrometer.

## 2.2. Types of applications

GasEye Cross Duct SG instrument was designed and is used in many specified applications, in industries such as:

- Power industry monitoring of the combustion process
- Wood board production operator safety, emission
- Chemical industry
- Cement industry
- Steel industry

## 2.3. Analyzer arrangement

#### 2.3.1. GasEye Cross Duct SG mechanical assembly

The GasEye Cross Duct SG (Single Gas) analyzer consists of a pair of cross-duct sensors - a central unit with transmitter and a receiver unit. The central unit emits laser radiation directly through the process containing the constituents of interest. The receiver unit collects the radiation on the other side of the process duct. The receiver unit is connected to the transmitter unit by means of a hybrid loop cable (included). The GasEye Cross Duct utilizes an internal in-line reference gas cell or a process gas (e.g. H2O) for real time verification of the calibration status.

Figure 2 shows the GasEye Cross Duct assembly with external mechanical parts description.

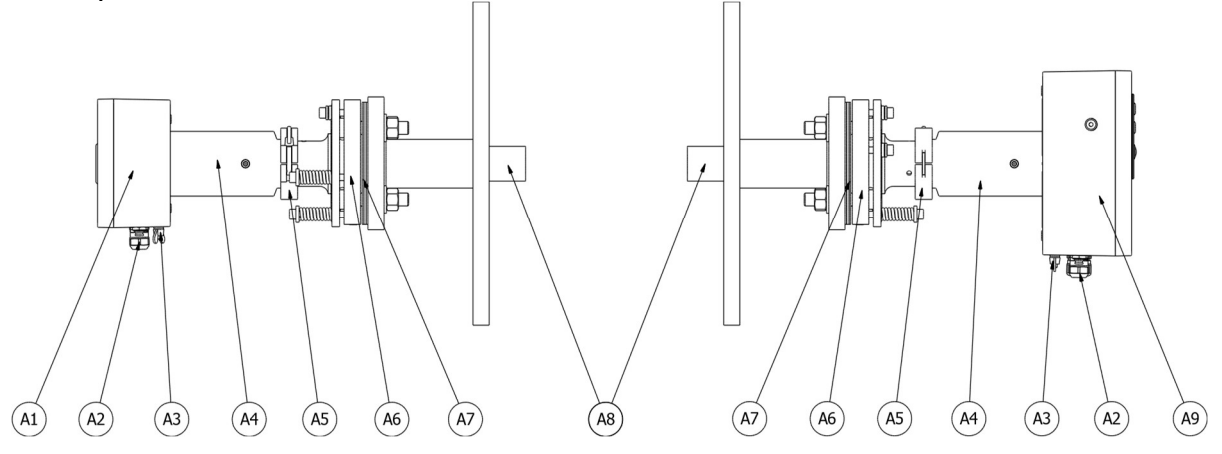

Figure 2. GasEye Cross Duct SG instrument assembly.

| ID | Name                                              |
|----|---------------------------------------------------|
| A1 | Receiver unit housing (GasEye integral part)      |
| A2 | Cable glands/ purging connectors                  |
| A3 | PE connector                                      |
| A4 | Receiver/central unit tube (GasEye integral part) |
| A5 | Sanitary clamp                                    |
| A6 | Alignment flange                                  |
| A7 | Gaskets                                           |
| A8 | Purging tubes                                     |
| A9 | Central unit housing                              |

 Table 1. Descriptions of GasEye Cross Duct instrument assembly.

#### In

Figure 3 the details of each unit's housing are highlighted.

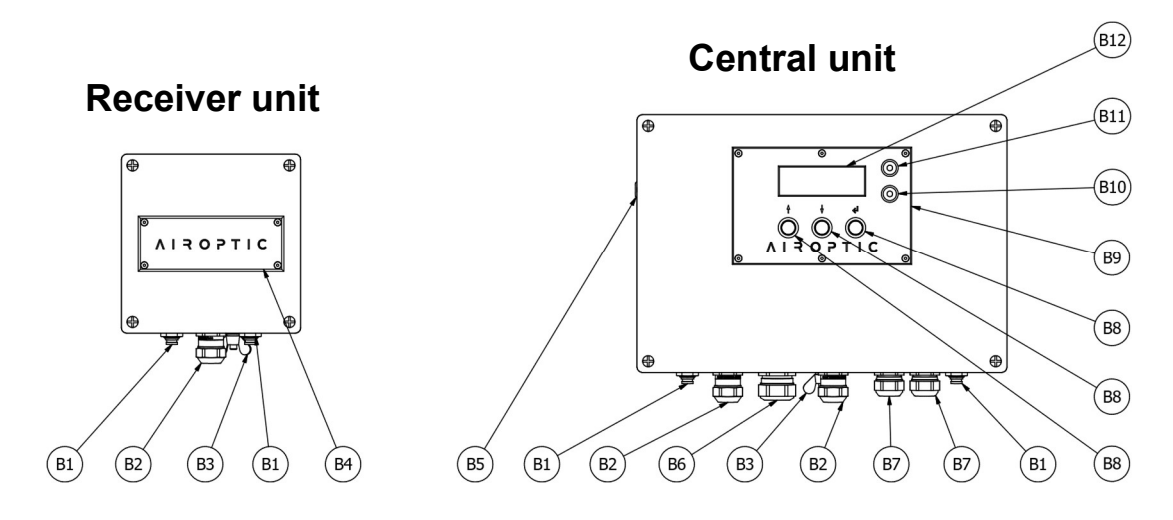

Figure 3. Receiver and transmitter unit drawings.

| ID  | Name                 |
|-----|----------------------|
| B1  | Purge connector      |
| В2  | Cable gland M20      |
| В3  | PE connector         |
| B4  | Receiver front panel |
| В5  | White LED            |
| B6  | Cable gland PG21     |
| В7  | Cable gland M20      |
| B8  | HMI button           |
| В9  | HMI front panel      |
| B10 | HMI green LED        |
| B11 | HMI red LED          |
| B12 | HMI window           |

Table 2. Descriptions of receiver and transmitter unit.

#### 2.3.2. GasEye Cross Duct Multi Gas (MG) mechanical assembly

The GasEye Cross Duct MG (Multi Gas) analyzer consists of a pair of cross-duct sensors - a transmitter and a receiver unit as well as a central unit. The transmitter unit emits laser radiation directly through the process containing the constituents of interest. The receiver unit collects the radiation on the other side of the process duct. The central unit, located close to transmitter unit (<2 meter) contains analyzer electronics, MMI and I/O. The receiver unit is connected to the central unit by means of a hybrid loop cable (included) and the transmitter unit is connected to the central unit by 2 electrical cables

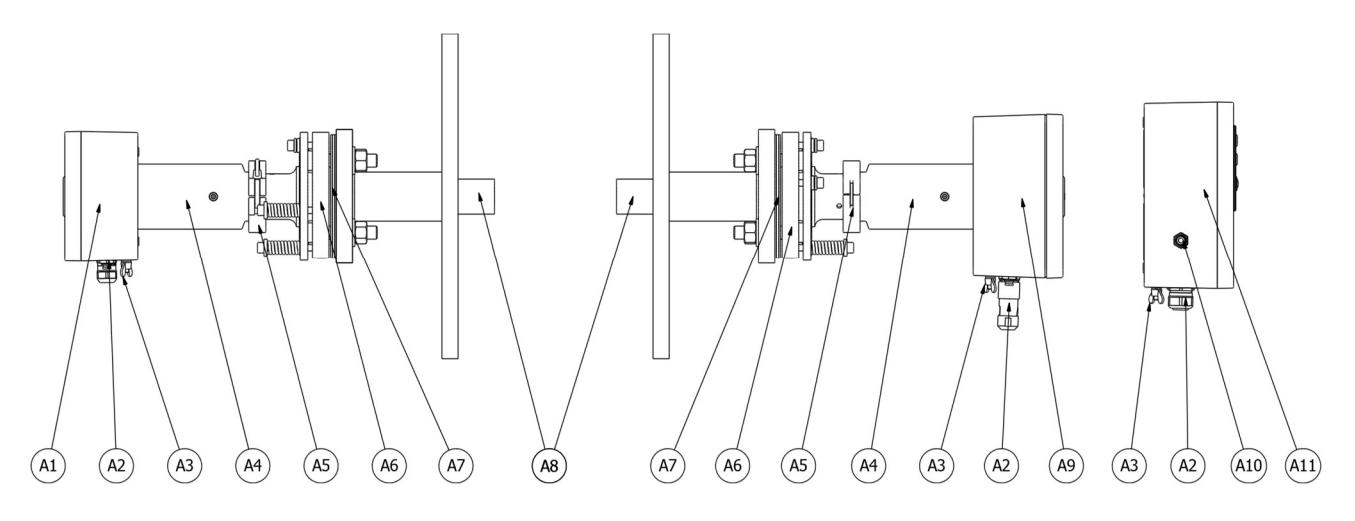

Figure 4. GasEye Cross Duct Multi Gas instrument assembly

| ID  | Name                                                  |
|-----|-------------------------------------------------------|
| A1  | Receiver unit housing (GasEye integral part)          |
| A2  | Cable glands/ purging connectors                      |
| A3  | PE connector                                          |
| A4  | Receiver/transmitter unit tube (GasEye integral part) |
| A5  | Sanitary clamp                                        |
| A6  | Alignment flange                                      |
| Α7  | Gaskets                                               |
| A8  | Purging tubes                                         |
| A9  | Transmitter unit housing                              |
| A10 | Purge connector                                       |
| A11 | Central unit housing                                  |

| Table 3. Descri | ptions of | receiver | and | transmitter | unit. |
|-----------------|-----------|----------|-----|-------------|-------|
|-----------------|-----------|----------|-----|-------------|-------|

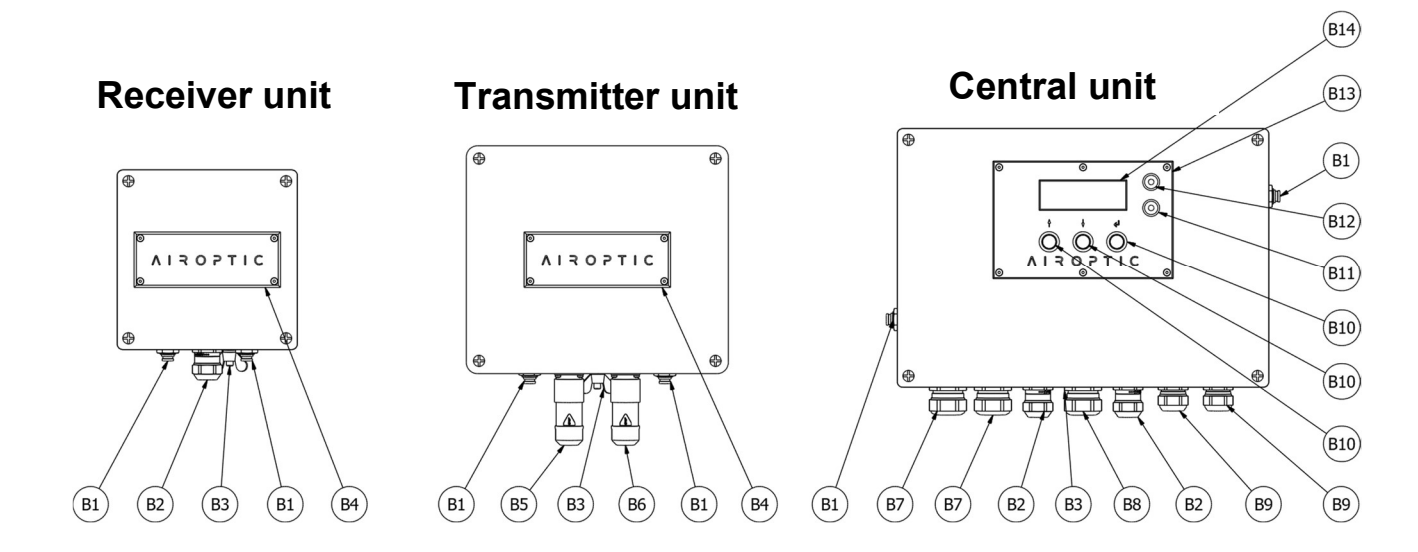

Figure 5. Receiver, transmitter, and central unit drawings.

| ID  | Name                             |
|-----|----------------------------------|
| B1  | Purge connector                  |
| В2  | Cable gland M20                  |
| В3  | PE connector                     |
| B4  | Receiver/transmitter front panel |
| В5  | Laser connector M23              |
| B6  | Laser connector M23              |
| В7  | Cable gland M25                  |
| B8  | Cable gland PG21                 |
| В9  | Cable gland M20                  |
| B10 | HMI button                       |
| B11 | HMI green LED                    |
| B12 | HMI red LED                      |
| B13 | HMI front panel                  |
| B14 | HMI window                       |

Table 4. Descriptions of receiver, transmitter, and central unit housingassembly.

## 2.4. Functional description

#### 2.4.1. Principle of operation

GasEye Cross Duct is a laser analyzer that utilizes tunable diode laser (TDL) absorption spectroscopy. The central unit sends a laser light through the process which is detected by the receiver unit mounted on the opposite side of the process. When a gas of interest is present in this process, it will absorb the laser light. The optical power detected in the receiver unit will depend on the concentration of the gas, temperature, pressure and optical pathlength according to Lambert's Beer law. Thus in order to determine the gas concentration, the analyzer requires information regarding temperature, pressure and optical pathlength. Temperature and pressure signals can be provided by analog inputs, via industrial communication protocols or as manual values via Webserver or HMI. Pathlength needs to be provided by the user via HMI or Webserver.

In the GasEye Cross duct analyzer, the laser wavelength is specifically chosen to match the fingerprint region of the particular gas of interest and is being continuously scanned over the absorption lines(s). Since full spectral information is recovered with very high spectral resolution the analyzer remains immune to foreign gas broadening and is immune to cross-interferences from dust and any other gas constituents in the process.

GasEye cross duct by design can operate in several wavelength regions from near infrared to Mid-Infrared.

## 3. Technical data

#### 3.1. Design, enclosure

Degree of protection: In accordance with IP65

Process windows: Leak tested and certified in accordance to EN1779:1999 norm.

Instrument dimensions:

#### SINGLE GAS

| Central unit: |                                 |
|---------------|---------------------------------|
|               | Width x height: 330 mm x 230 mm |
|               | Length: 350 mm                  |
| Receiver:     |                                 |
|               | Width x height: 160 mm x 160 mm |
|               | Length: 330 mm                  |
| Weight:       |                                 |
|               | Receiver unit: 13 kg            |

Transmitter unit: 15 kg

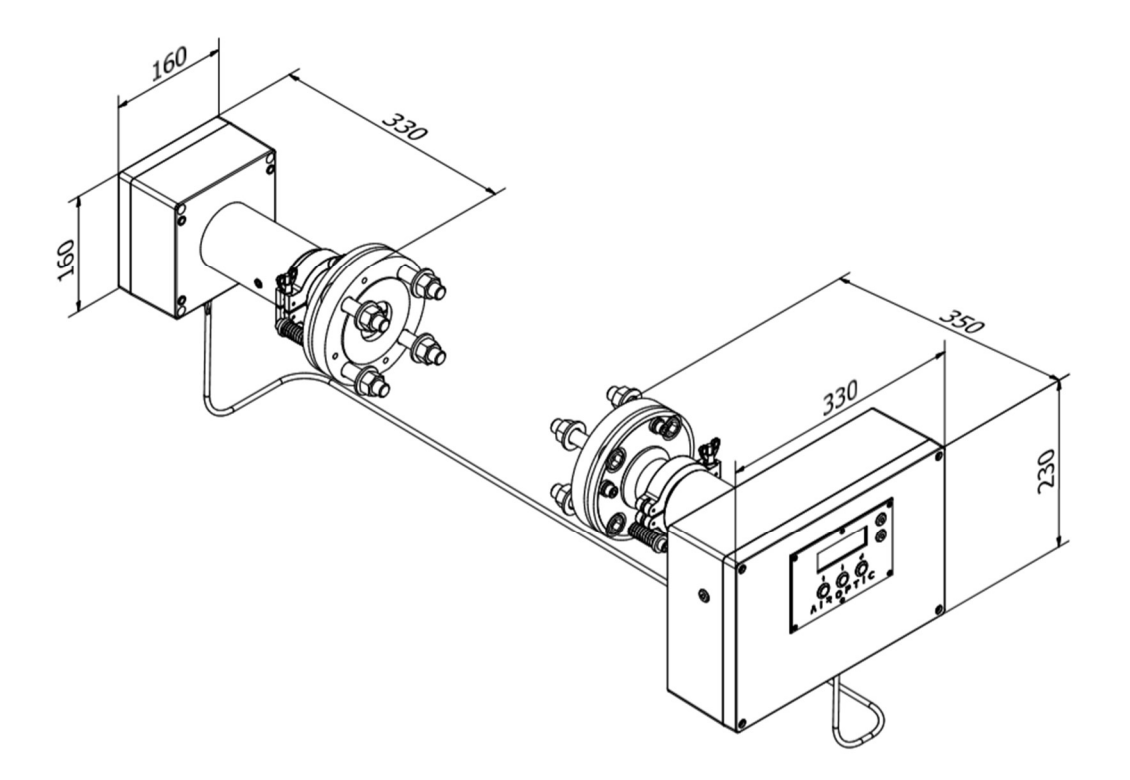

Figure 6. GasEye Cross Duct Single Gas overview.

#### **MULTI GAS**

| Transmitter:  |                                 |
|---------------|---------------------------------|
|               | Width x height: 230 mm x 202 mm |
|               | Length: 350 mm                  |
| Receiver:     |                                 |
|               | Width x height: 160 mm x 160 mm |
|               | Length: 330 mm                  |
| Central unit: |                                 |
|               | Width x height: 330 mm x 230 mm |
|               | Length: 110 mm                  |
| Weight:       |                                 |
|               | Receiver unit: 13 kg            |
|               | I ransmitter unit: 14 kg        |
|               | Central unit 6 kg               |

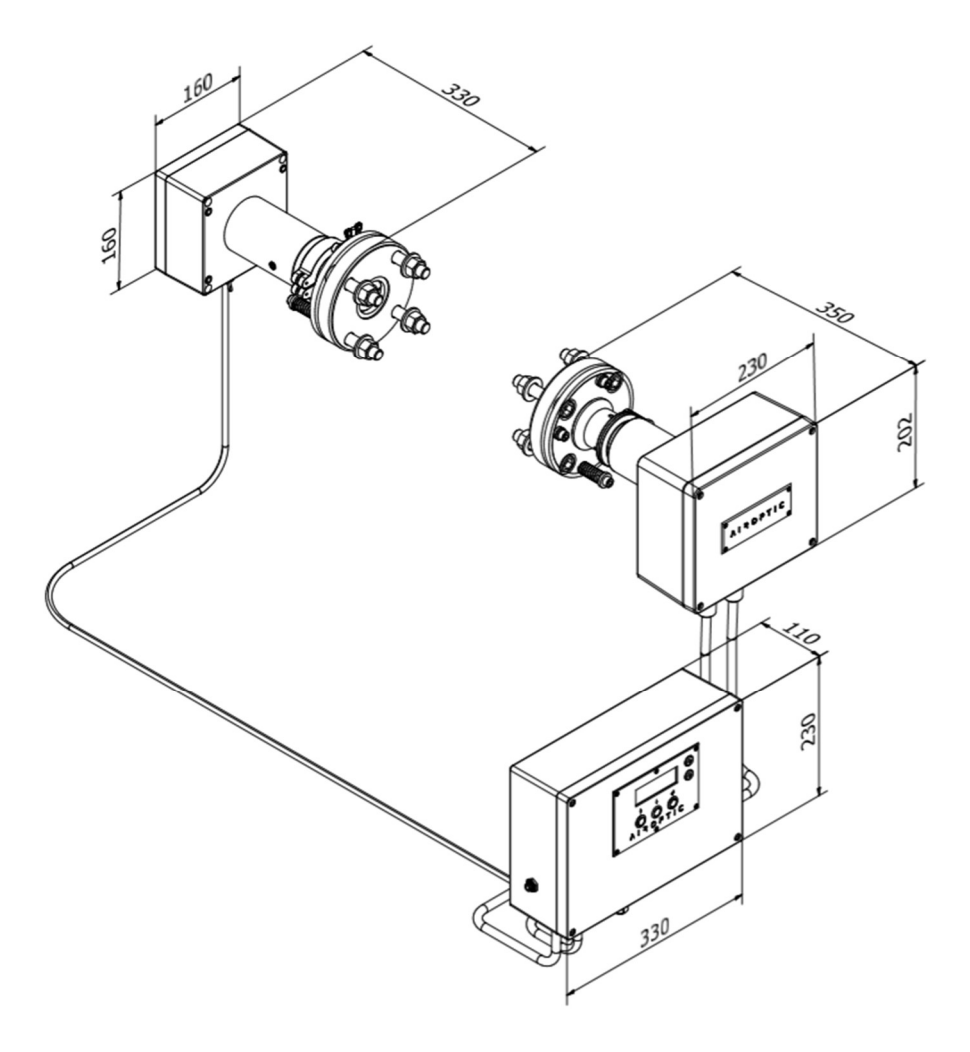

Figure 7. GasEye Cross Duct Multi Gas overview.

## 3.2. Electrical characteristics

| Power input:       | 24 VDC nominal (19-30 VDC)    |
|--------------------|-------------------------------|
| Power consumption: | < 15VA (single gas)           |
|                    | < 25VA (multi gas)            |
| EMC immunity:      | In accordance with EN 61326-1 |
| Electric safety:   | In accordance with 61010-1    |

## 3.3. Dynamic performance

**Warm-up time:** approx. 6 minutes. It takes approximately 60 minutes for the system to be fully operational.

#### 3.4. Electric inputs and outputs

#### Inputs:

4 x analog input (4 – 20 mA) 8 x digital input (isolated)

#### **Outputs:**

4 x analog output (4 – 20 mA, isolated) 8 x digital output (isolated)

#### WARNING

Analog outputs

GasEye Cross Duct may have **active** or **passive** analog outputs, depending on the customer requirement. Please ensure that the outputs are handled according to their type. For details, please refer to Chapter 5 of this manual.

## 3.5. Customer interface

Ethernet (RJ-45); WebServer based software for real-time logging of the gas concentration and optical transmission Windows - based Logger application

## **3.6. Climatic conditions**

| Ambient temperature: | -20°C to +55°C           |
|----------------------|--------------------------|
| Ambient pressure:    | 800 - 1200 hPa           |
| Ambient humidity:    | RH < 99%, non-condensing |

## 3.7. Purging

| Sensors purging flow rate: | 0.2 – 7 l/min                |
|----------------------------|------------------------------|
| Process purging flow rate: | 5 - 50 l/min for each flange |

## 3.8. Packaging

Each analyzer is shipped in an appropriate box. A stretch foil is used to secure the interior of the box from moisture. There are identification labels on each box which are doubled on the stretch foil. On the outside of the box there are also shipping documents and delivery note.

The interior of the box contains the following items

#### Analyzer:

Central unit Receiver unit Process flanges Purging tubes Graphite gaskets Hybrid loop cable (length according to the POC) Customer cable Purging tubing connectors (OD 6 mm) Flange screws, nuts and washers Ethernet cable (used for analyzer-to-computer connection)

#### **Documents:**

Packing list Calibration certificate Analyzer test report Process flange certificates

#### Tools:

Wrench size 24 Hex 6 mm Hex 14 mm Flat-head screwdriver (for electrical connections)

## 3.9. Calibration and calibration certificate

The analyzer is calibrated using certified gas sample in the factory. One of the key parameters of the analyzer is its limit of detection (LOD) which determines the lowest measurable concentration. This quantity is estimated for each application and is determined for each device before shipping to our customers. For every GasEYE analyzer we determine the limit of detection during a 12-hour cycle in a climate chamber. The analyzer is placed on a test gas cell and a zero sample is introduced. A zero sample is either nitrogen or dry air to purge out the constituent of interest. The chamber temperature climate is then varied between -20°C to +55°C and the concentration signal is logged, as well as other important analyzer parameters. Based on the concentration reading during the temperature cycle the limit of detection is calculated using the following equation:

Limit of detection is usually quantified in ppm x meter units. This allows to easily recalculate the limit of detection for arbitrary path length. For example: Limit of detection for standard carbon monoxide application at room temperature is LOD 0.2 ppm x m. If the process path length is 2.5 meters the actual limit of detection at this distance will be:

$$LOD (@ 2.5 meters) = \frac{LOD}{Process path length} = \frac{0.2 ppm x m}{2.5 m} = 0.08 ppm$$

Before shipment, each analyzer is accompanied with individual calibration certificate, see Figure 8, where all calibration and performance information are given.

## ∧ I R O P T I C<sup>™</sup>

REAL TIME GAS ANALYZERS

AIROPTIC Sp. z o.o. | ul. Rubież 46 | 61-612 Poznań | Poland | www.airoptic.pl |

## CALIBRATION CERTIFICATE

| Manufacturer:     | Airoptic Sp. z o.o.                    |
|-------------------|----------------------------------------|
| Address:          | UI. Rubiez 46 B, 61-612 Poznan, Poland |
| Telephone number: | +48 61 6272 128                        |
| E-mail adress:    | info@airoptic.pl                       |
| Web adress:       | www.airoptic.pl                        |

We hereby certify that the instrument mentioned below has been calibrated in accordance with the stated values and conditions.

| Product Information: | Gas Analyzer      |
|----------------------|-------------------|
| Application:         | In-situ analyzer  |
| Brand name:          | GasEye Cross Duct |
| Device number:       | DN: CD 21.01.01   |
| Serial number:       | CD1000065         |

Carbon monoxide (CO) calibration has been performed using a certified CO (20 ppm) mixture in nitrogen. Calibration was performed at p=999 mbar and T=23°C and at 2.04 meter long optical path. Span gas concentrations were obtained by diluting the base mixture with nitrogen.

| Span gas mixture CO (ppm) | 0.00 | 5.00 | 10.00 |
|---------------------------|------|------|-------|
| Measured CO (ppm)         | 0.02 | 4.99 | 10.00 |

Methane (CH4) calibration has been performed using a certified CH4 (100%). Calibration was performed at p=999 mbar and T=23°C and at 2.04 meter long optical path. Span gas concentrations were obtained by diluting the base gas with nitrogen.

| Span gas mixture CH4 (ppm) |       | 0.00 | 70.00 | 100.00 |
|----------------------------|-------|------|-------|--------|
| Measured CH4               | (ppm) | 0.00 | 70.10 | 100.10 |

Detection limit has been determined during a 12h long test cycle in a climate chamber with zero gas sample (CO 0.00 ppm) and varying ambient temperature between -20°C to +55°C

Carbon monoxide detection limit: 0.14 ppm\*m (@23°C)

| Calibrated by: |  |
|----------------|--|
| Date:          |  |
| Signed:        |  |

#### Figure 8. Calibration certificate.

## 4. Installation

## 4.1. Safety information

GasEye Cross Duct is classified as a Class 1 laser product. The emitted laser radiation is invisible (near infrared) and not hazardous to an unprotected eye. GasEye Cross Duct has warning labels placed at positions specified in the EN 60825-1:2014-11 norm.

| NOTICE |                          |                                                          |  |
|--------|--------------------------|----------------------------------------------------------|--|
|        | CLASS 1<br>LASER PRODUCT | Internal invisible IR laser is a <b>Class I</b> product. |  |

#### WARNING

#### Heat safety

Some metal parts and piping placed near the sensors might be at elevated temperatures due to high temperature purging - either from steam or from air. To avoid severe burns these parts must either be isolated or equipped with protective metal sheets. Always use protective gloves in the vicinity of such hot parts.

#### WARNING

#### Pressure safety

It is possible to mount the GasEye Cross Duct to processes with elevated pressure. Although the window of the process interface is burst-tested up to 4 MPa (40 bar), the customer should define a safety factor appropriate to his application.

#### WARNING

#### **Electrical safety**

Mounting or unmounting of the instrument must be performed with the power cord **DISCONNECTED**. The power supply must be connected only when the instrument is fully adjusted and secured.

## 4.2. Mounting

#### 4.2.1. Mounting conditions

During the operation, the ambient temperature cannot exceed the values stated in the specification. If the unit is exposed to direct solar radiation, ensure that the total temperature will not exceed the maximum permitted temperature. If these conditions cannot be fulfilled the GasEye Cross Duct must be installed in a cabinet with a controlled environment.

#### CAUTION

Avoid condensation

As condensation is normally a problem when moving the device from outdoor to the inside of a building, the device should be adapted to the new ambient conditions for a couple of hours before starting it.

#### 4.2.2. Preparations

Prior to the installation of receiver and transmitter units the process flanges must be welded in at the measurement point and must be compatible with DN50/PN10-40 with the minimum inner diameter of 50 mm. The flanges must protrude at least 150 mm (maximally 250 mm) from the wall and 25 - 40 mm into the process area. Flange tubes should never be longer than the purge tube which has a standard length of 400 mm.

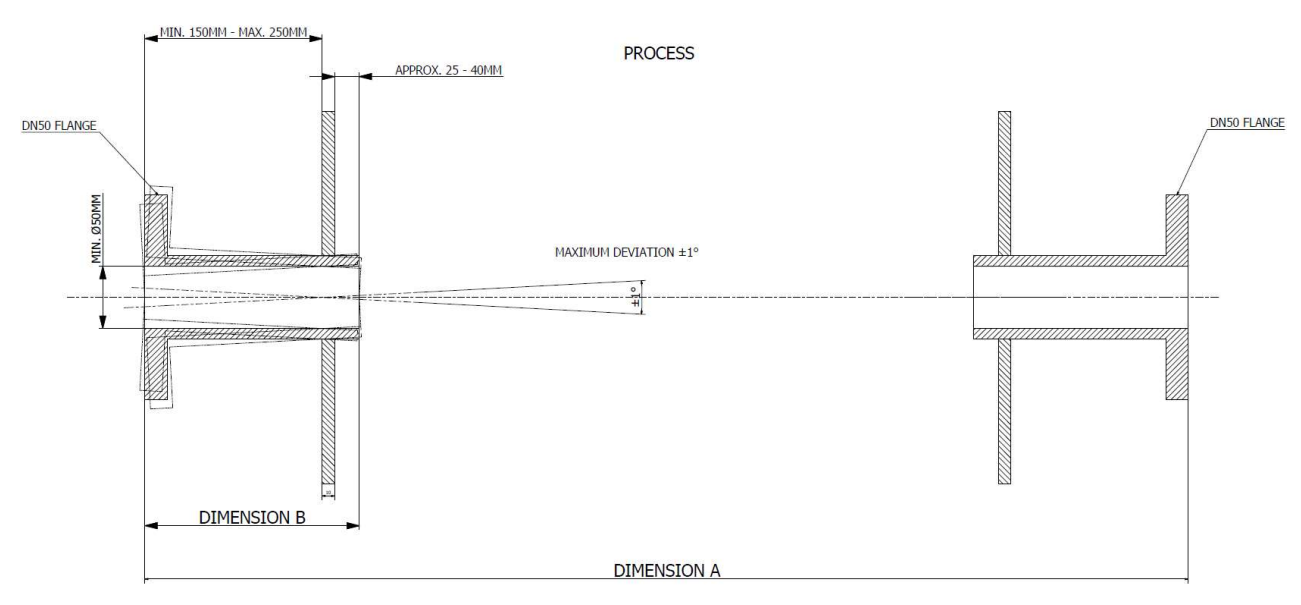

*Figure 9. Schematic drawing of the process flange installation.* 

The central unit (transmitter unit for Multi Gas version) and the receiver unit need to be aligned with respect to the axis of symmetry of the flange.

During the installation of the GasEye Cross Duct instrument, the laser and the photodetector must be aligned to the optical axis of the sensor pair. Note that each sensor has an optical axis of its own which is its axis of symmetry. In addition, the sensor body is at an angle to this axis. The reason for this is that the laser beam passes through two wedged windows before it enters the receiver. Each wedged window will refract the beam at an angle of approximately 1.5°.

#### 4.2.3. Optical path length determination

For proper performance of the instrument it is crucial to determine the correct optical path length. User must enter the actual value of the measuring path length in meters in the GasEye WebServer (Refer to Chapter 8.2 Parameters tab). The measuring path length is defined as the distance between the ends of purging tubes. Please refer to Figure 10 for correct determination of the path length.

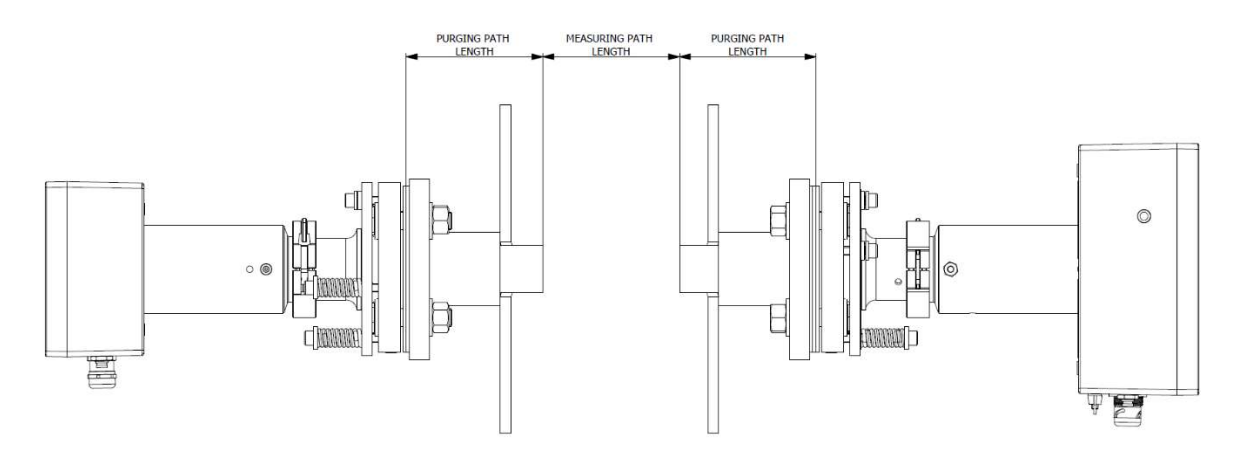

Figure 10. Schematic drawing of the optical path length determination.

#### 4.2.4. Purging tubes

The installation of purging tubes on each side is similar. The purging tube is placed between the customer flange and the process flange. To seal the connection two graphite gaskets are placed on each side of the purging tube. Please refer to Figure 11 for installation details.

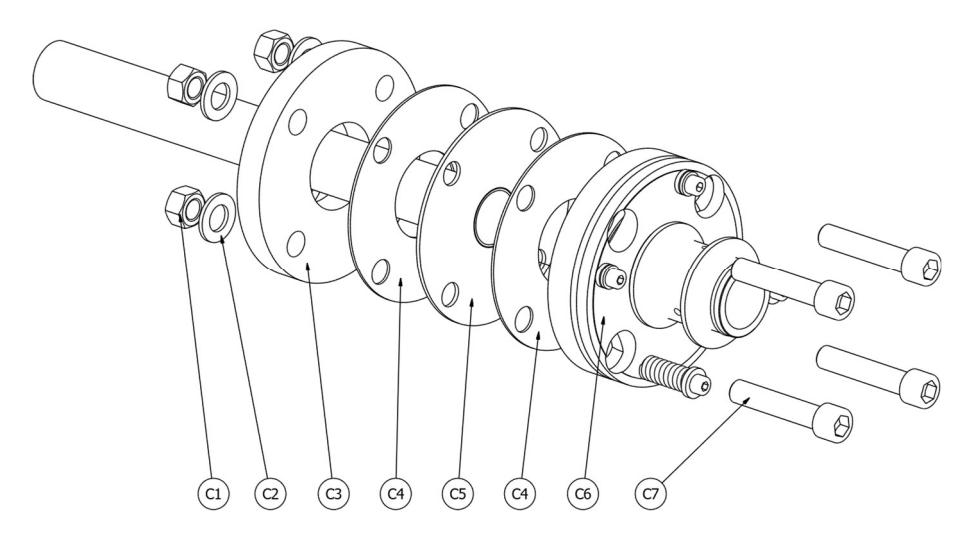

Figure 11. Schematic drawing of purging tube installation.

| ID | Name              |
|----|-------------------|
| C1 | Nuts              |
| C2 | Washers           |
| C3 | Process interface |
| C4 | Graphite gasket   |
| C5 | Purging tube      |
| C6 | Alignment flange  |
| С7 | Screws            |

Table 5. Descriptions of purging tube installation.

#### 4.2.5. Flange installation (3° or 1° wedge window standard version)

1. Put graphite gasket on the purging tube and insert into process flange.

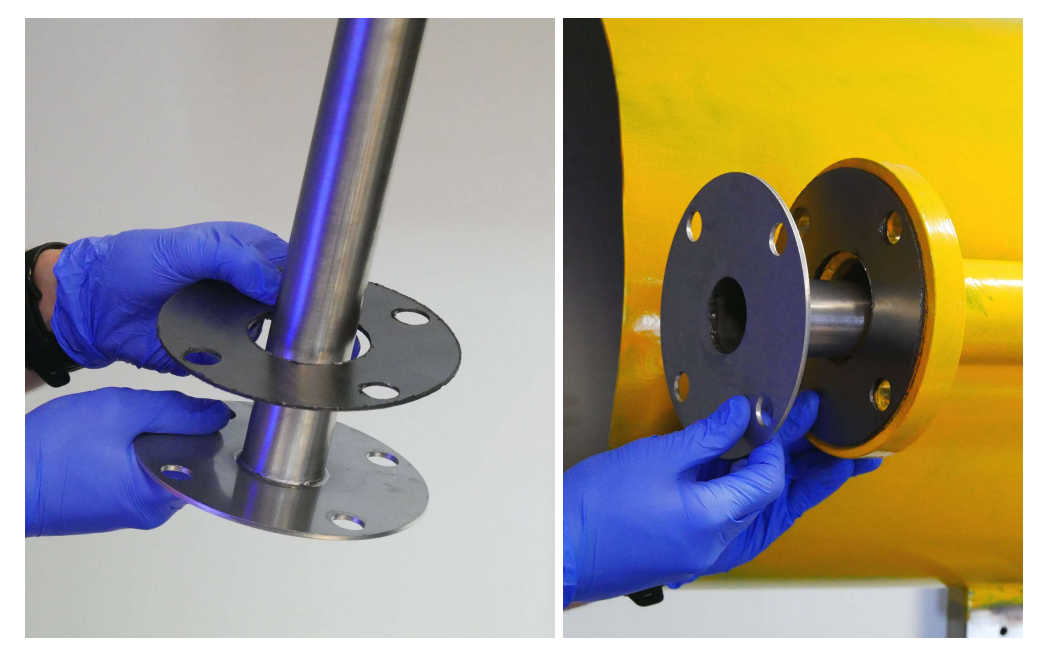

Figure 12. Mounting gasket on the purging tube.

2. Check if the window in flange is clean. The good way to do this is to look through the window on a source of white light or its surroundings. If there is some dust or dirt, it should be cleaned with dry, dustless cloth and then purged with some dry air. Some isopropyl alcohol may also be used.

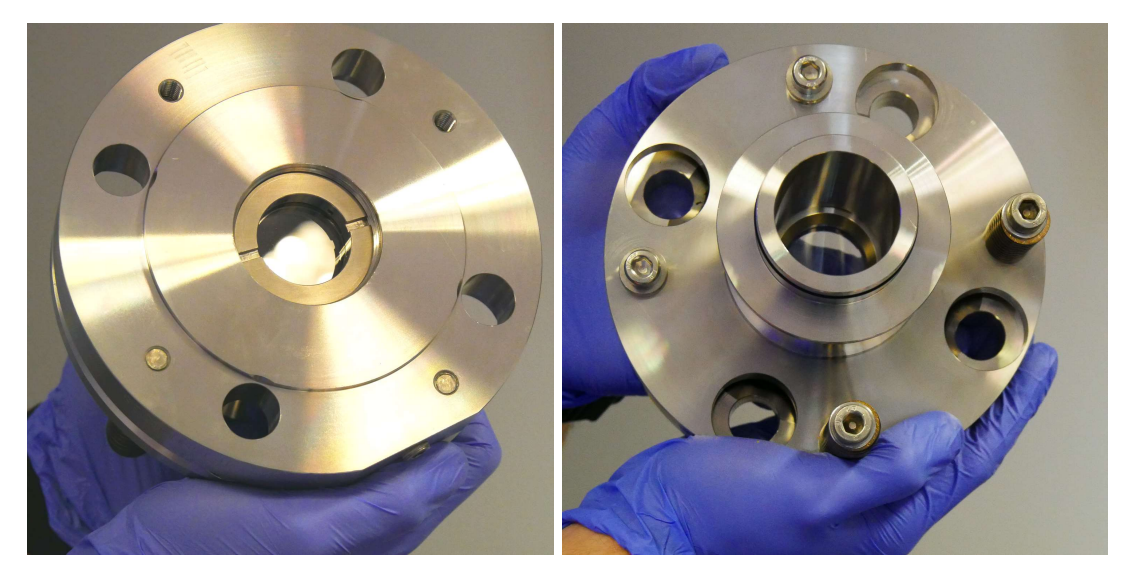

Figure 13. Flange with window.

3. Put M16 screws through flange and mount it on the process flange with another graphite gasket between flange and purging tube.

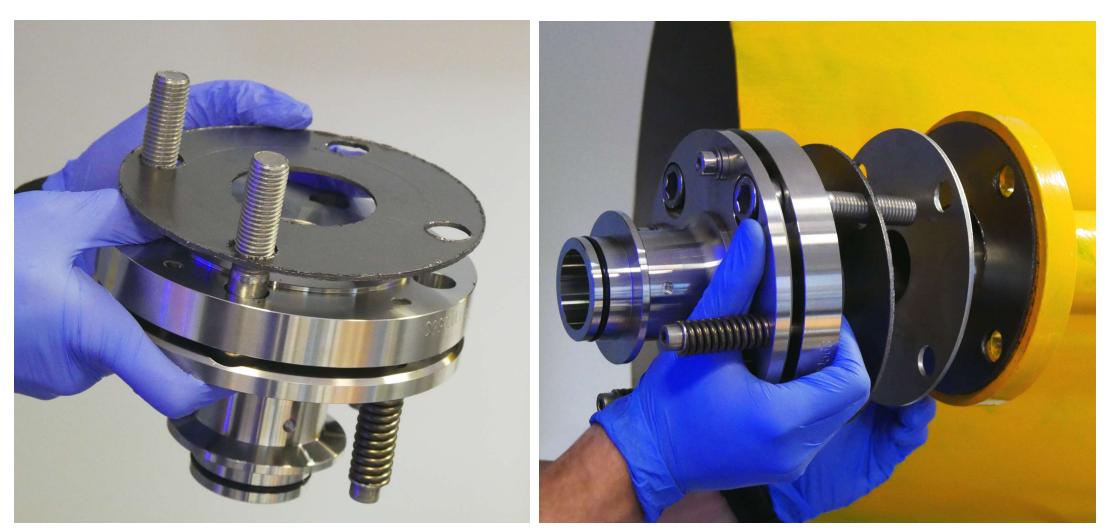

Figure 14. M16 screws mounting.

4. Screw on M16 nuts with pads and tighten them with 14mm hex key and 24mm wrench. Nuts should be tightened with similar torque (around 60-70Nm) to ensure good sealing on the gaskets.

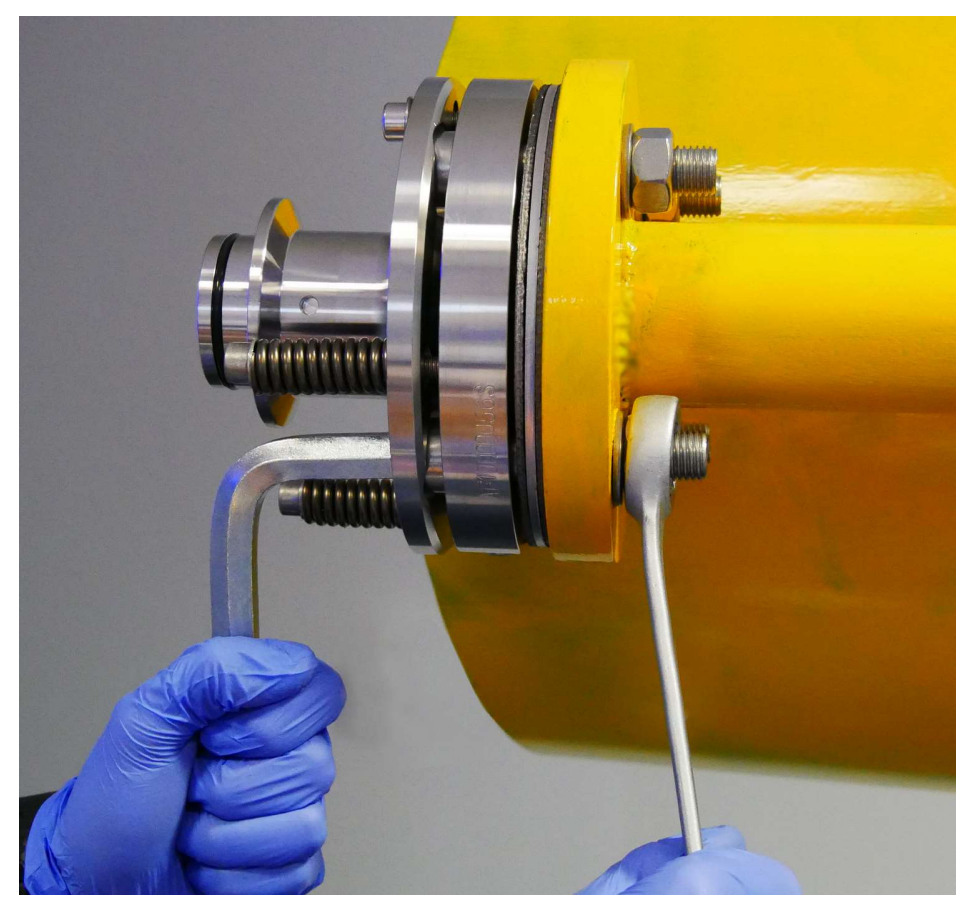

Figure 15. Nuts mounting.

## 4.2.6. Flange installation (1° wedge window easy-to-clean version "ETC")

1. Put graphite gasket on the purging tube and insert into process flange.

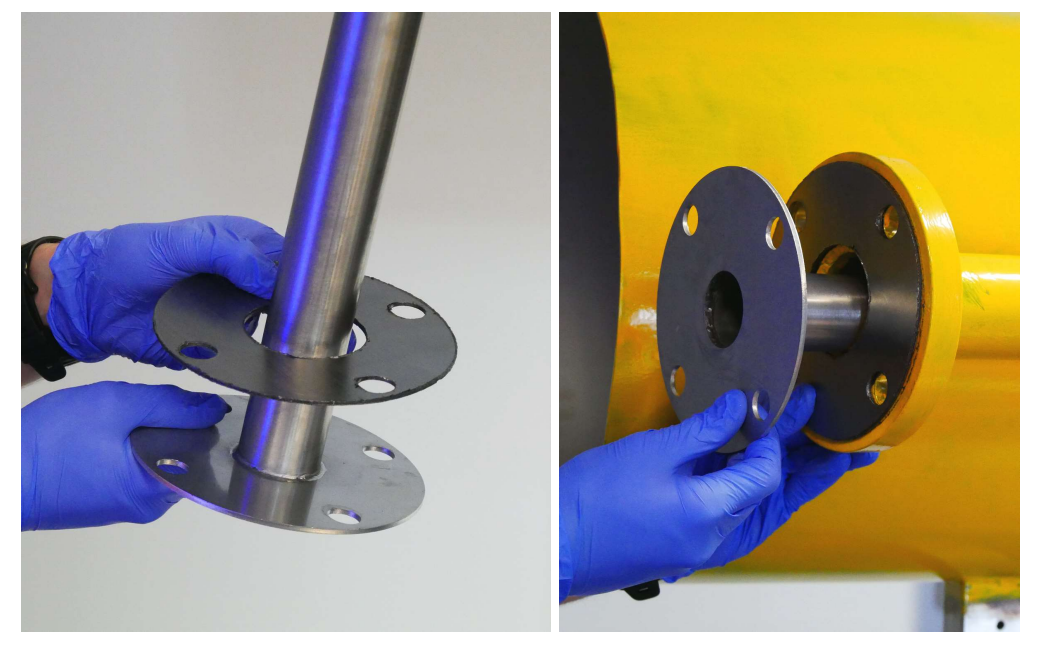

Figure 16. ETC - Mounting gasket on the purging tube.

2. Check if the window in flange is clean. The good way to do this is to look through the window on a source of white light or its surroundings. If there is some dust or dirt, it should be cleaned with dry, dustless cloth and then purged with some dry air. Some isopropyl alcohol may also be used.

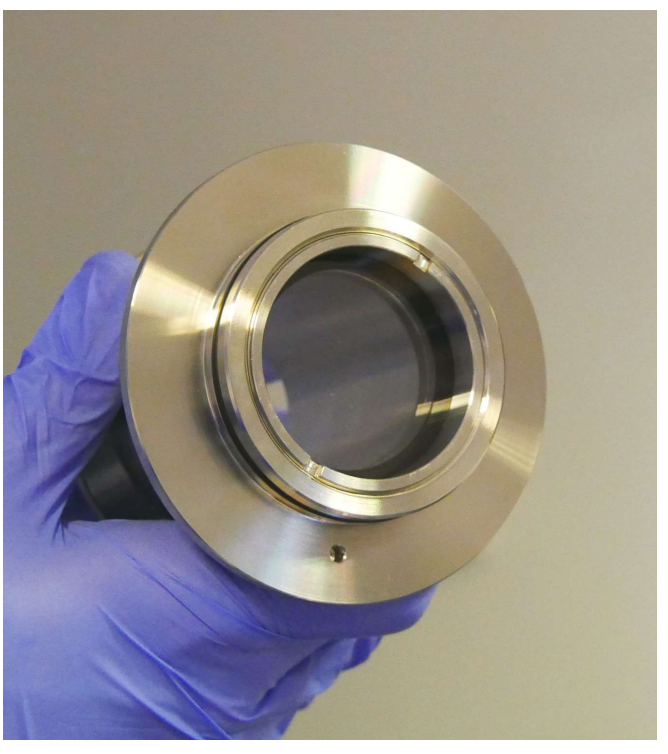

Figure 17. ETC - Flange with window.

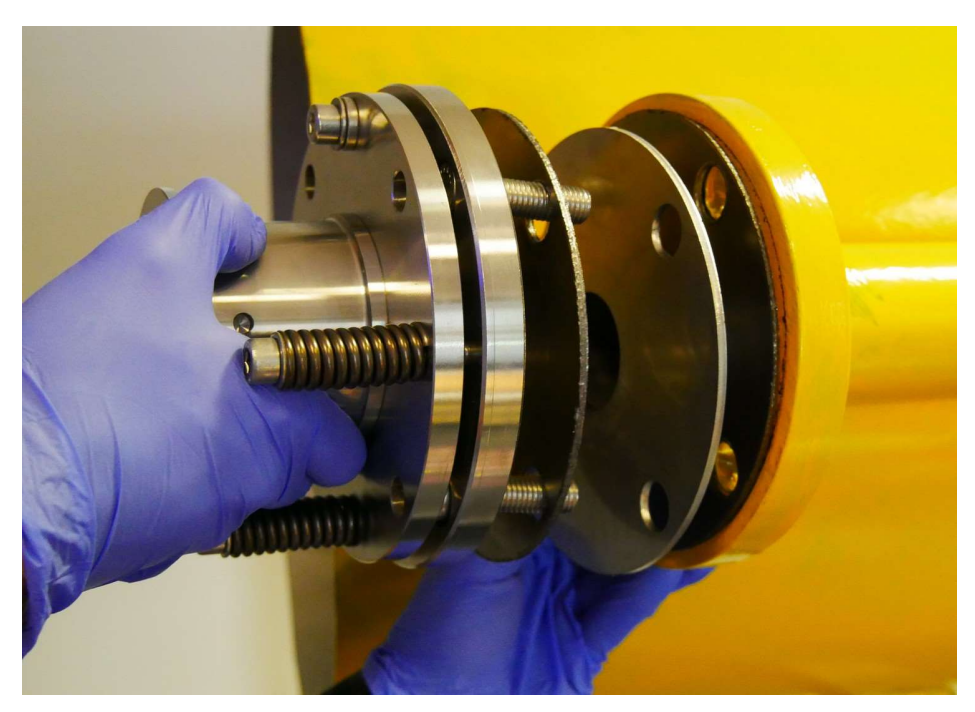

3. Mount flange on the process flange with another graphite gasket between flange and purging tube.

Figure 18. ETC - mounting flange on the process flange.

4. Screw on M12 nuts with pads and tighten them with 8mm hex key and 19mm wrench. Nuts should be tightened with similar torque (around 60-70Nm) to nsure good sealing on the gaskets.

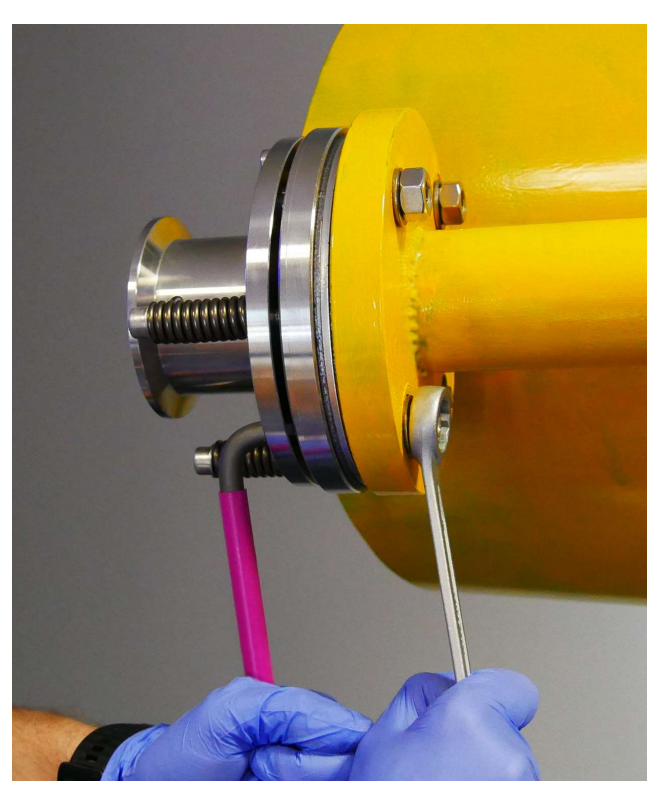

Figure 19. ETC - Nuts mounting.

5. Insert adapter with window into mounted flange. Check if the clocking bolt is on the right position to get into the hole in adapter.

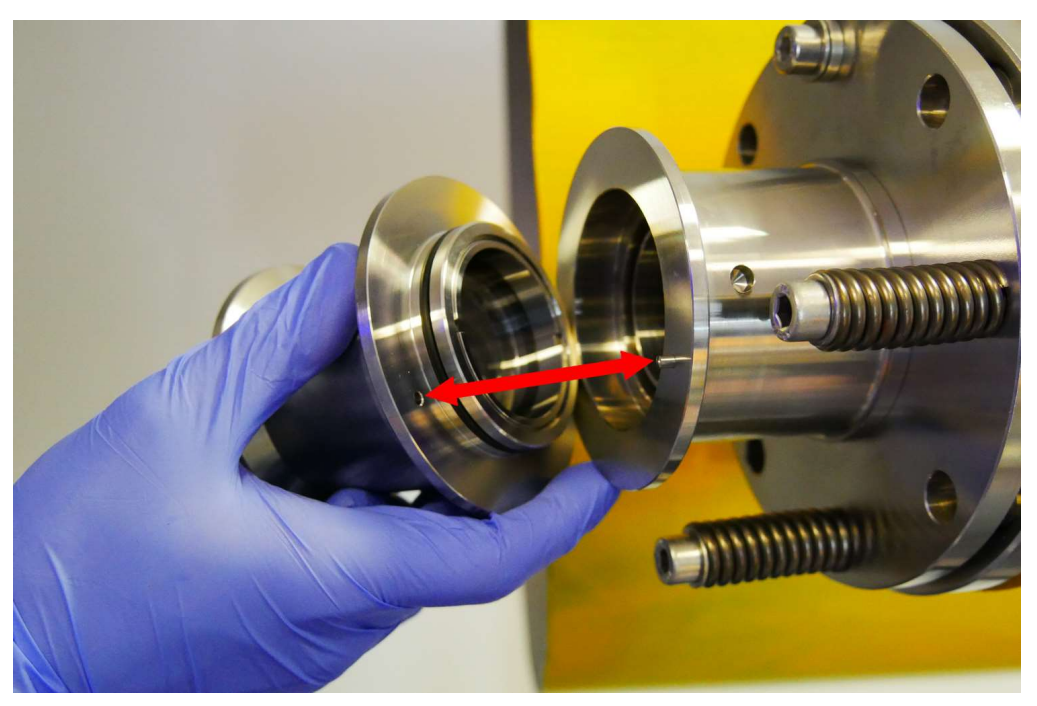

Figure 20. Mounting ETC adapter.

6. Tighten the clamp ring (
90mm) on the adapter rim.

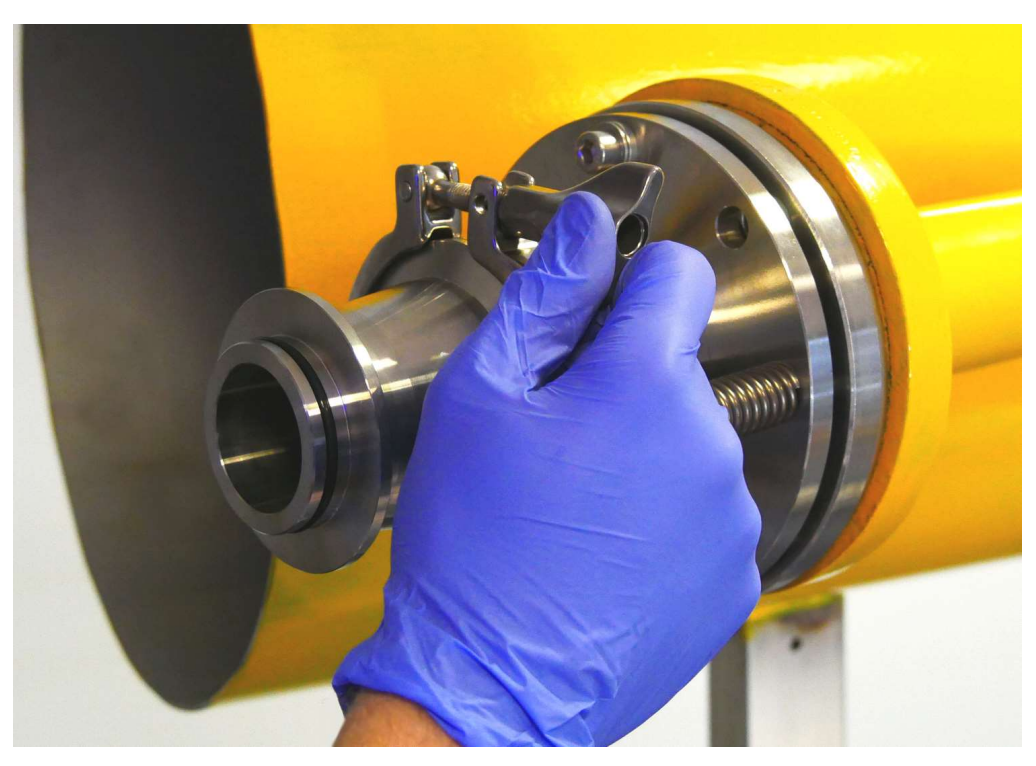

Figure 21. ETC clamp ring.

## 4.3. Alignment of GasEye Cross Duct

The transmitter and receiver units must be aligned using two adjustment screws. These screws enable to regulate the axis of symmetry of the transmitter and receiver units and ensure that the laser beam travels properly between them. The receiver/transmitter units are mounted on flanges that have a spherical surface (See figure below) that helps in the alignment procedure.

#### 4.3.1. Alignment kit

The alignment procedure shall be performed using dedicated alignment kit. Alignment kit is an optional accessory and is not a standard item in the analyzer shipping package.

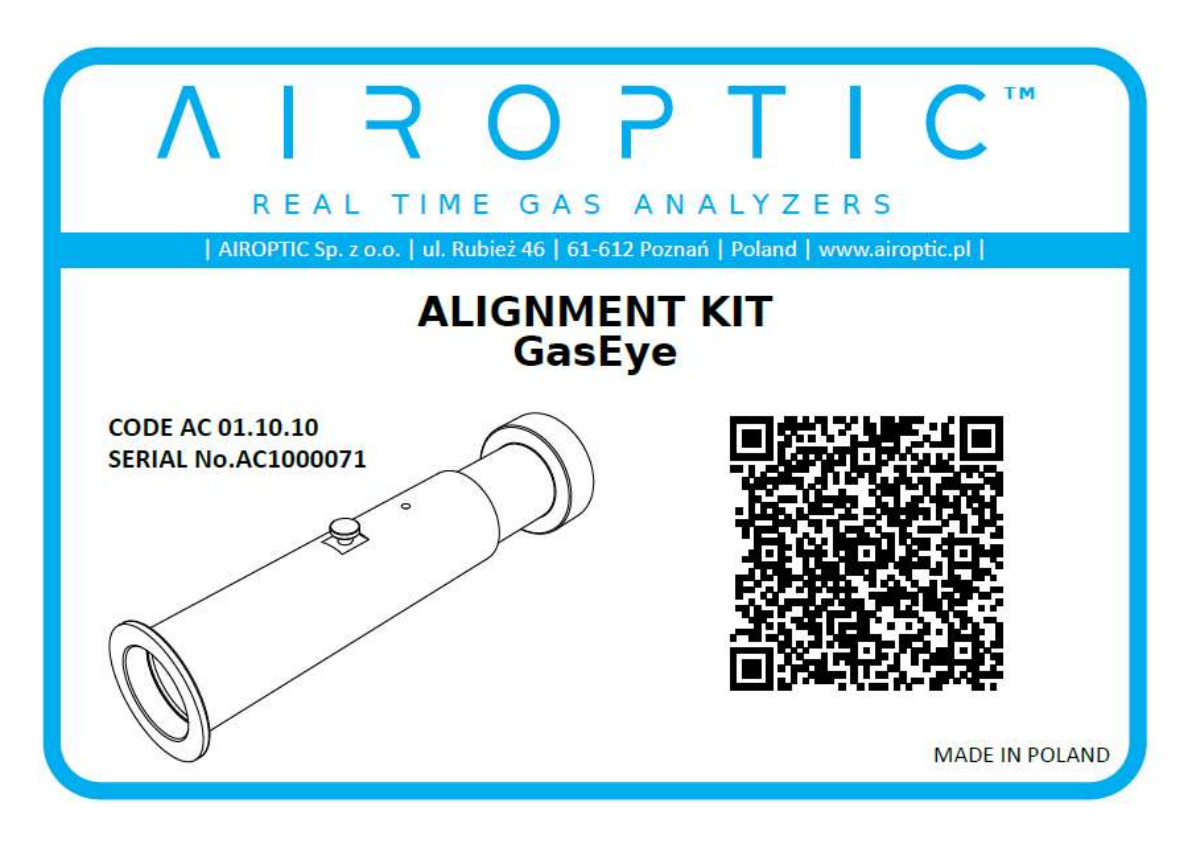

Figure 22. Alignment kit nameplate.

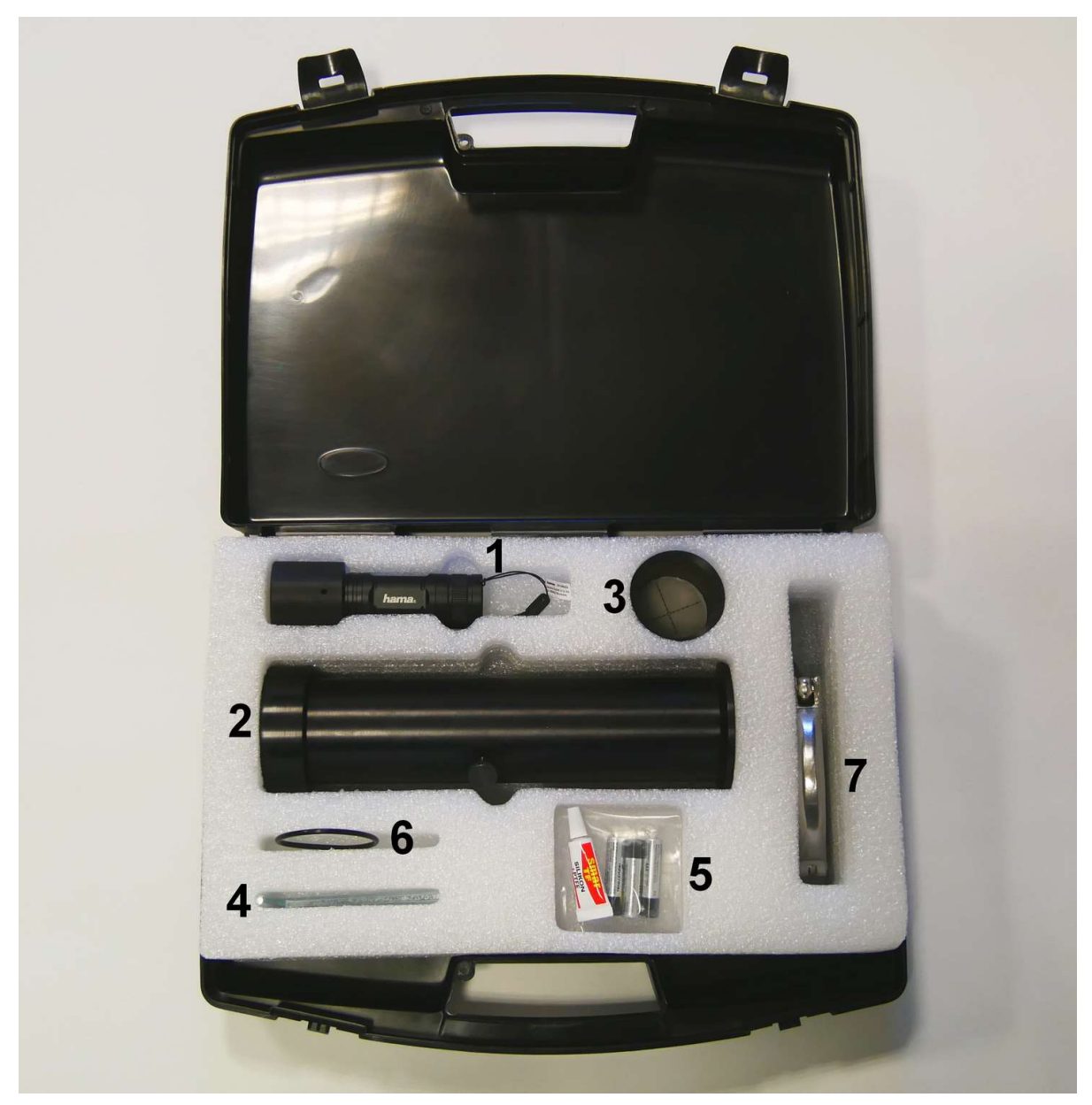

Figure 23. Alignment tool kit interior.

Standard equipment that is found in this kit consists of:

- 1. Light source (green LED torch)
- 2. Aiming tool tool base with fine alignment piece
- 3. Coarse alignment tool
- 4. Allen key for adjustment screws (6 mm size)
- 5. Batteries for LED torch (3xAAA) and dry grease for flange adapter gasket
- 6. Spare flange adapter gasket
- 7. Clamp ring

#### 4.3.2. Alignment procedure

The purpose of alignment is to bring the laser light exiting the transmitter to the receiver mounted on the other side of the process site.

Alignment procedure must be performed with high attention to ensure that the instrument will carry the measurements correctly.

The alignment tool consists of a pair of lenses that focuses the light from the light source. The lenses can be moved with respect to each other, hence the spot will differ in size. The optimal focal point is found when the spot seen on the fine aligning piece is smallest possible.

Proper alignment is achieved when the focal spot is in the dedicated point of the fine aligning piece crosshair. Point placement depends on the specific device. The crosshair with optimal aligning point for particular system can be found on a sticker under the analyzer lids (receiver lid or transmitter/central unit lid).

Please check whether the flange windows are clean before mounting alignment kit elements or sensor units. Flange purging is recommended for every installation and should be operational before installation of the flange on the process. This ensures that the windows will remain clean during the installation of the flanges.

#### CAUTION

When releasing the clamp hold the sensor unit to prevent it from falling!

 Place the light source in the sleeve and switch it on. Make sure that the light source is operational.

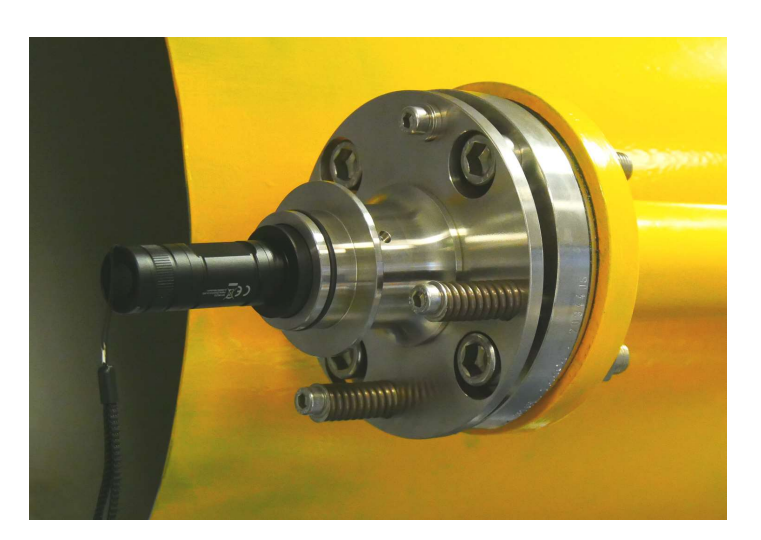

Figure 24. Placing the light source.

2. Proceed to the transmitter side of the instrument.

3. Remove the fine aligning piece from the aiming tool. Loosen the screw on the side of the aiming tool and slide the fine aligning piece out.

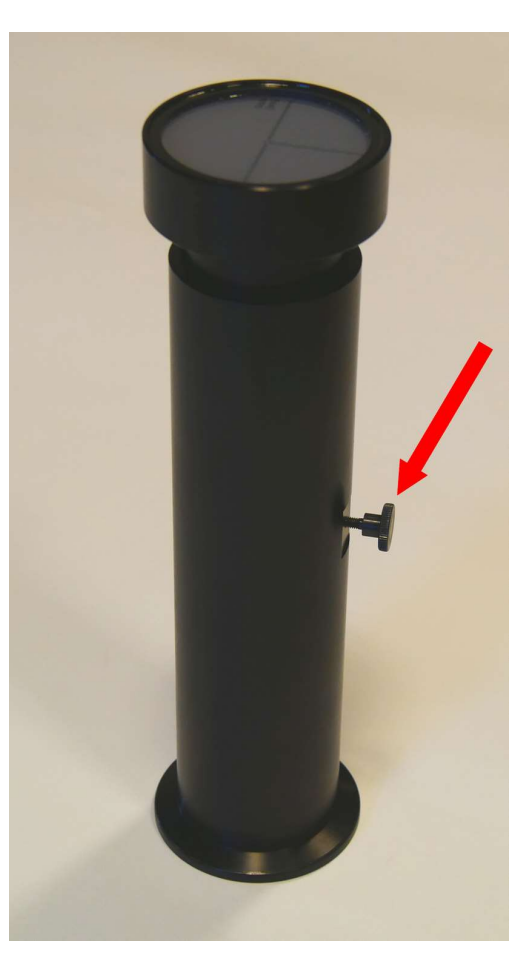

Figure 25. Fine aligning piece.

4. Position the aiming piece base on the flange and ensure that the screw on the side of the aiming tool is in line with the purging inlet (on the side of the flange).

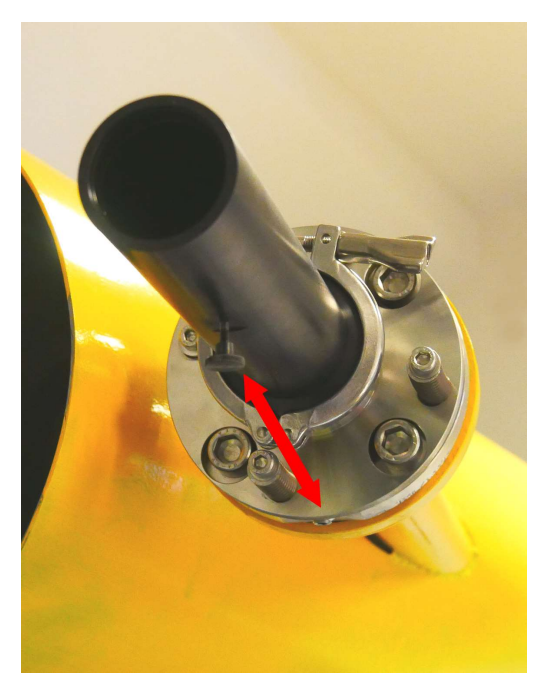

Figure 26. Aiming piece positioning.

5. Tighten the clamp ring on the aiming piece rim.

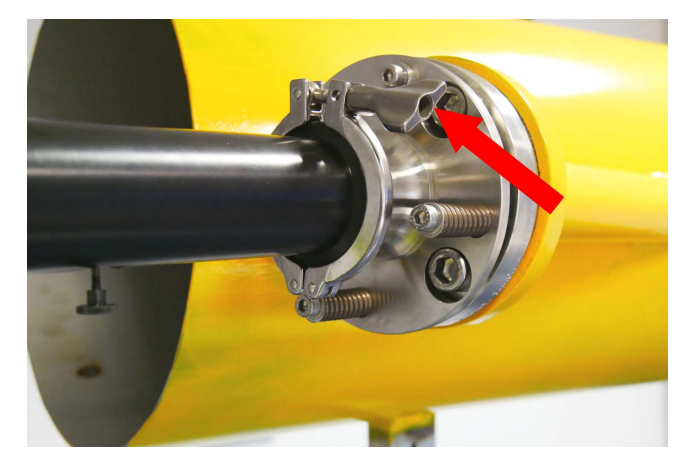

Figure 27. Clamp ring tightening.

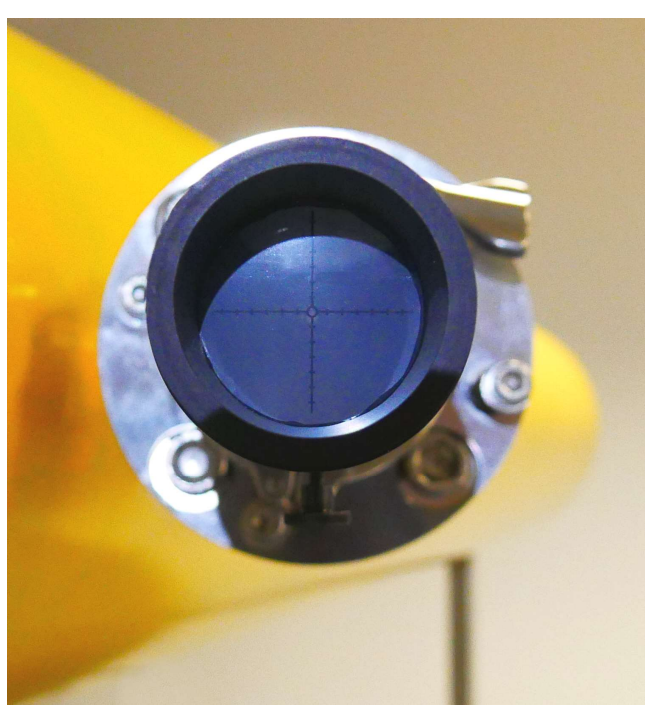

the aiming piece base.

the

aligning unit inside of

coarse

6. Place

Figure 28. Coarse aligning unit.

7. There should be a light spot visible on the coarse aligning unit screen. If the spot is not visible check whether the light source is switched on.

NOTE! It may be necessary to use a hood to increase the visibility of the spot by reducing the ambient light intensity.

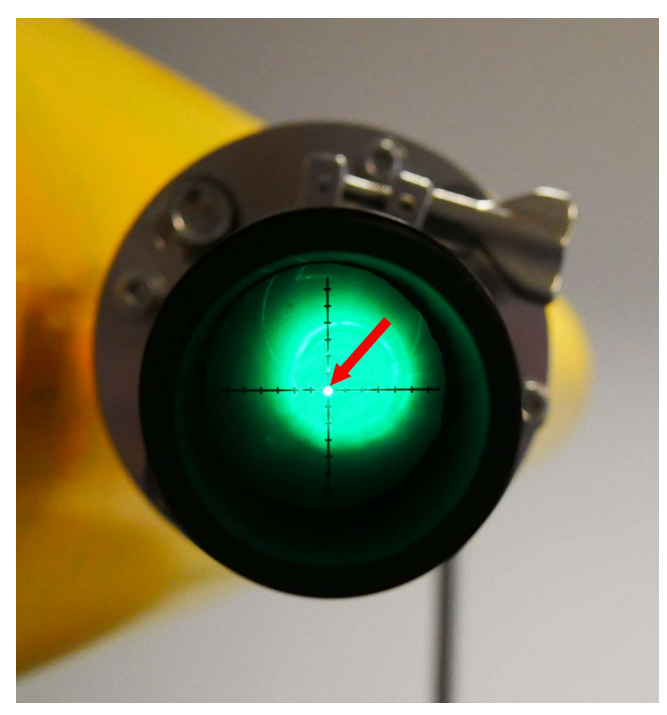

Figure 29. Light spot visibility.

8. By sliding the coarse aligning unit the bright spot may be focused on the screen. Find a position at which the spot becomes the smallest and sharpest.

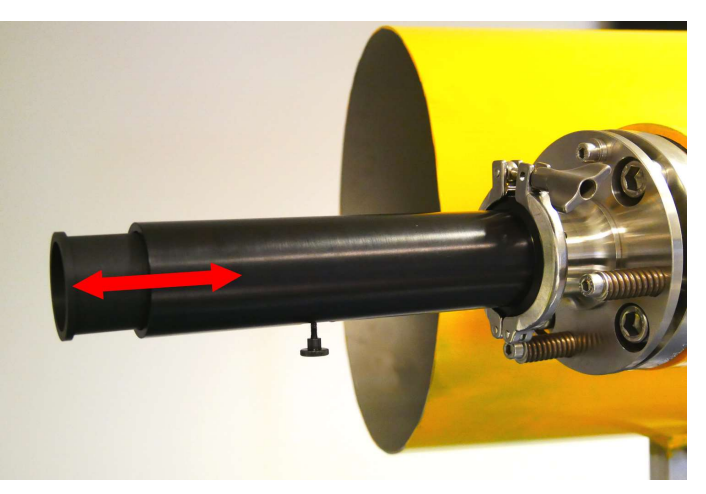

Figure 30. Finding the best spot.
Using the provided Allen key, turn the two screws WITHOUT springs until the light spot reaches the center of the crosshair.

NOTE! If at any moment the alignment screws become loose, please tighten the screw with spring on the opposite side.

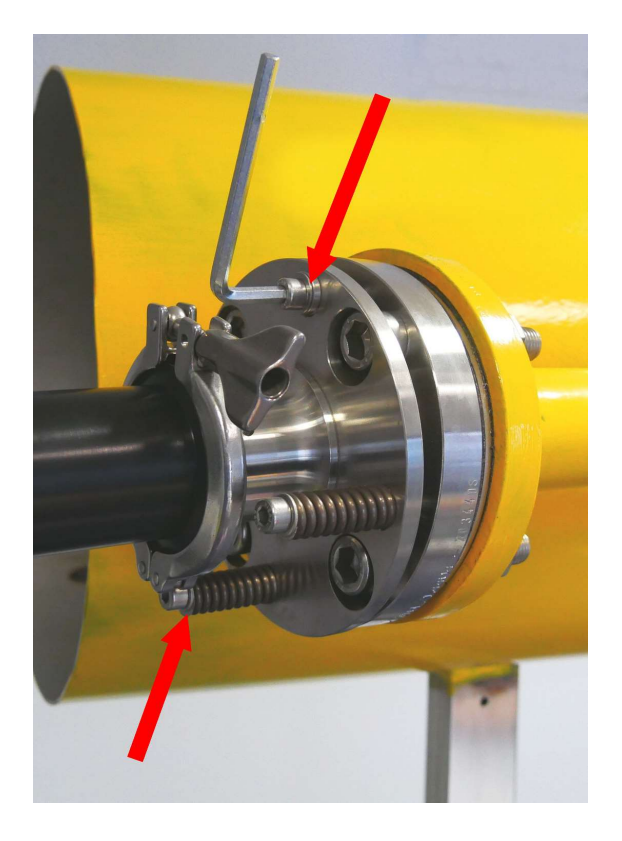

Figure 31. Proper adjusting of the light spot.

10. Replace the coarse aligning unit with the fine aligning unit. Make sure that the crosshair is oriented just like in the picture (in line with the aiming tool screw and the purging inlet in flange).

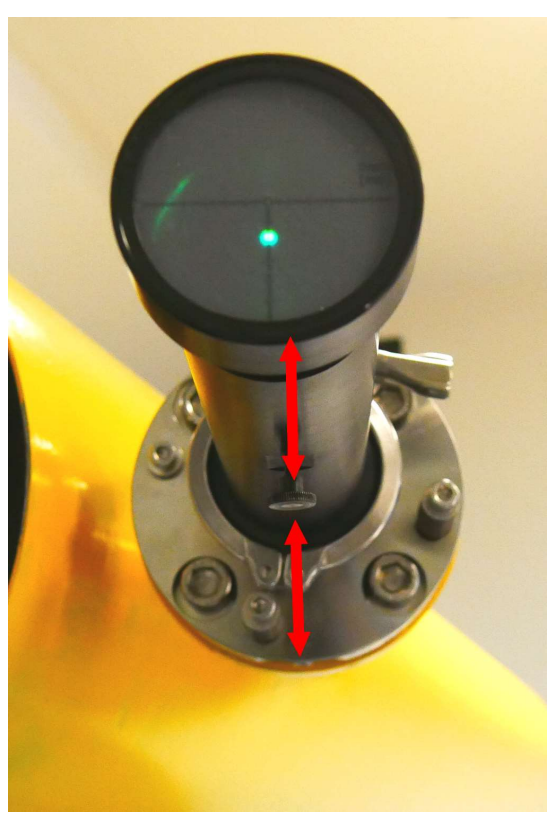

Figure 32. Crosshair orientation.

- 11. There should be a light spot visible on the fine aligning unit screen. By sliding the fine aligning unit, the bright spot may be focused on the screen. Find a position at which the spot becomes the smallest and sharpest and tighten the screw in the aiming tool.
- 12. Again, use the provided Allen key to align the light spot in the desired point on the crosshair. The optimal aligning point can be found on the sticker under the analyzer lid (both transmitter/central unit or receiver – see picture below)

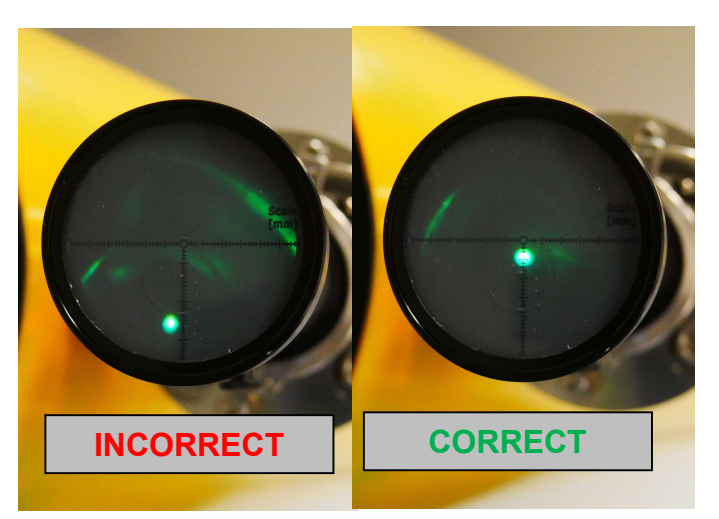

Figure 33. Finding the optimal aligning point.

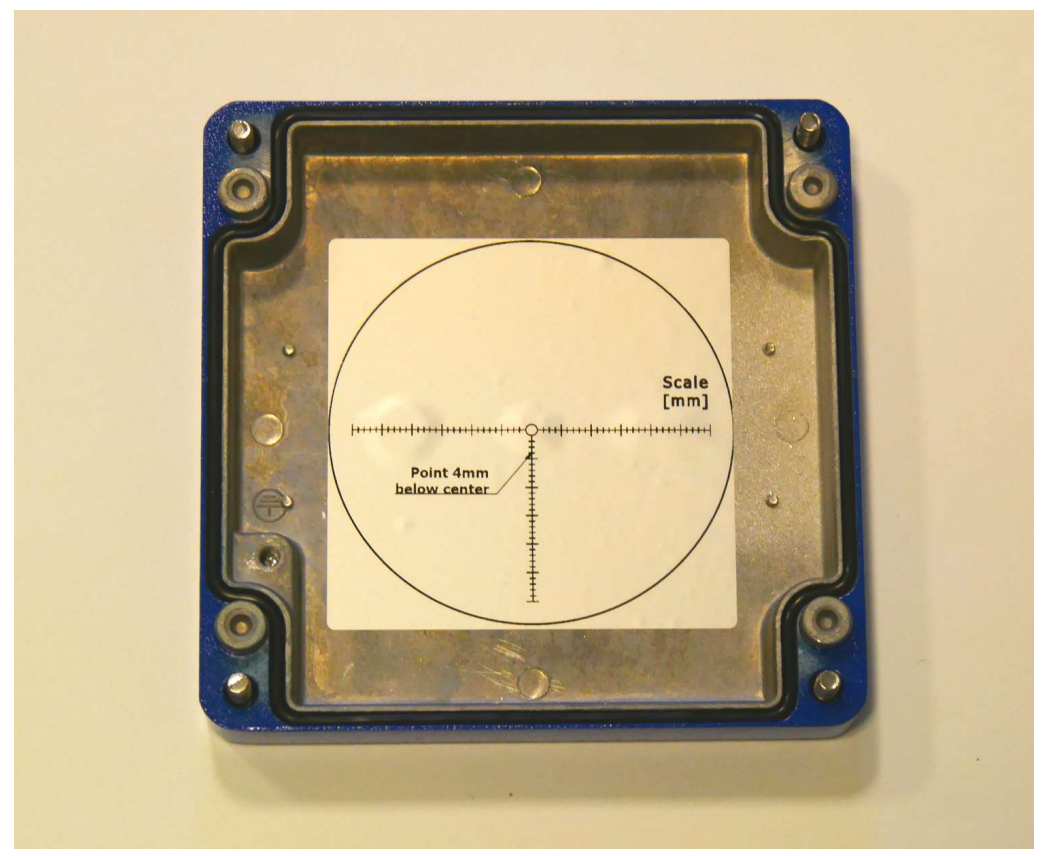

Figure 34. Target aligning point sticker (on the bottom of receiver unit lid).

13. Upon the completion of step 12 proceed with adjustment of the transmitter unit side by swapping places of the light source and the aiming tool and starting from step 4 of the alignment procedure.

The alignment procedure is completed when on the receiver and transmitter sides the light spots are in the optimal aligning point of crosshair for particular analyzer. This alignment should be valid even when the receiver and transmitter units are mounted, dismounted or even when new replacements are installed. However, it is advised to check the alignment prior to each montage.

### 4.4. Sensor mounting

After completing the flange alignment user may proceed to sensor mounting.

- 1. Place the transmitter and receiver units on respective sides of the process.
- 2. Prior to installation ensure that the ring gasket is present on the flange and mount the receiver on the flange.

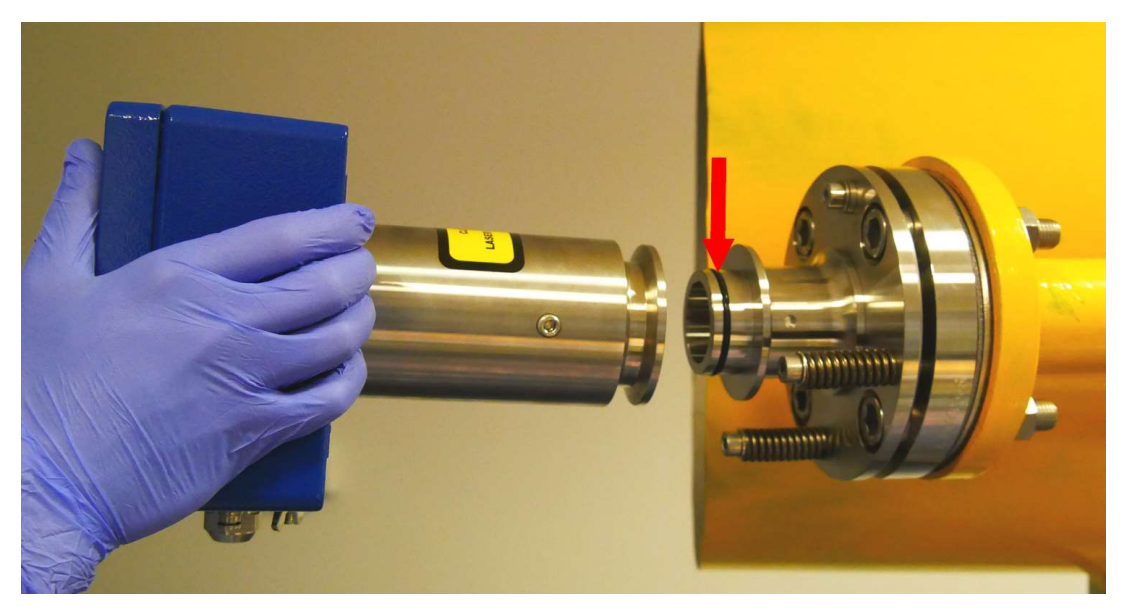

Figure 35. Mounting the receiver on the flange.

3. Make sure the receiver tube is connected properly so the front surface of the tube is aligned to the alignment flange sleeve surface. The connection can be tightened now.

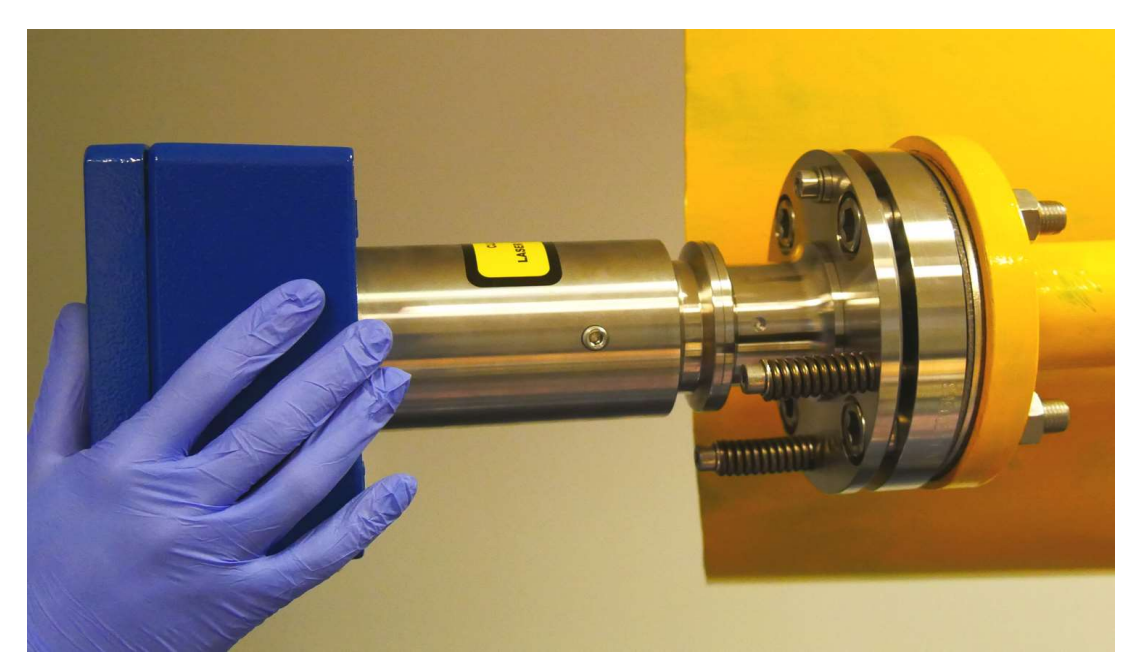

Figure 36. The receiver-flange connection.

4. To tighten the connection place the clamp on the rim of the tube.

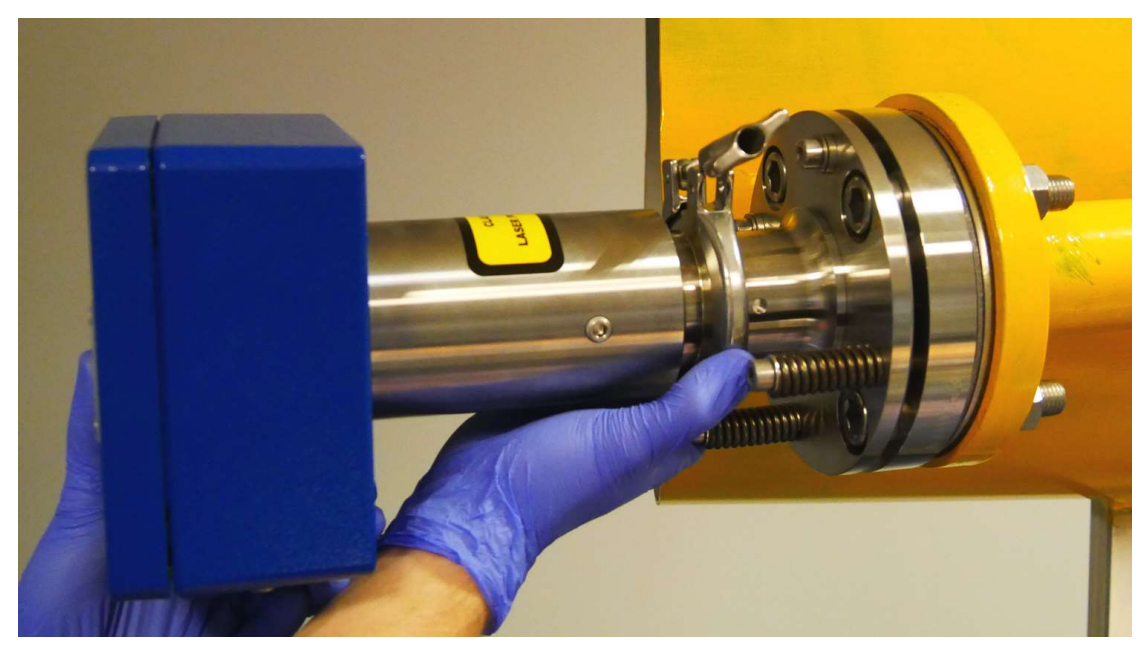

Figure 37. Placing the clamp.

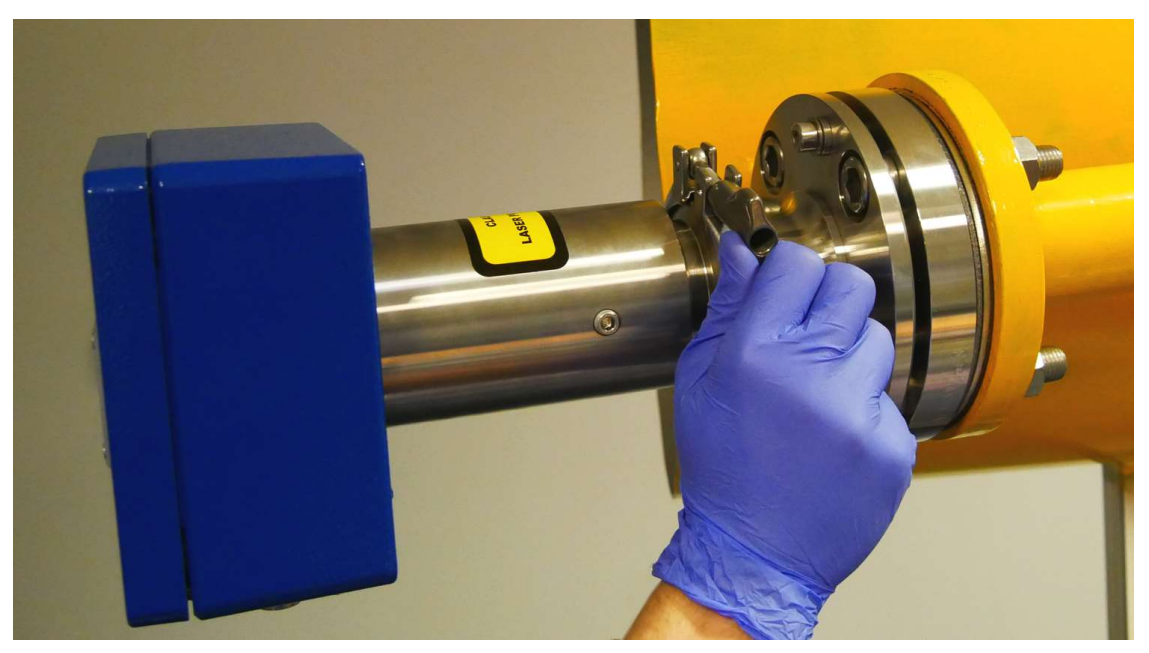

5. Tighten the connection using the clamp screw.

Figure 38. Connection with the clamp screw.

- 6. Mount the transmitter. Follow the same procedure as for the receiver.
- 7. The system is now prepared for electrical connections.

## 4.5. Housing lid opening

#### **Central unit**

- 1. Dismount housing lid of central unit by unscrewing each of the four bolts. Please do it carefully since the lid has connection to boards inside the housing.
- 2. Separate the lid out of the housing, until the end of wire hinges. Keep horizontal direction (perpendicularly to front side).

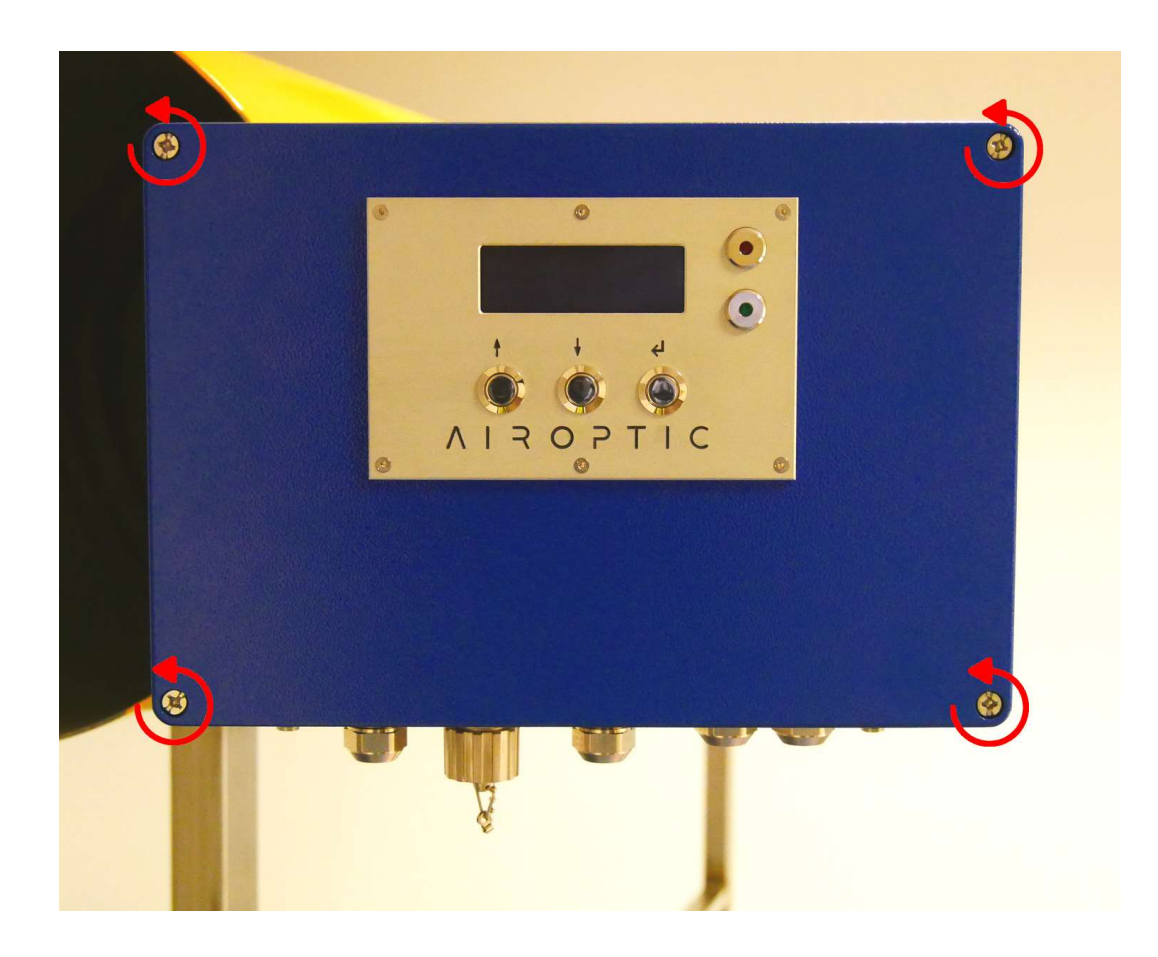

Figure 39. Central unit housing lid bolts

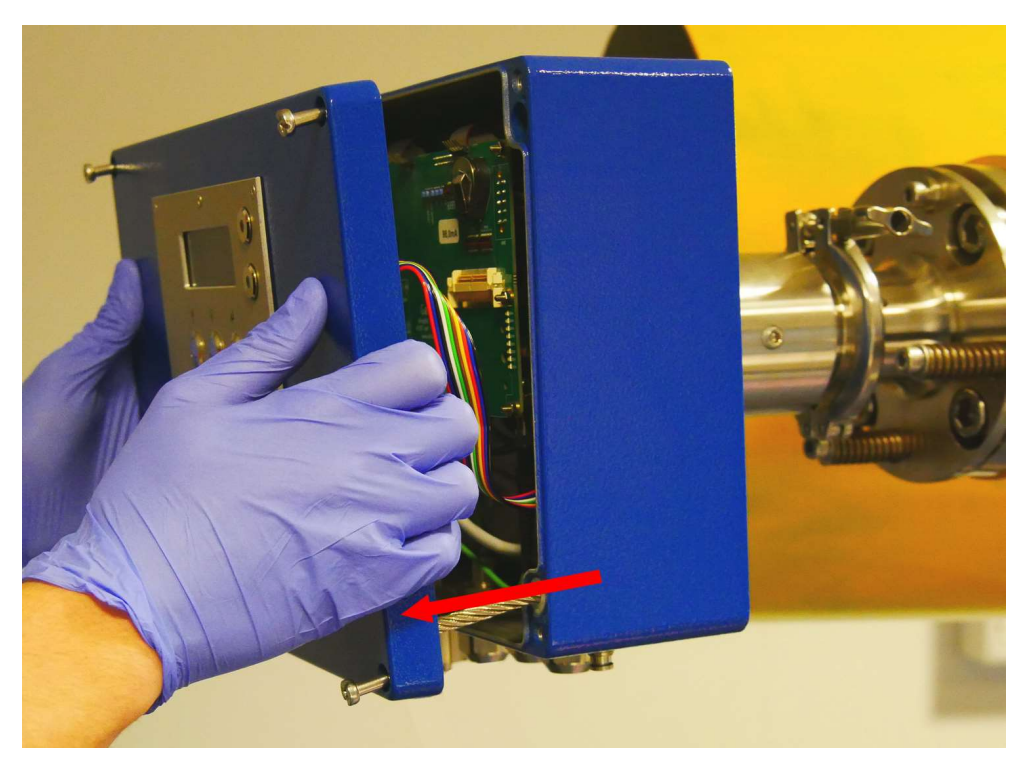

3. Tilt the lid at an angle (maximally 110°) to allow easy access to the components inside the housing. Tilt the lid carefully, do not use too much

strength

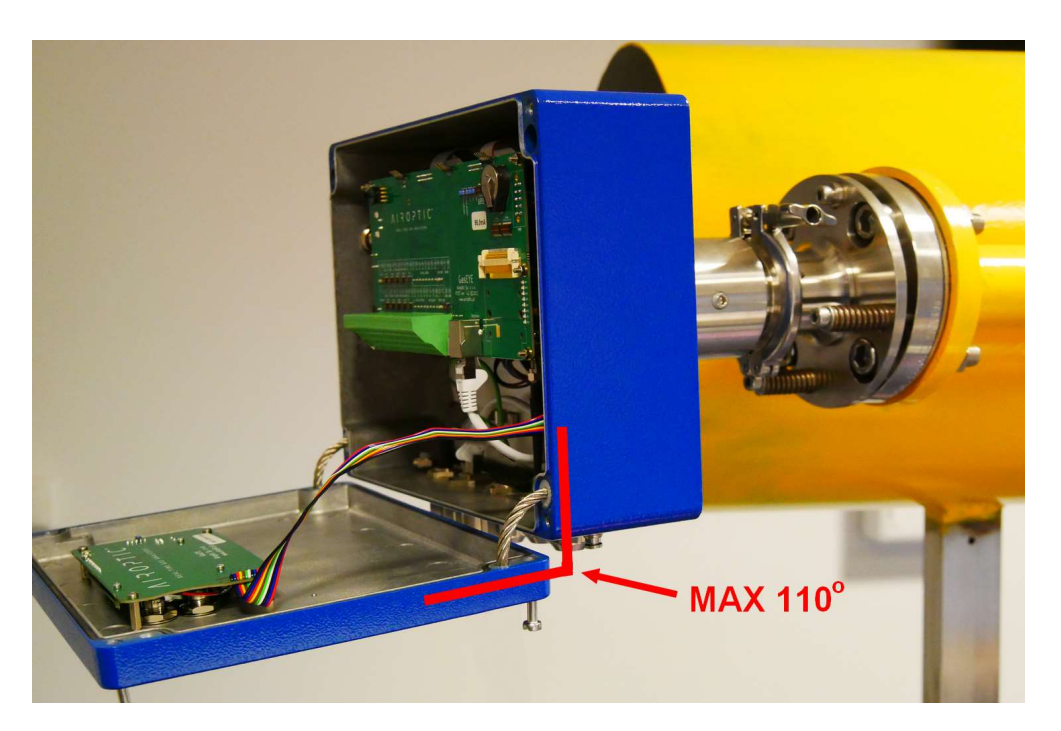

Figure 40. Central unit lid opening.

Figure 41. Maximum angle of central unit lid opening.

#### **Receiver unit**

1. Cautiously dismount housing lid by unscrewing each of the four bolts. Do it carefully because receiver unit lid is not attached to the rest of the unit by any other way than the bolts.

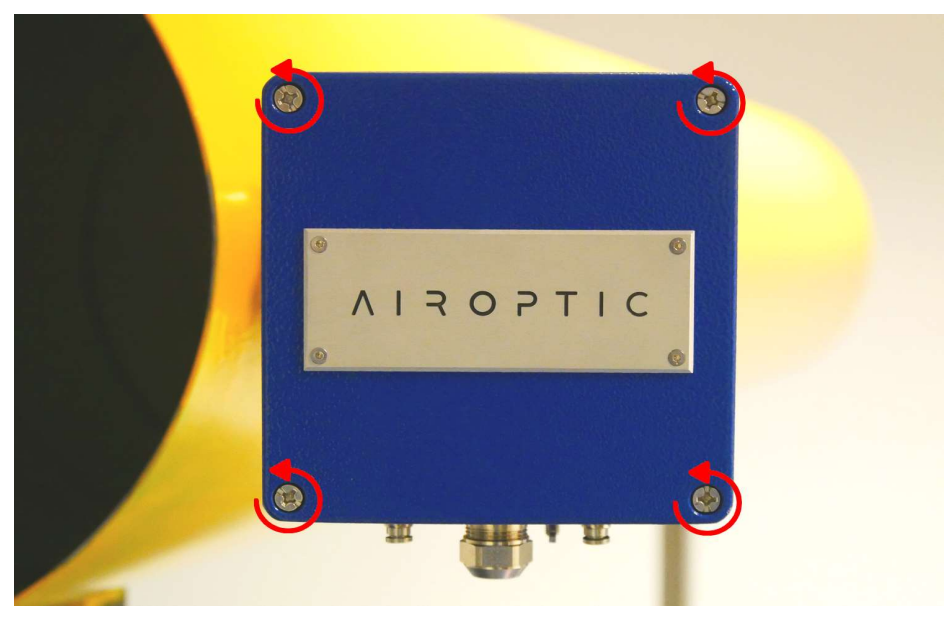

Figure 42. Receiver unit housing lid bolts.

#### Transmitter unit

1. Cautiously dismount housing lid by unscrewing each of the four bolts. Do it carefully because receiver unit lid is not attached to the rest of the unit by any other way than the bolts.

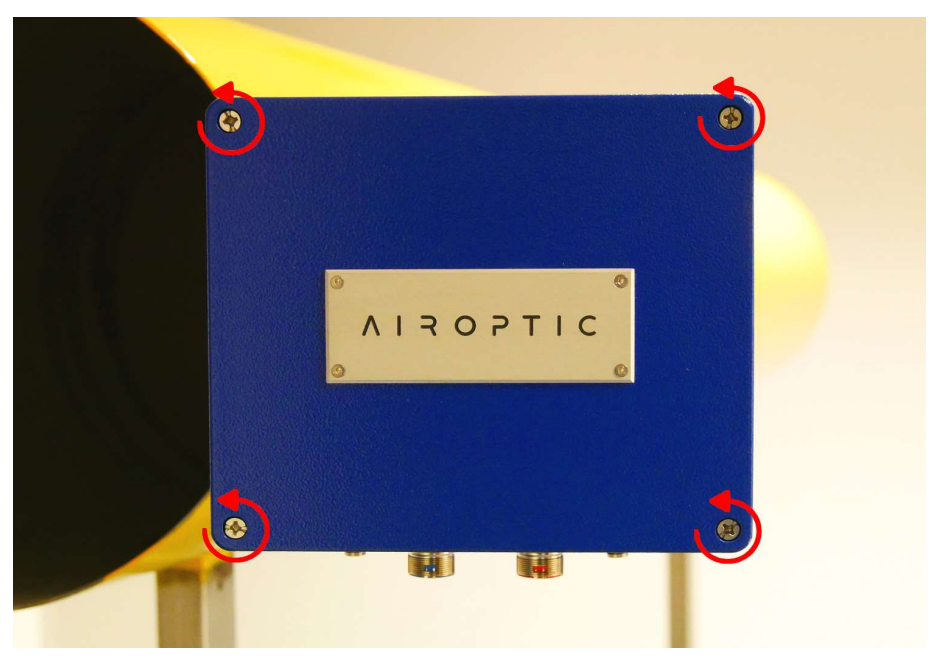

Figure 43. Transmitter unit lid bolts.

## 5. Electrical installation

### 5.1. Electrical connections

The GasEye Cross Duct gas analyzer consists of a cross-duct sensors - a central/transmitter unit and a receiver unit. The transmitter unit emits laser radiation directly through the process containing the constituents of interest. The receiver unit collects the radiation on the other side of the process duct. The receiver unit is connected to the central unit by means of a hybrid loop cable.

Standard connections (included) needed for analyzer commissioning are as follows:

- Customer cable used for power supply and analog/digital IO. Customer cable is an electrical cable with 12 x 0.5 mm<sup>2</sup> wires. Standard length is 5 meter (other lengths on request).
- Hybrid loop cable used to connect the receiver unit with the central unit. The hybrid loop cable consists of a fiber optic cable for communication between receiver and the central unit as well as an electrical cable for powering and synchronization with the receiver unit. Standard length is 10 meter (other lengths on request).
- Ethernet cable used for connection of the analyzer with a computer via WebServer. Standard length is 10 meter (other lengths on request).

The connections are shown in Figure 44.

Additional connections for analog or digital signals, as well as Modbus RTU or Addon module functionality are available depending on the customer requirement.

#### **Electrical characteristics:**

- ➢ 24 VDC nominal (19 30 VDC)
- ≻ max. 15W

#### Available interfaces:

- 4 x analog output 4 20 mA (isolated, easy user selection via DIP switch between active/passive mode)
- 4 x analog input 4 20 mA (easy user selection via DIP switch between active/passive mode)
- 8 x digital output (isolated)
- 8 x digital input (isolated)
- Human Machine Interface (HMI) LCD backlight display located on the central unit housing lid
- Ethernet port:
  - a) WebServer system configuration and data acquisition via web browser,
  - b) Windows based program GasEye logger for real time data acquisition,
  - c) remote service and diagnostics
- d) USB port service and diagnostics port
- > Optional: Modbus (TCP/IP), Modbus RTU, Profinet, Profibus

#### Additional build-in features:

- Automatic gain control (AGC): ensures correct gas measurement even at high dust loads resulting in loss of optical transmission down to 0.5%. AGC operates fully automatic with no need for manual adjustment of the signal gain under any process conditions
- Self-calibration features: Internal reference gas compartment is used for closed loop control of the zero and span drift

The system is composed of two units: central unit (with a transmitter) and receiver unit. The receiver unit is connected to the central unit with a hybrid loop cable. The standard loop cable length is 10m (up to 150m). The system is connected to the customer DCS with the customer cable (standard length is 5m). It is also used for powering the device. Ethernet cable is provided for commissioning/service/diagnostic purposes (standard length 10m). System can be fully parametrized and tested via WebServer. Additional cables for industrial protocols must be provided by the customer.

#### 5.1.1. GasEye Cross Duct Single Gas

GasEye Cross Duct Single Gas consists of central unit and receiver unit. See figure below.

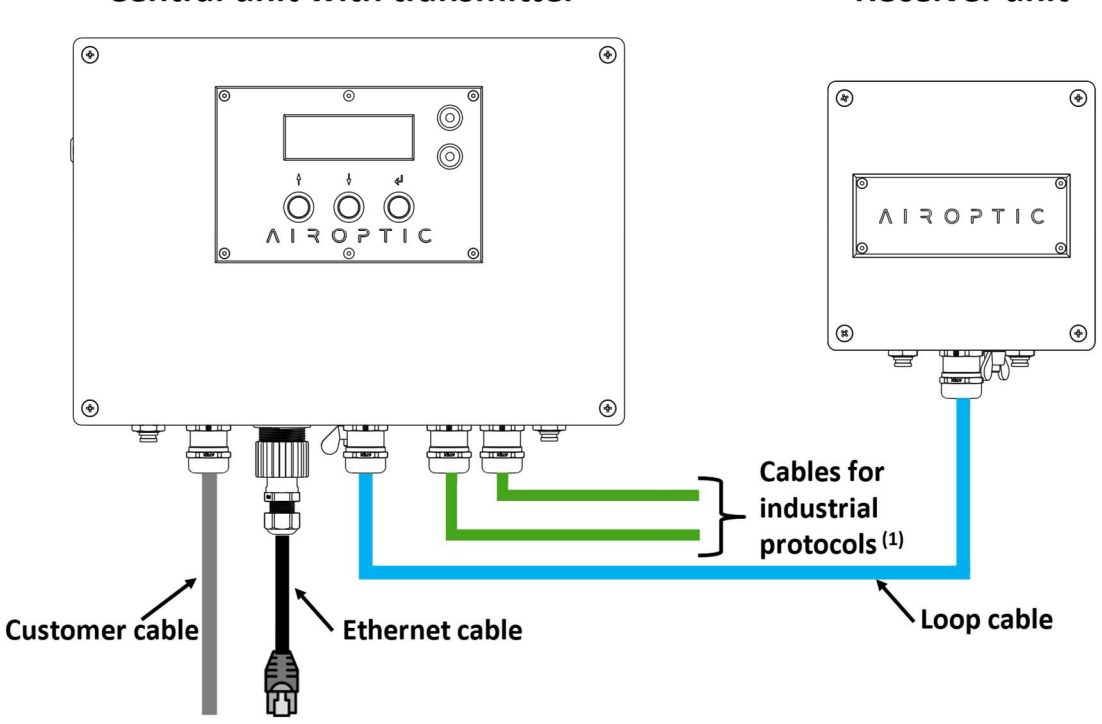

Central unit with transmitter

**Receiver unit** 

<sup>(1)</sup> – Not a part of the GasEye system. Must be provided by the customer.

Figure 44. Cross Duct Single Gas electrical connection diagram.

#### 5.1.2. GasEye Cross Duct Multi Gas

GasEye Cross Duct Multi Gas consists of transmitter unit, central unit and receiver unit. See figure below.

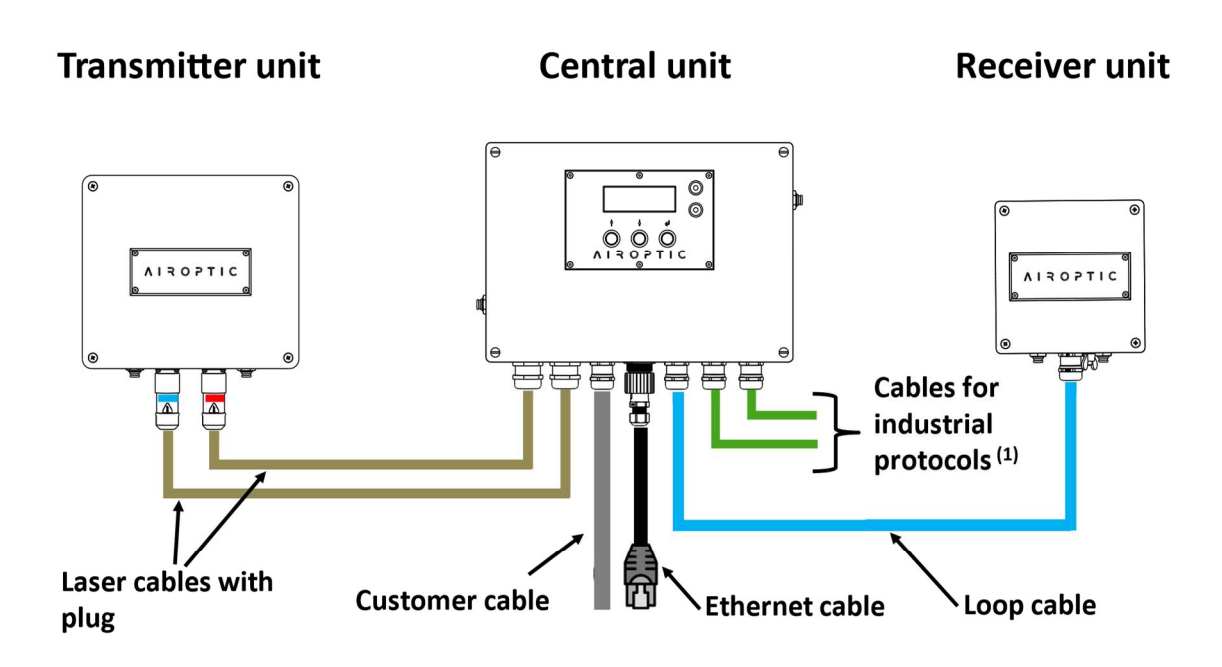

 $^{(1)}-$  Not a part of the GasEye system. Must be provided by the customer.

Figure 45. Cross Duct Multi Gas electrical connection diagram.

#### 5.1.3. GasEye Cross Duct Multi Gas Multi Point

The system is composed of two transmitter units, one central unit and two receiver units. See figure below.

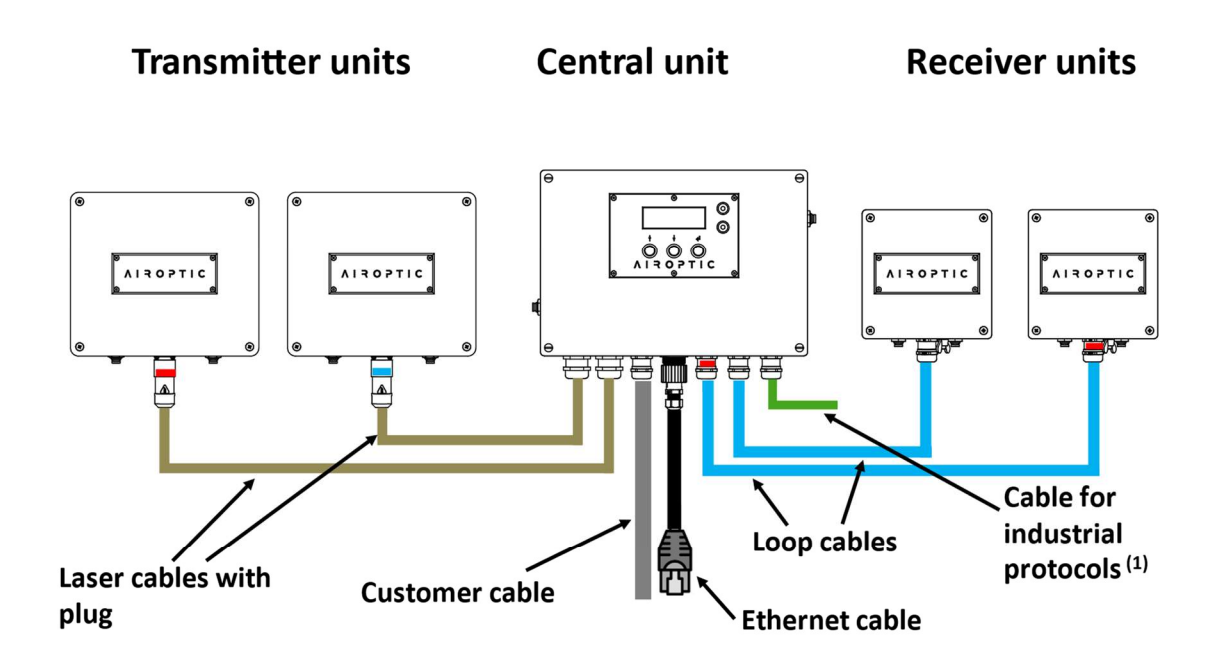

 $^{(1)}-$  Not a part of the GasEye system. Must be provided by the customer.

#### Figure 46. Cross Duct Gas Multi Point Electrical Connection diagram.

#### 5.2. Central unit – electrical terminals

The description of the central unit electrical terminals with its functionalities is presented in this chapter.

- 1. Pressure sensor
- 2. Electrical terminals
- 3. USB port
- 4. Ethernet port for WebServer connection
- 5. Add-on module interface (optional)
- 6. Front panel display connection

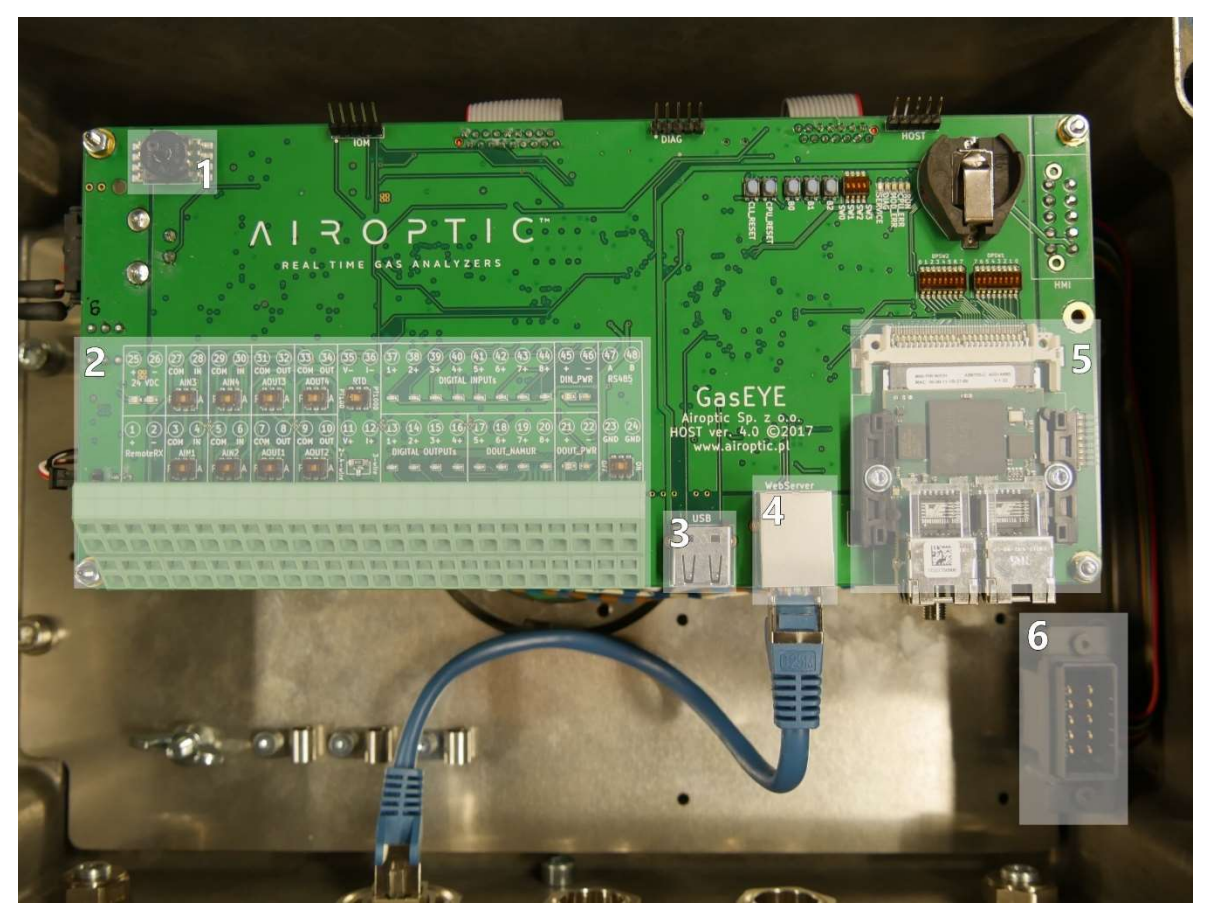

Figure 47. Top view of the HOST board

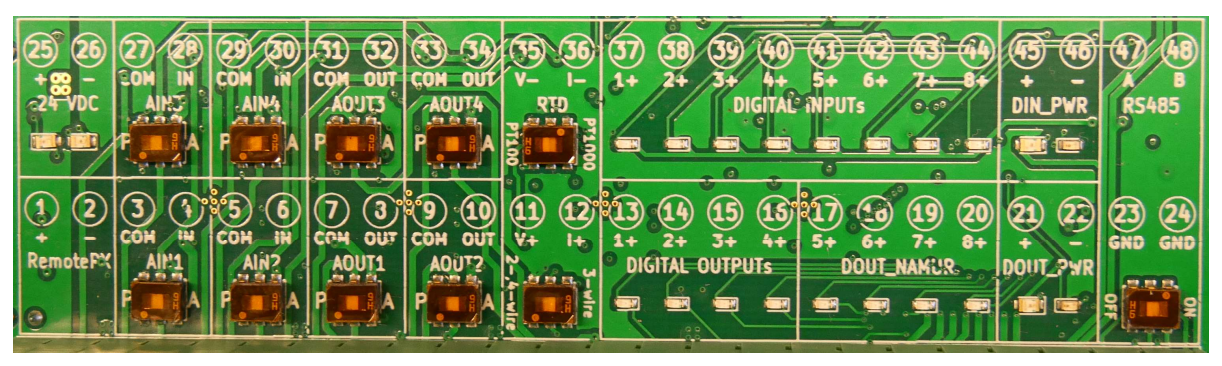

Figure 48. Electrical terminals numbering.

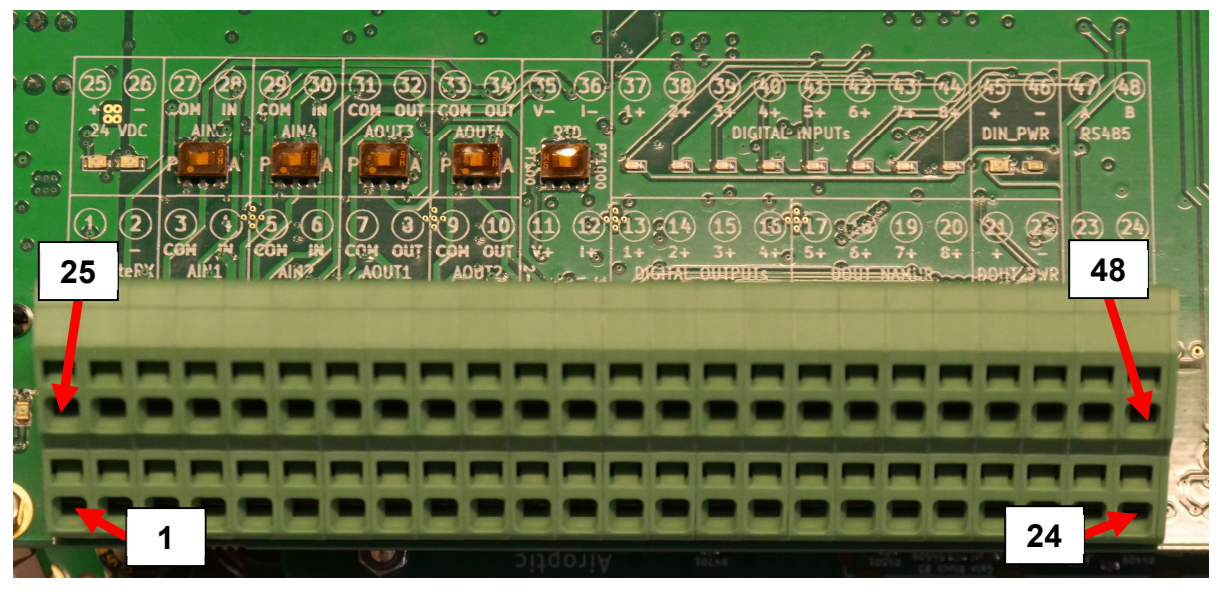

Figure 49. Electrical terminal configuration.

| No. | Row      | Function                                 | Symbol          | Symbol   |                                          |  |  |
|-----|----------|------------------------------------------|-----------------|----------|------------------------------------------|--|--|
| 1   |          | Supply voltage                           | PomotoPV        | +        | $10 \div 30 \text{ VDC} (\text{output})$ |  |  |
| 2   | I        | for receiver side                        | Remoleria       | -        |                                          |  |  |
| 25  | П        | Supply voltage                           |                 | +        | 10÷30 \/DC (input)                       |  |  |
| 26  |          |                                          | 24 000          | -        |                                          |  |  |
| 3   | I        | Analog input 1                           | ΔΙΝΙ1           | COM      | 19÷30 VDC, 24mA                          |  |  |
| 4   | I        | (4÷20 mA)                                |                 | IN       | Active/Passive                           |  |  |
| 5   |          | Analog input 2                           | AIN2            | COM      | 19÷30 VDC, 24mA                          |  |  |
| 6   |          | (4÷20 mA)                                | 7 11 12         | IN       | Active/Passive                           |  |  |
| 27  |          | Analog input 3                           | AIN3            | COM      | 19÷30 VDC, 24mA                          |  |  |
| 28  |          | (4÷20 mA)                                | 7 41 10         | IN       | Active/Passive                           |  |  |
| 29  |          | Analog input 4                           | AIN4            | COM      | 19÷30 VDC, 24mA                          |  |  |
| 30  |          | (4÷20 mA)                                |                 | IN       | Active/Passive                           |  |  |
| 7   | <u> </u> | Analog output 1                          | AOUT1           | COM      | 19÷30 VDC, 24mA                          |  |  |
| 8   |          | (4÷20 mA)                                |                 | 001      | Active/Passive                           |  |  |
| 9   |          | Analog output 2                          | AOUT2           | COM      | 19÷30 VDC, 24mA                          |  |  |
| 10  |          | (4÷20 mA)                                |                 |          | Active/Passive                           |  |  |
| 31  |          | Analog output 3                          | AOUT3           |          | 19÷30 VDC, 24mA                          |  |  |
| 32  |          | (4÷20 mA)                                |                 | 001      | ACLIVE/Passive                           |  |  |
| 33  |          | Analog output 4 $(4 \div 20 \text{ mA})$ | AOUT4           |          | 19÷30 VDC, 24MA                          |  |  |
| 34  | - 11     | (4÷20 IIIA)                              |                 |          | Active/Passive                           |  |  |
| 10  |          | Posistance thermometer                   |                 | V+<br> + | DT100/DT1000                             |  |  |
| 25  |          |                                          | RTD             |          | 234 wire                                 |  |  |
| 36  | - 11     | input                                    |                 | V-       | 2-,0-,4-wiie                             |  |  |
| 13  | 1        |                                          |                 | 1+       |                                          |  |  |
| 14  | - 1      |                                          | DIGITAL OUTPUTs | 2+       |                                          |  |  |
| 15  |          |                                          |                 | 3+       |                                          |  |  |
| 16  |          | Digital outputs                          |                 | 4+       | 30VDC, 0.5A<br>Isolated                  |  |  |
| 17  |          | 1÷8                                      | DOUT_NAMUR      | 5+       |                                          |  |  |
| 18  |          |                                          |                 | 6+       |                                          |  |  |
| 19  |          |                                          |                 | 7+       |                                          |  |  |
| 20  | I        |                                          |                 | 8+       |                                          |  |  |
| 21  |          | Digital outputs                          |                 | +        |                                          |  |  |
| 22  |          | supply voltage                           |                 | -        |                                          |  |  |
| 37  |          |                                          |                 | 1+       |                                          |  |  |
| 38  | - 11     |                                          |                 | 2+       | 30VDC, 0.1A<br>Isolated                  |  |  |
| 39  |          |                                          |                 | 3+       |                                          |  |  |
| 40  | =        | Digital inputs                           |                 | 4+       |                                          |  |  |
| 41  | 11       | 1 1÷8<br>1                               | DIGITAL INPUTS  | 5+       |                                          |  |  |
| 42  | 11       |                                          |                 | 6+       |                                          |  |  |
| 43  | II       |                                          |                 | 7+       |                                          |  |  |
| 44  |          |                                          |                 | 8+       |                                          |  |  |
| 45  | II       | Digital inputs                           | DIN PWR         | +        |                                          |  |  |
| 46  | I        | supply voltage                           |                 | -        |                                          |  |  |
| 23  |          |                                          |                 | GND      |                                          |  |  |
| 24  |          | MODBUS RTU                               | RS485           | GND      | Isolated                                 |  |  |
| 47  |          |                                          |                 | A        |                                          |  |  |
| 48  |          |                                          |                 | В        |                                          |  |  |

Table 6. Description of the electrical terminals

#### 5.2.1. Power supply

#### Specification

Device requirements:

- voltage range: 19÷30 VDC, typ. 24 VDC,
- > power consumption: max. 15W / 25W (single / multi gas device).

For proper operation of the device secure adequate power supply.

#### Connection

Connect the power supply to HOST board P3 terminal. Use the customer cable provided with the device or use a standard cable (shielded cable is preferred) with a maximum wire diameter of 2.5 mm<sup>2</sup> (14AWG). Connect the positive pole of the power supply to the pin 25 and negative pole to the pin 26. Power supply connection diagram is presented at Figure 50.

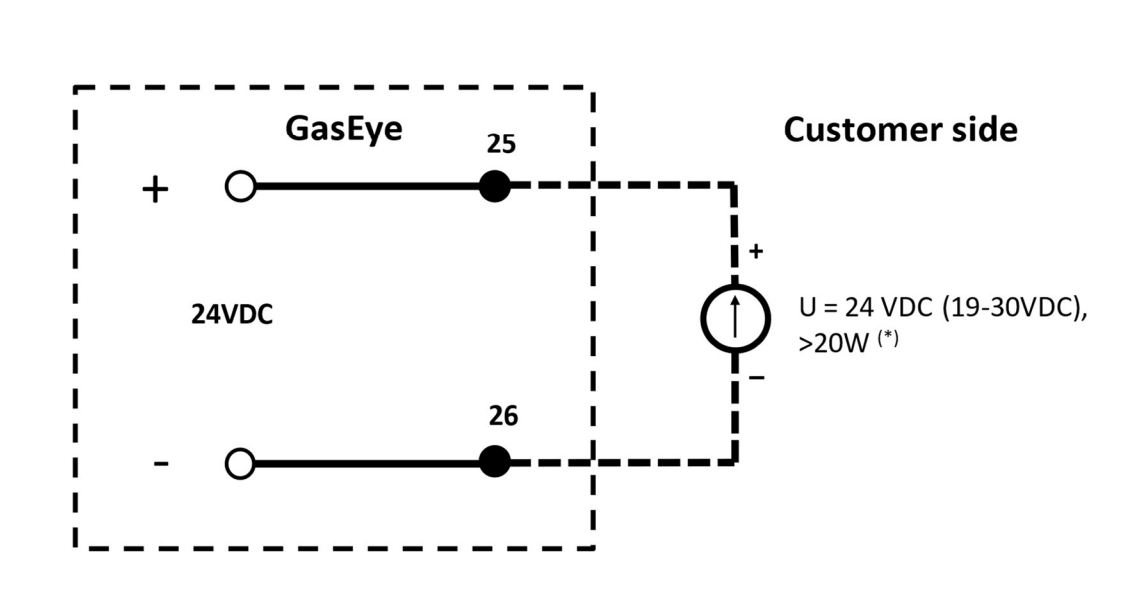

**Power Supply** 

 $^{(*)}$  – depends on the application (Cross Duct Single/Multi Gas, Extractive, OpenPath)

Figure 50. Power supply connection diagram.

#### Protection

The device is protected by the eFuse with integrated reverse-input polarity protection. The device can withstand positive and negative supply voltages up to  $\pm 60$  VDC. In case of overvoltage, undervoltage, overcurrent or reverse-input polarity the device is switched off and the red diode on the HOST board (at the 24VDC section) is illuminated.

| WARNING                                  |
|------------------------------------------|
| Power supply                             |
| The device does not have a power switch! |

- Provide a protected circuit breaker in the vicinity of the device at the place of installation.
- The circuit breaker must be a switch or power switch, and must be labelled as the circuit breaker for the device.
- At the supply point, the power supply must be isolated from dangerous live cables by double or reinforced insulation in the case of devices with a 24 V supply voltage.

#### 5.2.2. Analog outputs and inputs

According to the customer preference the analog outputs and inputs can be set as active or passive. Please follow the instructions regarding analog outputs and inputs to avoid faulty operation or damage to the system. Figure 51 presents an overview of the analog input/output dip switches which are found on the electrical panel. Dip switches are used to switch between passive and active. To set analog input or analog output signal to passive, change assigned switch position on position P (Passive). To set analog input or analog output signal to active change assigned switch position on position on position position on position on position position position position position position position position position position position position position position position position position position position position position position position position posit

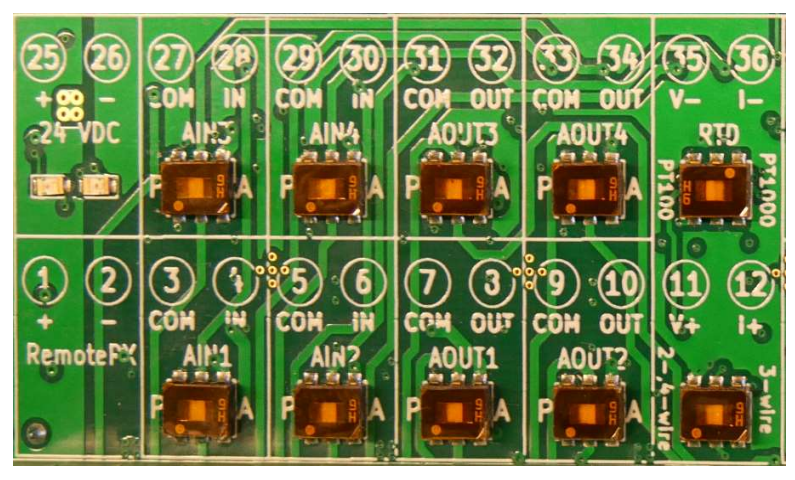

Figure 51. Analog input/output dip switches.

Analog outputs can operate in two modes accordingly to NAMUR NE43 and EN 15267-3:2008. The operation mode can be selected via WebServer in Parameters/AOUT tab. GasEYE device is generated the failure signal at the level of 3.3 mA.

NAMUR NE43 is an international association of process instrumentation user companies that have worked on improving the diagnostic coverage in 4 to 20-mA analog output transmitters to address associated safety issues (Figure 52). NAMUR NE43 provides the guideline for signaling-failure information to the safety-interlock systems over a 4- to 20-mA loop. NAMUR NE43 recommends using 3.8 mA to 20.5 mA as an extended measurement information range. NAMUR NE43 recommends using loop current below 3.6 mA or above 21 mA is in the diagnostic failure information range.

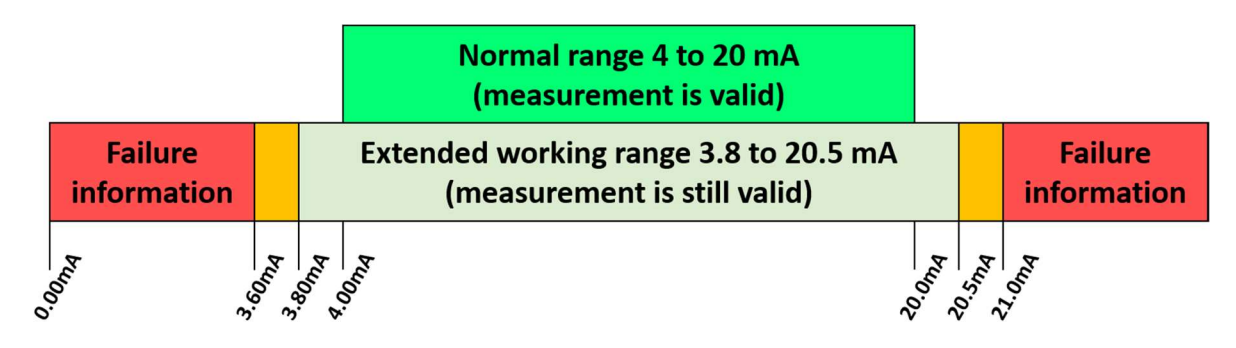

Figure 52. NAMUR NE43 Recommendation.

EN 15267-3:2008 is a European Standard that specifies the performance criteria and test procedures for automated measuring systems that measure gases and particulate matter in, and flow of, the waste gas from stationary sources. This European Standard supports the requirements of particular EU Directives. It provides the detailed procedures covering the QAL1 requirements of EN 14181 and, where required, input data used in QAL3. EN 15267-3:2008 provides the guideline for signaling-failure information to the safety-interlock systems over a 4- to 20-mA loop (Figure 53).

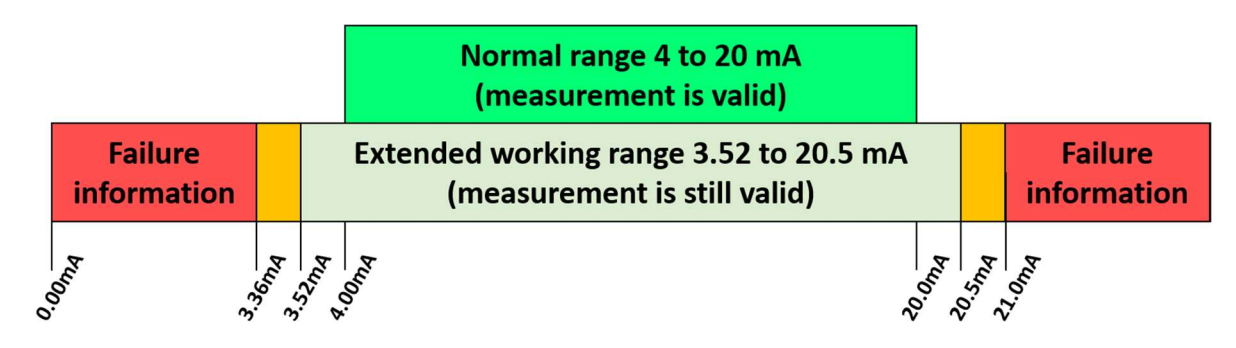

Figure 53. EN 15267-3:2008 Recommendation.

Each analog input and output is individually tested for each GasEYE device using PLC station before the shipment. The report from the tests is generated automatically and is attached to the package.

#### 5.2.3. Active analog outputs

Active analog outputs need no external powering of the output terminal. Please refer to Figure 54 for output signal connection.

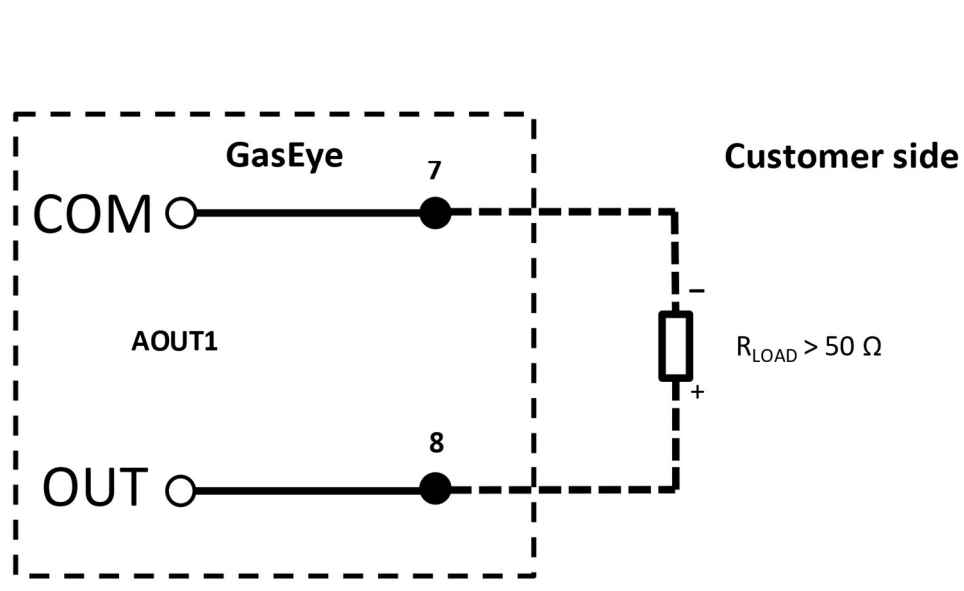

## Active analog output<sup>(1)</sup>

<sup>(1)</sup> - set AOUT dip switch to A(active)

Active (A) before powering up the system.

#### Figure 54. Exemplary usage of active analog output.

#### $R_{LOAD}$ should be at least $50\Omega$

| WARNING                                                                          |
|----------------------------------------------------------------------------------|
| Active analog outputs                                                            |
| GasEye Cross Duct provides supply voltage for the active analog outputs and thus |
| analog outputs MUST NOT BE powered externally. Please set the dip switch to      |

#### 5.2.4. Passive analog outputs

Passive analog outputs require external powering for operation. Please refer to Figure 55 for output signal connection.

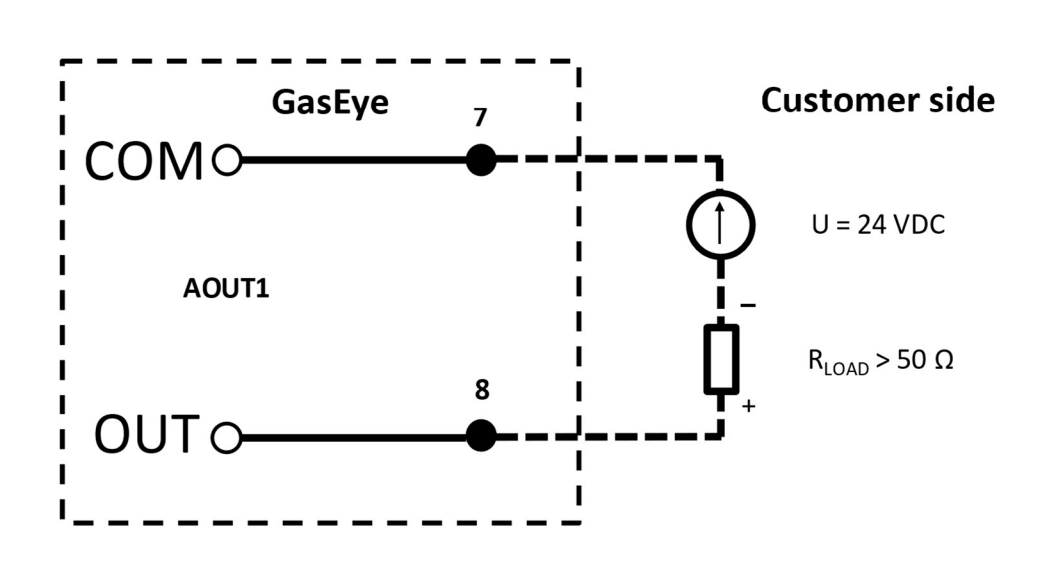

## Passive analog output<sup>(1)</sup>

<sup>(1)</sup> - set AOUT dip switch to P(passive)

#### Figure 55. Exemplary usage of passive analog output.

 $R_{\text{LOAD}}$  should be at least  $50\Omega$ 

| WARNING                                                                                                    |
|----------------------------------------------------------------------------------------------------|
| Passive analog outputs                                                                                                    |
| GasEye Cross Duct does not provide supply voltage for the passive analog outputs, thus they <b>MUST BE</b> powered externally. Please set the dip switch to Passive (P) before powering up the system. |

#### 5.2.5. Active analog inputs

Active analog inputs need no external powering of the input terminal. Please refer to Figure 56 for input signal connection.

## Active analog input<sup>(1)</sup>

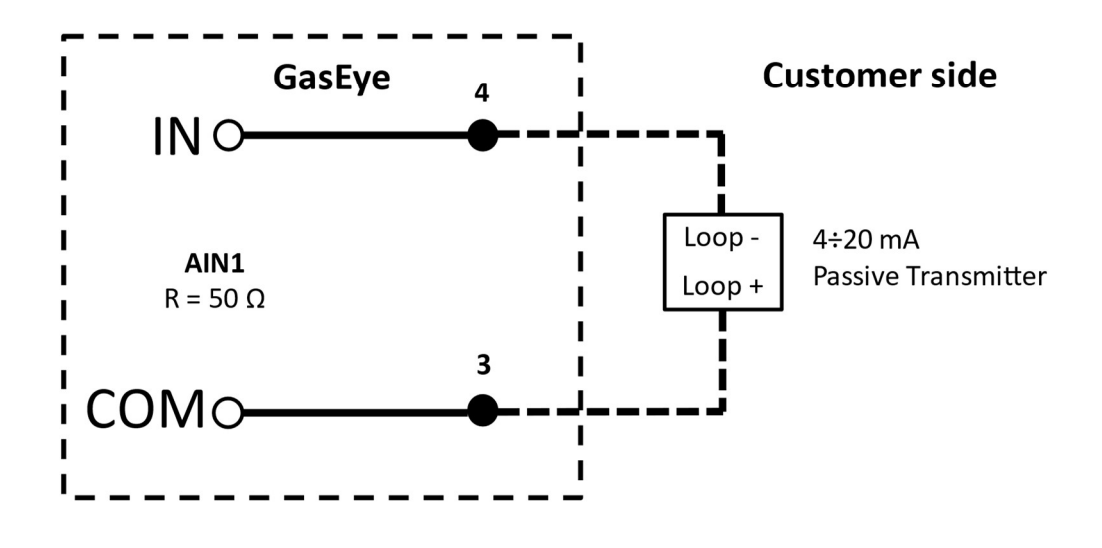

<sup>&</sup>lt;sup>(1)</sup> – set AIN dip switch to A(active)

#### Figure 56. Exemplary usage of active analog input.

## WARNING Active analog inputs GasEye Cross Duct provides supply voltage for the active analog inputs and thus analog inputs MUST NOT BE powered externally. Please set the dip switch to Active (A) before powering up the system.

#### 5.2.6. Passive analog inputs

Passive analog inputs require external powering for operation. Please refer to Figure 57 for input signal connection.

## Passive analog input<sup>(1)</sup>

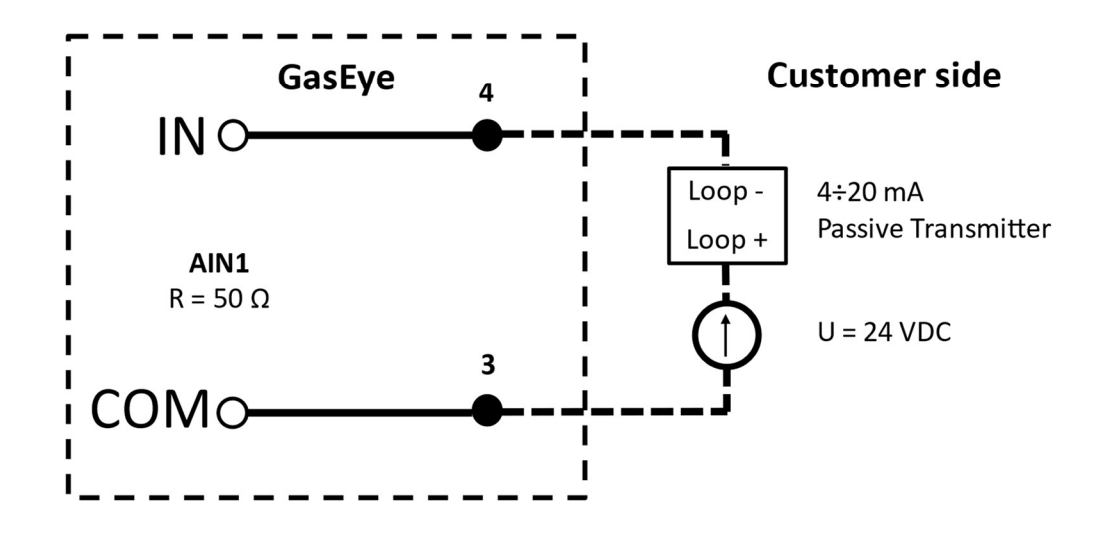

<sup>(1)</sup> – set AIN dip switch to P(passive)

#### Figure 57. Exemplary usage of passive analog input.

# WARNING Passive analog inputs GasEye Cross Duct does not provide supply voltage for the passive analog inputs, thus they MUST BE powered externally. Please set the dip switch to Passive (P) before powering up the system.

#### 5.2.7. DOUT

GasEye system provides 8 high side power switch (MOSFET) based digital outputs. Digital outputs are galvanically isolated from HOST board thus the digital outputs block must be powered externally (pin 21 and 22, 19-30 VDC). Each output can handle current up to 0.5 A. The status of each output is displayed on the HOST board with the blue LED in DOUT section. In the DOUT PWR section the status of the power supply (green LED -> Power OK, red LED -> Power NOT OK) can be found.

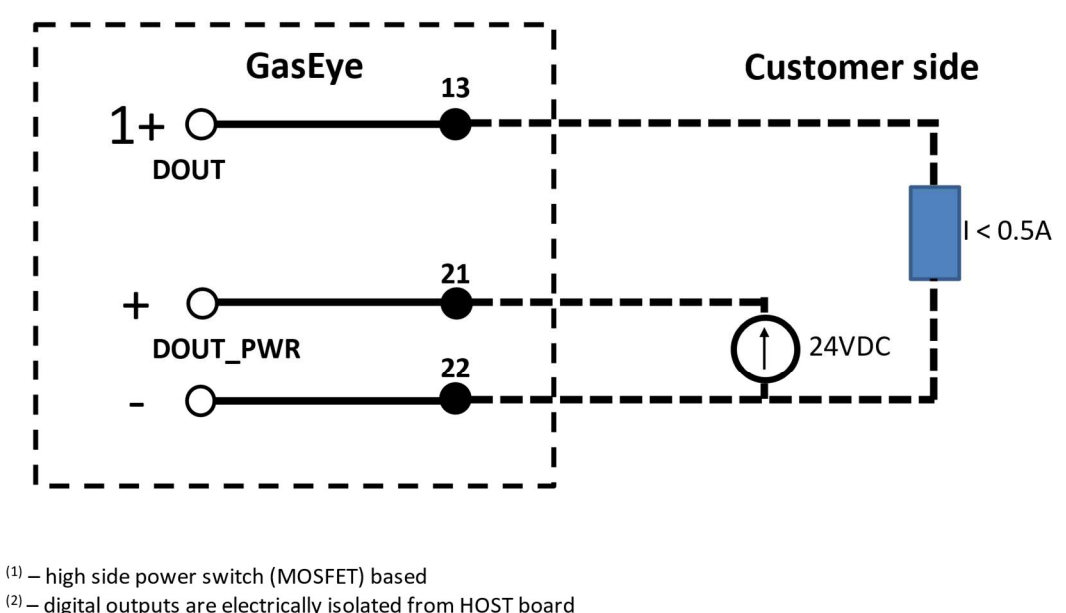

### Isolated Digital Output<sup>(1)(2)(3)</sup>

<sup>(2)</sup> – digital outputs are electrically isolated from HOST board (3) - additional 24VDC power supply required

#### Figure 58. Exemplary usage of digital output.

#### WARNING

**Digital outputs** 

GasEye Cross Duct does not provide supply voltage for the digital outputs, thus they **MUST BE** powered externally.

#### 5.2.8. DIN

GasEye system provides 8 digital inputs. Digital inputs are galvanically isolated from HOST board thus the digital inputs block must be powered externally (pin 45 and 46, 19-30 VDC). The status of each input is displayed on the HOST board with the blue LED in DIN section. In the DIN\_PWR section the status of the power supply (green LED -> Power OK, red LED -> Power NOT OK) can be found.

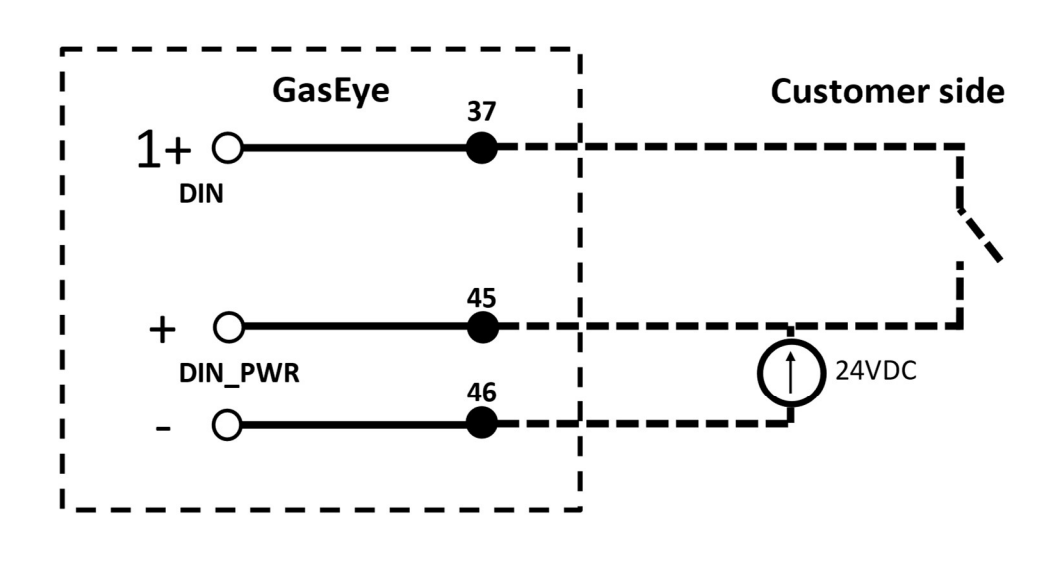

## Isolated Digital Input<sup>(1)(2)</sup>

 $^{(1)}-$  digital inputs are electrically isolated from HOST board  $^{(2)}-$  additional 24VDC power supply required

#### Figure 59. Exemplary usage of digital input.

| WARNING                                                                                                    |
|----------------------------------------------------------------------------------------------------|
| Digital inputs                                                                                                    |
| GasEye Cross Duct does not provide supply voltage for the digital inputs, thus they <b>MUST BE</b> powered externally. |

#### 5.2.9. RTD

GasEye system provides the resistance temperature detectors (RTDs) input for measuring the process temperature. The system can be configured with two dip switches to operate with PT100/PT1000 and 2-,3-,4-wire connection. Please refer Figure 60 to Figure 62 for signal connection.

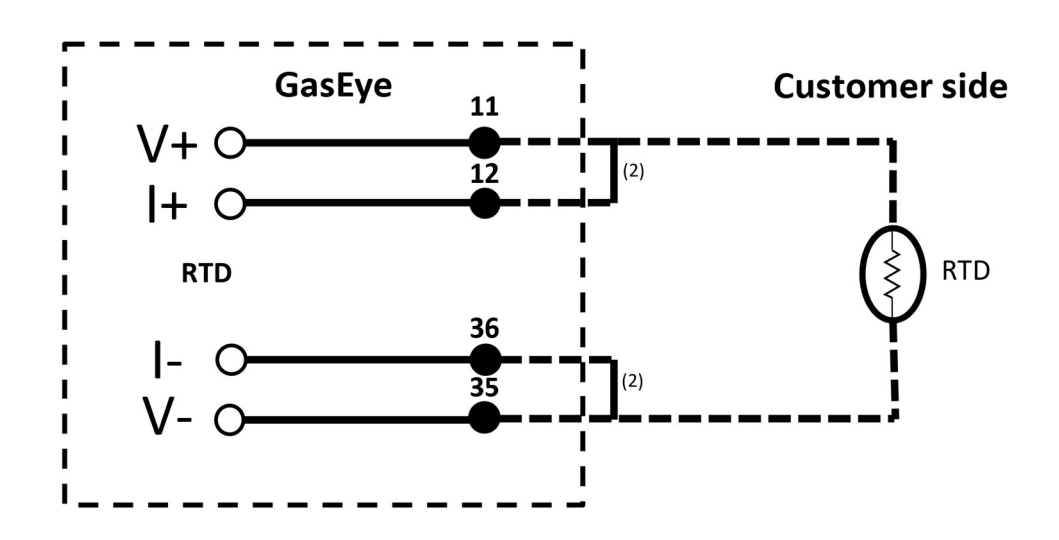

## PT100/PT1000 2-wire<sup>(1)</sup>

 $^{(1)}$  – set 2-,4-wire dip switch, set PT100/PT1000 dip switch as required  $^{(2)}$  – external jumper required

#### Figure 60. Exemplary usage of 2-wire RTD.

| WARNING                                                                                                    |     |          |
|----------------------------------------------------------------------------------------------------|-----|----------|
| RTD                                                                                                    |     |          |
| 2-wire RTD require additional terminal connection, please make jumper for 11 and 12 as well for 36 and 35. | the | external |

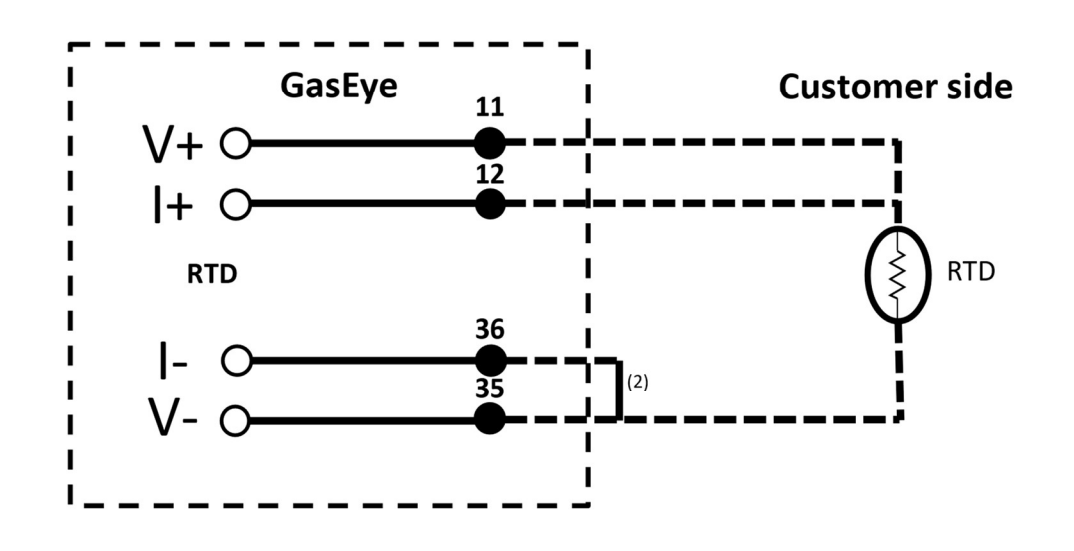

## PT100/PT1000 3-wire<sup>(1)</sup>

 $^{(1)}$  – set 3-wire dip switch, set PT100/PT1000 dip switch as required  $^{(2)}$  – external jumper required

#### Figure 61. Exemplary usage of 3-wire RTD.

#### WARNING RTD 2 wire RTD require additional terminal connection please make the exte

3-wire RTD require additional terminal connection, please make the external jumper for 36 and 35.

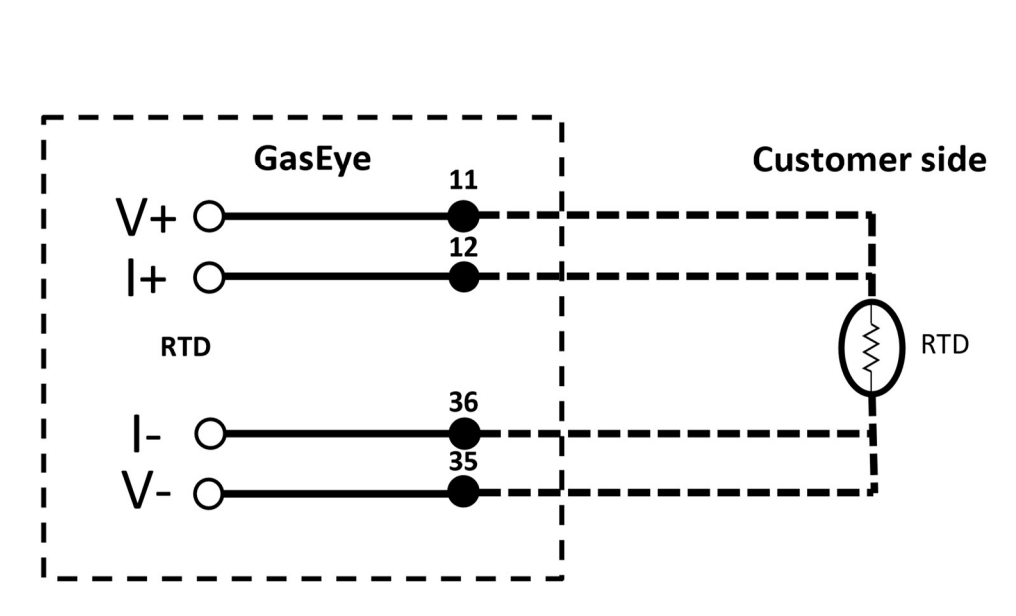

PT100/PT1000 4-wire<sup>(1)</sup>

 $^{(1)}$  – set 2-,4-wire dip switch, set PT100/PT1000 dip switch as required

Figure 62. Exemplary usage of 4-wire RTD.

## 5.3. Loop (hybrid) cable connection

The loop (hybrid) cable is used to connect the Receiver unit with the Central unit. It consists of optical fiber and two electric wires (2x0.5mm<sup>2</sup>). For proper operation use only the loop cable supplied by Airoptic. Please refer to Figure 64 for electrical signals connection. Please follow the step-by-step instruction for correct installation.

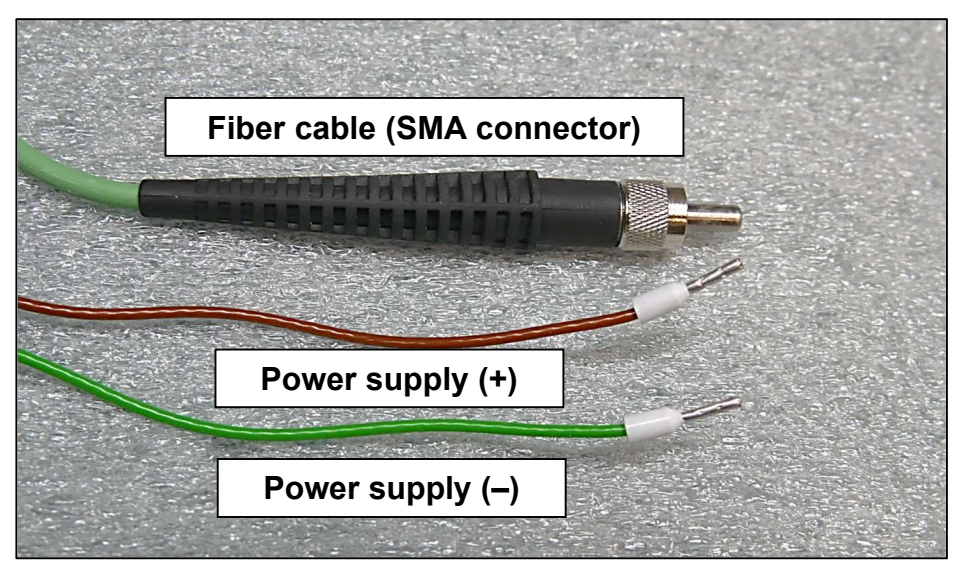

Figure 63. Loop (hybrid) cable.

## Loop (hybrid) cable connection<sup>(1)</sup>

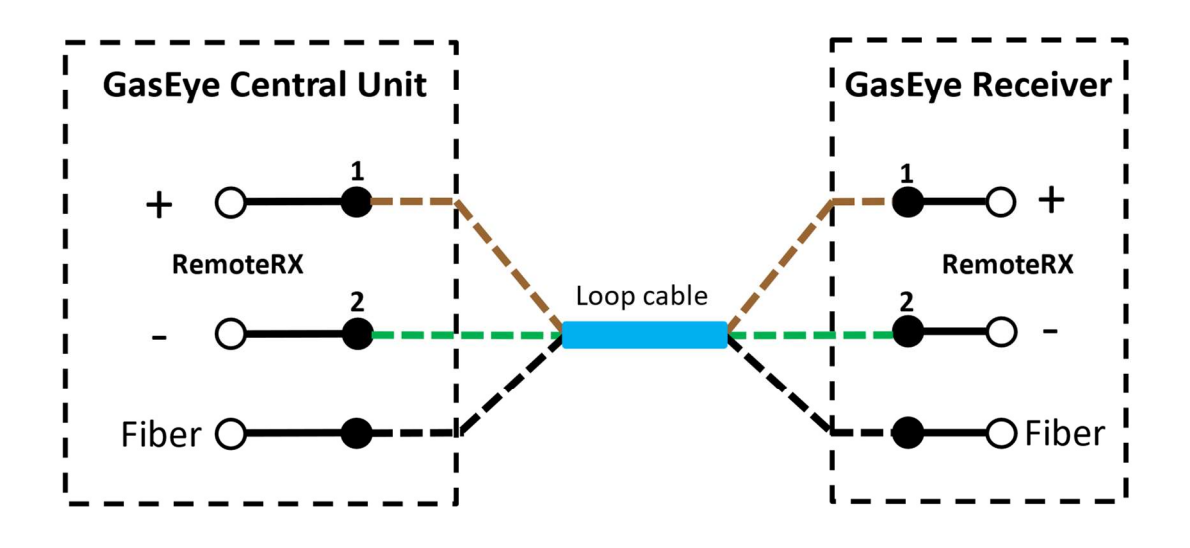

<sup>&</sup>lt;sup>(1)</sup> – use loop (hybrid) cable supplied by Airoptic

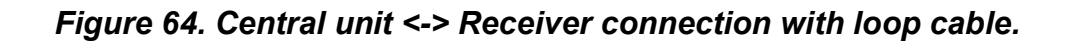

- 5.3.1. Receiver unit loop cable installation instruction:
- 1. Cautiously dismount housing lid by unscrewing each of the four bolts.
- 2. Prepare the hybrid loop cable for connections.

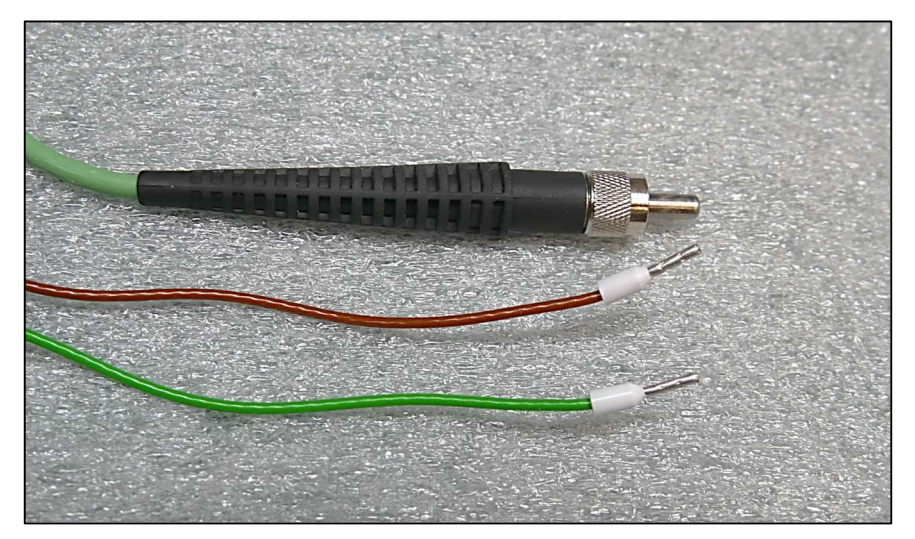

Figure 65. Hybrid loop cable details.

3. Place the sealing nut and the claw on the hybrid loop cable.

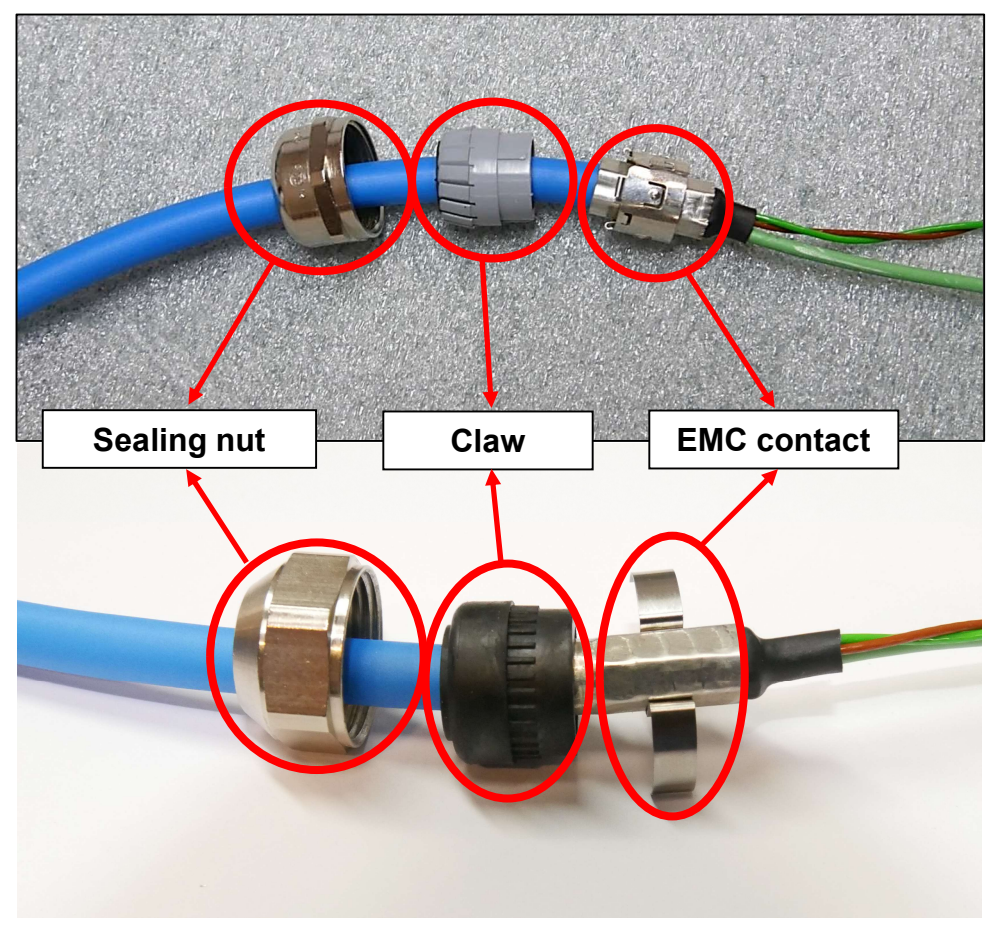

Figure 66. Hybrid loop cable – sealing nut and claw.

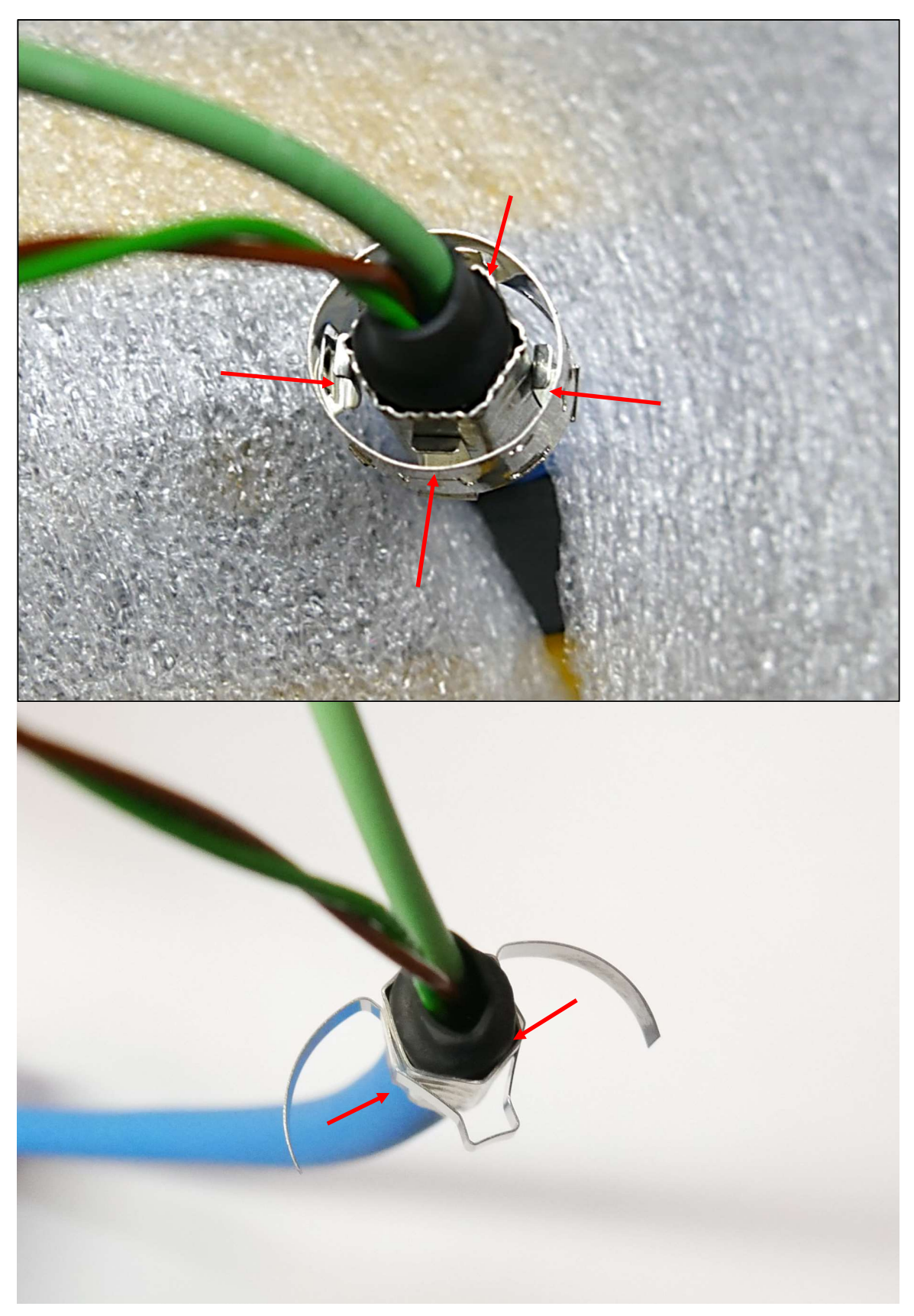

4. Ensure that the EMC contact is placed on the aluminum sleeve.

Figure 67. Hybrid loop cable – EMC contact.

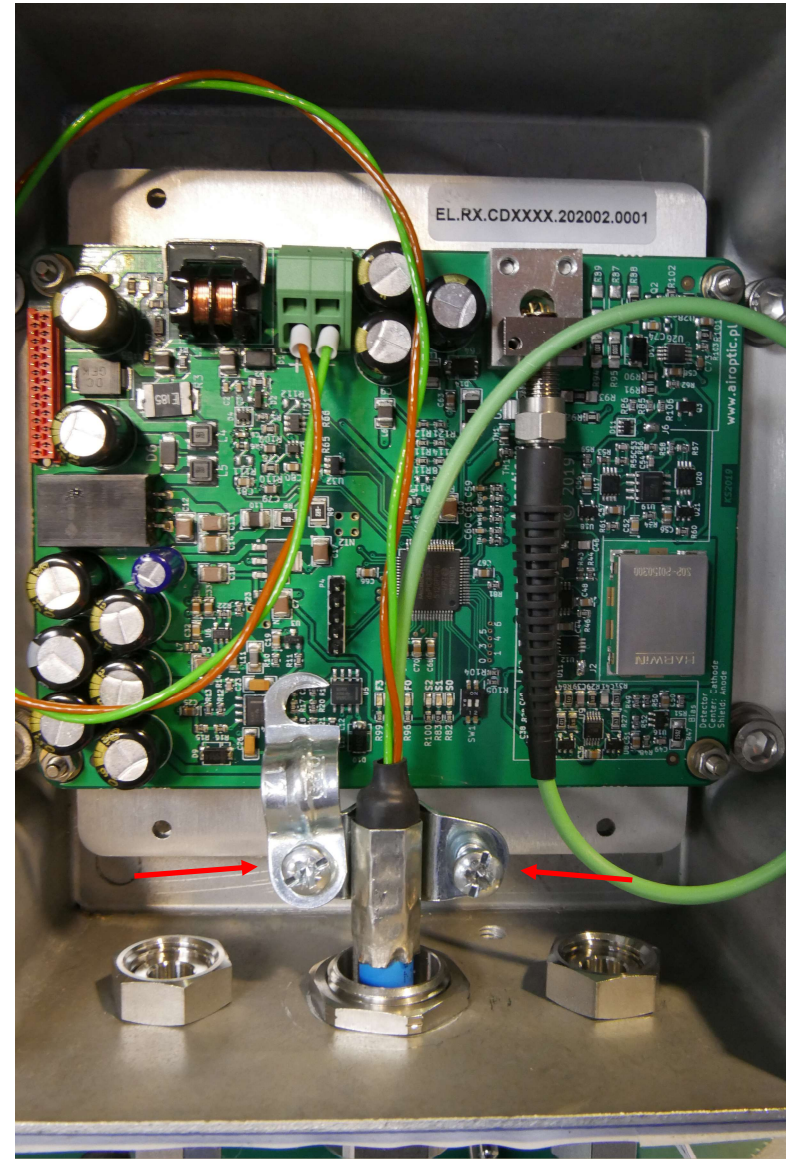

Figure 68. Grounding point for hybrid loop cable (stainless steel glands version)

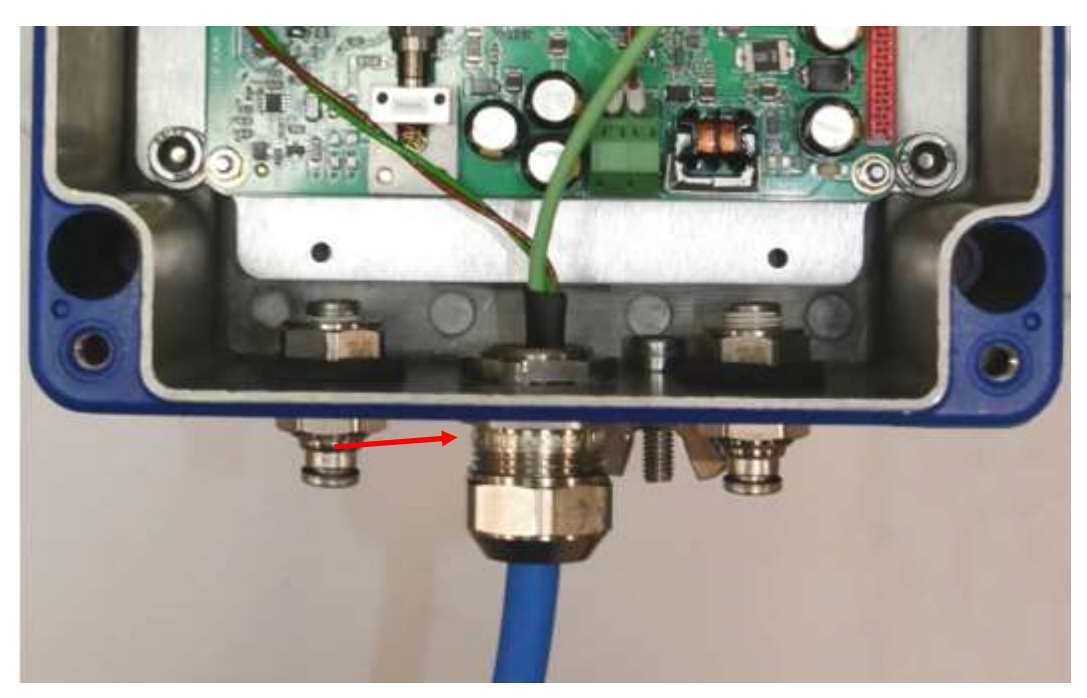

Figure 69. Grounding point for hybrid loop cable (nickel-plated brass glands version). Electrical contact between grounded gland and metal hose on the hybrid loop cable is ensured by the metal EMC contact placed inside the gland.

5. After opening of the receiver side of the instrument you will see the following board.

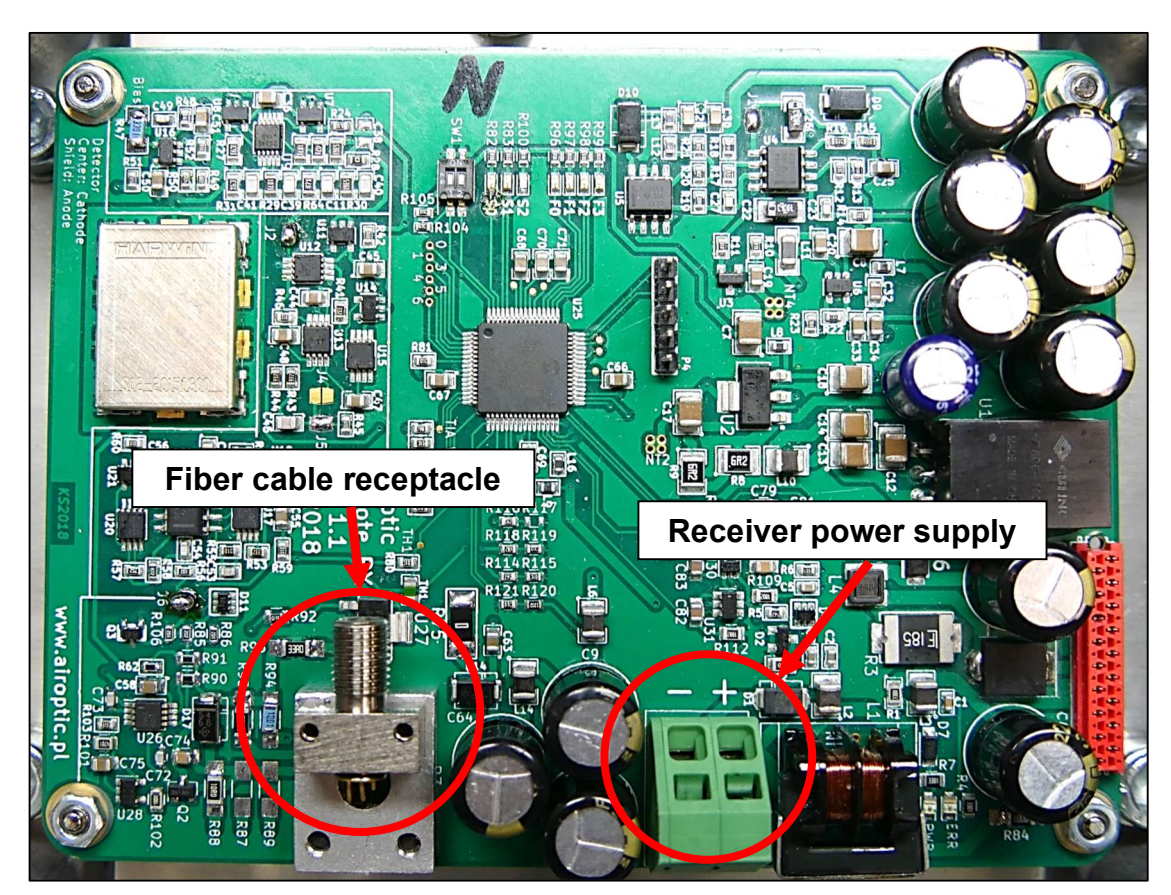

Figure 70. Hybrid loop cable installation.

- 6. Slide the hybrid loop cable through the gland placed on the bottom side of the receiver.
- 7. Using the wrench (size 24) tighten the connection. The hybrid loop cable should now be blocked in the gland.
- 8. Place the fiber cable in the connector. Lock the cable by twisting the nut on the thread.
- 9. Place the other two wires from the hybrid loop cable in the ports of the receiver power supply terminal
  - a. Brown -> (+)
  - b. Green -> ( )
- 10. When the installation is completed the assembly should look like on the following figure. Close the receiver unit with the lid.

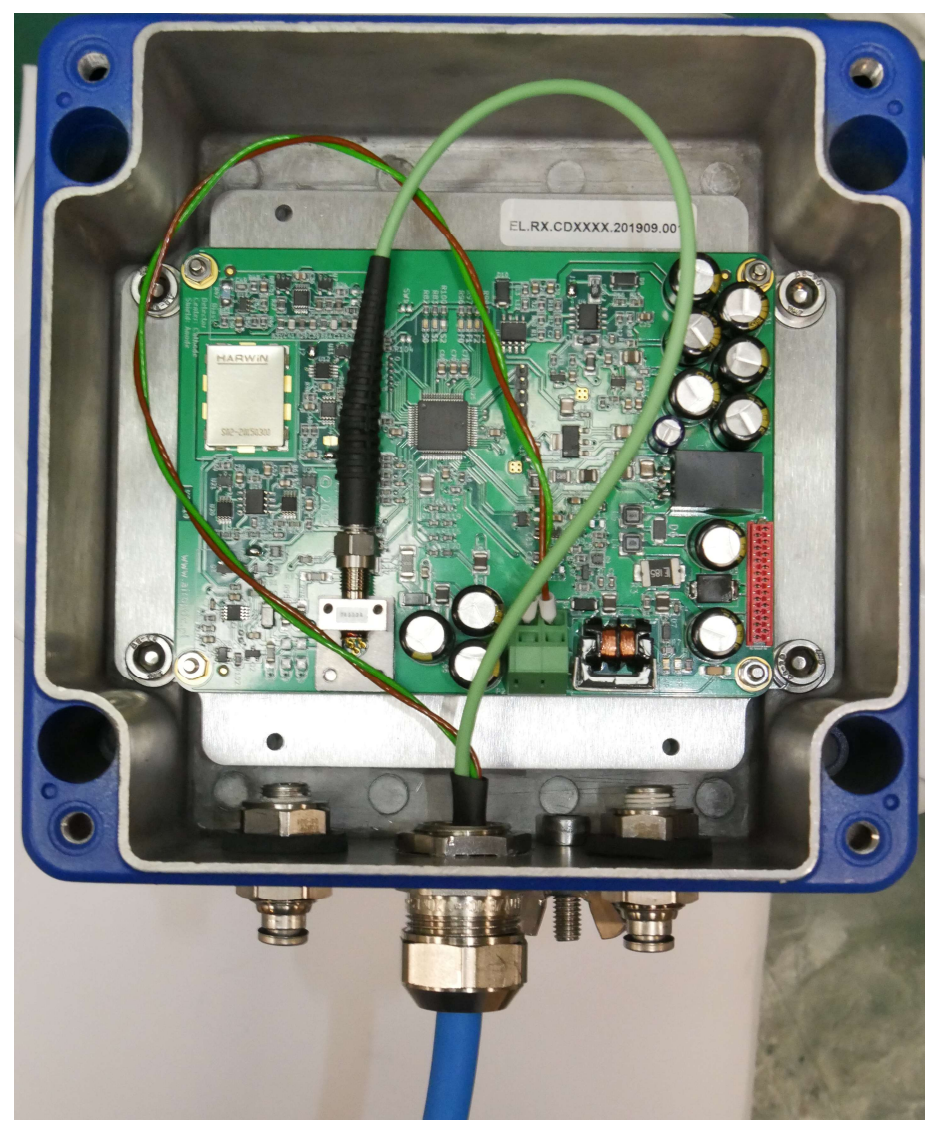

Figure 71. Completed hybrid loop cable installation (nickel-plated brass glands version).

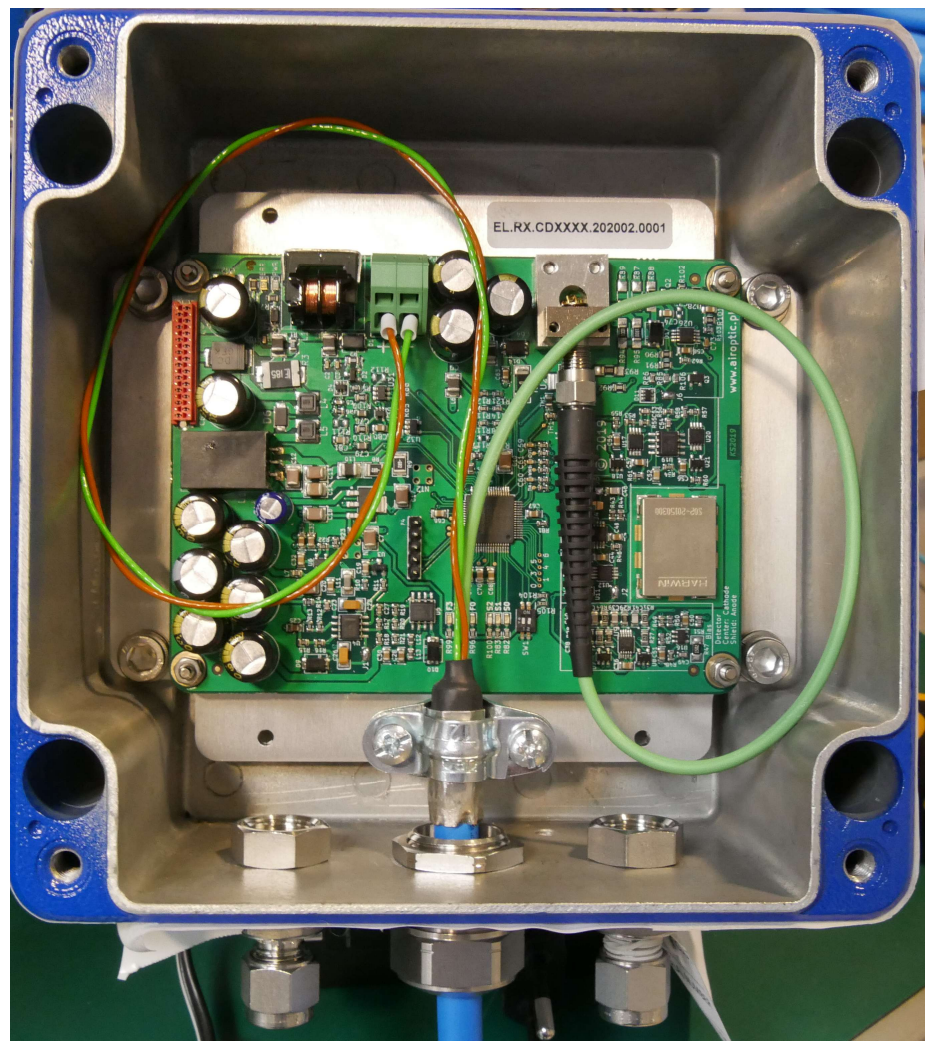

Figure 72. Completed hybrid loop cable installation (stainless steel glands version).

#### 5.3.2. Central unit – loop cable installation instruction:

- 1. Place the other side of hybrid loop cable in the gland and using two wrenches (size 24) tighten the connection. The hybrid loop cable should now be blocked in the gland. This can be checked by slightly pulling the hybrid loop cable.
- 2. Place the fiber optic cable in the connector. Lock the cable by twisting the nut on the thread.

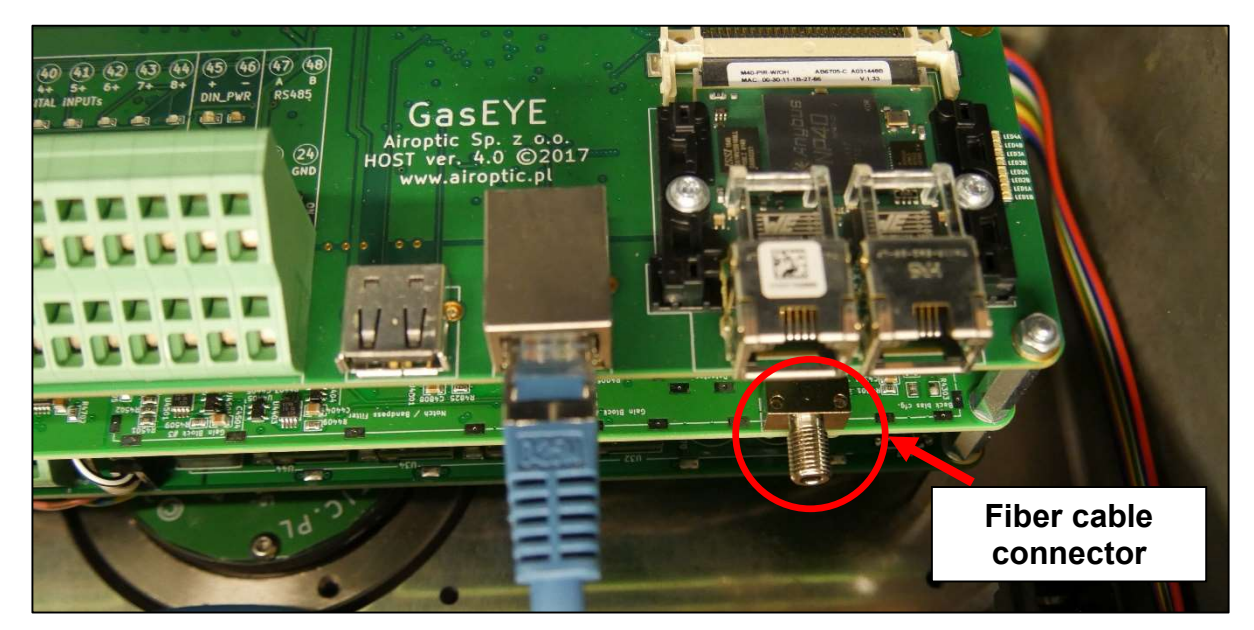

Figure 73. Fiber cable connector (central unit).

- 3. Place the other two wires from the hybrid loop cable in the ports of the terminal:
  - c. Brown -> **1**
  - d. Green -> **2**

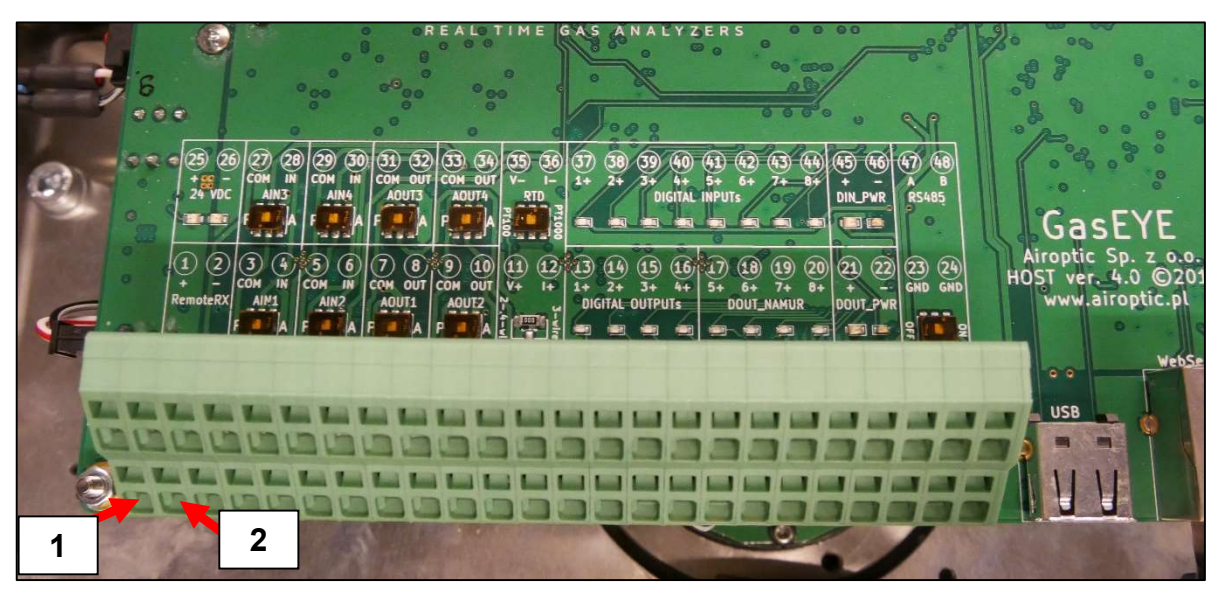

Figure 74. Placing wires from the hybrid loop cable in the terminal.

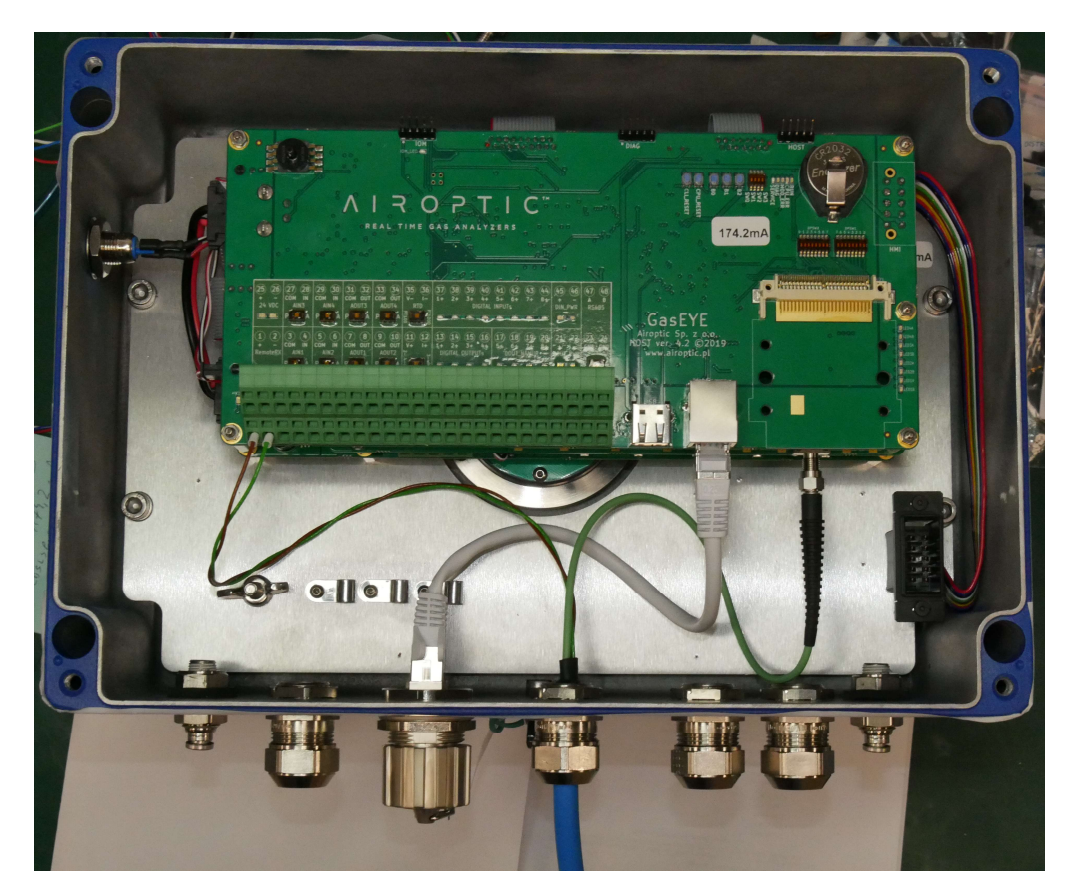

4. When the installation is completed the assembly should look like on the following figure.

Figure 75. Completed assembly.

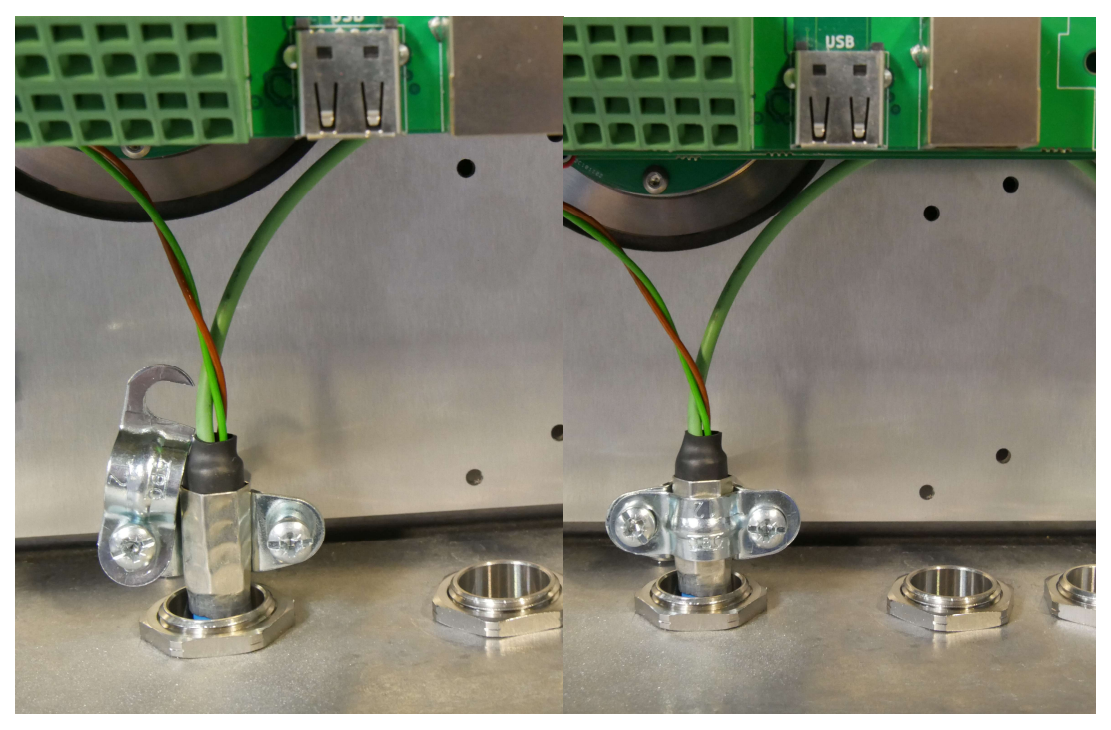

Figure 76. Fiber cable connector grounding (stainless steel glands version).
# 5.4. Customer cable connection

A separate electrical cable is connected via Power supply and I/O cable gland for powering the analyzer and communication with the customer. Please use the cable with minimum  $12 \times 0.5$ mm<sup>2</sup> wires and external diameter between 7-12 mm to fit into the gland. Cable supplied by Airoptic is preferred. Please follow the step-by-step instruction for correct installation.

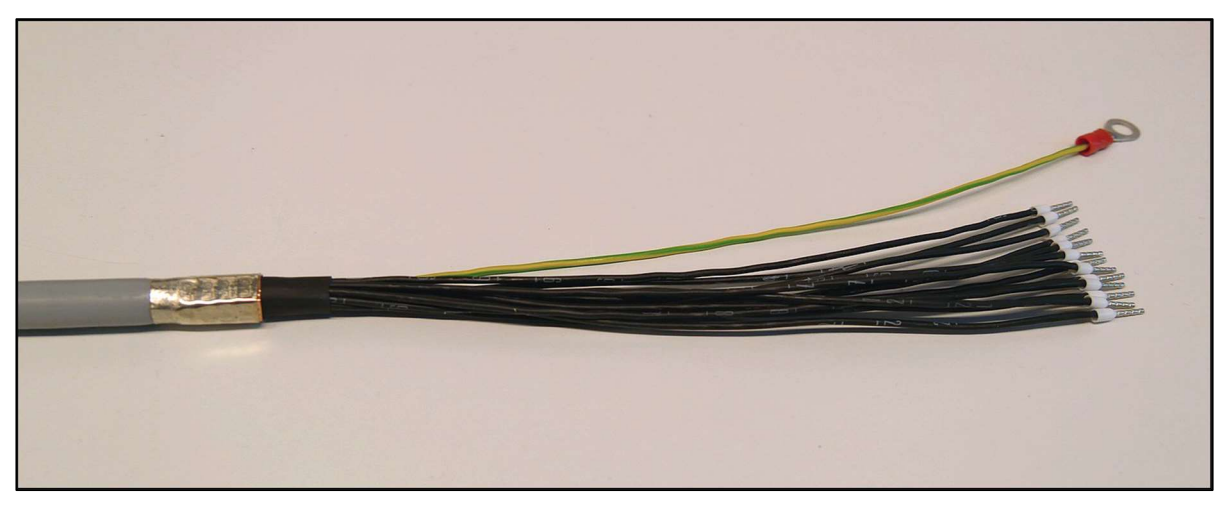

Figure 77. Customer cable.

#### 5.4.1. Customer cable installation instruction:

- 1. Cautiously dismount central unit housing lid by unscrewing each of the four bolts.
- 2. Place the sealing nut and the claw on the customer cable.

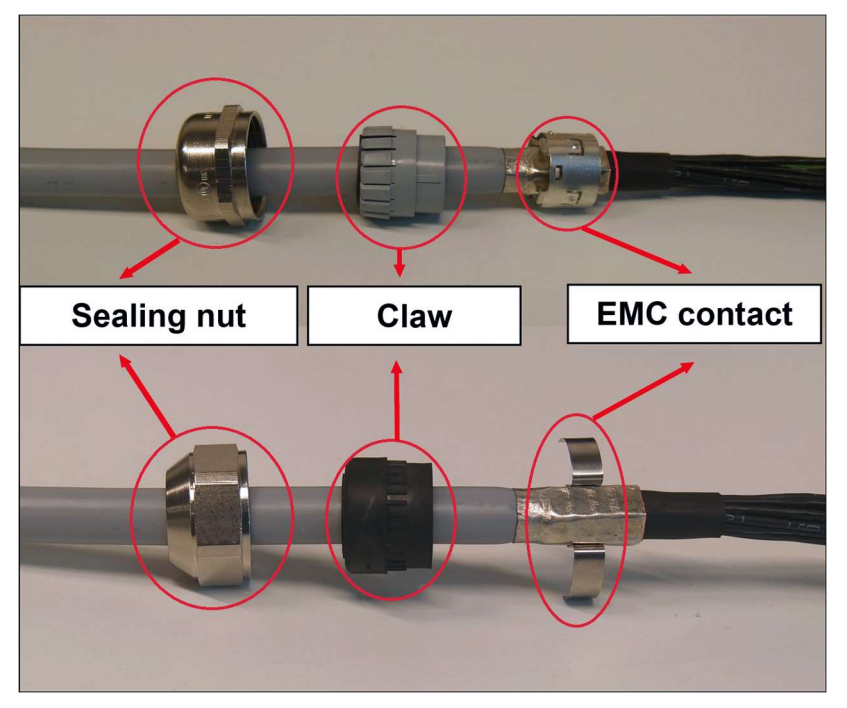

Figure 78. Sealing nut and claw on the customer cable.

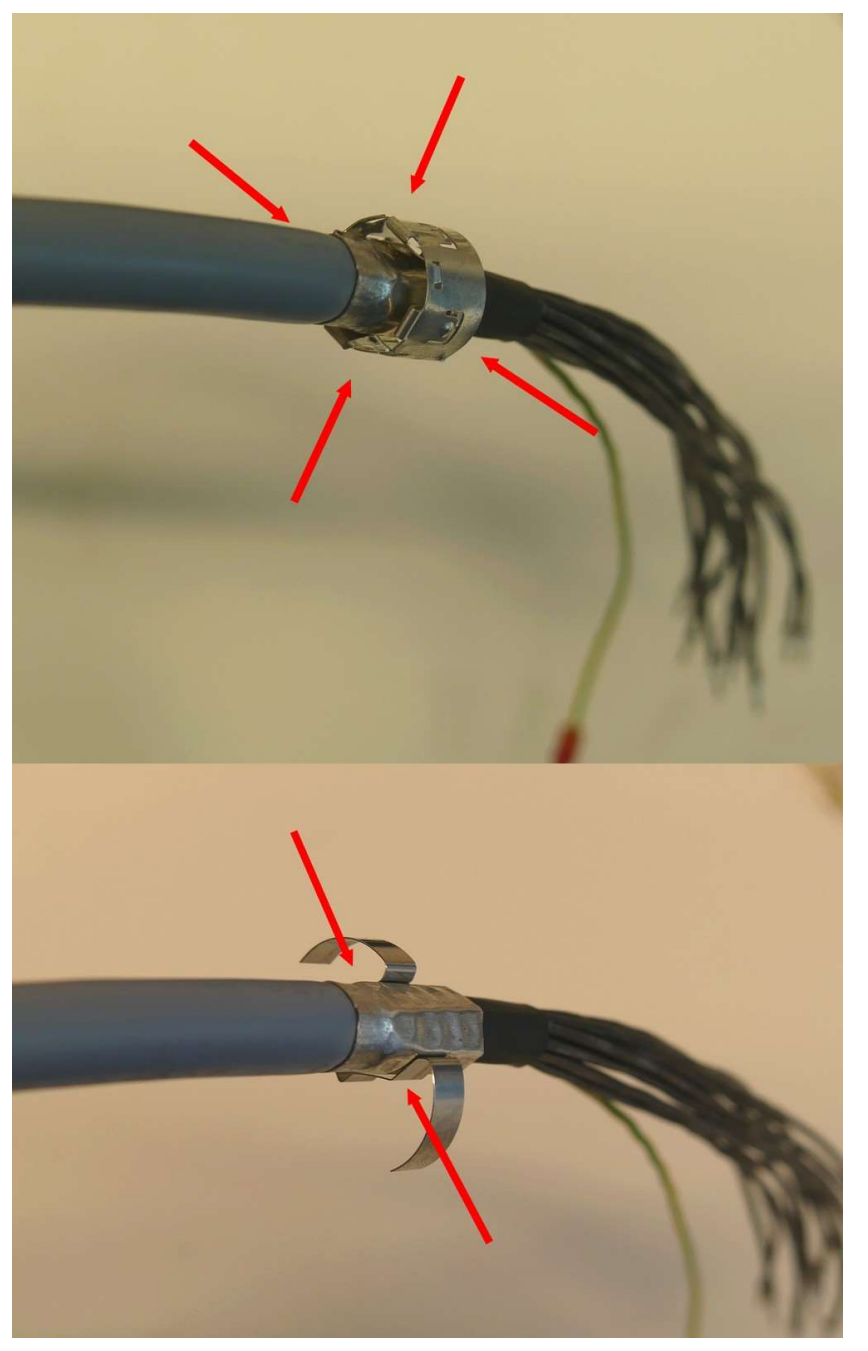

3. Ensure that the EMC contact is placed on the aluminum sleeve

Figure 79. EMC contact.

In case of stainless steel glands version of the analyzer, please mount the customer cable in similar way as on the Figure 76.

4. Slide the customer cable through the gland placed on the bottom side of the central unit.

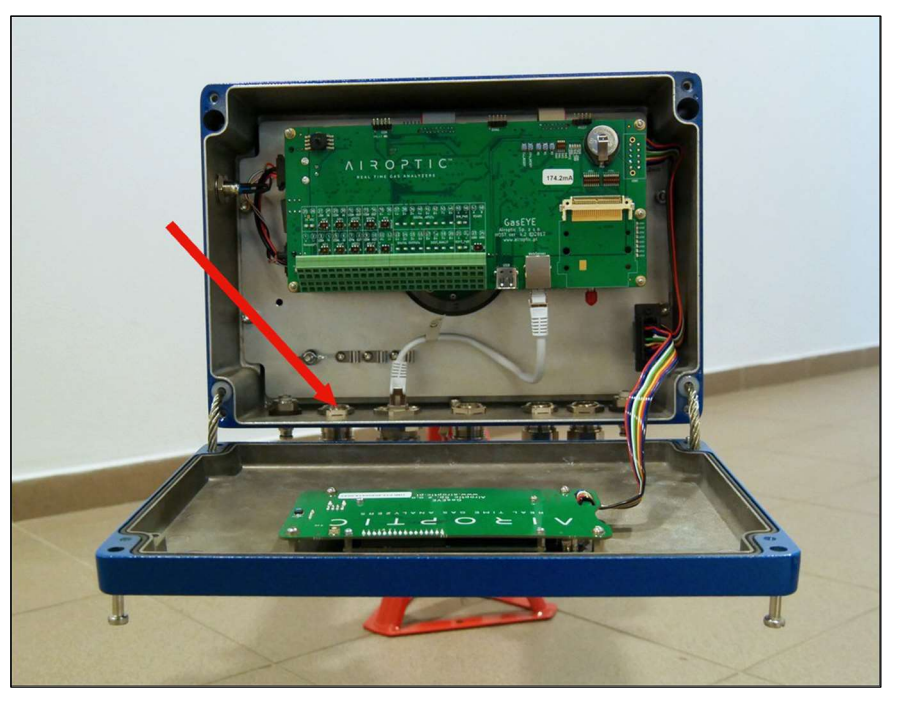

Figure 80. Gland for the customer cable.

- 5. Using the wrench (size 24) tighten the connection. The customer cable should now be blocked in the gland.
- 6. Place the PE wire (green-yellow) under the wing nut and tighten it.

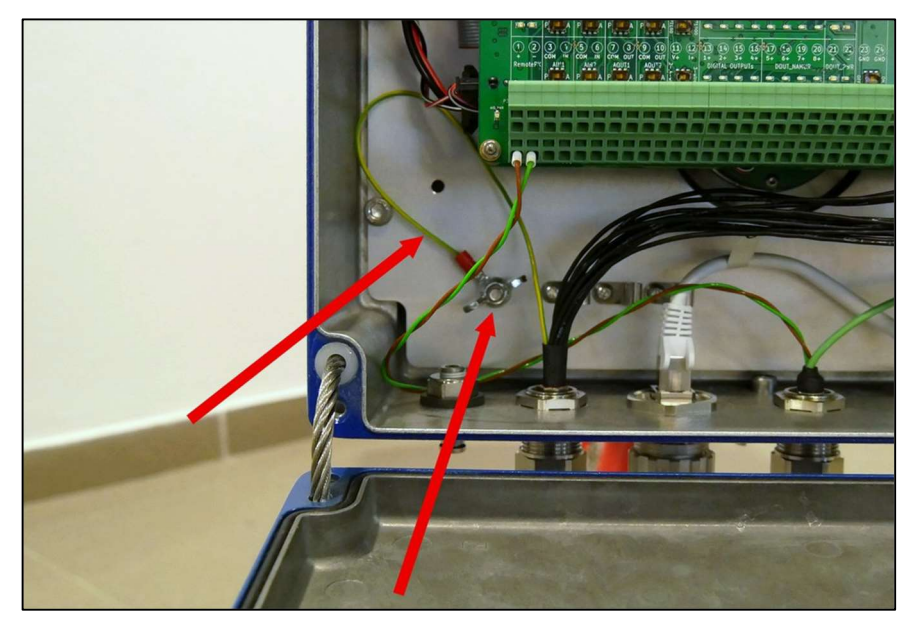

Figure 81. PE wire.

7. Place two black wires in sockets of number 25 and 26 for powering the analyzer. The same wires should be then connected to the 24VDC power supply on the customer side.

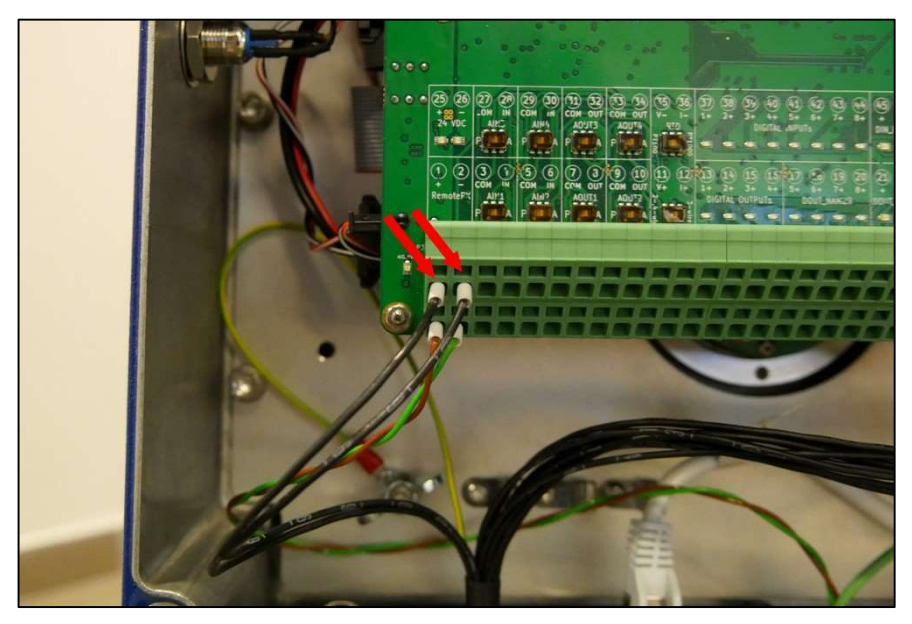

Figure 82. Powering the analyzer.

8. Place other wires in proper sockets for connection with analog and digital inputs/outputs as desired for specific application of the analyzer.

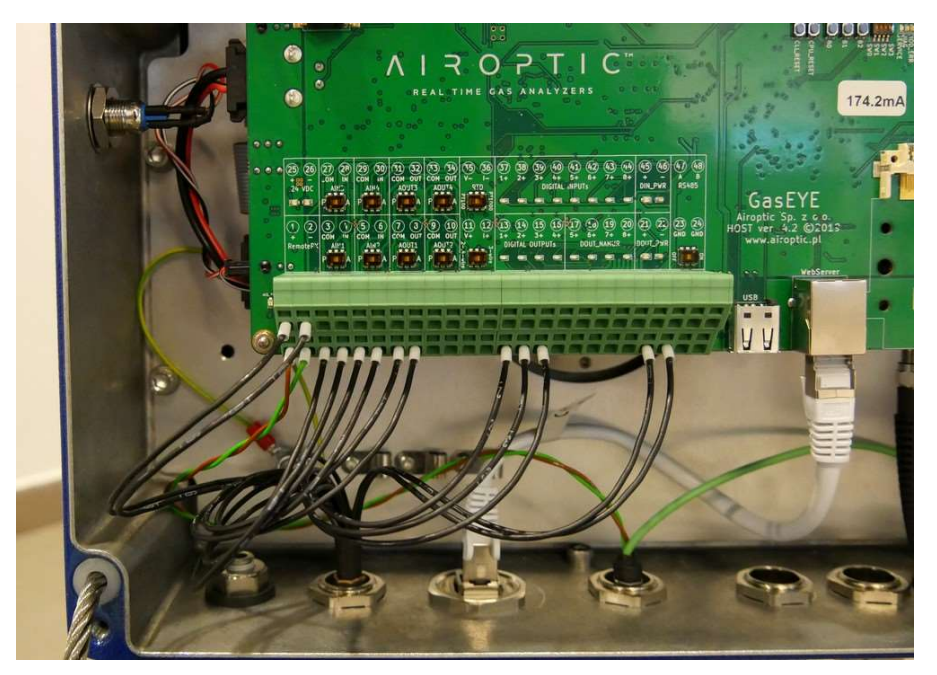

Figure 83. Connection with analog and digital inputs/outputs.

# 5.5. Ethernet connection

A separate ethernet cable is connected via special gland for communication with the analyzer via webserver. To ensure IP65 use only the ethernet cable supplied by Airoptic. Please follow the step-by-step instruction for correct installation.

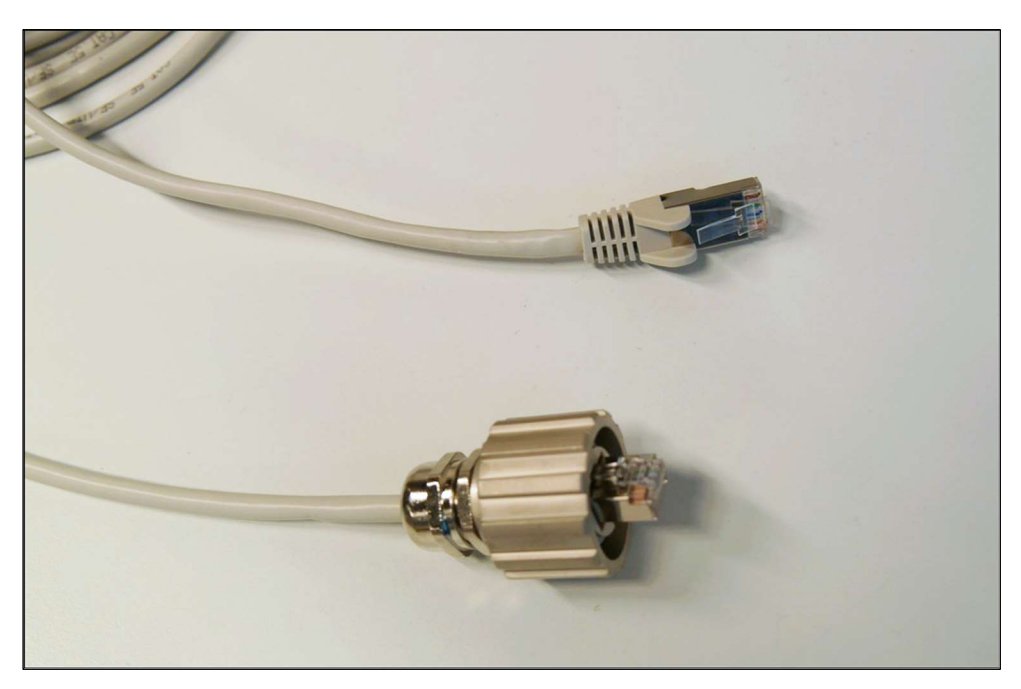

Figure 84. Ethernet cable.

### 5.5.1. Ethernet cable installation instruction:

1. Unscrew ethernet gland cap.

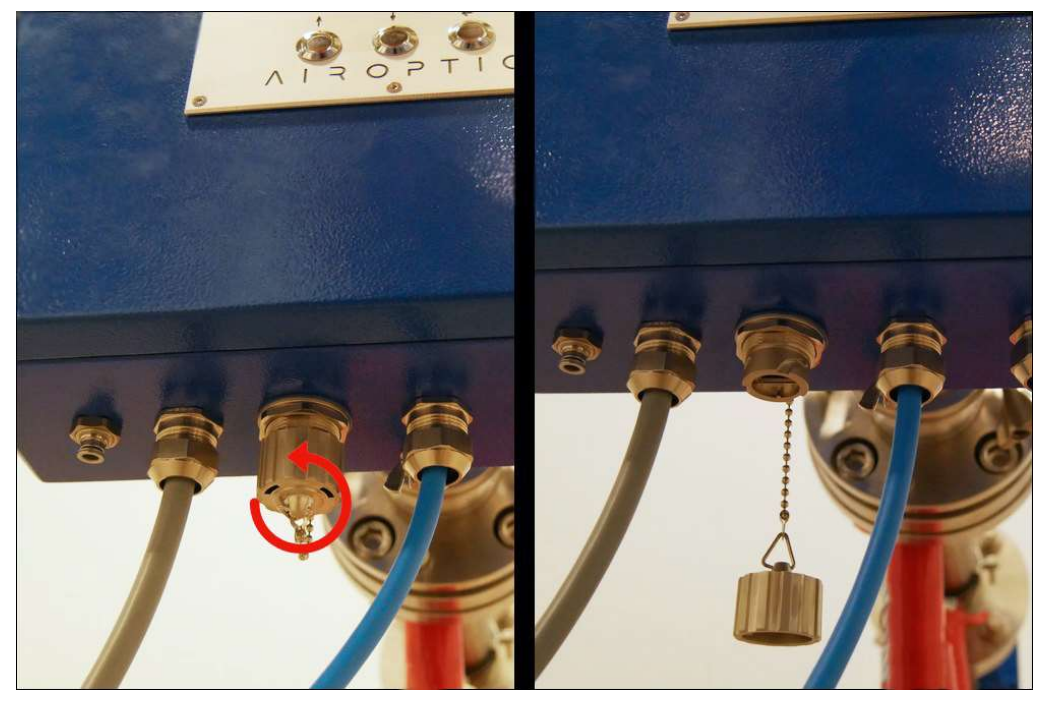

Figure 85. Ethernet gland opening.

2. Put ethernet cable in the gland and twist the nut.

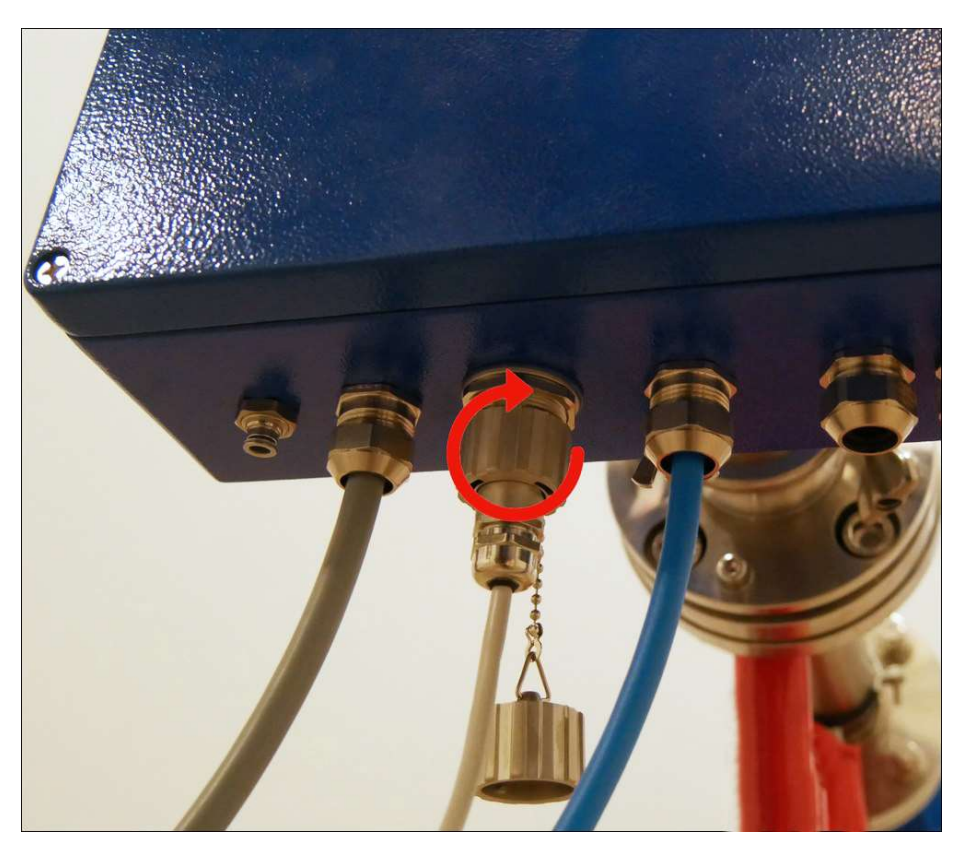

Figure 86. Ethernet gland connection.

3. If the ethernet cable is not used either permanently or temporarily, make sure the gland cap is twisted on, so the ethernet socket and whole central unit housing is sealed.

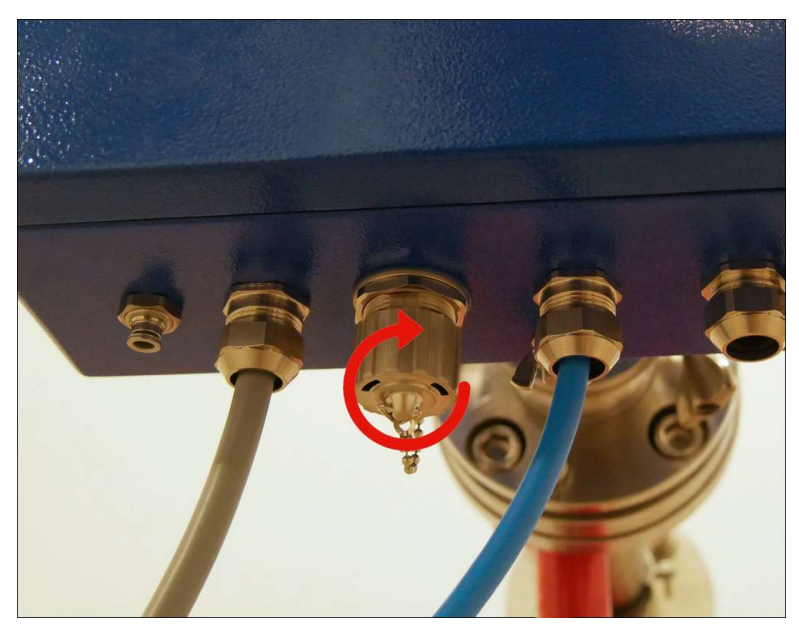

Figure 87. Ethernet gland closing.

#### 5.5.2. Ethernet cable installation instruction (ATEX version):

1. Overview of ethernet cable for ATEX version of analyzer:

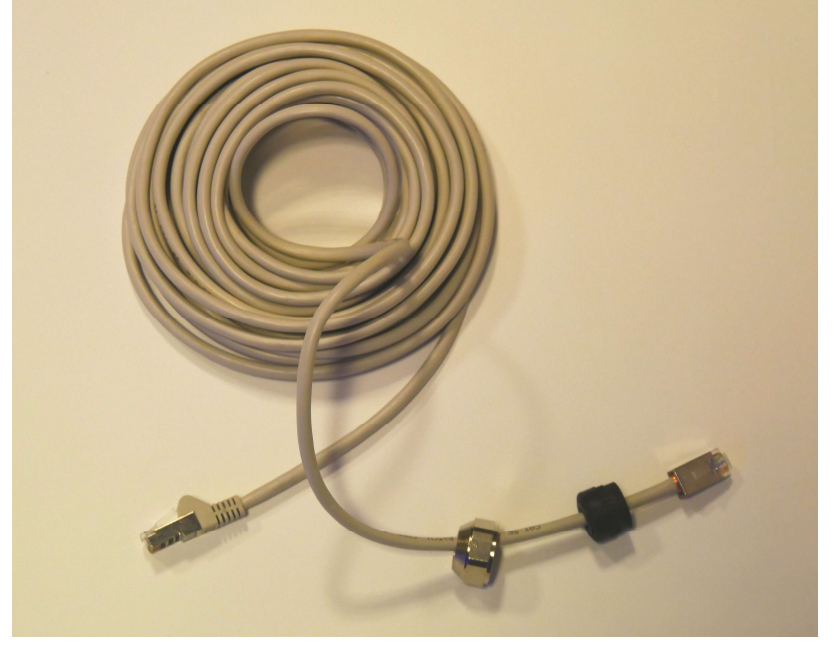

Figure 88. Ethernet cable (ATEX version).

2. Put the cable through the gland and connect plug into ethernet socket.

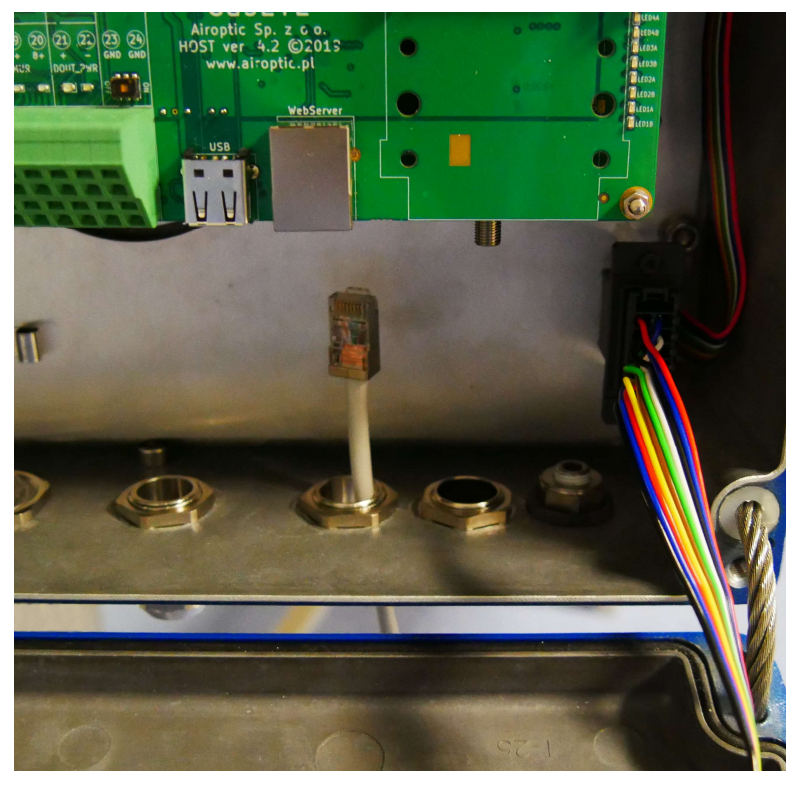

Figure 89. Ethernet cable in gland.

3. Place claw and nut in the gland and twist the nut. Make sure the nut is tightened and the cable is not moving in the gland.

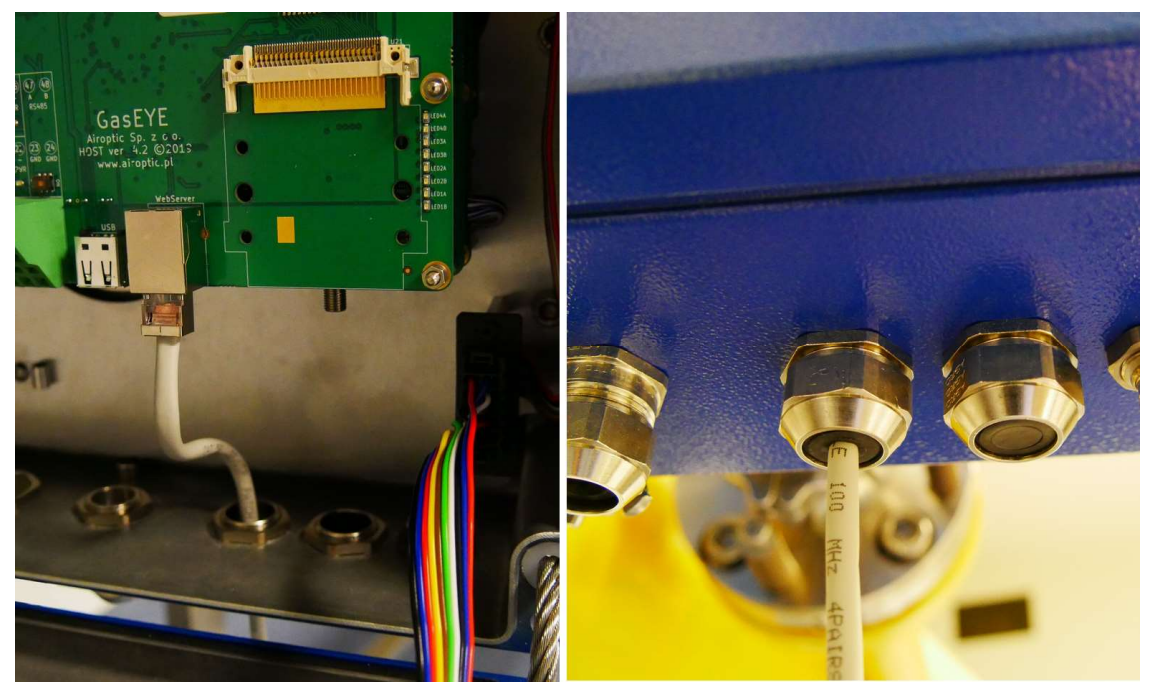

Figure 90. Ethernet cable connection through sealed gland.

# 5.6. Industrial protocols connection

The GasEye Cross Duct gas analyzer has implemented MODBUS RTU, MODBUS TCP and PROFINET industrial communication protocols. On plant can work only one protocol and it is declared by customer during ordering. Thanks to integrated analyzer software and electronic board with Anybus CompactCom communication module device is very flexible and for special customer requirement additional communication protocols can be quickly implemented.

#### 5.6.1. Modbus RTU (RS485)

Modbus RTU is fully implemented by Airoptic and does not need additional communication module. Device can work in slave mode. Communication parameters are configured by Analyzer web server tool.

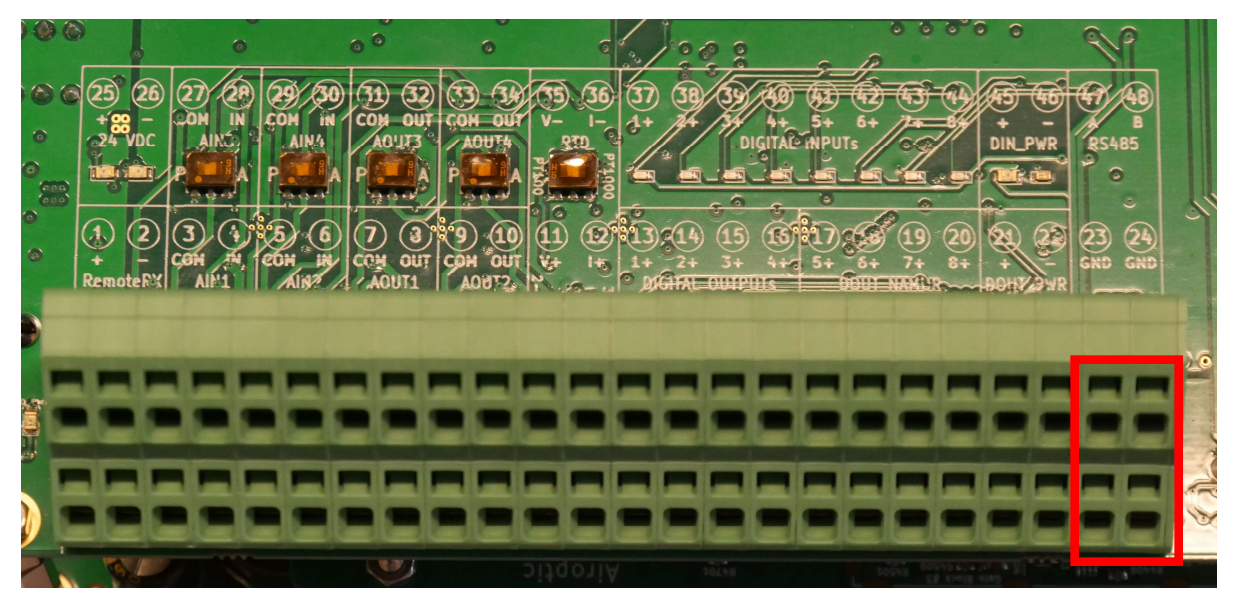

Figure 91. Location RS-485 socket on Analyzer PCB Host 4.X.

1. RS-485 transmission settings

Baud rate: 9600/19200 Stop bits: STOP\_BIT\_1/ STOP\_BIT\_2 Parity: NO\_PARITY\_8\_BIT/ EVEN\_PARITY\_8\_BIT/ ODD\_PARITY\_8\_BIT/ NO\_PARITY\_9\_BIT Flow control: none

2. Modbus byte transmission method

Byte Order: LSB/MSB Swap: ON/OFF

3. Device Address

Modbus slave device address from 1 to 247 are shown in the Table 7 below.

| Register Name         | Register | Register | Comments                                |
|-----------------------|----------|----------|-----------------------------------------|
|                       | address  | address  |                                         |
|                       | (hex)    | (dec)    |                                         |
|                       |          |          | 16 -bits of floating point value (first |
|                       |          |          | part)                                   |
|                       | 0x00     | 0        | Process tempetature                     |
|                       |          |          | 16 -bits of floating point value        |
|                       |          |          | (second part)                           |
| PROCESS.TEMPERATURE   | 0x01     | 1        | Process tempetature                     |
|                       |          |          | 16 -bits of floating point value (first |
|                       |          |          | part)                                   |
|                       | 0x02     | 2        | Process pressure                        |
|                       |          |          | 16 -bits of floating point value        |
|                       |          |          | (second part)                           |
| PROCESS.PRESSURE      | 0x03     | 3        | Process pressure                        |
|                       |          |          | 16 -bits of floating point value (first |
|                       |          |          | part)                                   |
|                       |          |          | Temperature calculate available         |
|                       | 0x04     | 4        | only in specific configuration          |
|                       |          |          | 16 -bits of floating point value        |
|                       |          |          | (second part)                           |
|                       |          |          | Temperature calculate available         |
| TEMP.CALCULATED       | 0x05     | 5        | only in specific configuration          |
|                       |          |          | 16 -bits of floating point value (first |
|                       |          |          | part)                                   |
|                       | 0x06     | 6        | Gas concentration                       |
|                       |          |          | 16 -bits of floating point value        |
|                       |          |          | (second part)                           |
| GAS101.CONCENTRATION  | 0x07     | 7        | Gas concentration                       |
|                       |          |          | 16 -bits of floating point value (first |
|                       |          |          | part)                                   |
|                       | 0x08     | 8        | Gas concentration                       |
|                       |          |          | 16 -bits of floating point value        |
|                       |          |          | (second part)                           |
| GAS102.CONCENTRATION  | 0x09     | 9        | Gas concentration                       |
|                       |          |          | 16 -bits of floating point value (first |
|                       |          |          | part)                                   |
|                       | 0x0A     | 10       | Gas concentration                       |
|                       |          |          | 16 -bits of floating point value        |
|                       |          |          | (second part)                           |
| GAS103.CONCENTRATION  | 0x0B     | 11       | Gas concentration                       |
|                       |          |          | 16 -bits of floating point value (first |
|                       |          |          | nart)                                   |
| GAS104 CONCENTRATION  | 0x0C     | 12       | Gas concentration                       |
| SUSTOFICONCLININATION | 0,00     | 12       | Gas concentration                       |

## Table 7. Modbus Input register map (function 0x4).

|                      |       |    | 16 -bits of floating point value        |
|----------------------|-------|----|-----------------------------------------|
|                      |       |    | (second part)                           |
|                      | 0x0D  | 13 | Gas concentration                       |
|                      |       |    | 16 -bits of floating point value (first |
|                      |       |    | part)                                   |
|                      | 0x0E  | 14 | Gas concentration                       |
|                      |       |    | 16 -bits of floating point value        |
|                      |       |    | (second part)                           |
| GAS105.CONCENTRATION | 0x0F  | 15 | Gas concentration                       |
|                      |       |    | 16 -bits of floating point value (first |
|                      |       |    | part)                                   |
|                      | 0x10  | 16 | Gas concentration                       |
|                      |       |    | 16 -bits of floating point value        |
|                      |       |    | (second part)                           |
| GAS106.CONCENTRATION | 0x11  | 17 | Gas concentration                       |
|                      |       |    | 16 -bits of floating point value (first |
|                      |       |    | part)                                   |
|                      | 0x12  | 18 | Gas concentration                       |
|                      |       |    | 16 -bits of floating point value        |
|                      |       |    | (second part)                           |
| GAS107.CONCENTRATION | 0x13  | 19 | Gas concentration                       |
|                      |       |    | 16 -bits of floating point value (first |
|                      |       |    | part)                                   |
|                      | 0x14  | 20 | Gas concentration                       |
|                      |       | -  | 16 -bits of floating point value        |
|                      |       |    | (second part)                           |
| GAS108.CONCENTRATION | 0x15  | 21 | Gas concentration                       |
|                      |       |    | Scaling to integer value (0 -           |
|                      |       |    | 27648)                                  |
| GAS101.CONSIM        | 0x16  | 22 | Gas concentration                       |
|                      |       |    | Scaling to integer value (0 -           |
|                      |       |    | 27648)                                  |
| GAS102.CONSIM        | 0x17  | 23 | Gas concentration                       |
|                      |       |    | Scaling to integer value (0 -           |
|                      |       |    | 27648)                                  |
| GAS103.CONSIM        | 0x18  | 24 | Gas concentration                       |
|                      |       |    | Scaling to integer value (0 -           |
|                      |       |    | 27648)                                  |
| GAS104.CONSIM        | 0x19  | 25 | Gas concentration                       |
|                      |       |    | Scaling to integer value (0 -           |
|                      |       |    | 27648)                                  |
| GAS105.CONSIM        | Ux1A  | 26 | Gas concentration                       |
|                      |       |    | Scaling to integer value (0 -           |
|                      |       |    | 27648)                                  |
| GAS106.CONSIM        | Ux1B  | 27 | Gas concentration                       |
|                      |       |    | Scaling to integer value (0 -           |
|                      | 0.4.0 | 20 | $(2/04\delta)$                          |
| GASIU7.CONSIM        | UXIC  | 28 | Gas concentration                       |

|                          |      |    | Scaling to integer value (0 -<br>27648) |
|--------------------------|------|----|-----------------------------------------|
| GAS108.CONSIM            | 0x1D | 29 | Gas concentration                       |
|                          |      |    | 16 -bits of floating point value (first |
|                          |      |    | part)                                   |
|                          | 0x1E | 30 | Laser transmission                      |
|                          |      |    | 16 -bits of floating point value        |
|                          |      |    | (second part)                           |
| LASER11.TRANSMISSION     | 0x1F | 31 | Laser transmission                      |
|                          |      |    | 16 -bits of floating point value (first |
|                          |      |    | part)                                   |
|                          | 0x20 | 32 | Laser transmission                      |
|                          |      |    | 16 -bits of floating point value        |
|                          |      |    | (second part)                           |
| LASER12.TRANSMISSION     | 0x21 | 33 | Laser transmission                      |
|                          |      |    | 16 -bits of floating point value (first |
|                          |      |    | part)                                   |
|                          | 0x22 | 34 | Laser transmission                      |
|                          |      |    | 16 -bits of floating point value        |
|                          |      |    | (second part)                           |
| LASER13.TRANSMISSION     | 0x23 | 35 | Laser transmission                      |
|                          |      |    | 16 -bits of floating point value (first |
|                          |      |    | part)                                   |
|                          | 0x24 | 36 | Laser transmission                      |
|                          |      |    | 16 -bits of floating point value        |
|                          |      |    | (second part)                           |
| LASER14.TRANSMISSION     | 0x25 | 37 | Laser transmission                      |
|                          |      |    | Scaling to integer value (0 - 27648)    |
| LASER11.TRANSMISSION_SIM | 0x26 | 38 | Laser transmission                      |
|                          |      |    | Scaling to integer value (0 - 27648)    |
| LASER12.TRANSMISSION_SIM | 0x27 | 39 | Laser transmission                      |
|                          |      |    | Scaling to integer value (0 - 27648)    |
| LASER13.TRANSMISSION_SIM | 0x28 | 40 | Laser transmission                      |
|                          |      |    | Scaling to integer value (0 - 27648)    |
| LASER14.TRANSMISSION_SIM | 0x29 | 41 | Laser transmission                      |
|                          |      |    | 16 -bits of floating point value (first |
|                          |      |    | part)                                   |
|                          | 0x2A | 42 | Fiber transmission                      |
|                          |      |    | 16 -bits of floating point value        |
|                          |      |    | (second part)                           |
| FIBER1.TRANSMISSION      | 0x2B | 43 | Fiber transmission                      |
|                          |      |    | 16 -bits of floating point value (first |
|                          | 020  |    | part)                                   |
|                          | UX2C | 44 | Fiber transmission                      |
|                          |      |    | 10 -DITS OF FLOATING POINT VALUE        |
|                          | 020  | 4- | (second part)                           |
| FIBERZ. I RANSMISSION    | UX2D | 45 | Fiber transmission                      |

|                      |      |    | 16 -bits of floating point value (first |
|----------------------|------|----|-----------------------------------------|
|                      |      |    | part)                                   |
|                      | 0x2E | 46 | Detector gain                           |
|                      |      |    | 16 -bits of floating point value        |
|                      |      |    | (second part)                           |
| REMOTERX1.GAIN       | 0x2F | 47 | Detector gain                           |
|                      |      |    | 16 -bits of floating point value (first |
|                      |      |    | part)                                   |
|                      | 0x30 | 48 | Detector gain                           |
|                      |      |    | 16 -bits of floating point value        |
|                      |      |    | (second part)                           |
| REMOTERX2.GAIN       | 0x31 | 49 | Detector gain                           |
|                      |      |    | 16 -bits of floating point value (first |
|                      |      |    | part)                                   |
|                      | 0x32 | 50 | Laser gain                              |
|                      |      |    | 16 -bits of floating point value        |
|                      |      |    | (second part)                           |
| LASER1.GAIN TIA      | 0x33 | 51 | Laser gain                              |
|                      |      |    | 16 -bits of floating point value (first |
|                      |      |    | part)                                   |
|                      | 0x34 | 52 | Laser gain                              |
|                      |      |    | 16 -bits of floating point value        |
|                      |      |    | (second part)                           |
| LASER2.GAIN TIA      | 0x35 | 53 | Laser gain                              |
|                      |      |    | 16 -bits of floating point value (first |
|                      |      |    | part)                                   |
|                      | 0x36 | 54 | Laser gain                              |
|                      |      |    | 16 -bits of floating point value        |
|                      |      |    | (second part)                           |
| LASER3.GAIN TIA      | 0x37 | 55 | Laser gain                              |
| —                    |      |    | 16 -bits of floating point value (first |
|                      |      |    | part)                                   |
|                      | 0x38 | 56 | Laser gain                              |
|                      |      |    | 16 -bits of floating point value        |
|                      |      |    | (second part)                           |
| LASER4.GAIN TIA      | 0x39 | 57 | Laser gain                              |
| —                    |      |    | 16 -bits of floating point value (first |
|                      |      |    | part)                                   |
|                      | 0x3A | 58 | Laser amplitude reference               |
|                      |      |    | 16 -bits of floating point value        |
|                      |      |    | (second part)                           |
| TECO.THL REF AMP     | 0x3B | 59 | Laser amplitude reference               |
|                      |      |    | 16 -bits of floating point value (first |
|                      |      |    | part)                                   |
|                      | 0x3C | 60 | Laser temperature conditions            |
|                      |      |    | 16 -bits of floating point value        |
| TECO.AMB TEMPERATURE | 0x3D | 61 | (second part)                           |
|                      | -    |    | · · · /                                 |

|                          |      |    | Laser temperature conditions            |
|--------------------------|------|----|-----------------------------------------|
|                          |      |    | 16 -bits of floating point value (first |
|                          |      |    | part)                                   |
|                          | 0x3E | 62 | Laser amplitude reference               |
|                          |      |    | 16 -bits of floating point value        |
|                          |      |    | (second part)                           |
| TEC1.THL REF AMP         | 0x3F | 63 | Laser amplitude reference               |
|                          |      |    | 16 -bits of floating point value (first |
|                          |      |    | part)                                   |
|                          | 0x40 | 64 | Laser temperature conditions            |
|                          |      |    | 16 -bits of floating point value        |
|                          |      |    | (second part)                           |
| TECLAMB TEMPERATURE      | 0x41 | 65 | Laser temperature conditions            |
|                          |      |    | 16 -bits of floating point value (first |
|                          |      |    | nart)                                   |
|                          | 0x42 | 66 | Laser amplitude reference               |
|                          | 0/12 |    | 16 -bits of floating point value        |
|                          |      |    | (second part)                           |
| TEC2 THI REE AMP         | 0x43 | 67 | Laser amplitude reference               |
|                          | 0,45 | 07 | 16 -bits of floating point value (first |
|                          |      |    | nart)                                   |
|                          | 0×44 | 68 | Laser temperature conditions            |
|                          | 0,44 | 00 | 16 bits of floating point value         |
|                          |      |    | (second part)                           |
|                          | 0v45 | 60 | (second part)                           |
|                          | 0,45 | 05 | 16 -bits of floating point value (first |
|                          |      |    | nort)                                   |
|                          | 0×46 | 70 | Laser amplitude reference               |
|                          | 0,40 | 70 | 16 bits of floating point value         |
|                          |      |    | (second part)                           |
|                          | 0×47 | 71 | (second part)                           |
|                          | 0,47 | /1 | 16 bits of floating point value (first  |
|                          |      |    | north                                   |
|                          | 0.49 | 72 | part)                                   |
|                          | 0x46 | 12 | Laser temperature conditions            |
|                          |      |    | (accord north)                          |
|                          | 0.40 | 70 | (second part)                           |
|                          | 0x49 | /3 | Laser temperature conditions            |
| SYSTEM.STATUS            | 0x4A | /4 | System status value 6 system ok         |
|                          |      |    | System startup procedure                |
|                          |      |    | 0 - Low level platform is not working   |
|                          |      |    | 1 - Device initialization and memory    |
|                          |      |    | test                                    |
|                          |      |    | 2 - Internal communication check        |
|                          |      |    | 3 - Automatic gain control              |
|                          |      |    | calibration procedure                   |
| SYSTEM.STARTUP PROCEDURE | 0x4B | 75 | 4 - Device parameters check and set     |

|                         |      |    | 5 - Lasers temperature stabilization    |
|-------------------------|------|----|-----------------------------------------|
|                         |      |    | (lasers are off)                        |
|                         |      |    | 6 - Lasers temperature stabilization    |
|                         |      |    | (lasers are on)                         |
|                         |      |    | 7 - Lasers transmission check           |
|                         |      |    | 8 - Self-calibration procedure          |
|                         |      |    | 9 - Concentration measurement           |
|                         |      |    | check                                   |
|                         |      |    | 10 - Normal operation of the device     |
|                         |      |    | (startup procedure is finished)         |
|                         |      |    | Value 1 ok                              |
| SYSTEM.TRANS_MP1_STATUS | 0x4C | 76 | Value 0 warning                         |
| SYSTEM.ERR_CODE         | 0x4D | 77 | Reserved - future use                   |
| SYSTEM.AIO_ERROR        | 0x4E | 78 | Reserved - future use                   |
| SYSTEM.DIO_ERROR        | 0x4F | 79 | Reserved - future use                   |
| SYSTEM.RTD_PRESS_ERROR  | 0x50 | 80 | Reserved - future use                   |
| SYSTEM.ALARM1           | 0x51 | 81 | Alarm 1                                 |
| SYSTEM.ALARM2           | 0x52 | 82 | Alarm 2                                 |
| SYSTEM.ALARM3           | 0x53 | 83 | Alarm 3                                 |
| SYSTEM.ALARM4           | 0x54 | 84 | Alarm 4                                 |
| SYSTEM.ALARM5           | 0x55 | 85 | Alarm 5                                 |
| SYSTEM.ALARM6           | 0x56 | 86 | Alarm 6                                 |
| SYSTEM.ALARM7           | 0x57 | 87 | Alarm 7                                 |
| SYSTEM.ALARM8           | 0x58 | 88 | Alarm 8                                 |
| SYSTEM.ALARM9           | 0x59 | 89 | Alarm 9                                 |
| SYSTEM.ALARM10          | 0x5A | 90 | Alarm 10                                |
| SYSTEM.CALIB MODE       | 0x5B | 91 | Run in system calibrated mode           |
|                         |      |    | 16 -bits of floating point value (first |
|                         |      |    | part)                                   |
|                         | 0x5C | 92 | Analog output value                     |
|                         |      |    | 16 -bits of floating point value        |
|                         |      |    | (second part)                           |
| AOUT1                   | 0x5D | 93 | Analog output value                     |
|                         |      |    | 16 -bits of floating point value (first |
|                         |      |    | part)                                   |
|                         | 0x5E | 94 | Analog output value                     |
|                         |      |    | 16 -bits of floating point value        |
|                         |      |    | (second part)                           |
| AOUT2                   | 0x5F | 95 | Analog output value                     |
|                         |      |    | 16 -bits of floating point value (first |
|                         |      |    | part)                                   |
|                         | 0x60 | 96 | Analog output value                     |
|                         |      |    | 16 -bits of floating point value        |
|                         |      |    | (second part)                           |
| AOUT3                   | 0x61 | 97 | Analog output value                     |

|                  |      |     | 16 -bits of floating point value (first |
|------------------|------|-----|-----------------------------------------|
|                  |      |     | part)                                   |
|                  | 0x62 | 98  | Analog output value                     |
|                  |      |     | 16 -bits of floating point value        |
|                  |      |     | (second part)                           |
| AOUT4            | 0x63 | 99  | Analog output value                     |
|                  |      |     | 16 -bits of floating point value (first |
|                  |      |     | part)                                   |
|                  | 0x64 | 100 | Analog scaling input value              |
|                  |      |     | 16 -bits of floating point value        |
|                  |      |     | (second part)                           |
| AIN1             | 0x65 | 101 | Analog input value                      |
|                  |      |     | 16 -bits of floating point value (first |
|                  |      |     | part)                                   |
|                  | 0x66 | 102 | Analog input scaling value              |
|                  |      |     | 16 -bits of floating point value        |
|                  |      |     | (second part)                           |
| AIN1.VAL         | 0x67 | 103 | Analog input scaling value              |
|                  |      |     | Scaling to integer value (0 - 27648)    |
| AIN1.VALSIM      | 0x68 | 104 | Analog input scaling value              |
|                  |      |     | 16 -bits of floating point value (first |
|                  |      |     | part)                                   |
|                  | 0x69 | 105 | Analog input value                      |
|                  |      |     | 16 -bits of floating point value        |
|                  |      |     | (second part)                           |
| AIN2             | 0x6A | 106 | Analog input value                      |
|                  |      |     | 16 -bits of floating point value (first |
|                  |      |     | part)                                   |
|                  | 0x6B | 107 | Analog input scaling value              |
|                  |      |     | 16 -bits of floating point value        |
|                  |      |     | (second part)                           |
| AIN2.VAL         | 0x6C | 108 | Analog input scaling value              |
|                  |      |     | Scaling to integer value (0 - 27648)    |
| AIN2.VALSIM      | 0x6D | 109 | Analog input scaling value              |
|                  |      |     | 16 -bits of floating point value (first |
|                  |      |     | part)                                   |
|                  | 0x6E | 110 | Analog input value                      |
|                  |      |     | 16 -bits of floating point value        |
|                  |      |     | (second part)                           |
| AIN3             | 0x6F | 111 | Analog input value                      |
|                  |      |     | 16 -bits of floating point value (first |
|                  |      |     | part)                                   |
|                  | 0x70 | 112 | Analog input scaling value              |
|                  |      |     | 16 -bits of floating point value        |
|                  |      |     | (second part)                           |
|                  | 0x71 | 113 | Analog input scaling value              |
|                  | 0x72 | 11/ | Scaling to integer value (0 - 27648)    |
| 7.1143.774.31141 | 0//2 | 114 |                                         |

|                           |       |     | Analog input scaling value              |
|---------------------------|-------|-----|-----------------------------------------|
|                           |       |     | 16 -bits of floating point value (first |
|                           |       |     | part)                                   |
|                           | 0x73  | 115 | Analog input value                      |
|                           |       |     | 16 -bits of floating point value        |
|                           |       |     | (second part)                           |
| AIN4                      | 0x74  | 116 | Analog input value                      |
|                           |       |     | 16 -bits of floating point value (first |
|                           |       |     | part)                                   |
|                           | 0x75  | 117 | Analog input scaling value              |
|                           |       |     | 16 -bits of floating point value        |
|                           |       |     | (second part)                           |
| AIN4.VAL                  | 0x76  | 118 | Analog input scaling value              |
|                           |       |     | Scaling to integer value (0 - 27648)    |
| AIN4, VAI SIM             | 0x77  | 119 | Analog input scaling value              |
|                           |       |     | 16 -bits of floating point value (first |
|                           |       |     | part)                                   |
|                           | 0x78  | 120 | Temperature sensor value                |
|                           |       |     | 16 -bits of floating point value        |
|                           |       |     | (second nart)                           |
| BTD                       | 0x79  | 121 | Temperature sensor value                |
|                           | UNI U |     | 16 -bits of floating point value (first |
|                           |       |     | nart)                                   |
|                           | 0x7A  | 122 | Pressure sensor value                   |
|                           |       |     | 16 -bits of floating point value        |
|                           |       |     | (second part)                           |
| AMB PRESSURE              | 0x7B  | 123 | Pressure sensor value                   |
| DOUT                      | 0x7C  | 124 | DOUT & 0x01 – first digital output      |
|                           |       |     | DOUT & 0x02 – second digital            |
|                           |       |     | output                                  |
|                           |       |     | DOUT & 0x04 – third digital output      |
|                           |       |     | DOUT & $0x08 - $ fourth digital output  |
| DIN                       | 0x7D  | 125 | DIN & 0x01 – first digital input        |
|                           | -     | _   | DIN & 0x02 – second digital input       |
|                           |       |     | DIN & 0x04 – third digital input        |
|                           |       |     | DIN & 0x08 – fourth digital input       |
| PROCESS.TEMP IS           | 0x7E  | 126 | Process temperature input signal        |
|                           |       |     | selection                               |
| PROCESS.TEMP MANUAL VALUE | 0x7F  | 127 | 16 -bits of floating point value (first |
|                           | -     |     | part)                                   |
|                           |       |     | Process temperature manual value        |
|                           | 0x80  | 128 | 16 -bits of floating point value        |
|                           |       |     | (second part)                           |
|                           |       |     | Process temperature manual value        |
| PROCESS.PRESS IS          | 0x81  | 129 | Process pressure input signal           |
| _                         |       |     | selection                               |

| PROCESS.PRESS_SENSOR_TYPE  | 0x82 | 130 | Pressure sensor type selection          |
|----------------------------|------|-----|-----------------------------------------|
|                            |      |     | (absolute/ gauge)                       |
| PROCESS.PRESS_MANUAL_VALUE | 0x83 | 131 | 16 -bits of floating point value (first |
|                            |      |     | part)                                   |
|                            |      |     | Process pressure manual value in        |
|                            | 0x84 | 132 | 16 -bits of floating point value        |
|                            |      |     | (second part)                           |
|                            |      |     | Process pressure manual value in        |
| MEAS.PATH_LENGTH_CH1       | 0x85 | 133 | 16 -bits of floating point value (first |
|                            |      |     | part)                                   |
|                            |      |     | Measuring path length channel 1         |
|                            | 0x86 | 134 | 16 -bits of floating point value        |
|                            |      |     | (second part)                           |
|                            |      |     | Measuring path length channel 1         |
| MEAS.PATH_LENGTH_CH2       | 0x87 | 135 | 16 -bits of floating point value (first |
|                            |      |     | part)                                   |
|                            |      |     | Measuring path length channel 2         |
|                            | 0x88 | 136 | 16 -bits of floating point value        |
|                            |      |     | (second part)                           |
|                            |      |     | Measuring path length channel 2         |
| MEAS.RESPONSE_TIME_T90     | 0x89 | 137 | 16 -bits of floating point value (first |
|                            |      |     | part)                                   |
|                            |      |     | Response time (T90) – const for IIR     |
|                            |      |     | filter                                  |
|                            | 0x8A | 138 | 16 -bits of floating point value        |
|                            |      |     | (second part)                           |
|                            |      |     | Response time (T90) – const for IIR     |
|                            |      |     | filter                                  |
| GAS101.SPAN_CALIBRATION    | 0x8B | 139 | 16 -bits of floating point value (first |
|                            |      |     | part)                                   |
|                            |      |     | Span calibration factor                 |
|                            | 0x8C | 140 | 16 -bits of floating point value        |
|                            |      |     | (second part)                           |
|                            |      |     | Span calibration factor                 |
| GAS101.OFFSET              | 0x8D | 141 | 16 -bits of floating point value (first |
|                            |      |     | part)                                   |
|                            |      |     | Span offset value                       |
|                            | 0x8E | 142 | 16 -bits of floating point value        |
|                            |      |     | (second part)                           |
|                            |      |     | Span offset value                       |
| GAS102.SPAN_CALIBRATION    | 0x8F | 143 | 16 -bits of floating point value (first |
|                            |      |     | part)                                   |
|                            |      |     | Span calibration factor                 |
|                            | 0x90 | 144 | 16 -bits of floating point value        |
|                            |      |     | (second part)                           |
|                            |      |     | Span calibration factor                 |

| GAS102.OFFSET           | 0x91 | 145 | 16 -bits of floating point value (first |
|-------------------------|------|-----|-----------------------------------------|
|                         |      |     | part)                                   |
|                         |      |     | Span offset value                       |
|                         | 0x92 | 146 | 16 -bits of floating point value        |
|                         |      |     | (second part)                           |
|                         |      |     | Span offset value                       |
| GAS103.SPAN CALIBRATION | 0x93 | 147 | 16 -bits of floating point value (first |
| _                       |      |     | part)                                   |
|                         |      |     | Span calibration factor                 |
|                         | 0x94 | 148 | 16 -bits of floating point value        |
|                         |      |     | (second part)                           |
|                         |      |     | Span calibration factor                 |
| GAS103.OFFSET           | 0x95 | 149 | 16 -bits of floating point value (first |
|                         |      |     | part)                                   |
|                         |      |     | Span offset value                       |
|                         | 0x96 | 150 | 16 -bits of floating point value        |
|                         |      |     | (second part)                           |
|                         |      |     | Span offset value                       |
| GAS104.SPAN_CALIBRATION | 0x97 | 151 | 16 -bits of floating point value (first |
|                         |      |     | part)                                   |
|                         |      |     | Span calibration factor                 |
|                         | 0x98 | 152 | 16 -bits of floating point value        |
|                         |      |     | (second part)                           |
|                         |      |     | Span calibration factor                 |
| GAS104.OFFSET           | 0x99 | 153 | 16 -bits of floating point value (first |
|                         |      |     | part)                                   |
|                         |      |     | Span offset value                       |
|                         | 0x9A | 154 | 16 -bits of floating point value        |
|                         |      |     | (second part)                           |
|                         |      |     | Span offset value                       |
| GAS105.SPAN_CALIBRATION | 0x9B | 155 | 16 -bits of floating point value (first |
|                         |      |     | part)                                   |
|                         |      |     | Span calibration factor                 |
|                         | 0x9C | 156 | 16 -bits of floating point value        |
|                         |      |     | (second part)                           |
|                         |      |     | Span calibration factor                 |
| GAS105.OFFSET           | 0x9D | 157 | 16 -bits of floating point value (first |
|                         |      |     | part)                                   |
|                         |      |     | Span offset value                       |
|                         | 0x9E | 158 | 16 -bits of floating point value        |
|                         |      |     | (second part)                           |
|                         |      |     | Span offset value                       |
| GAS106.SPAN_CALIBRATION | 0x9F | 159 | 16 -bits of floating point value (first |
|                         |      |     | part)                                   |
|                         |      |     | Span calibration factor                 |
|                         | 0xA0 | 160 | 16 -bits of floating point value        |
|                         |      |     | (second part)                           |

|                         |          |     | Span calibration factor                 |
|-------------------------|----------|-----|-----------------------------------------|
| GAS106.OFFSET           | 0xA1     | 161 | 16 -bits of floating point value (first |
|                         |          |     | part)                                   |
|                         |          |     | Span offset value                       |
|                         | 0xA2     | 162 | 16 -bits of floating point value        |
|                         |          |     | (second part)                           |
|                         |          |     | Span offset value                       |
| GAS107.SPAN CALIBRATION | 0xA3     | 163 | 16 -bits of floating point value (first |
| _                       |          |     | part)                                   |
|                         |          |     | Span calibration factor                 |
|                         | 0xA4     | 164 | 16 -bits of floating point value        |
|                         |          |     | (second part)                           |
|                         |          |     | Span calibration factor                 |
| GAS107 OFESET           | ΟχΔ5     | 165 | 16 -bits of floating point value (first |
|                         | 0,7,13   | 105 | nart)                                   |
|                         |          |     | Snan offset value                       |
|                         | 0x46     | 166 | 16 -bits of floating point value        |
|                         |          | 100 | (second part)                           |
|                         |          |     | Snan offset value                       |
| CAS108 SPAN CALIBRATION | 0×47     | 167 | 16 -bits of floating point value (first |
| GAS108.3FAN_CALIBRATION |          | 107 | nort)                                   |
|                         |          |     | part)<br>Span calibration factor        |
|                         | 0.49     | 100 | 16 bits of floating point value         |
|                         | UXAO     | 100 | (second part)                           |
|                         |          |     | (Second part)                           |
|                         | 0.40     | 160 | 16 bits of floating point value (first  |
| GAS108.0FFSET           | UXA9     | 109 | 10 -bits of floating point value (first |
|                         |          |     | part)<br>Span offset value              |
|                         | 0.4.4    | 170 | 16 bits of floating point value         |
|                         | UXAA     | 1/0 | (second part)                           |
|                         |          |     | (second part)                           |
|                         |          | 171 | 16 bits of floating point value (first  |
| TEIMP.SPAN_CALIBRATION  | UXAB     | 1/1 | 16 -bits of floating point value (first |
|                         |          |     | part)<br>Chan calibration factor        |
|                         | 0.40     | 172 | Span calibration factor                 |
|                         | UXAC     | 1/2 | 16 -bits of floating point value        |
|                         |          |     | (second part)                           |
|                         | 0.45     | 470 | Span calibration factor                 |
| TEMP.OFFSET             | UXAD     | 1/3 | 16 -bits of floating point value (first |
|                         |          |     | part)                                   |
|                         |          |     | Span offset value                       |
|                         | UXAE     | 174 | 16 -bits of floating point value        |
|                         |          |     | (second part)                           |
|                         | <b>a</b> |     | Span offset value                       |
|                         | UXAF     | 175 | Signal selection for digital output     |
| DOUT.DO2                | 0xB0     | 176 | Signal selection for digital output     |
| DOUT.DO3                | OxB1     | 177 | Signal selection for digital output     |
| DOUT.DO4                | 0xB2     | 178 | Signal selection for digital output     |

| AOUT.FORCE_MANUAL_MODE | 0xB3 | 179 | Force manual mode for all analog        |
|------------------------|------|-----|-----------------------------------------|
| ENABLE                 |      |     | outputs                                 |
| AOUT.SCALE_ENALE       | 0xB4 | 180 | Enable scaling range for all analog     |
|                        |      |     | outputs                                 |
| AOUT.CALIBRATED        | 0xB5 | 181 | Reserved - future use                   |
| AOUT1.SELECT_SIGNAL    | 0xB6 | 182 | Measurement signal selection for        |
|                        |      |     | the output                              |
| AOUT1.MANUAL_VALUE     | 0xB7 | 183 | 16 -bits of floating point value (first |
| _                      |      |     | part)                                   |
|                        |      |     | Manual mode value in scaling range      |
|                        | 0xB8 | 184 | 16 -bits of floating point value        |
|                        |      |     | (second part)                           |
|                        |      |     | Manual mode value in scaling range      |
| AOUT1.SCALE_MIN        | 0xB9 | 185 | 16 -bits of floating point value (first |
|                        |      |     | part)                                   |
|                        |      |     | Scaling range value corresponds to 4    |
|                        |      |     | mA                                      |
|                        | 0xBA | 186 | 16 -bits of floating point value        |
|                        |      |     | (second part)                           |
|                        |      |     | Scaling range value corresponds to 4    |
|                        |      |     | mA                                      |
| AOUT1.SCALE_MAX        | OxBB | 187 | 16 -bits of floating point value (first |
|                        |      |     | part)                                   |
|                        |      |     | Scaling range value corresponds to      |
|                        |      |     | 20 mA                                   |
|                        | 0xBC | 188 | 16 -bits of floating point value        |
|                        |      |     | (second part)                           |
|                        |      |     | Scaling range value corresponds to      |
|                        |      |     | 20 mA                                   |
| AOUT1.A                | 0xBD | 189 | 16 -bits of floating point value (first |
|                        |      |     | part)                                   |
|                        |      |     | Reserved - future use                   |
|                        | OxBE | 190 | 16 -bits of floating point value        |
|                        |      |     | (second part)                           |
|                        |      |     | Reserved - future use                   |
| AOUT1.B                | 0xBF | 191 | 16 -bits of floating point value (first |
|                        |      |     | part)                                   |
|                        |      |     | Reserved - future use                   |
|                        | 0xC0 | 192 | 16 -bits of floating point value        |
|                        |      |     | (second part)                           |
|                        |      |     | Reserved - future use                   |
| AOUT2.SELECT_SIGNAL    | 0xC1 | 193 | Measurement signal selection for        |
|                        |      |     | the output                              |
| AOUT2.MANUAL_VALUE     | 0xC2 | 194 | 16 -bits of floating point value (first |
|                        |      |     | part)                                   |
|                        |      |     | Manual mode value in scaling range      |

|                     | 0xC3 | 195 | 16 -bits of floating point value        |
|---------------------|------|-----|-----------------------------------------|
|                     |      |     | (second part)                           |
|                     |      |     | Manual mode value in scaling range      |
| AOUT2.SCALE_MIN     | 0xC4 | 196 | 16 -bits of floating point value (first |
|                     |      |     | part)                                   |
|                     |      |     | Scaling range value corresponds to 4    |
|                     |      |     | mA                                      |
|                     | 0xC5 | 197 | 16 -bits of floating point value        |
|                     |      |     | (second part)                           |
|                     |      |     | Scaling range value corresponds to 4    |
|                     |      |     | mA                                      |
| AOUT2.SCALE_MAX     | 0xC6 | 198 | 16 -bits of floating point value (first |
|                     |      |     | part)                                   |
|                     |      |     | Scaling range value corresponds to      |
|                     |      |     | 20 mA                                   |
|                     | 0xC7 | 199 | 16 -bits of floating point value        |
|                     |      |     | (second part)                           |
|                     |      |     | Scaling range value corresponds to      |
|                     |      |     | 20 mA                                   |
| AOUT2.A             | 0xC8 | 200 | 16 -bits of floating point value (first |
|                     |      |     | part)                                   |
|                     |      |     | Reserved - future use                   |
|                     | 0xC9 | 201 | 16 -bits of floating point value        |
|                     |      |     | (second part)                           |
|                     |      |     | Reserved - future use                   |
| AOUI2.B             | 0xCA | 202 | 16 -bits of floating point value (first |
|                     |      |     | part)                                   |
|                     | OVCD | 202 | Reserved - Tuture use                   |
|                     | UXCB | 203 | 16 -bits of floating point value        |
|                     |      |     | (Second future use                      |
|                     |      | 204 | Massurement signal selection for        |
| AU013.3EEECT_SIGNAL | UNCC | 204 | the output                              |
|                     |      | 205 | 16 bits of floating point value (first  |
| AUDIS.MANOAL_VALUE  | UXCD | 205 | nort)                                   |
|                     |      |     | Manual mode value in scaling range      |
|                     |      | 206 | 16 -bits of floating point value        |
|                     | UNCL | 200 | (second nart)                           |
|                     |      |     | Manual mode value in scaling range      |
|                     |      | 207 | 16 -hits of floating point value (first |
|                     | UNCI | 207 | nart)                                   |
|                     |      |     | Scaling range value corresponds to 4    |
|                     |      |     | mA                                      |
|                     | 0xD0 | 208 | 16 -bits of floating point value        |
|                     |      |     | (second part)                           |
|                     |      |     | Scaling range value corresponds to 4    |
|                     |      |     | mA                                      |

| AOUT3.SCALE_MAX     | 0xD1 | 209 | 16 -bits of floating point value (first |
|---------------------|------|-----|-----------------------------------------|
|                     |      |     | part)                                   |
|                     |      |     | Scaling range value corresponds to      |
|                     |      |     | 20 mA                                   |
|                     | 0xD2 | 210 | 16 -bits of floating point value        |
|                     |      |     | (second part)                           |
|                     |      |     | Scaling range value corresponds to      |
|                     |      |     | 20 mA                                   |
| AOUT3.A             | 0xD3 | 211 | 16 -bits of floating point value (first |
|                     |      |     | part)                                   |
|                     |      |     | Reserved - future use                   |
|                     | 0xD4 | 212 | 16 -bits of floating point value        |
|                     |      |     | (second part)                           |
|                     |      |     | Reserved - future use                   |
| AOUT3.B             | 0xD5 | 213 | 16 -bits of floating point value (first |
|                     |      |     | part)                                   |
|                     |      |     | Reserved - future use                   |
|                     | 0xD6 | 214 | 16 -bits of floating point value        |
|                     |      |     | (second part)                           |
|                     |      |     | Reserved - future use                   |
| AOUT4.SELECT_SIGNAL | 0xD7 | 215 | Measurement signal selection for        |
|                     |      |     | the output                              |
| AOUT4.MANUAL VALUE  | 0xD8 | 216 | 16 -bits of floating point value (first |
| _                   |      |     | part)                                   |
|                     |      |     | Manual mode value in scaling range      |
|                     | 0xD9 | 217 | 16 -bits of floating point value        |
|                     |      |     | (second part)                           |
|                     |      |     | Manual mode value in scaling range      |
| AOUT4.SCALE_MIN     | 0xDA | 218 | 16 -bits of floating point value (first |
|                     |      |     | part)                                   |
|                     |      |     | Scaling range value corresponds to 4    |
|                     |      |     | mA                                      |
|                     | 0xDB | 219 | 16 -bits of floating point value        |
|                     |      |     | (second part)                           |
|                     |      |     | Scaling range value corresponds to 4    |
|                     |      |     | mA                                      |
| AOUT4.SCALE_MAX     | 0xDC | 220 | 16 -bits of floating point value (first |
|                     |      |     | part)                                   |
|                     |      |     | Scaling range value corresponds to      |
|                     |      |     | 20 mA                                   |
|                     | 0xDD | 221 | 16 -bits of floating point value        |
|                     |      |     | (second part)                           |
|                     |      |     | Scaling range value corresponds to      |
|                     |      |     | 20 mA                                   |
| AOUT4.A             | 0xDE | 222 | 16 -bits of floating point value (first |
|                     |      |     | part)                                   |
|                     |      |     | Reserved - future use                   |

|                  | 0xDF | 223 | 16 -bits of floating point value        |
|------------------|------|-----|-----------------------------------------|
|                  |      |     | (second part)                           |
|                  |      |     | Reserved - future use                   |
| AOUT4.B          | 0xE0 | 224 | 16 -bits of floating point value (first |
|                  |      |     | part)                                   |
|                  |      |     | Reserved - future use                   |
|                  | OxE1 | 225 | 16 -bits of floating point value        |
|                  |      |     | (second part)                           |
|                  |      |     | Reserved - future use                   |
| AIN.SCALE ENABLE | 0xE2 | 226 | Enable scaling range for all analog     |
| _                |      |     | inputs                                  |
| AIN.CALIBRATED   | OxE3 | 227 | Reserved - future use                   |
| AIN.MEDIAN       | 0xE4 | 228 | Number of samples put to median         |
|                  |      |     | filter                                  |
| AIN.IIR          | OxE5 | 229 | 16 -bits of floating point value (first |
|                  |      |     | part)                                   |
|                  |      |     | Const time value put to IIR filter      |
|                  | 0xE6 | 230 | 16 -bits of floating point value        |
|                  |      |     | (second part)                           |
|                  |      |     | Const time value put to IIR filter      |
| AIN1.SCALE MIN   | OxE7 | 231 | 16 -bits of floating point value (first |
| _                |      |     | part)                                   |
|                  |      |     | Scaling range value corresponds to 4    |
|                  |      |     | mA                                      |
|                  | 0xE8 | 232 | 16 -bits of floating point value        |
|                  |      | -   | (second part)                           |
|                  |      |     | Scaling range value corresponds to 4    |
|                  |      |     | mA                                      |
| AIN1.SCALE MAX   | 0xE9 | 233 | 16 -bits of floating point value (first |
| _                |      |     | part)                                   |
|                  |      |     | Scaling range value corresponds to      |
|                  |      |     | 20 mA                                   |
|                  | 0xEA | 234 | 16 -bits of floating point value        |
|                  |      |     | (second part)                           |
|                  |      |     | Scaling range value corresponds to      |
|                  |      |     | 20 mA                                   |
| AIN1.A           | OxEB | 235 | 16 -bits of floating point value (first |
|                  |      |     | part)                                   |
|                  |      |     | Reserved - future use                   |
|                  | 0xEC | 236 | 16 -bits of floating point value        |
|                  |      |     | (second part)                           |
|                  |      |     | Reserved - future use                   |
| AIN1.B           | 0xED | 237 | 16 -bits of floating point value (first |
|                  |      |     | part)                                   |
|                  |      |     | Reserved - future use                   |
|                  | OxEE | 238 | 16 -bits of floating point value        |
|                  |      |     | (second part)                           |

|                |      |     | Reserved - future use                       |
|----------------|------|-----|---------------------------------------------|
| AIN2.SCALE_MIN | 0xEF | 239 | 16 -bits of floating point value (first     |
|                |      |     | part)                                       |
|                |      |     | Scaling range value corresponds to 4        |
|                |      |     | mA                                          |
|                | 0xE0 | 240 | 16 -bits of floating point value            |
|                |      | 2.0 | (second part)                               |
|                |      |     | Scaling range value corresponds to 4        |
|                |      |     | mA                                          |
|                | 0vE1 | 2/1 | 16 - hits of floating point value (first    |
|                |      | 241 | north                                       |
|                |      |     | part)<br>Seeling range value corresponds to |
|                |      |     | Scaling range value corresponds to          |
|                | 0.52 | 242 |                                             |
|                | UXF2 | 242 | 16 -bits of floating point value            |
|                |      |     | (second part)                               |
|                |      |     | Scaling range value corresponds to          |
|                |      |     | 20 mA                                       |
| AIN2.A         | 0xF3 | 243 | 16 -bits of floating point value (first     |
|                |      |     | part)                                       |
|                |      |     | Reserved - future use                       |
|                | 0xF4 | 244 | 16 -bits of floating point value            |
|                |      |     | (second part)                               |
|                |      |     | Reserved - future use                       |
| AIN2.B         | 0xF5 | 245 | 16 -bits of floating point value (first     |
|                |      |     | part)                                       |
|                |      |     | Reserved - future use                       |
|                | 0xF6 | 246 | 16 -bits of floating point value            |
|                |      |     | (second part)                               |
|                |      |     | Reserved - future use                       |
| AIN3.SCALE MIN | 0xF7 | 247 | 16 -bits of floating point value (first     |
| _              |      |     | part)                                       |
|                |      |     | Scaling range value corresponds to 4        |
|                |      |     | mA                                          |
|                | 0xF8 | 248 | 16 -bits of floating point value            |
|                |      | 210 | (second nart)                               |
|                |      |     | Scaling range value corresponds to 4        |
|                |      |     | mA                                          |
|                |      | 2/0 | 16 - hits of floating point value (first    |
|                |      | 249 | north                                       |
|                |      |     | part)<br>Ceoling renge velve corresponde to |
|                |      |     |                                             |
|                | 0.54 | 250 | 20 mA                                       |
|                | UXFA | 250 | 16 -DITS OF FLOATING POINT VALUE            |
|                |      |     | (second part)                               |
|                |      |     | Scaling range value corresponds to          |
|                |      |     | 20 mA                                       |
| AIN3.A         | OxFB | 251 | 16 -bits of floating point value (first     |
|                |      |     | part)                                       |

|                |       |     | Reserved - future use                   |
|----------------|-------|-----|-----------------------------------------|
|                | 0xFC  | 252 | 16 -bits of floating point value        |
|                |       |     | (second part)                           |
|                |       |     | Reserved - future use                   |
| AIN3.B         | 0xFD  | 253 | 16 -bits of floating point value (first |
|                |       |     | part)                                   |
|                |       |     | Reserved - future use                   |
|                | OxFE  | 254 | 16 -bits of floating point value        |
|                |       |     | (second part)                           |
|                |       |     | Reserved - future use                   |
| AIN4.SCALE_MIN | 0xFF  | 255 | 16 -bits of floating point value (first |
|                |       |     | part)                                   |
|                |       |     | Scaling range value corresponds to 4    |
|                |       |     | mA                                      |
|                | 0x100 | 256 | 16 -bits of floating point value        |
|                |       |     | (second part)                           |
|                |       |     | Scaling range value corresponds to 4    |
|                |       |     | mA                                      |
| AIN4.SCALE_MAX | 0x101 | 257 | 16 -bits of floating point value (first |
|                |       |     | part)                                   |
|                |       |     | Scaling range value corresponds to      |
|                |       |     | 20 mA                                   |
|                | 0x102 | 258 | 16 -bits of floating point value        |
|                |       |     | (second part)                           |
|                |       |     | Scaling range value corresponds to      |
|                |       |     | 20 mA                                   |
| AIN4.A         | 0x103 | 259 | 16 -bits of floating point value (first |
|                |       |     | part)                                   |
|                |       |     | Reserved - future use                   |
|                | 0x104 | 260 | 16 -bits of floating point value        |
|                |       |     | (second part)                           |
|                |       |     | Reserved - future use                   |
| AIN4.B         | 0x105 | 261 | 16 -bits of floating point value (first |
|                |       |     | part)                                   |
|                |       |     | Reserved - future use                   |
|                | 0x106 | 262 | 16 -bits of floating point value        |
|                |       |     | (second part)                           |
|                |       |     | Reserved - future use                   |
| RTD.MEDIAN     | 0x107 | 263 | Number of samples put to median         |
|                |       |     | filter                                  |
| RTD.IIR        | 0x108 | 264 | 16 -bits of floating point value (first |
|                |       |     | part)                                   |
|                |       |     | Const time value put to IIR filter      |
|                | 0x109 | 265 | 16 -bits of floating point value        |
|                |       |     | (second part)                           |
|                |       |     | Const time value put to IIR filter      |

| AMB_PRESS.MEDIAN         | 0x10A    | 266 | Number of samples put to median         |  |
|--------------------------|----------|-----|-----------------------------------------|--|
|                          |          |     | filter                                  |  |
| AMB_PRESS.IIR            | 0x10B    | 267 | 16 -bits of floating point value (first |  |
|                          |          |     | part)                                   |  |
|                          |          |     | Const time value put to IIR filter      |  |
|                          | 0x10C    | 268 | 16 -bits of floating point value        |  |
|                          |          |     | (second part)                           |  |
|                          |          |     | Const time value put to IIR filter      |  |
| SYSTEM.CALIB_MODE_ENABLE | 0x10D    | 269 | Set system to calibrated mode           |  |
| ALARM1.ENABLE            | 0x10E    | 270 | Alarm enable/disable                    |  |
| ALARM1.AUTORESET_ENABLE  | 0x10F    | 271 | Alarm autoreset enable/disable          |  |
| ALARM1.RESET             | 0x110    | 272 | Alarm manual reset                      |  |
| ALARM1.NORMAL_STATE      | 0x111    | 273 | Alarm normal state value                |  |
| ALARM1.SIGNAL            | 0x112    | 274 | Alarm signal selection                  |  |
| ALARM1.OPERATOR          | 0x113    | 275 | Alarm mathematical operator             |  |
| ALARM1.THRESHOLD         | 0x114    | 276 | 16 -bits of floating point value (first |  |
|                          |          |     | part)                                   |  |
|                          |          |     | Alarm threshold value                   |  |
|                          | 0x115    | 277 | 16 -bits of floating point value        |  |
|                          |          |     | (second part)                           |  |
|                          |          |     | Alarm threshold value                   |  |
| ALARM1.HYSTERESIS        | 0x116    | 278 | 16 -bits of floating point value (first |  |
|                          |          |     | part)                                   |  |
|                          |          |     | Alarm hysteresis value                  |  |
|                          | 0x117    | 279 | 16 -bits of floating point value        |  |
|                          |          |     | (second part)                           |  |
|                          |          |     | Alarm hysteresis value                  |  |
| ALARM2.ENABLE            | 0x118    | 280 | Alarm enable/disable                    |  |
| ALARM2.AUTORESET_ENABLE  | 0x119    | 281 | Alarm autoreset enable/disable          |  |
| ALARM2.RESET             | 0x11A    | 282 | Alarm manual reset                      |  |
| ALARM2.NORMAL STATE      | 0x11B    | 283 | Alarm normal state value                |  |
| ALARM2.SIGNAL            | 0x11C    | 284 | Alarm signal selection                  |  |
| ALARM2.OPERATOR          | 0x11D    | 285 | Alarm mathematical operator             |  |
| ALARM2.THRESHOLD         | 0x11E    | 286 | 16 -bits of floating point value (first |  |
|                          |          |     | part)                                   |  |
|                          |          |     | Alarm threshold value                   |  |
|                          | 0x11F    | 287 | 16 -bits of floating point value        |  |
|                          |          |     | (second part)                           |  |
|                          |          |     | Alarm threshold value                   |  |
| ALARM2.HYSTERESIS        | 0x120    | 288 | 16 -bits of floating point value (first |  |
|                          |          |     | part)                                   |  |
|                          |          |     | Alarm hysteresis value                  |  |
|                          | 0x121    | 289 | 16 -bits of floating point value        |  |
|                          | <b>_</b> |     | (second part)                           |  |
|                          |          |     | Alarm hysteresis value                  |  |
| ALARM3.ENABLE            | 0x122    | 290 | Alarm enable/disable                    |  |
|                          |          |     |                                         |  |

| ALARM3.AUTORESET_ENABLE | 0x123 | 291 | Alarm autoreset enable/disable          |
|-------------------------|-------|-----|-----------------------------------------|
| ALARM3.RESET            | 0x124 | 292 | Alarm manual reset                      |
| ALARM3.NORMAL_STATE     | 0x125 | 293 | Alarm normal state value                |
| ALARM3.SIGNAL           | 0x126 | 294 | Alarm signal selection                  |
| ALARM3.OPERATOR         | 0x127 | 295 | Alarm mathematical operator             |
| ALARM3.THRESHOLD        | 0x128 | 296 | 16 -bits of floating point value (first |
|                         |       |     | part)                                   |
|                         |       |     | Alarm threshold value                   |
|                         | 0x129 | 297 | 16 -bits of floating point value        |
|                         |       |     | (second part)                           |
|                         |       |     | Alarm threshold value                   |
| ALARM3.HYSTERESIS       | 0x12A | 298 | 16 -bits of floating point value (first |
|                         |       |     | part)                                   |
|                         |       |     | Alarm hysteresis value                  |
|                         | 0x12B | 299 | 16 -bits of floating point value        |
|                         |       |     | (second part)                           |
|                         |       |     | Alarm hysteresis value                  |
| ALARM4.ENABLE           | 0x12C | 300 | Alarm enable/disable                    |
| ALARM4.AUTORESET_ENABLE | 0x12D | 301 | Alarm autoreset enable/disable          |
| ALARM4.RESET            | 0x12E | 302 | Alarm manual reset                      |
| ALARM4.NORMAL_STATE     | 0x12F | 303 | Alarm normal state value                |
| ALARM4.SIGNAL           | 0x130 | 304 | Alarm signal selection                  |
| ALARM4.OPERATOR         | 0x131 | 305 | Alarm mathematical operator             |
| ALARM4.THRESHOLD        | 0x132 | 306 | 16 -bits of floating point value (first |
|                         |       |     | part)                                   |
|                         |       |     | Alarm threshold value                   |
|                         | 0x133 | 307 | 16 -bits of floating point value        |
|                         |       |     | (second part)                           |
|                         |       |     | Alarm threshold value                   |
| ALARM4.HYSTERESIS       | 0x134 | 308 | 16 -bits of floating point value (first |
|                         |       |     | part)                                   |
|                         | 0.105 |     | Alarm hysteresis value                  |
|                         | 0x135 | 309 | 16 -bits of floating point value        |
|                         |       |     | (second part)                           |
|                         | 0.426 | 210 | Alarm nysteresis value                  |
| ALARMS.ENABLE           | 0X136 | 310 | Alarm enable/disable                    |
| ALARMS.AUTORESET_ENABLE | 0X137 | 311 | Alarm autoreset enable/disable          |
| ALARMS.RESET            | 0x138 | 312 | Alarm manual reset                      |
|                         | 0x139 | 313 | Alarm normal state value                |
| ALARM5.SIGNAL           | 0x13A | 314 | Alarm signal selection                  |
| ALARMS.OPERATOR         | 0x13B | 315 | Alarm mathematical operator             |
| ALAKIM5.THRESHOLD       | UX13C | 316 | 16 -bits of floating point value (first |
|                         |       |     | part)                                   |
|                         | 0,425 | 247 | Alarm threshold Value                   |
|                         | UXT3D | 31/ | DITS OF TIOATING POINT VALUE            |
|                         |       |     | (second part)                           |

|                         |       |     | Alarm threshold value                   |  |
|-------------------------|-------|-----|-----------------------------------------|--|
| ALARM5.HYSTERESIS       | 0x13E | 318 | 16 -bits of floating point value (first |  |
|                         |       |     | part)                                   |  |
|                         |       |     | Alarm hysteresis value                  |  |
|                         | 0x13F | 319 | 16 -bits of floating point value        |  |
|                         |       |     | (second part)                           |  |
|                         |       |     | Alarm hysteresis value                  |  |
| ALARM6.ENABLE           | 0x140 | 320 | Alarm enable/disable                    |  |
| ALARM6.AUTORESET ENABLE | 0x141 | 321 | Alarm autoreset enable/disable          |  |
| ALARM6.RESET            | 0x142 | 322 | Alarm manual reset                      |  |
| ALARM6.NORMAL STATE     | 0x143 | 323 | Alarm normal state value                |  |
| ALARM6.SIGNAL           | 0x144 | 324 | Alarm signal selection                  |  |
| ALARM6.OPERATOR         | 0x145 | 325 | Alarm mathematical operator             |  |
| ALARM6.THRESHOLD        | 0x146 | 326 | 16 -bits of floating point value (first |  |
|                         |       |     | part)                                   |  |
|                         |       |     | Alarm threshold value                   |  |
|                         | 0x147 | 327 | 16 -bits of floating point value        |  |
|                         |       |     | (second part)                           |  |
|                         |       |     | Alarm threshold value                   |  |
| ALARM6.HYSTERESIS       | 0x148 | 328 | 16 -bits of floating point value (first |  |
|                         |       |     | part)                                   |  |
|                         |       |     | Alarm hysteresis value                  |  |
|                         | 0x149 | 329 | 16 -bits of floating point value        |  |
|                         |       |     | (second part)                           |  |
|                         |       |     | Alarm hysteresis value                  |  |
| ALARM7.ENABLE           | 0x14A | 330 | Alarm enable/disable                    |  |
| ALARM7.AUTORESET_ENABLE | 0x14B | 331 | Alarm autoreset enable/disable          |  |
| ALARM7.RESET            | 0x14C | 332 | Alarm manual reset                      |  |
| ALARM7.NORMAL_STATE     | 0x14D | 333 | Alarm normal state value                |  |
| ALARM7.SIGNAL           | 0x14E | 334 | Alarm signal selection                  |  |
| ALARM7.OPERATOR         | 0x14F | 335 | Alarm mathematical operator             |  |
| ALARM7.THRESHOLD        | 0x150 | 336 | 16 -bits of floating point value (first |  |
|                         |       |     | part)                                   |  |
|                         |       |     | Alarm threshold value                   |  |
|                         | 0x151 | 337 | 16 -bits of floating point value        |  |
|                         |       |     | (second part)                           |  |
|                         |       |     | Alarm threshold value                   |  |
| ALARM7.HYSTERESIS       | 0x152 | 338 | 16 -bits of floating point value (first |  |
|                         |       |     | part)                                   |  |
|                         |       |     | Alarm hysteresis value                  |  |
|                         | 0x153 | 339 | 16 -bits of floating point value        |  |
|                         |       |     | (second part)                           |  |
|                         |       |     | Alarm hysteresis value                  |  |
| ALARM8.ENABLE           | 0x154 | 340 | Alarm enable/disable                    |  |
| ALARM8.AUTORESET_ENABLE | 0x155 | 341 | Alarm autoreset enable/disable          |  |
| ALARM8.RESET            | 0x156 | 342 | Alarm manual reset                      |  |

|                          |       |     | -                                       |
|--------------------------|-------|-----|-----------------------------------------|
| ALARM8.NORMAL_STATE      | 0x157 | 343 | Alarm normal state value                |
| ALARM8.SIGNAL            | 0x158 | 344 | Alarm signal selection                  |
| ALARM8.OPERATOR          | 0x159 | 345 | Alarm mathematical operator             |
| ALARM8.THRESHOLD         | 0x15A | 346 | 16 -bits of floating point value (first |
|                          |       |     | part)                                   |
|                          |       |     | Alarm threshold value                   |
|                          | 0x15B | 347 | 16 -bits of floating point value        |
|                          |       |     | (second part)                           |
|                          |       |     | Alarm threshold value                   |
| ALARM8.HYSTERESIS        | 0x15C | 348 | 16 -bits of floating point value (first |
|                          |       |     | part)                                   |
|                          |       |     | Alarm hysteresis value                  |
|                          | 0x15D | 349 | 16 -bits of floating point value        |
|                          |       |     | (second part)                           |
|                          |       |     | Alarm hysteresis value                  |
| ALARM9.ENABLE            | 0x15E | 350 | Alarm enable/disable                    |
| ALARM9.AUTORESET_ENABLE  | 0x15F | 351 | Alarm autoreset enable/disable          |
| ALARM9.RESET             | 0x160 | 352 | Alarm manual reset                      |
| ALARM9.NORMAL_STATE      | 0x161 | 353 | Alarm normal state value                |
| ALARM9.SIGNAL            | 0x162 | 354 | Alarm signal selection                  |
| ALARM9.OPERATOR          | 0x163 | 355 | Alarm mathematical operator             |
| ALARM9.THRESHOLD         | 0x164 | 356 | 16 -bits of floating point value (first |
|                          |       |     | part)                                   |
|                          |       |     | Alarm threshold value                   |
|                          | 0x165 | 357 | 16 -bits of floating point value        |
|                          |       |     | (second part)                           |
|                          |       |     | Alarm threshold value                   |
| ALARM9.HYSTERESIS        | 0x166 | 358 | 16 -bits of floating point value (first |
|                          |       |     | part)                                   |
|                          |       |     | Alarm hysteresis value                  |
|                          | 0x167 | 359 | 16 -bits of floating point value        |
|                          |       |     | (second part)                           |
|                          |       |     | Alarm hysteresis value                  |
| ALARM10.ENABLE           | 0x168 | 360 | Alarm enable/disable                    |
| ALARM10.AUTORESET_ENABLE | 0x169 | 361 | Alarm autoreset enable/disable          |
| ALARM10.RESET            | 0x16A | 362 | Alarm manual reset                      |
| ALARM10.NORMAL_STATE     | 0x16B | 363 | Alarm normal state value                |
| ALARM10.SIGNAL           | 0x16C | 364 | Alarm signal selection                  |
| ALARM10.OPERATOR         | 0x16D | 365 | Alarm mathematical operator             |
| ALARM10.THRESHOLD        | 0x16E | 366 | 16 -bits of floating point value (first |
|                          |       |     | part)                                   |
|                          |       |     | Alarm threshold value                   |
|                          | 0x16F | 367 | 16 -bits of floating point value        |
|                          |       |     | (second part)                           |
|                          |       |     | Alarm threshold value                   |

| ALARM10.HYSTERESIS | 0x170 | 368 | 16 -bits of floating point value (first |
|--------------------|-------|-----|-----------------------------------------|
|                    |       |     | part)                                   |
|                    |       |     | Alarm hysteresis value                  |
|                    | 0x171 | 369 | 16 -bits of floating point value        |
|                    |       |     | (second part)                           |
|                    |       |     | Alarm hysteresis value                  |
| HMI.PASSWORD       | 0x172 | 370 | HMI pin need to change parameters       |
|                    |       |     | from HMI panel (value range 0-          |
|                    |       |     | 9999)                                   |

### Table 8. Scaling to integer value example (0-27648).

| s       | System      | Gas<br>Concentration | Transmission | AI                 | AO                     | Description |
|---------|-------------|----------------------|--------------|--------------------|------------------------|-------------|
| Integer | Hexadecimal | 0 ppm to<br>10 ppm   | 0% to 100%   | 4mA to 20mA        | 4mA to 20mA            |             |
| 32767   | 7FFF        | 11.851 ppm           | 118.51 %     | 22.96 mA           | 22.96 mA               | Overflow    |
| 32512   | 7F00        |                      |              |                    |                        | Overnow     |
| 32511   | 7EFF        | 11.759 ppm           | 117.59 %     | 22.81 mA           | 22.81 mA               | Overshoot   |
| 27649   | 6C01        |                      |              |                    |                        | range       |
| 27648   | 6C00        | 10 ppm               | 100 %        | 20 mA              | 20 mA                  |             |
| 20736   | 5100        | 7.5 ppm              | 75 %         | 16 mA              | 16 mA                  | Nominal     |
| 1       | 0001        | 0.00036 ppm          | 0.0036 %     | 4 mA + 578.7<br>nA | 4 mA + 578.7<br>nA     | range       |
| 0       | 0000        | 0 ppm                | 0 %          | 4 mA               | 4 mA                   |             |
| -1      | FFFF        |                      |              |                    |                        | Undershoot  |
| -4864   | ED00        | -1.759 ppm           |              | 1.185 mA           | 1.18 <mark>5 mA</mark> | range       |
| -4865   | ECFF        |                      |              |                    |                        | Undorflow   |
| -32768  | 8000        |                      |              |                    |                        | Undernow    |

### Table 9. Holding Registers (Function 0x3 0x6 0x10).

| Register Name             | Register<br>address<br>(hex) | Register<br>address<br>(dec) | Comments                                                                              |
|---------------------------|------------------------------|------------------------------|---------------------------------------------------------------------------------------|
| PROCESS.TEMP_IS           | 0x00                         | 0                            | Process temperature input signal selection                                            |
| PROCESS.TEMP_MANUAL_VALUE | 0x01                         | 1                            | 16 -bits of floating point value (first<br>part)<br>Process temperature manual value  |
|                           | 0x02                         | 2                            | 16 -bits of floating point value<br>(second part)<br>Process temperature manual value |
| PROCESS.PRESS_IS          | 0x03                         | 3                            | Process pressure input signal selection                                               |
| PROCESS.PRESS_SENSOR_TYPE | 0x04                         | 4                            | Pressure sensor type selection (absolute/gauge)                                       |

| PROCESS.PRESS_MANUAL_VALUE | 0x05 | 5  | 16 -bits of floating point value (first |
|----------------------------|------|----|-----------------------------------------|
|                            |      |    | part)                                   |
|                            |      |    | Process pressure manual value in        |
|                            | 0x06 | 6  | 16 -bits of floating point value        |
|                            |      |    | (second part)                           |
|                            |      |    | Process pressure manual value in        |
| MEAS.PATH_LENGTH_CH1       | 0x07 | 7  | 16 -bits of floating point value (first |
|                            |      |    | part)                                   |
|                            |      |    | Measuring path length channel 1         |
|                            | 0x08 | 8  | 16 -bits of floating point value        |
|                            |      |    | (second part)                           |
|                            |      |    | Measuring path length channel 1         |
| MEAS.PATH_LENGTH_CH2       | 0x09 | 9  | 16 -bits of floating point value (first |
|                            |      |    | part)                                   |
|                            |      |    | Measuring path length channel 2         |
|                            | 0x0A | 10 | 16 -bits of floating point value        |
|                            |      |    | (second part)                           |
|                            |      |    | Measuring path length channel 2         |
| MEAS.RESPONSE_TIME_T90     | 0x0B | 11 | 16 -bits of floating point value (first |
|                            |      |    | part)                                   |
|                            |      |    | Response time (T90) – const for IIR     |
|                            |      |    | filter                                  |
|                            | 0x0C | 12 | 16 -bits of floating point value        |
|                            |      |    | (second part)                           |
|                            |      |    | Response time (T90) – const for IIR     |
|                            |      |    | filter                                  |
| GAS101.SPAN_CALIBRATION    | 0x0D | 13 | 16 -bits of floating point value (first |
|                            |      |    | part)                                   |
|                            |      |    | Span calibration factor                 |
|                            | 0x0E | 14 | 16 -bits of floating point value        |
|                            |      |    | (second part)                           |
|                            |      |    | Span calibration factor                 |
| GAS101.OFFSET              | 0x0F | 15 | 16 -bits of floating point value (first |
|                            |      |    | part)                                   |
|                            | 0.40 |    | Span offset value                       |
|                            | 0x10 | 16 | 16 -bits of floating point value        |
|                            |      |    | (second part)                           |
|                            | 0.44 | 47 | Span offset value                       |
| GASTOS SAN_CALIBRATION     | UXII | 1/ | 10 -DITS OF FIGATING POINT VALUE (FIRST |
|                            |      |    | part)<br>Snon collibration factor       |
|                            | 0,12 | 10 |                                         |
|                            | UX12 | 81 | 10 -bits of floating point value        |
|                            |      |    | (Second part)                           |
|                            | 0,12 | 10 | Span Calibration factor                 |
| GASIUZ.UFFSEI              | UX13 | 19 | To -bits of hoating point value (first  |
|                            |      |    | part)<br>Chan officiation               |
|                            |      |    | span offset value                       |

|                          | 0x14 | 20 | 16 -bits of floating point value         |
|--------------------------|------|----|------------------------------------------|
|                          |      |    | (second part)                            |
|                          |      |    | Span offset value                        |
| GAS103.SPAN CALIBRATION  | 0x15 | 21 | 16 -bits of floating point value (first  |
| _                        |      |    | part)                                    |
|                          |      |    | Span calibration factor                  |
|                          | 0x16 | 22 | 16 -bits of floating point value         |
|                          |      |    | (second part)                            |
|                          |      |    | Span calibration factor                  |
| GAS103.OFFSET            | 0x17 | 23 | 16 -bits of floating point value (first  |
|                          |      |    | part)                                    |
|                          |      |    | Span offset value                        |
|                          | 0x18 | 24 | 16 -hits of floating point value         |
|                          | UNIC |    | (second part)                            |
|                          |      |    | Span offset value                        |
| GAS104 SPAN CALIBRATION  | 0x19 | 25 | 16 -bits of floating point value (first  |
|                          | ONIS | 25 | nart)                                    |
|                          |      |    | Span calibration factor                  |
|                          | 0x1A | 26 | 16 -hits of floating point value         |
|                          |      | 20 | (second nart)                            |
|                          |      |    | Span calibration factor                  |
| GAS104 OFFSET            | 0v1B | 27 | 16 -bits of floating point value (first  |
|                          | UXID | 21 | nart)                                    |
|                          |      |    | Snan offset value                        |
|                          | 0v1C | 28 | 16 -bits of floating point value         |
|                          | UNIC | 20 | (second nart)                            |
|                          |      |    | Snan offset value                        |
| GAS105 SPAN CAUBRATION   | 0v1D | 20 | 16 -bits of floating point value (first  |
| CASTOS.SFAN_CALIBITATION | UXID | 25 | nart)                                    |
|                          |      |    | Span calibration factor                  |
|                          | 0v1E | 20 | 16 bits of floating point value          |
|                          | UXIL | 50 | (second part)                            |
|                          |      |    | (Second part)                            |
| GAS105 OFFSET            | 0v1E | 21 | 16 - bits of floating point value (first |
| GAS105.0113E1            | UXII | 51 | nort)                                    |
|                          |      |    | Span offset value                        |
|                          | 0x20 | 22 | 16 bits of floating point value          |
|                          | 0.20 | 52 | (second part)                            |
|                          |      |    | (second part)                            |
| GAS106 SPAN, CALIBRATION | 0v21 | 22 | 16 - bits of floating point value (first |
| CASIOUSFAN_CALIBITATION  | 0,21 | 55 | nart)                                    |
|                          |      |    | Span calibration factor                  |
|                          | 0v22 | 21 | 16 -bits of floating point value         |
|                          | 0,22 | 54 | (second part)                            |
|                          |      |    | Snan calibration factor                  |
| GAS106 OFFSET            | 0,22 | 25 | 16 - bits of floating point value /first |
|                          | 0.25 | 55 | nort)                                    |
|                          | 1    | 1  | part)                                    |

|                         |       |    | Span offset value                       |
|-------------------------|-------|----|-----------------------------------------|
|                         | 0x24  | 36 | 16 -bits of floating point value        |
|                         |       |    | (second part)                           |
|                         |       |    | Span offset value                       |
| GAS107.SPAN_CALIBRATION | 0x25  | 37 | 16 -bits of floating point value (first |
| _                       |       |    | part)                                   |
|                         |       |    | Span calibration factor                 |
|                         | 0x26  | 38 | 16 -bits of floating point value        |
|                         |       |    | (second part)                           |
|                         |       |    | Span calibration factor                 |
| GAS107.OFFSET           | 0x27  | 39 | 16 -bits of floating point value (first |
|                         |       |    | part)                                   |
|                         |       |    | Span offset value                       |
|                         | 0x28  | 40 | 16 -bits of floating point value        |
|                         |       |    | (second part)                           |
|                         |       |    | Span offset value                       |
| GAS108.SPAN CALIBRATION | 0x29  | 41 | 16 -bits of floating point value (first |
|                         |       |    | part)                                   |
|                         |       |    | Span calibration factor                 |
|                         | 0x2A  | 42 | 16 -bits of floating point value        |
|                         |       |    | (second part)                           |
|                         |       |    | Span calibration factor                 |
| GAS108 OFFSET           | 0x2B  | 43 | 16 -bits of floating point value (first |
|                         |       |    | part)                                   |
|                         |       |    | Span offset value                       |
|                         | 0x2C  | 44 | 16 -bits of floating point value        |
|                         | 0//20 |    | (second part)                           |
|                         |       |    | Span offset value                       |
| TEMP SPAN CALIBRATION   | 0x2D  | 45 | 16 -bits of floating point value (first |
|                         | UNZD  |    | nart)                                   |
|                         |       |    | Span calibration factor                 |
|                         | 0v2F  | 16 | 16 -bits of floating point value        |
|                         | UNZL  |    | (second part)                           |
|                         |       |    | Span calibration factor                 |
|                         | 0v2E  | /7 | 16 -bits of floating point value (first |
|                         | 0,21  | 47 | nart)                                   |
|                         |       |    | Span offset value                       |
|                         | 0v20  | 10 | 16 hits of floating point value         |
|                         | 0x50  | 40 | (second part)                           |
|                         |       |    | (second part)                           |
|                         | 0.21  | 40 | Signal soluction for digital output     |
|                         | 0x31  | 49 | Signal selection for digital output     |
|                         | 0x32  | 50 | Signal selection for digital output     |
|                         | UX33  | 51 | Signal selection for digital output     |
|                         | UX34  | 52 | Signal selection for digital output     |
| AOUT.FORCE_MANUAL_MODE  | 0x35  | 53 | Force manual mode for all analog        |
| ENABLE                  |       |    | outputs                                 |

| AOUT.SCALE_ENALE    | 0x36 | 54 | Enable scaling range for all analog      |
|---------------------|------|----|------------------------------------------|
|                     | 0v37 | 55 | Reserved - future use                    |
|                     | 0x37 | 56 | Measurement signal selection for         |
| AUDIT.SELECT_SIGNAL | 0,38 | 50 | the output                               |
| ΔΟΠΤΙ ΜΑΝΠΑΓ ΛΑΠΤΕ  | 0x39 | 57 | 16 -bits of floating point value (first  |
|                     | 0,35 | 57 | nart)                                    |
|                     |      |    | Manual mode value in scaling             |
|                     |      |    | range                                    |
|                     | 0x3A | 58 | 16 -bits of floating point value         |
|                     |      |    | (second part)                            |
|                     |      |    | Manual mode value in scaling             |
|                     |      |    | range                                    |
| AOUT1.SCALE_MIN     | 0x3B | 59 | 16 -bits of floating point value (first  |
|                     |      |    | part)                                    |
|                     |      |    | Scaling range value corresponds to       |
|                     |      |    | 4 mA                                     |
|                     | 0x3C | 60 | 16 -bits of floating point value         |
|                     |      |    | (second part)                            |
|                     |      |    | Scaling range value corresponds to       |
|                     |      |    | 4 mA                                     |
| AOUT1.SCALE_MAX     | 0x3D | 61 | 16 -bits of floating point value (first  |
|                     |      |    | part)                                    |
|                     |      |    | Scaling range value corresponds to       |
|                     | 0v2E | 62 | 20 MA                                    |
|                     | UX3L | 02 | (second part)                            |
|                     |      |    | Scaling range value corresponds to       |
|                     |      |    | 20 mA                                    |
| AOUT1.A             | 0x3F | 63 | 16 -bits of floating point value (first  |
|                     |      |    | part)                                    |
|                     |      |    | Reserved - future use                    |
|                     | 0x40 | 64 | 16 -bits of floating point value         |
|                     |      |    | (second part)                            |
|                     |      |    | Reserved - future use                    |
| AOUT1.B             | 0x41 | 65 | 16 -bits of floating point value (first  |
|                     |      |    | part)                                    |
|                     |      |    | Reserved - future use                    |
|                     | 0x42 | 66 | 16 -bits of floating point value         |
|                     |      |    | (second part)                            |
|                     |      |    | Reserved - future use                    |
| AUUTZ.SELECT_SIGNAL | 0x43 | 67 | Neasurement signal selection for         |
|                     | 044  |    | the output                               |
| AUUTZ.MANUAL_VALUE  | UX44 | 68 | 16 - DITS OF TIOATING POINT VALUE (first |
|                     |      |    | Part)<br>Manual mode value in cooling    |
|                     |      |    | rango                                    |
|                     |      |    | Tange                                    |

|                     | 0x45 | 69                                      | 16 -bits of floating point value (second part) |
|---------------------|------|-----------------------------------------|------------------------------------------------|
|                     |      |                                         | Manual mode value in scaling                   |
|                     | 0×46 | 70                                      | 16 - hits of floating point value (first       |
| AUDIZ.SCALL_MIN     | 0,40 | /0                                      | nort)                                          |
|                     |      |                                         | part)<br>Sealing range value corresponds to    |
|                     |      |                                         | 4 mA                                           |
|                     | 0x47 | 71                                      | 16 -bits of floating point value               |
|                     |      |                                         | (second part)                                  |
|                     |      |                                         | Scaling range value corresponds to             |
|                     |      |                                         | 4 mA                                           |
| AOUT2.SCALE MAX     | 0x48 | 72                                      | 16 -bits of floating point value (first        |
| _                   |      |                                         | part)                                          |
|                     |      |                                         | Scaling range value corresponds to             |
|                     |      |                                         | 20 mA                                          |
|                     | 0x49 | 73                                      | 16 -hits of floating point value               |
|                     | 0,45 | , , , , , , , , , , , , , , , , , , , , | (second nart)                                  |
|                     |      |                                         | Scaling range value corresponds to             |
|                     |      |                                         | 20 mA                                          |
|                     | 0×44 | 74                                      | 16 bits of floating point value (first         |
| AUUTZ.A             | UX4A | /4                                      | 10-bits of floating point value (first         |
|                     |      |                                         | part)                                          |
|                     |      |                                         | Reserved - future use                          |
|                     | 0x4B | 75                                      | 16 -bits of floating point value               |
|                     |      |                                         | (second part)                                  |
|                     |      |                                         | Reserved - future use                          |
| AOUT2.B             | 0x4C | 76                                      | 16 -bits of floating point value (first        |
|                     |      |                                         | part)                                          |
|                     |      |                                         | Reserved - future use                          |
|                     | 0x4D | 77                                      | 16 -bits of floating point value               |
|                     |      |                                         | (second part)                                  |
|                     |      |                                         | Reserved - future use                          |
| AOUT3.SELECT_SIGNAL | 0x4E | 78                                      | Measurement signal selection for               |
|                     |      |                                         | the output                                     |
| AOUT3.MANUAL_VALUE  | 0x4F | 79                                      | 16 -bits of floating point value (first        |
| _                   |      |                                         | part)                                          |
|                     |      |                                         | Manual mode value in scaling                   |
|                     |      |                                         | range                                          |
|                     | 0x50 | 80                                      | 16 -bits of floating point value               |
|                     |      |                                         | (second part)                                  |
|                     |      |                                         | Manual mode value in scaling                   |
|                     |      |                                         | range                                          |
| AOUT3.SCALE_MIN     | 0x51 | 81                                      | 16 -bits of floating point value (first        |
|                     |      |                                         | part)                                          |
|                     |      |                                         | Scaling range value corresponds to             |
|                     |      |                                         | 4 mA                                           |
|                     | 0x52 | 82 | 16 -bits of floating point value<br>(second part)<br>Scaling range value corresponds to<br>4 mA                           |
|---------------------|------|----|----------------------------------------------------------------------------------------------------|
| AOUT3.SCALE_MAX     | 0x53 | 83 | 16 -bits of floating point value (first<br>part)<br>Scaling range value corresponds to<br>20 mA                           |
|                     | 0x54 | 84 | <ul><li>16 -bits of floating point value<br/>(second part)</li><li>Scaling range value corresponds to<br/>20 mA</li></ul> |
| AOUT3.A             | 0x55 | 85 | 16 -bits of floating point value (first<br>part)<br>Reserved - future use                                                 |
|                     | 0x56 | 86 | 16 -bits of floating point value<br>(second part)<br>Reserved - future use                                                |
| AOUT3.B             | 0x57 | 87 | 16 -bits of floating point value (first<br>part)<br>Reserved - future use                                                 |
|                     | 0x58 | 88 | 16 -bits of floating point value<br>(second part)<br>Reserved - future use                                                |
| AOUT4.SELECT_SIGNAL | 0x59 | 89 | Measurement signal selection for the output                                                                               |
| AOUT4.MANUAL_VALUE  | 0x5A | 90 | 16 -bits of floating point value (first<br>part)<br>Manual mode value in scaling<br>range                                 |
|                     | 0x5B | 91 | 16 -bits of floating point value<br>(second part)<br>Manual mode value in scaling<br>range                                |
| AOUT4.SCALE_MIN     | 0x5C | 92 | 16 -bits of floating point value (first<br>part)<br>Scaling range value corresponds to<br>4 mA                            |
|                     | 0x5D | 93 | <ul><li>16 -bits of floating point value<br/>(second part)</li><li>Scaling range value corresponds to<br/>4 mA</li></ul>  |
| AOUT4.SCALE_MAX     | 0x5E | 94 | 16 -bits of floating point value (first<br>part)<br>Scaling range value corresponds to<br>20 mA                           |

|                  | 0x5F | 95    | 16 -bits of floating point value (second part) |
|------------------|------|-------|------------------------------------------------|
|                  |      |       | Scaling range value corresponds to 20 mA       |
| AOUT4.A          | 0x60 | 96    | 16 -bits of floating point value (first        |
|                  |      |       | part)                                          |
|                  |      |       | Reserved - future use                          |
|                  | 0x61 | 97    | 16 -bits of floating point value               |
|                  |      |       | (second part)                                  |
|                  |      |       | Reserved - future use                          |
| AOUT4.B          | 0x62 | 98    | 16 -bits of floating point value (first        |
|                  |      |       | part)                                          |
|                  |      |       | Reserved - future use                          |
|                  | 0x63 | 99    | 16 -bits of floating point value               |
|                  |      |       | (second part)                                  |
|                  |      |       | Reserved - future use                          |
| AIN.SCALE_ENABLE | 0x64 | 100   | Enable scaling range for all analog            |
|                  |      |       | inputs                                         |
| AIN.CALIBRATED   | 0x65 | 101   | Reserved - future use                          |
| AIN.MEDIAN       | 0x66 | 102   | Number of samples put to median                |
|                  |      |       | filter                                         |
| AIN.IIR          | 0x67 | 103   | 16 -bits of floating point value (first        |
|                  |      |       | part)                                          |
|                  |      |       | Const time value put to IIR filter             |
|                  | 0x68 | 104   | 16 -bits of floating point value               |
|                  |      |       | (second part)                                  |
|                  |      |       | Const time value put to IIR filter             |
| AIN1.SCALE_MIN   | 0x69 | 105   | 16 -bits of floating point value (first        |
|                  |      |       | part)                                          |
|                  |      |       | Scaling range value corresponds to             |
|                  | 0.64 | 4.0.5 | 4 mA                                           |
|                  | Ux6A | 106   | 16 -bits of floating point value               |
|                  |      |       | (second part)                                  |
|                  |      |       | 4 mA                                           |
|                  | Ον6Ρ | 107   | 4 IIIA                                         |
|                  | 0,00 | 107   | nart)                                          |
|                  |      |       | Scaling range value corresponds to             |
|                  |      |       | 20 mA                                          |
|                  | 0x6C | 108   | 16 -bits of floating point value               |
|                  | UNUC | 100   | (second part)                                  |
|                  |      |       | Scaling range value corresponds to             |
|                  |      |       | 20 mA                                          |
| AIN1.A           | 0x6D | 109   | 16 -bits of floating point value (first        |
|                  |      |       | part)                                          |
|                  |      |       | Reserved - future use                          |

|                | 0x6E | 110 | 16 -bits of floating point value        |
|----------------|------|-----|-----------------------------------------|
|                |      |     | (second part)                           |
|                |      |     | Reserved - future use                   |
| AIN1.B         | 0x6F | 111 | 16 -bits of floating point value (first |
|                |      |     | part)                                   |
|                |      |     | Reserved - future use                   |
|                | 0x70 | 112 | 16 -bits of floating point value        |
|                |      |     | (second part)                           |
|                |      |     | Reserved - future use                   |
| AIN2.SCALE MIN | 0x71 | 113 | 16 -bits of floating point value (first |
| _              |      |     | part)                                   |
|                |      |     | Scaling range value corresponds to      |
|                |      |     | 4 mA                                    |
|                | 0x72 | 114 | 16 -bits of floating point value        |
|                |      |     | (second part)                           |
|                |      |     | Scaling range value corresponds to      |
|                |      |     | 4 mA                                    |
| AIN2.SCALE MAX | 0x73 | 115 | 16 -bits of floating point value (first |
|                |      |     | part)                                   |
|                |      |     | Scaling range value corresponds to      |
|                |      |     | 20 mA                                   |
|                | 0x74 | 116 | 16 -bits of floating point value        |
|                |      |     | (second part)                           |
|                |      |     | Scaling range value corresponds to      |
|                |      |     | 20 mA                                   |
| AIN2.A         | 0x75 | 117 | 16 -bits of floating point value (first |
|                |      |     | part)                                   |
|                |      |     | Reserved - future use                   |
|                | 0x76 | 118 | 16 -bits of floating point value        |
|                |      |     | (second part)                           |
|                |      |     | Reserved - future use                   |
| AIN2.B         | 0x77 | 119 | 16 -bits of floating point value (first |
|                |      |     | part)                                   |
|                |      |     | Reserved - future use                   |
|                | 0x78 | 120 | 16 -bits of floating point value        |
|                |      | _   | (second part)                           |
|                |      |     | Reserved - future use                   |
| AIN3.SCALE MIN | 0x79 | 121 | 16 -bits of floating point value (first |
|                |      |     | part)                                   |
|                |      |     | Scaling range value corresponds to      |
|                |      |     | 4 mA                                    |
|                | 0x7A | 122 | 16 -bits of floating point value        |
|                |      |     | (second part)                           |
|                |      |     | Scaling range value corresponds to      |
|                |      |     | 4 mA                                    |
| AIN3.SCALE MAX | 0x7B | 123 | 16 -bits of floating point value (first |
|                |      |     | part)                                   |

|                |      |     | Scaling range value corresponds to                                                                                        |
|----------------|------|-----|----------------------------------------------------------------------------------------------------|
|                |      |     | 20 mA                                                                                                    |
|                | 0x7C | 124 | <ul><li>16 -bits of floating point value (second part)</li><li>Scaling range value corresponds to</li></ul>               |
|                |      |     | 20 mA                                                                                                    |
| AIN3.A         | 0x7D | 125 | 16 -bits of floating point value (first<br>part)<br>Reserved - future use                                                 |
|                | 0x7E | 126 | 16 -bits of floating point value<br>(second part)<br>Reserved - future use                                                |
| AIN3.B         | 0x7F | 127 | 16 -bits of floating point value (first<br>part)<br>Reserved - future use                                                 |
|                | 0x80 | 128 | 16 -bits of floating point value<br>(second part)<br>Reserved - future use                                                |
| AIN4.SCALE_MIN | 0x81 | 129 | 16 -bits of floating point value (first<br>part)<br>Scaling range value corresponds to<br>4 mA                            |
|                | 0x82 | 130 | 16 -bits of floating point value<br>(second part)<br>Scaling range value corresponds to<br>4 mA                           |
| AIN4.SCALE_MAX | 0x83 | 131 | 16 -bits of floating point value (first<br>part)<br>Scaling range value corresponds to<br>20 mA                           |
|                | 0x84 | 132 | <ul><li>16 -bits of floating point value<br/>(second part)</li><li>Scaling range value corresponds to<br/>20 mA</li></ul> |
| AIN4.A         | 0x85 | 133 | 16 -bits of floating point value (first<br>part)<br>Reserved - future use                                                 |
|                | 0x86 | 134 | 16 -bits of floating point value<br>(second part)<br>Reserved - future use                                                |
| AIN4.B         | 0x87 | 135 | 16 -bits of floating point value (first<br>part)<br>Reserved - future use                                                 |
|                | 0x88 | 136 | 16 -bits of floating point value<br>(second part)<br>Reserved - future use                                                |

| RTD.MEDIAN               | 0x89 | 137 | Number of samples put to median filter  |
|--------------------------|------|-----|-----------------------------------------|
| RTD.IIR                  | 0x8A | 138 | 16 -bits of floating point value (first |
|                          |      |     | part)                                   |
|                          |      |     | Const time value put to IIR filter      |
|                          | 0x8B | 139 | 16 -bits of floating point value        |
|                          | CAOD | 100 | (second part)                           |
|                          |      |     | Const time value put to IIR filter      |
| AMB PRESS.MEDIAN         | 0x8C | 140 | Number of samples put to median         |
|                          |      |     | filter                                  |
| AMB_PRESS.IIR            | 0x8D | 141 | 16 -bits of floating point value (first |
|                          |      |     | part)                                   |
|                          |      |     | Const time value put to IIR filter      |
|                          | 0x8E | 142 | 16 -bits of floating point value        |
|                          |      |     | (second part)                           |
|                          |      |     | Const time value put to IIR filter      |
| SYSTEM.CALIB_MODE_ENABLE | 0x8F | 143 | Set system to calibrated mode           |
| ALARM1.ENABLE            | 0x90 | 144 | Alarm enable/disable                    |
| ALARM1.AUTORESET_ENABLE  | 0x91 | 145 | Alarm autoreset enable/disable          |
| ALARM1.RESET             | 0x92 | 146 | Alarm manual reset                      |
| ALARM1.NORMAL_STATE      | 0x93 | 147 | Alarm normal state value                |
| ALARM1.SIGNAL            | 0x94 | 148 | Alarm signal selection                  |
| ALARM1.OPERATOR          | 0x95 | 149 | Alarm mathematical operator             |
| ALARM1.THRESHOLD         | 0x96 | 150 | 16 -bits of floating point value (first |
|                          |      |     | part)                                   |
|                          |      |     | Alarm threshold value                   |
|                          | 0x97 | 151 | 16 -bits of floating point value        |
|                          |      |     | (second part)                           |
|                          |      |     | Alarm threshold value                   |
| ALARM1.HYSTERESIS        | 0x98 | 152 | 16 -bits of floating point value (first |
|                          |      |     | part)                                   |
|                          |      |     | Alarm hysteresis value                  |
|                          | 0x99 | 153 | 16 -bits of floating point value        |
|                          |      |     | (second part)                           |
|                          |      |     | Alarm hysteresis value                  |
| ALARM2.ENABLE            | 0x9A | 154 | Alarm enable/disable                    |
| ALARM2.AUTORESET_ENABLE  | 0x9B | 155 | Alarm autoreset enable/disable          |
| ALARM2.RESET             | 0x9C | 156 | Alarm manual reset                      |
| ALARM2.NORMAL_STATE      | 0x9D | 157 | Alarm normal state value                |
| ALARM2.SIGNAL            | 0x9E | 158 | Alarm signal selection                  |
| ALARM2.OPERATOR          | 0x9F | 159 | Alarm mathematical operator             |
| ALARM2.THRESHOLD         | 0xA0 | 160 | 16 -bits of floating point value (first |
|                          |      |     | part)                                   |
|                          |      |     | Alarm threshold value                   |
|                          | 0xA1 | 161 | 16 -bits of floating point value        |
|                          |      |     | (second part)                           |

|                         |      |     | Alarm threshold value                   |
|-------------------------|------|-----|-----------------------------------------|
| ALARM2.HYSTERESIS       | 0xA2 | 162 | 16 -bits of floating point value (first |
|                         |      |     | part)                                   |
|                         |      |     | Alarm hysteresis value                  |
|                         | 0xA3 | 163 | 16 -bits of floating point value        |
|                         |      |     | (second part)                           |
|                         |      |     | Alarm hysteresis value                  |
| ALARM3.ENABLE           | 0xA4 | 164 | Alarm enable/disable                    |
| ALARM3.AUTORESET ENABLE | 0xA5 | 165 | Alarm autoreset enable/disable          |
| ALARM3.RESET            | 0xA6 | 166 | Alarm manual reset                      |
| ALARM3.NORMAL STATE     | 0xA7 | 167 | Alarm normal state value                |
| ALARM3.SIGNAL           | 0xA8 | 168 | Alarm signal selection                  |
| ALARM3.OPERATOR         | 0xA9 | 169 | Alarm mathematical operator             |
| ALARM3.THRESHOLD        | 0xAA | 170 | 16 -bits of floating point value (first |
|                         |      |     | part)                                   |
|                         |      |     | Alarm threshold value                   |
|                         | 0xAB | 171 | 16 -bits of floating point value        |
|                         |      |     | (second part)                           |
|                         |      |     | Alarm threshold value                   |
| ALARM3.HYSTERESIS       | 0xAC | 172 | 16 -bits of floating point value (first |
|                         |      |     | part)                                   |
|                         |      |     | Alarm hysteresis value                  |
|                         | 0xAD | 173 | 16 -bits of floating point value        |
|                         |      |     | (second part)                           |
|                         |      |     | Alarm hysteresis value                  |
| ALARM4.ENABLE           | 0xAE | 174 | Alarm enable/disable                    |
| ALARM4.AUTORESET_ENABLE | 0xAF | 175 | Alarm autoreset enable/disable          |
| ALARM4.RESET            | 0xB0 | 176 | Alarm manual reset                      |
| ALARM4.NORMAL_STATE     | 0xB1 | 177 | Alarm normal state value                |
| ALARM4.SIGNAL           | 0xB2 | 178 | Alarm signal selection                  |
| ALARM4.OPERATOR         | 0xB3 | 179 | Alarm mathematical operator             |
| ALARM4.THRESHOLD        | 0xB4 | 180 | 16 -bits of floating point value (first |
|                         |      |     | part)                                   |
|                         |      |     | Alarm threshold value                   |
|                         | 0xB5 | 181 | 16 -bits of floating point value        |
|                         |      |     | (second part)                           |
|                         |      |     | Alarm threshold value                   |
| ALARM4.HYSTERESIS       | 0xB6 | 182 | 16 -bits of floating point value (first |
|                         |      |     | part)                                   |
|                         |      |     | Alarm hysteresis value                  |
|                         | 0xB7 | 183 | 16 -bits of floating point value        |
|                         |      |     | (second part)                           |
|                         |      |     | Alarm hysteresis value                  |
| ALARM5.ENABLE           | 0xB8 | 184 | Alarm enable/disable                    |
| ALARM5.AUTORESET ENABLE | 0xB9 | 185 | Alarm autoreset enable/disable          |
| <br>ALARM5.RESET        | 0xBA | 186 | Alarm manual reset                      |

| ALARM5.NORMAL_STATE     | OxBB | 187 | Alarm normal state value                |
|-------------------------|------|-----|-----------------------------------------|
| ALARM5.SIGNAL           | 0xBC | 188 | Alarm signal selection                  |
| ALARM5.OPERATOR         | 0xBD | 189 | Alarm mathematical operator             |
| ALARM5.THRESHOLD        | OxBE | 190 | 16 -bits of floating point value (first |
|                         |      |     | part)                                   |
|                         |      |     | Alarm threshold value                   |
|                         | 0xBF | 191 | 16 -bits of floating point value        |
|                         |      |     | (second part)                           |
|                         |      |     | Alarm threshold value                   |
| ALARM5.HYSTERESIS       | 0xC0 | 192 | 16 -bits of floating point value (first |
|                         |      |     | part)                                   |
|                         |      |     | Alarm hysteresis value                  |
|                         | 0xC1 | 193 | 16 -bits of floating point value        |
|                         |      |     | (second part)                           |
|                         |      |     | Alarm hysteresis value                  |
| ALARM6.ENABLE           | 0xC2 | 194 | Alarm enable/disable                    |
| ALARM6.AUTORESET_ENABLE | 0xC3 | 195 | Alarm autoreset enable/disable          |
| ALARM6.RESET            | 0xC4 | 196 | Alarm manual reset                      |
| ALARM6.NORMAL_STATE     | 0xC5 | 197 | Alarm normal state value                |
| ALARM6.SIGNAL           | 0xC6 | 198 | Alarm signal selection                  |
| ALARM6.OPERATOR         | 0xC7 | 199 | Alarm mathematical operator             |
| ALARM6.THRESHOLD        | 0xC8 | 200 | 16 -bits of floating point value (first |
|                         |      |     | part)                                   |
|                         |      |     | Alarm threshold value                   |
|                         | 0xC9 | 201 | 16 -bits of floating point value        |
|                         |      |     | (second part)                           |
|                         |      |     | Alarm threshold value                   |
| ALARM6.HYSTERESIS       | 0xCA | 202 | 16 -bits of floating point value (first |
|                         |      |     | part)                                   |
|                         |      |     | Alarm hysteresis value                  |
|                         | OxCB | 203 | 16 -bits of floating point value        |
|                         |      |     | (second part)                           |
|                         |      |     | Alarm hysteresis value                  |
| ALARM7.ENABLE           | 0xCC | 204 | Alarm enable/disable                    |
| ALARM7.AUTORESET_ENABLE | 0xCD | 205 | Alarm autoreset enable/disable          |
| ALARM7.RESET            | OxCE | 206 | Alarm manual reset                      |
| ALARM7.NORMAL_STATE     | 0xCF | 207 | Alarm normal state value                |
| ALARM7.SIGNAL           | 0xD0 | 208 | Alarm signal selection                  |
| ALARM7.OPERATOR         | 0xD1 | 209 | Alarm mathematical operator             |
| ALARM7.THRESHOLD        | 0xD2 | 210 | 16 -bits of floating point value (first |
|                         |      |     | part)                                   |
|                         |      |     | Alarm threshold value                   |
|                         | 0xD3 | 211 | 16 -bits of floating point value        |
|                         |      |     | (second part)                           |
|                         |      |     | Alarm threshold value                   |

| ALARM7.HYSTERESIS        | 0xD4        | 212 | 16 -bits of floating point value (first |
|--------------------------|-------------|-----|-----------------------------------------|
|                          |             |     | part)                                   |
|                          |             |     | Alarm hysteresis value                  |
|                          | 0xD5        | 213 | 16 -bits of floating point value        |
|                          |             |     | (second part)                           |
|                          |             |     | Alarm hysteresis value                  |
| ALARM8.ENABLE            | 0xD6        | 214 | Alarm enable/disable                    |
| ALARM8.AUTORESET_ENABLE  | 0xD7        | 215 | Alarm autoreset enable/disable          |
| ALARM8.RESET             | 0xD8        | 216 | Alarm manual reset                      |
| ALARM8.NORMAL_STATE      | 0xD9        | 217 | Alarm normal state value                |
| ALARM8.SIGNAL            | 0xDA        | 218 | Alarm signal selection                  |
| ALARM8.OPERATOR          | 0xDB        | 219 | Alarm mathematical operator             |
| ALARM8.THRESHOLD         | 0xDC        | 220 | 16 -bits of floating point value (first |
|                          |             |     | part)                                   |
|                          |             |     | Alarm threshold value                   |
|                          | 0xDD        | 221 | 16 -bits of floating point value        |
|                          |             |     | (second part)                           |
|                          |             |     | Alarm threshold value                   |
| ALARM8.HYSTERESIS        | 0xDE        | 222 | 16 -bits of floating point value (first |
|                          |             |     | part)                                   |
|                          |             |     | Alarm hysteresis value                  |
|                          | 0xDF        | 223 | 16 -bits of floating point value        |
|                          |             |     | (second part)                           |
|                          |             |     | Alarm hysteresis value                  |
| ALARM9.ENABLE            | 0xE0        | 224 | Alarm enable/disable                    |
| ALARM9.AUTORESET_ENABLE  | 0xE1        | 225 | Alarm autoreset enable/disable          |
| ALARM9.RESET             | 0xE2        | 226 | Alarm manual reset                      |
| ALARM9.NORMAL_STATE      | 0xE3        | 227 | Alarm normal state value                |
| ALARM9.SIGNAL            | 0xE4        | 228 | Alarm signal selection                  |
| ALARM9.OPERATOR          | 0xE5        | 229 | Alarm mathematical operator             |
| ALARM9.THRESHOLD         | 0xE6        | 230 | 16 -bits of floating point value (first |
|                          |             |     | part)                                   |
|                          |             |     | Alarm threshold value                   |
|                          | 0xE7        | 231 | 16 -bits of floating point value        |
|                          |             |     | (second part)                           |
|                          |             |     | Alarm threshold value                   |
| ALARM9.HYSTERESIS        | 0xE8        | 232 | 16 -bits of floating point value (first |
|                          |             |     | part)                                   |
|                          |             |     | Alarm hysteresis value                  |
|                          | 0xE9        | 233 | 16 -bits of floating point value        |
|                          |             |     | (second part)                           |
|                          |             |     | Alarm hysteresis value                  |
| ALARM10.ENABLE           | <b>OxEA</b> | 234 | Alarm enable/disable                    |
| ALARM10.AUTORESET_ENABLE | OxEB        | 235 | Alarm autoreset enable/disable          |
| ALARM10.RESET            | <b>OxEC</b> | 236 | Alarm manual reset                      |
| ALARM10.NORMAL_STATE     | 0xED        | 237 | Alarm normal state value                |

| ALARM10.SIGNAL     | OxEE | 238 | Alarm signal selection                                                                                  |
|--------------------|------|-----|----------------------------------------------------------------------------------------------------|
| ALARM10.OPERATOR   | OxEF | 239 | Alarm mathematical operator                                                                             |
| ALARM10.THRESHOLD  | 0xF0 | 240 | 16 -bits of floating point value (first<br>part)<br>Alarm threshold value                               |
|                    | 0xF1 | 241 | <ul><li>16 -bits of floating point value (second part)</li><li>Alarm threshold value</li></ul>          |
| ALARM10.HYSTERESIS | 0xF2 | 242 | 16 -bits of floating point value (first<br>part)<br>Alarm hysteresis value                              |
|                    | 0xF3 | 243 | <ul><li>16 -bits of floating point value</li><li>(second part)</li><li>Alarm hysteresis value</li></ul> |
| HMI.PASSWORD       | 0xF4 | 244 | HMI pin need to change parameters from HMI panel (value range 0-9999)                                   |

#### 5.6.2. Modbus TCP

Modbus TCP is an Anybus CompactCom module integrated with Analyzer. Communication parameters are configured by Analyzer web server tool (only TCP PORT number is static).

TCP port number: 502

Modbus register map is common for RTU/TCP and is describe in previous chapter.

#### 5.6.3. Profinet

Profinet is Anybus CompactCom module integrated with Analyzer. Communication parameters are configured by Analyzer web server tool.

Data transmitted by protocol are describe in Modbus RTU chapter and can be find in GSDML configuration file deliver with device.

#### 5.6.4. Add-on module

Mechanical connection of the ABCC-M40 module to the PCB board GasEye Host ver. 4.X.

Elements of the ABCC-M40 module:

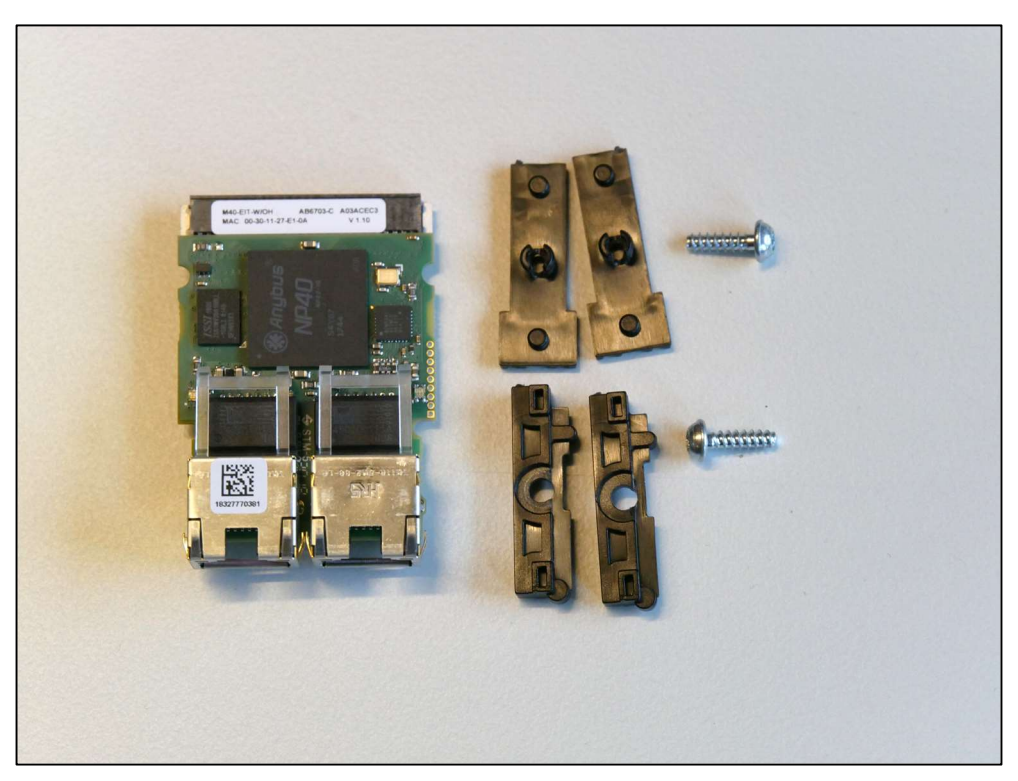

Figure 92. Elements of the ABCC-M40 module.

Steps to plug the ABCC-M40 module into the PCB GasEye Host board are presented on the pictures below:

1. Locate the slot reserved for ABCC-M40 on the GasEye Host PCB board.

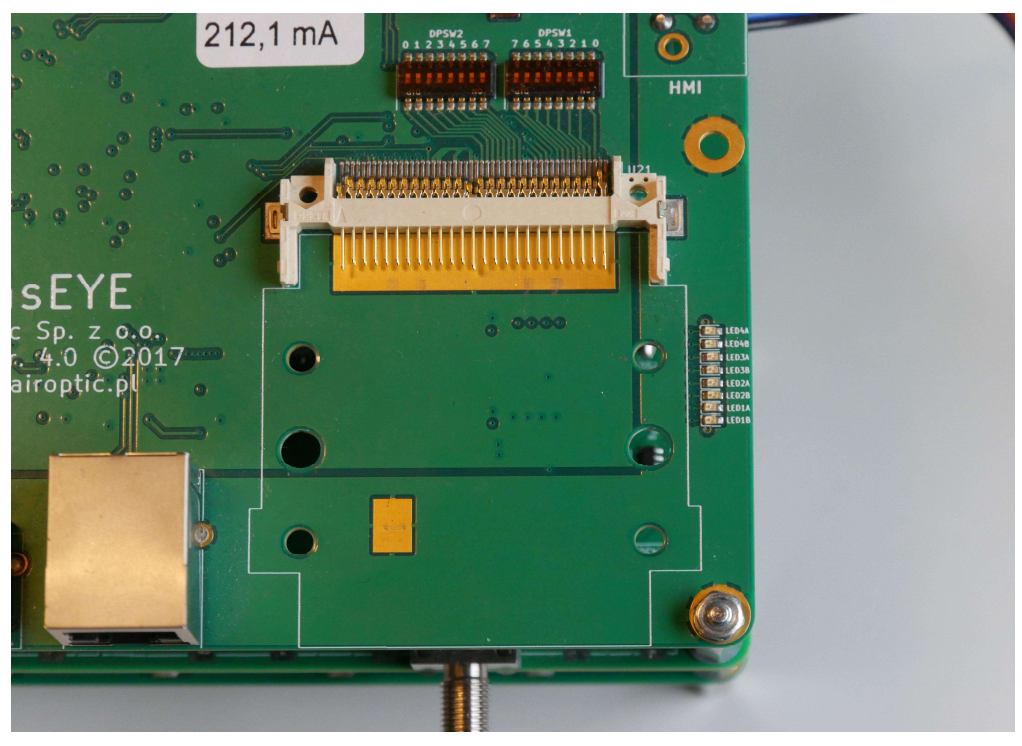

Figure 93. ABCC-M40 slot.

2. Insert two supports as presented on the picture below.

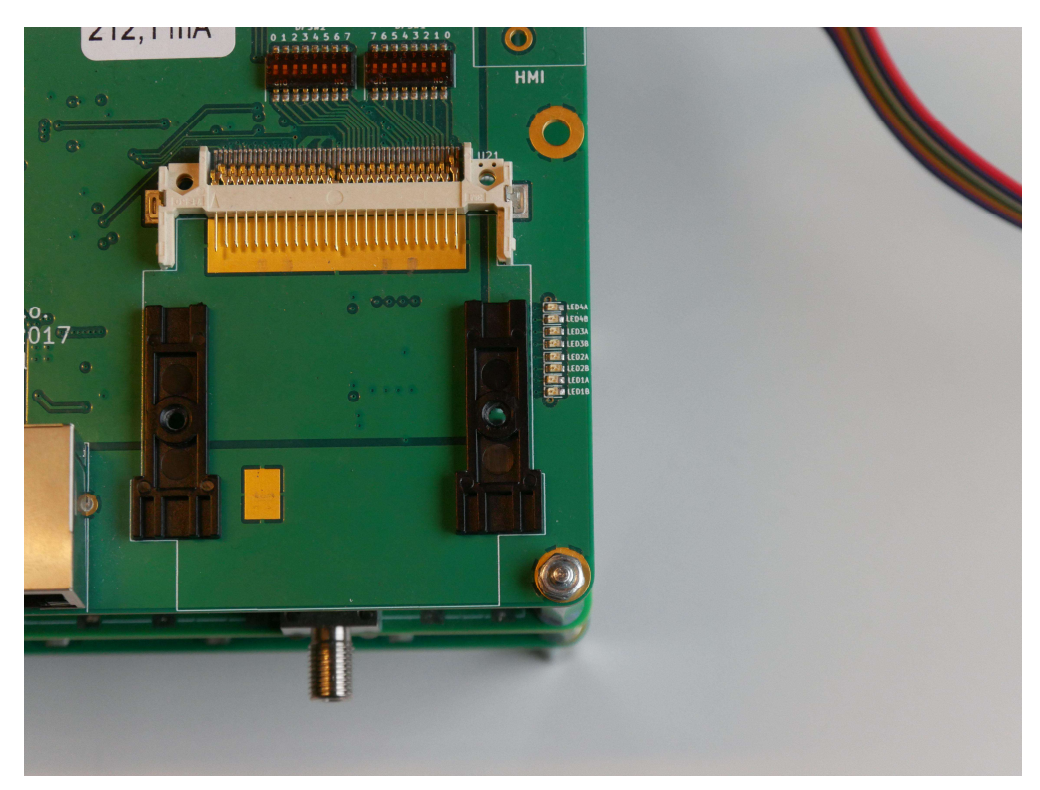

Figure 94. Supports inserting.

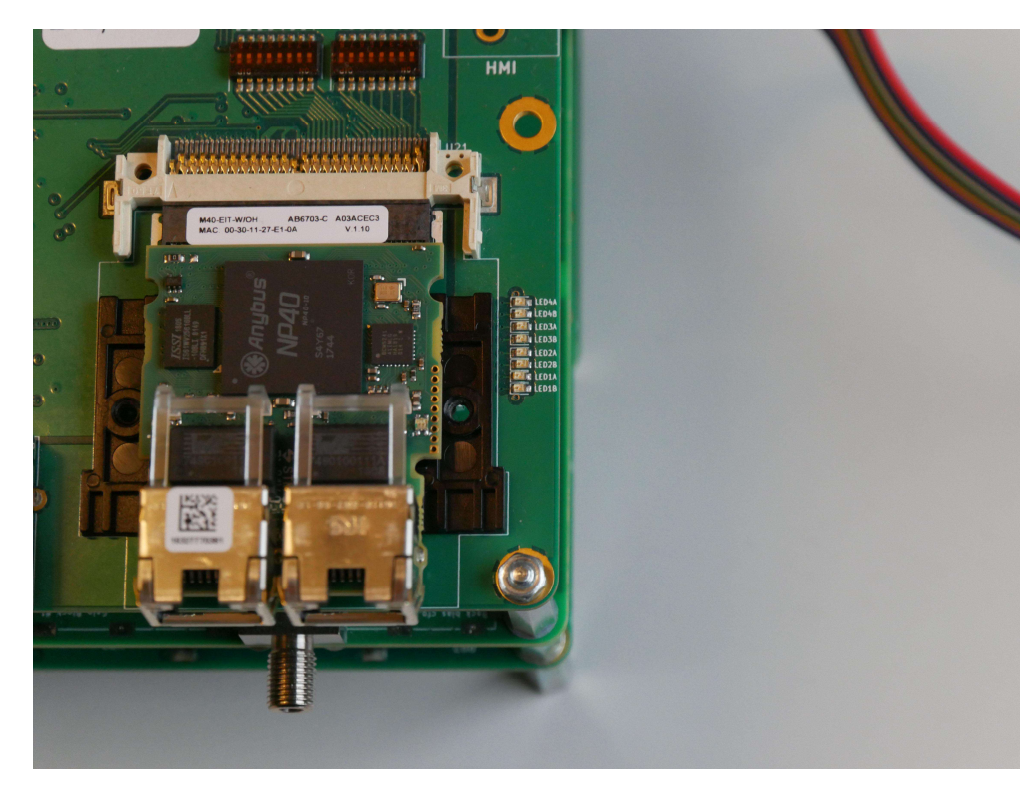

3. Plug the ABCC-M40 module to the socket.

Figure 95. Plugging the ABCC-M40 module.

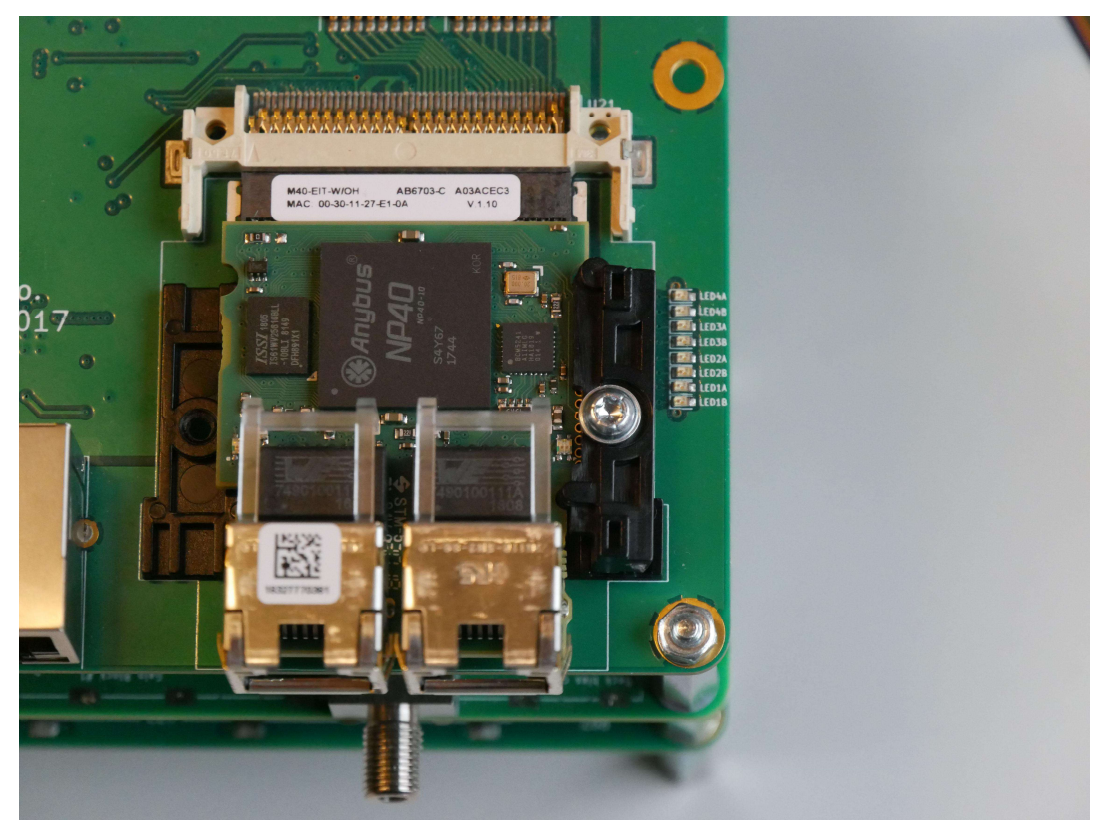

4. Put the overlay and screw it with the support using two screws

Figure 96. Putting the overlay 1/2.

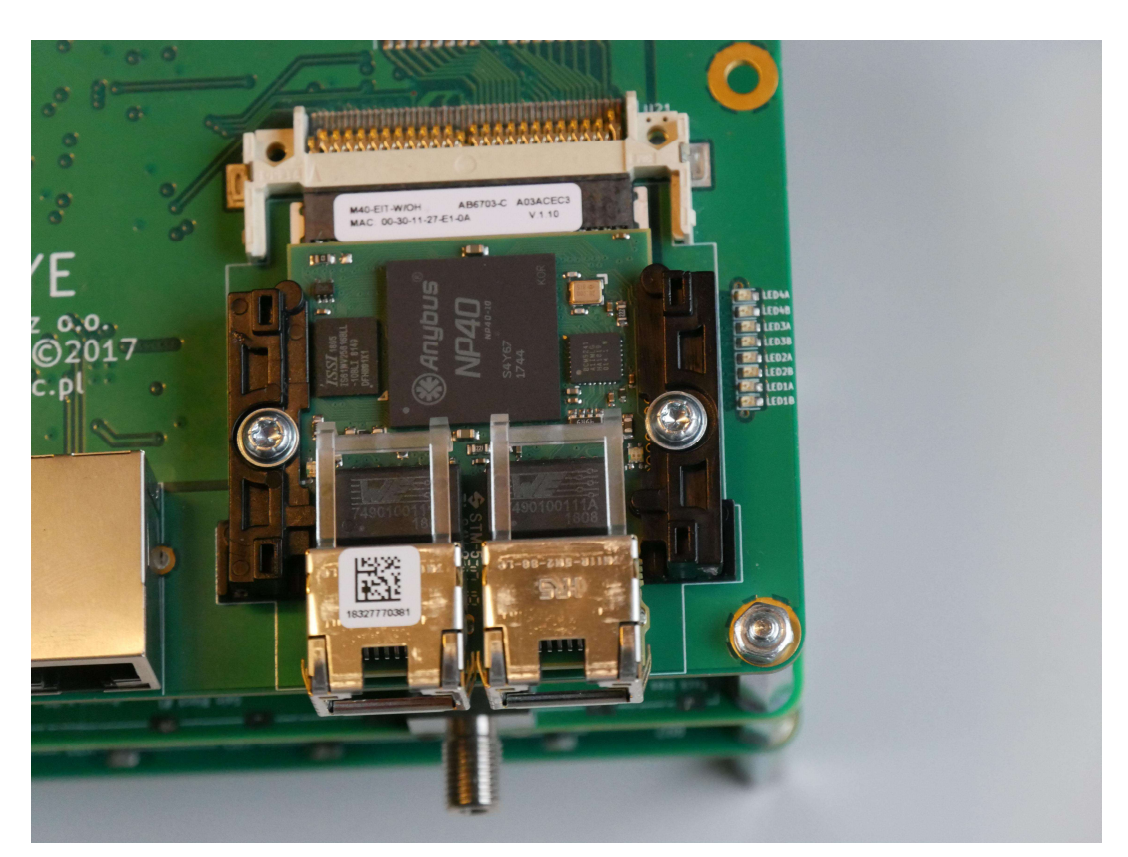

Figure 97. Putting the overlay 2/2.

# 6. Startup procedure

The startup procedure (SUP) is started each time the device is powered on or restarted via WebServer or by the reset button. During startup procedure the device is performing the internal diagnostics and checking the laser optical transmission. Startup procedure steps are shown in Table 10. The startup procedure takes about 3 to 5 minutes. Actual start-up procedure number can be checked on the HMI (as SUP) or via WebServer (Measurements/System/SYSTEM.STARTUP\_PROCEDURE).

| Startup<br>Procedure<br>Number (SUP) | Information                                                    |
|--------------------------------------|----------------------------------------------------------------|
| 0                                    | Low level platform is not working                              |
| 1                                    | Device initialization and memory test                          |
| 2                                    | Internal communication check                                   |
| 3                                    | Automatic gain control calibration procedure                   |
| 4                                    | Device parameters check and set                                |
| 5                                    | Lasers temperature stabilization (lasers are off)              |
| 6                                    | Lasers temperature stabilization (lasers are on)               |
| 7                                    | Lasers transmission check                                      |
| 8                                    | Self-calibration procedure                                     |
| 9                                    | Concentration measurement check                                |
| 10                                   | Normal operation of the device (startup procedure is finished) |

Table 10. Startup procedure (SUP) steps.

If the startup procedure (SUP) stopped at the step below 10 for more than 5 minutes, please refer to the SUP troubleshooting steps table below.

| Startup<br>Procedure<br>Number (SUP) | Troubleshooting                                              |  |  |  |
|--------------------------------------|--------------------------------------------------------------|--|--|--|
| 0 to 6                               | Internal error occurred.                                     |  |  |  |
| 0100                                 | Please contact Airoptic.                                     |  |  |  |
|                                      | No/Low optical transmission.                                 |  |  |  |
| 7                                    | Please check the cleanliness of the process windows          |  |  |  |
|                                      | and/or the flange alignment.                                 |  |  |  |
|                                      | Self-calibration procedure error.                            |  |  |  |
| 8 to 9                               | Please check the device specification (device is used out of |  |  |  |
|                                      | the specification and/or the process gas is required for     |  |  |  |
|                                      | reference purposes).                                         |  |  |  |
| 10                                   | Normal operation of the device.                              |  |  |  |

Table 11. Startup procedure (SUP) troubleshooting steps.

# 7. HMI – front panel display

On the lid of the transmitter unit there is an LCD display, which allows monitoring of pre-defined measurements and editing essential parameters. The user can access and toggle between the menu positions using the buttons that are placed beneath the display.

### 7.1. Overview

Front panel of device has an alphanumerical display 4x20 (4 rows 20 columns), three buttons and two LEDs (Figure ).

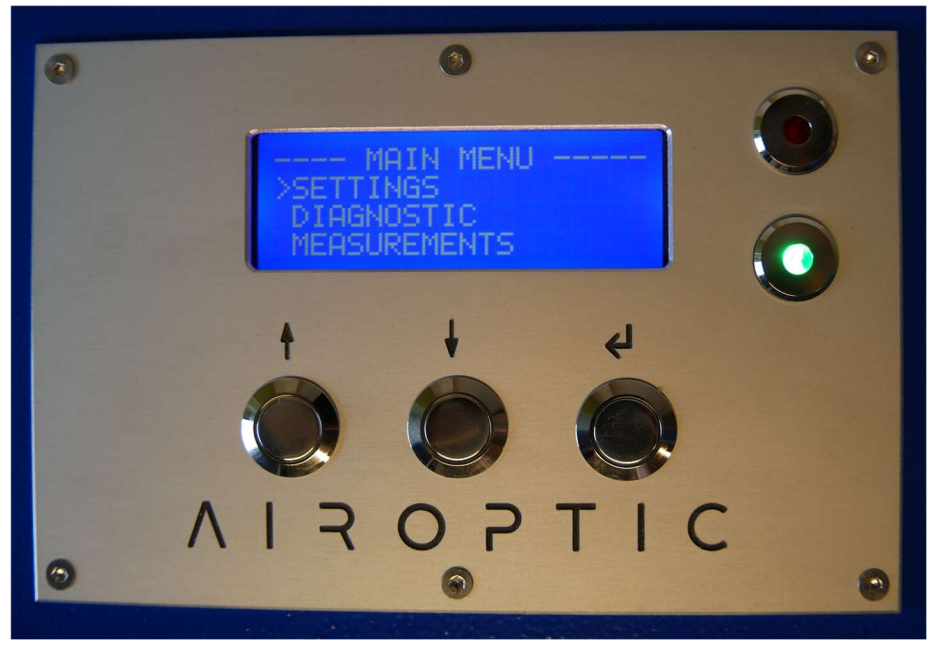

Figure 98. Front panel display.

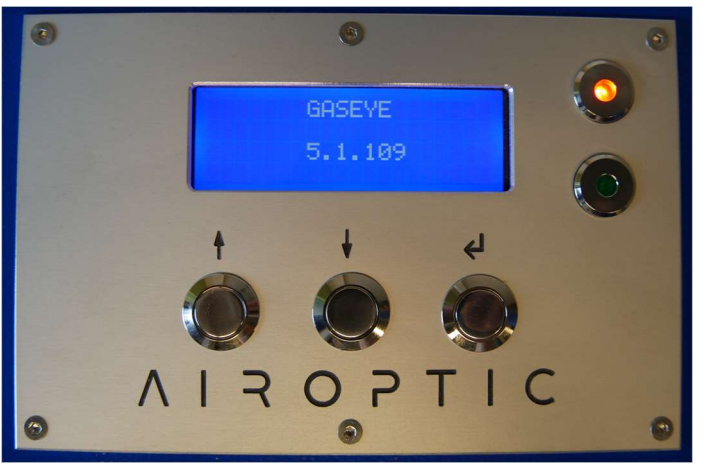

Upon connection of the power supply the display will light up and show a welcome message with host version which is followed by the Main Menu page. During the start-up procedure the red LED will flash until the procedure is completed. It takes approximately minutes 6 to complete the initialization.

Figure 99. Welcome message with Host software version.

## 7.2. Menu

The user has access to the menu from the HMI level. The user can display measurements, parameters and IOs (Inputs/Outputs). The menu structure looks as follows.

| Main M           | 1enu                                                |
|------------------|-----------------------------------------------------|
| $\triangleright$ | Settings                                            |
|                  | Network Settings                                    |
|                  | IP address                                          |
|                  | Mask                                                |
|                  | Gateway                                             |
|                  | Parameters                                          |
|                  | Optical path length 1 (Path1)                       |
|                  | Optical path length 2 (Path2)                       |
|                  | > T90                                               |
| $\succ$          | Diagnostic                                          |
|                  | HMI version                                         |
|                  | Host version                                        |
| $\succ$          | Measurements                                        |
|                  | ➢ Gas 1                                             |
|                  | Gas 2                                               |
|                  | ➤ Gas 3                                             |
|                  | Gas 4                                               |
|                  | ➤ Gas 5                                             |
|                  | ➤ Gas 6                                             |
|                  | ➢ Gas 7                                             |
|                  | ➤ Gas 8                                             |
|                  | <ul> <li>Temperature calculated (TEMCAL)</li> </ul> |
|                  | Fiber 1 transmission (F1TR)                         |
|                  | Fiber 2 transmission (F2TR)                         |
|                  | Remote RX1 gain (RX1G)                              |
|                  | Remote RX2 gain (RX2G)                              |
|                  | Process temperature (PrTemp)                        |
|                  | Process pressure (PrPres)                           |
|                  | Laser1 transmission (Trans1)                        |
|                  | Laser2 transmission (Trans2)                        |
|                  | Laser3 transmission (Trans3)                        |
|                  | Laser4 transmission (Trans4)                        |
|                  | System startup procedure (SUP)                      |
|                  | Reference 1 (REF1)                                  |
|                  | Reference 2 (REF2)                                  |
|                  | Reference 3 (REF3)                                  |
|                  | Reference 4 (REF4)                                  |
| $\succ$          | Analog input                                        |
|                  | Analog input 1                                      |
|                  | Analog input 2                                      |
|                  | Analog input 3                                      |
|                  | Analog input 4                                      |
| $\succ$          | Analog output                                       |
|                  | Analog output 1                                     |
|                  | Analog output 2                                     |
|                  | Analog output 3                                     |
|                  | Analog output 4                                     |

Figure 100. Main menu overview.

#### 7.2.1. SETTINGS

Subcategories "Network settings" and "Parameters" can be selected.

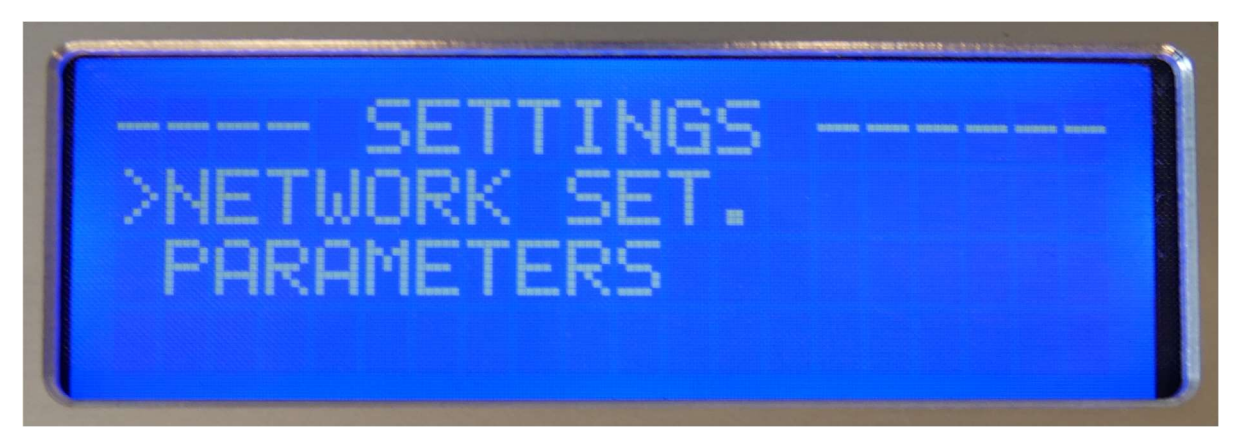

Figure 101. Front panel display – subcategories.

#### NETWORK SETTINGS

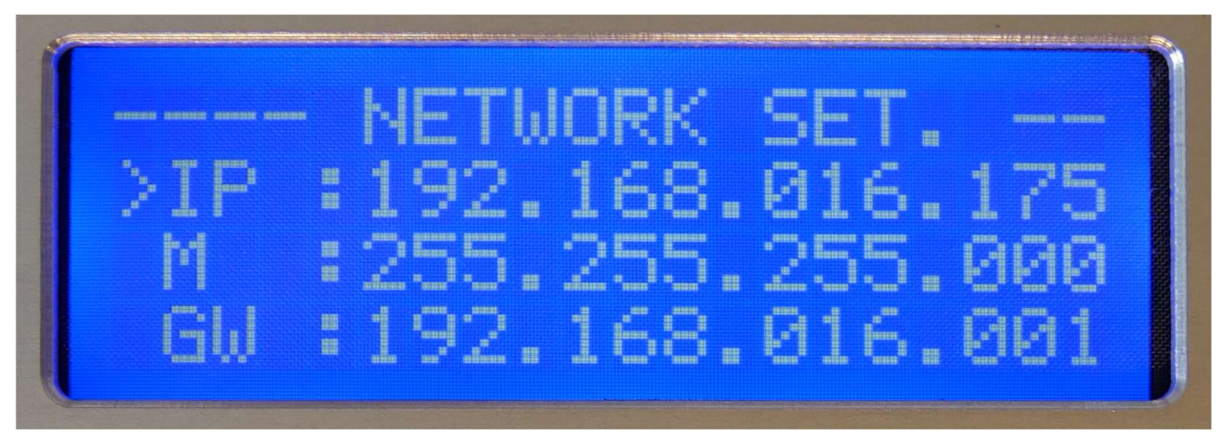

Figure 102. Front panel display - network settings.

Items in this category can be edited.

| IP | IP address of the device  |
|----|---------------------------|
| Μ  | Subnet mask               |
| GW | IP address of the gateway |

#### PARAMETERS

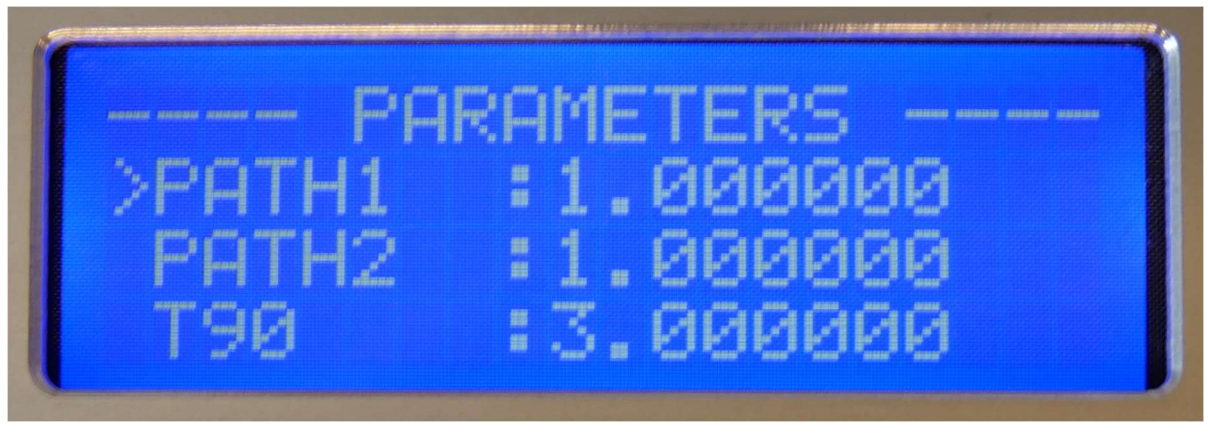

Figure 103. Front panel display - parameters.

Items in this category can be edited.

| PATH1 | The path 1 length value (unit: meter)                       |  |
|-------|-------------------------------------------------------------|--|
| PATH2 | The path 2 length value (unit: meter)                       |  |
| Т90   | Averaging time for concentration measurement (unit: second) |  |

#### 7.2.2. DIAGNOSTIC

In this category we can read the HMI and HOST version

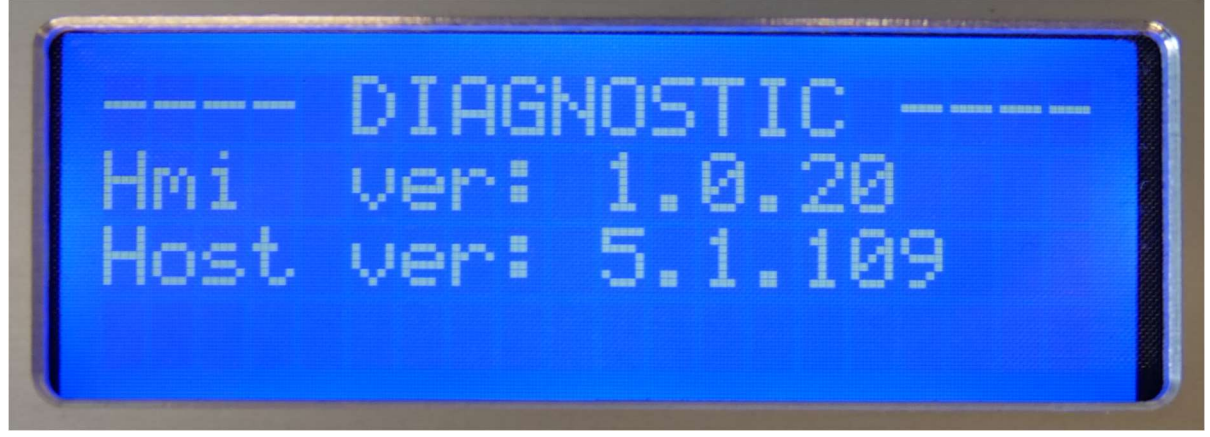

Figure 104. Front panel display - diagnostic.

Items in this category are read-only.

| HMI ver  | HMI version  |
|----------|--------------|
| Host ver | Host version |

#### 7.2.3. MEASUREMENTS

Items in this category are read-only.

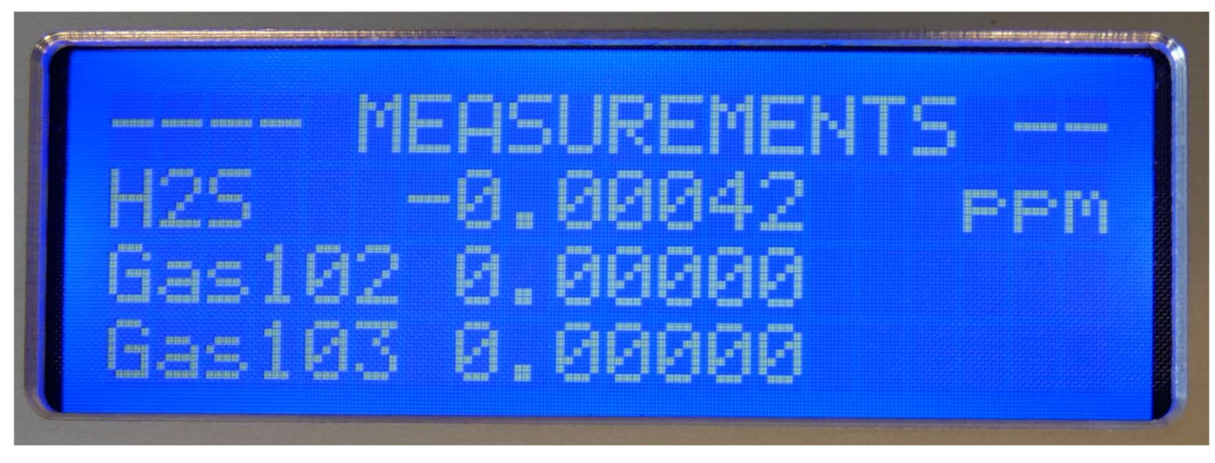

Figure 105. Front panel display – measurements GAS 1-3.

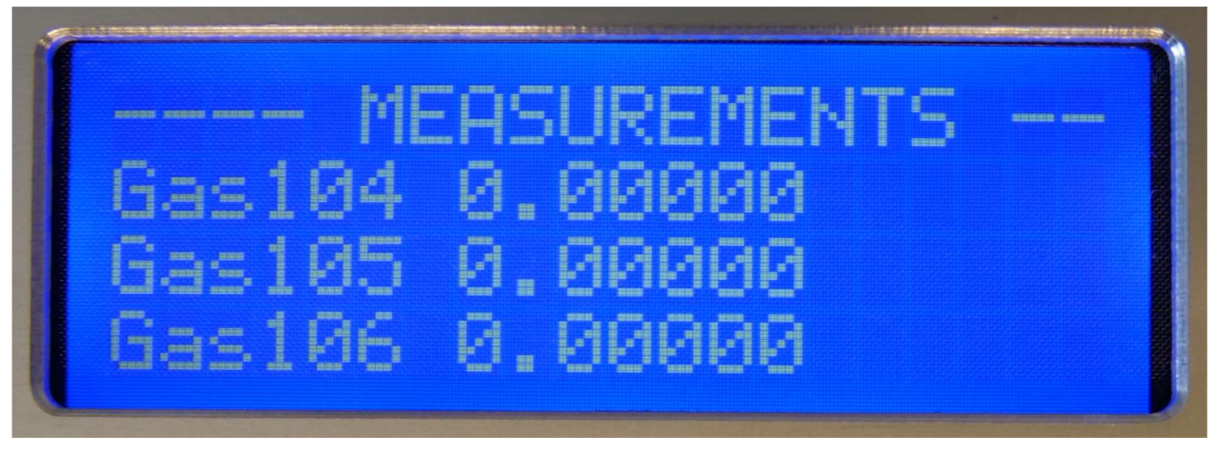

Figure 106. Front panel display – measurements GAS 4-6.

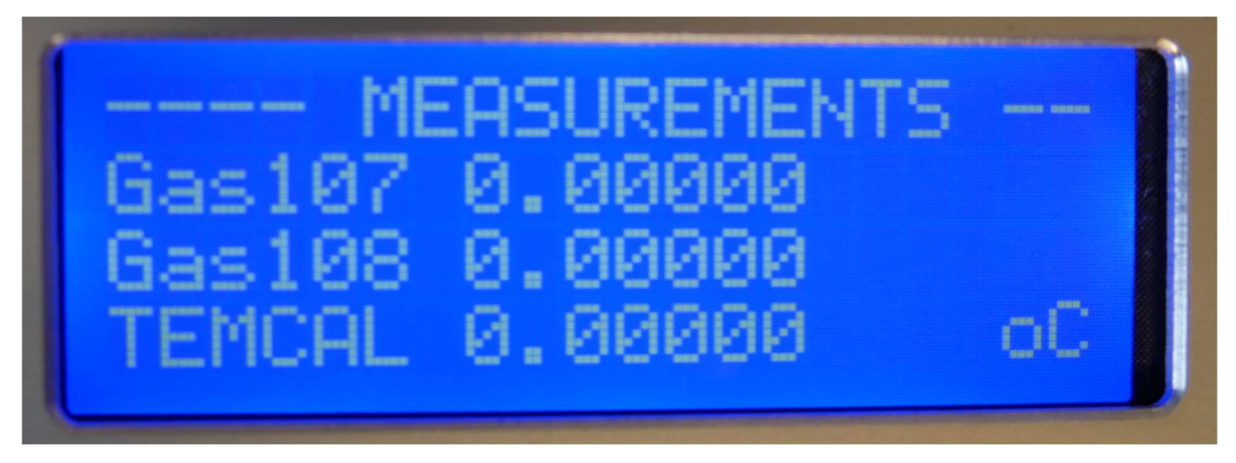

Figure 107. Front panel display – measurements GAS 7-8, TEMCAL.

| GAS1-8 (e.g. O2, HCL, HCHO) | Displays the concentration value for up to eight      |  |
|-----------------------------|-------------------------------------------------------|--|
|                             | gases                                                 |  |
| TEMCAL                      | Calculated process temperature (unit: degree Celsius) |  |

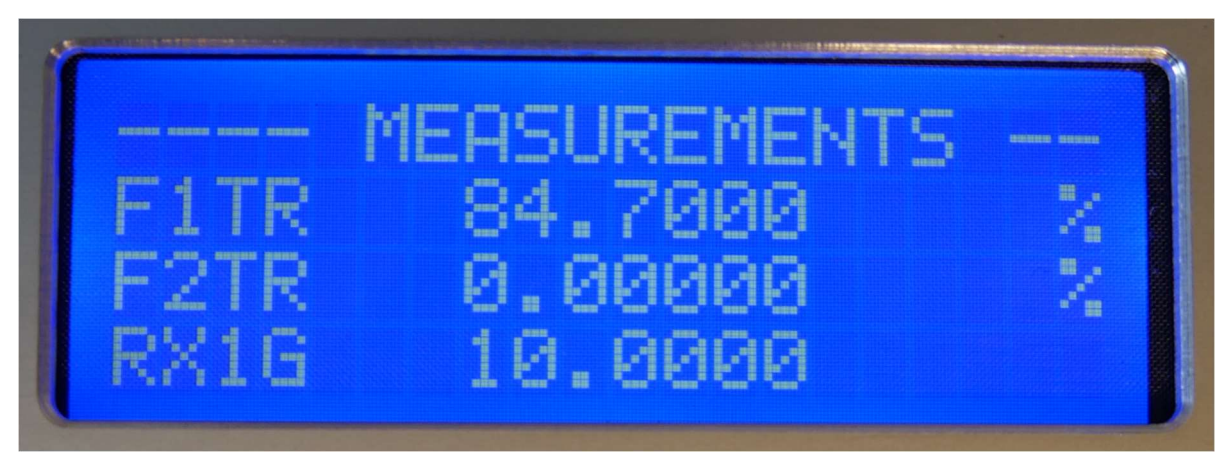

Figure 108. Front panel display – measurements F1TR, F2TR, RX1G.

| F1TR | Displays transmission of fiber 1 |
|------|----------------------------------|
| F2TR | Displays transmission of fiber 2 |
| RX1G | Fiber 1 remote RX gain           |

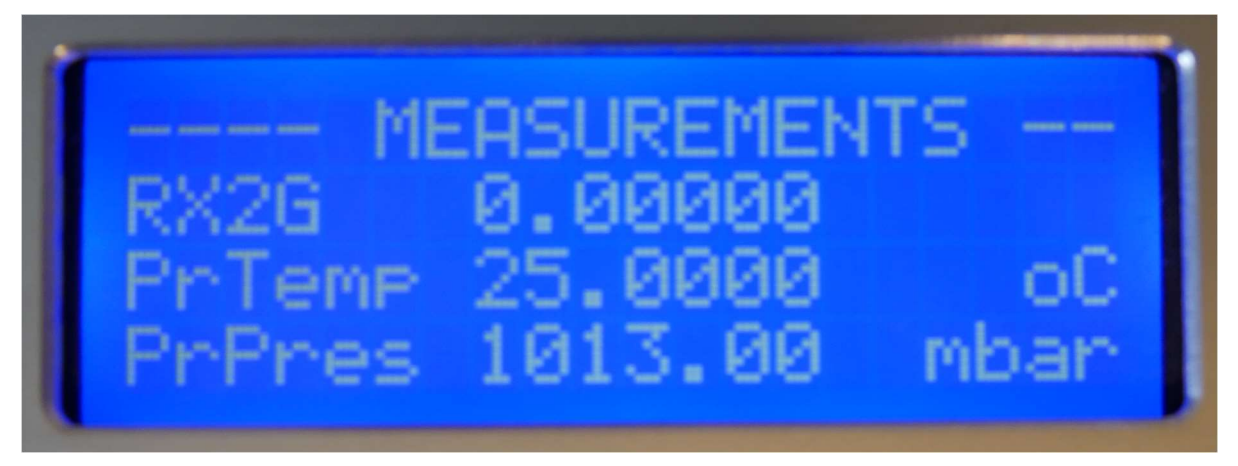

Figure 109. Front panel display – measurements RX2G, PrTemp, PrPres.

| RX2G   | Fiber 2 remote RX gain                     |  |
|--------|--------------------------------------------|--|
| PrTemp | Process temperature (unit: degree Celsius) |  |
| PrPres | Process pressure (unit: mbar)              |  |

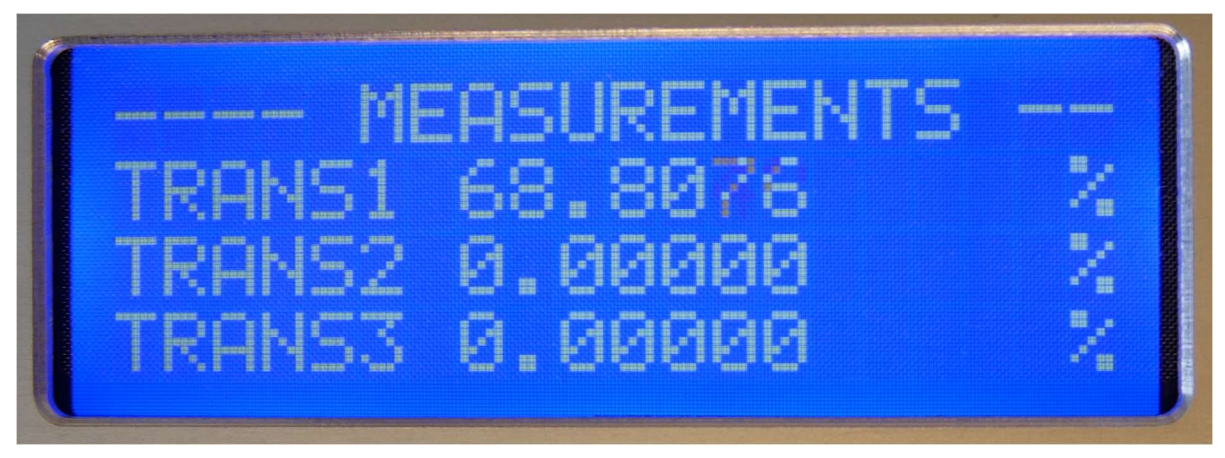

Figure 110. Front panel display – measurements TRANS1-3.

| TRANS1 | Transmission of Laser 1 |
|--------|-------------------------|
| TRANS2 | Transmission of Laser 2 |
| TRANS3 | Transmission of Laser 3 |

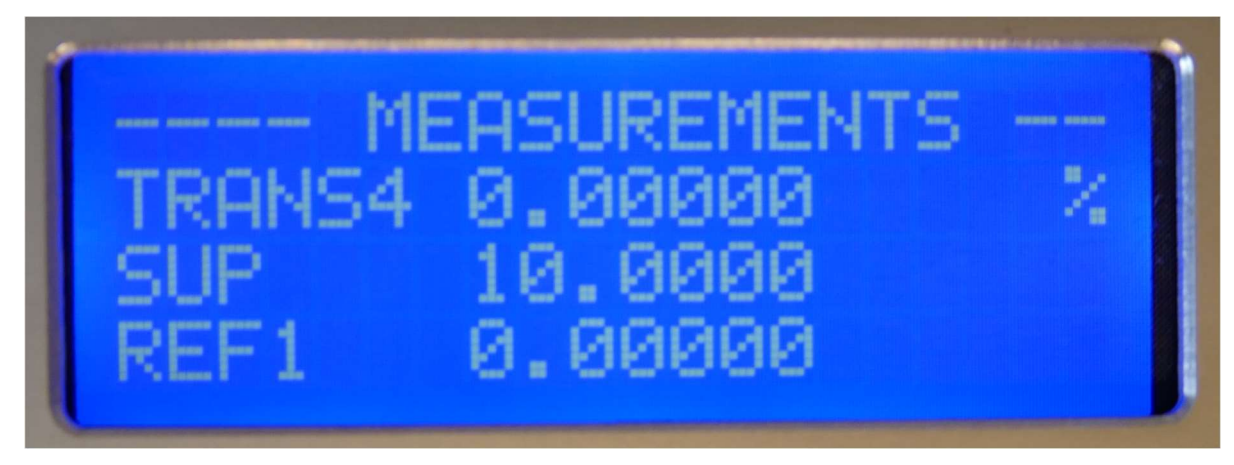

Figure 111. Front panel display – measurements TRANS4, SUP, REF1.

| TRANS4 | Transmission of Laser 4               |  |
|--------|---------------------------------------|--|
| SUP    | Startup Procedure Number              |  |
| REF1   | Displays the reference signal 1 value |  |

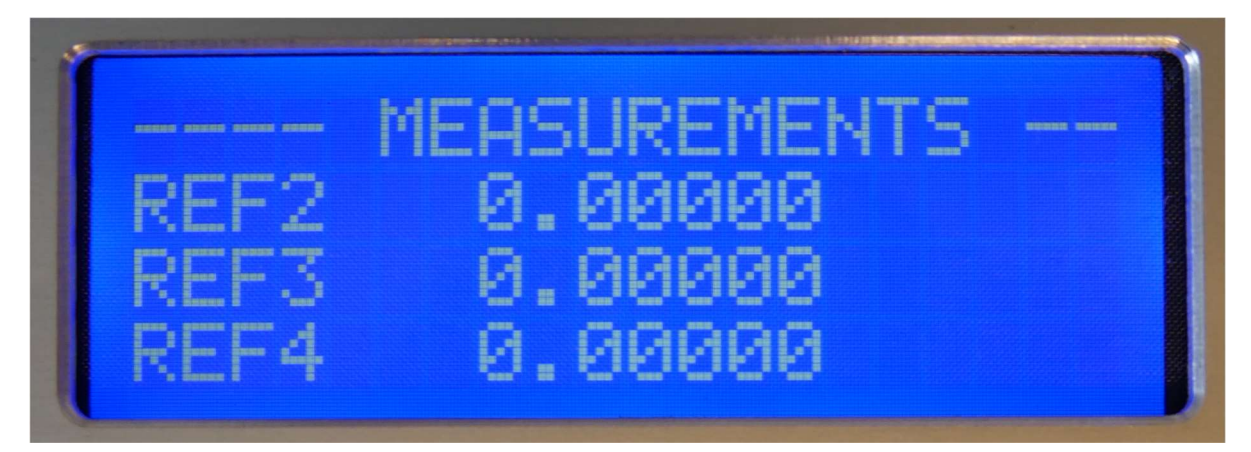

Figure 112. Front panel display – measurements REF2-4.

| REF2 | Displays the reference signal 2 value |
|------|---------------------------------------|
| REF3 | Displays the reference signal 3 value |
| REF4 | Displays the reference signal 4 value |

#### 7.2.4. ANALOG INPUT

Items in this category can be edited.

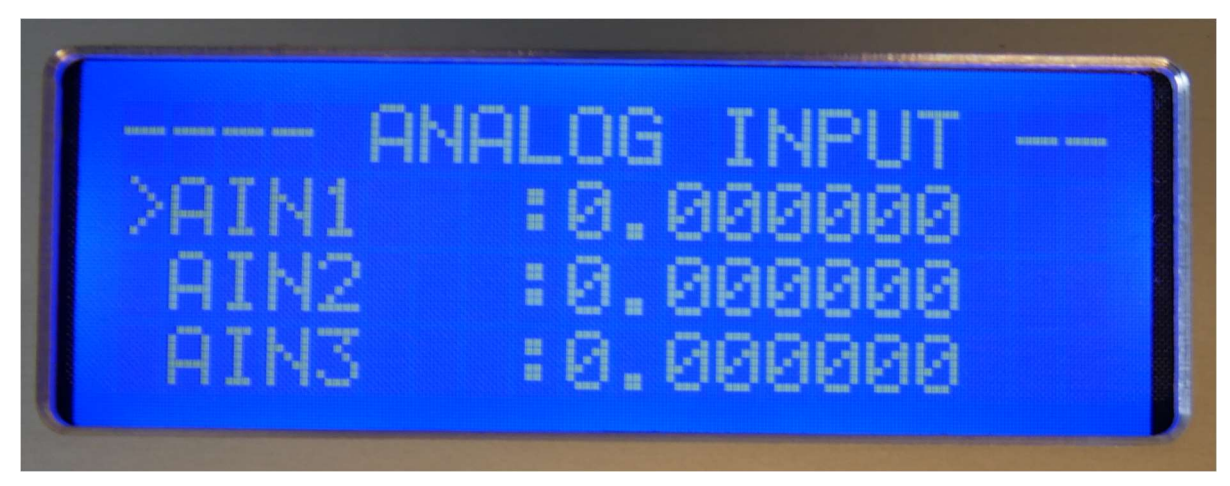

Figure 113. Front panel display – analog input AIN1-3.

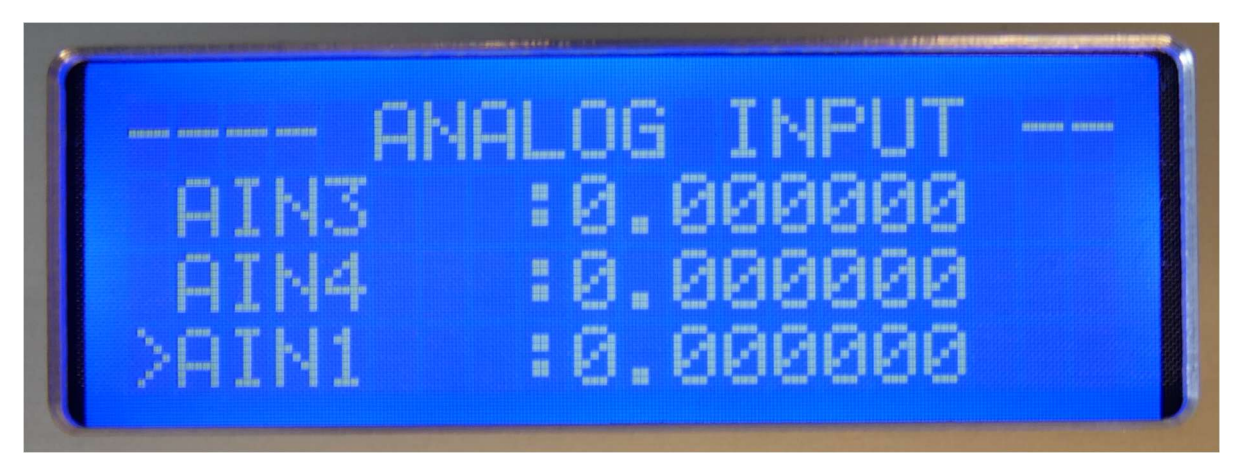

Figure 114. Front panel display – analog input AIN4.

| AIN1 | Scaled value from Analog Input 1 |
|------|----------------------------------|
| AIN2 | Scaled value from Analog Input 2 |
| AIN3 | Scaled value from Analog Input 3 |
| AIN4 | Scaled value from Analog Input 4 |

#### 7.2.5. ANALOG OUTPUT

Items in this category can be edited.

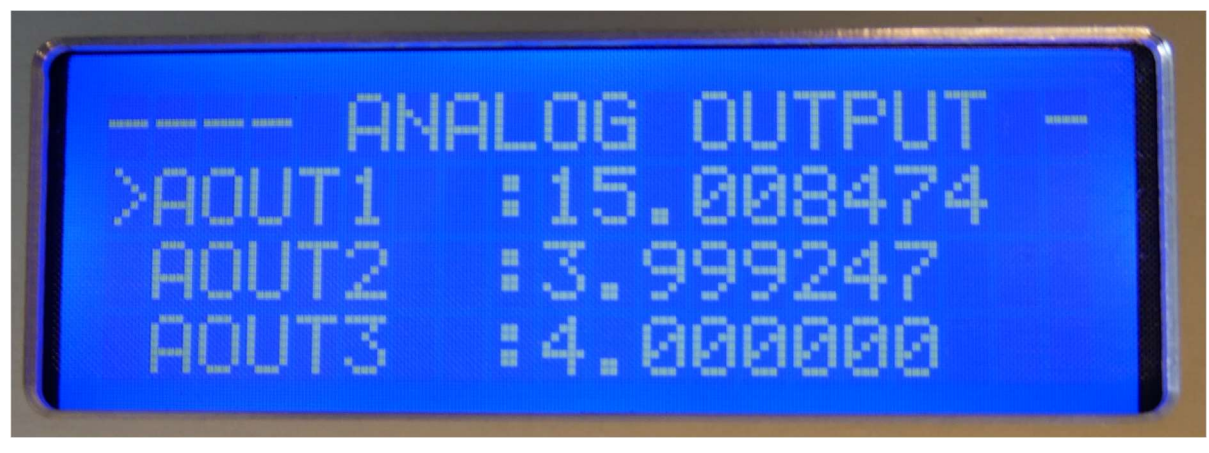

Figure 115. Front panel display – analog output AOUT1-3.

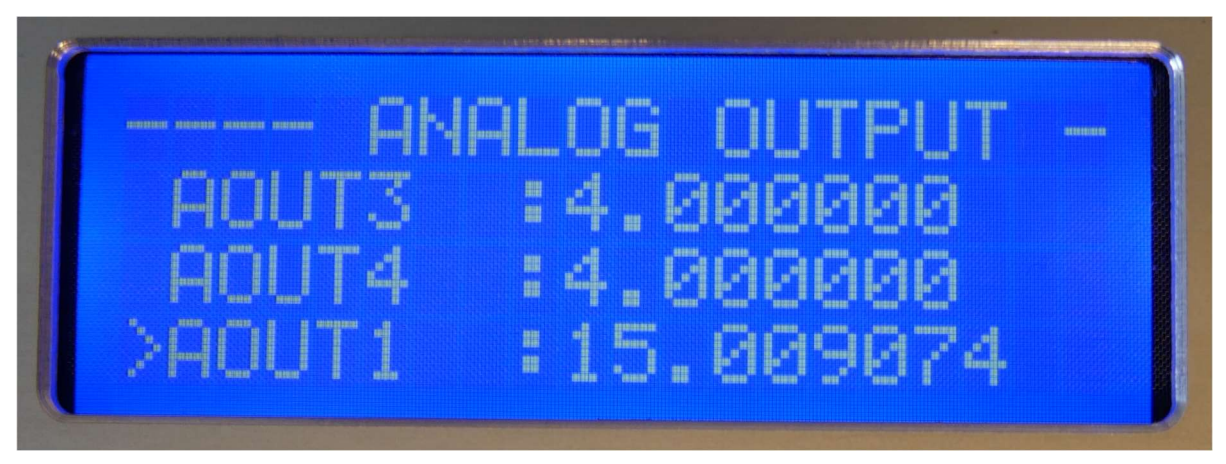

Figure 116. Front panel display - analog output AOUT4.

| AOUT1 | Scaled value from Analog Output 1 |  |
|-------|-----------------------------------|--|
| AOUT2 | Scaled value from Analog Output 2 |  |
| AOUT3 | Scaled value from Analog Output 3 |  |
| AOUT4 | Scaled value from Analog Output 4 |  |

## 7.3. Signals

| GREEN LED     | RED LED       | Description                                        |
|---------------|---------------|----------------------------------------------------|
| ON            | OFF           | System OK                                          |
| ON (FLASHING) | OFF           | Low transmission<br>OR/AND low reference<br>signal |
| OFF           | ON            | System error                                       |
| OFF           | ON (FLASHING) | Start-up procedure                                 |

#### Table 12. Front panel display - signals.

### 7.4. Buttons

Buttons provide signals from user to the HMI. Buttons function depends on which mode currently is

| Button | Mode            | NORMAL                      |      | EDIT                        | PASSWORD                         |
|--------|-----------------|-----------------------------|------|-----------------------------|----------------------------------|
| 1      | Up              | Move up                     |      | Increment<br>blinking digit | Increment blinking<br>digit      |
| Ļ      | Down            | Move down                   |      | Decrement<br>blinking digit | Decrement blinking<br>digit      |
| Ę ∣    | Enter           | Select item                 |      | Go to next field            | Go to next digit field           |
| Ą      | Enter<br>(hold) | Return to hiç<br>menu level | gher | Confirm changes             | Confirm the typed in<br>password |

Table 13. Front panel display - buttons.

# 7.5. Editing parameters

1. Go to parameters menu and select the desired item with Enter button.

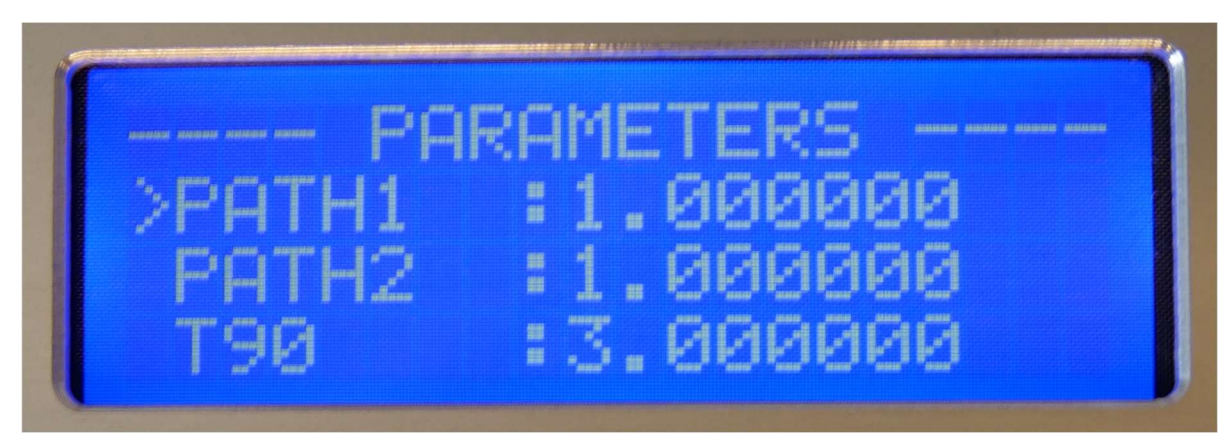

Figure 117. Front panel display – Parameter selection.

2. Password request should appear. Standard password is: 2552

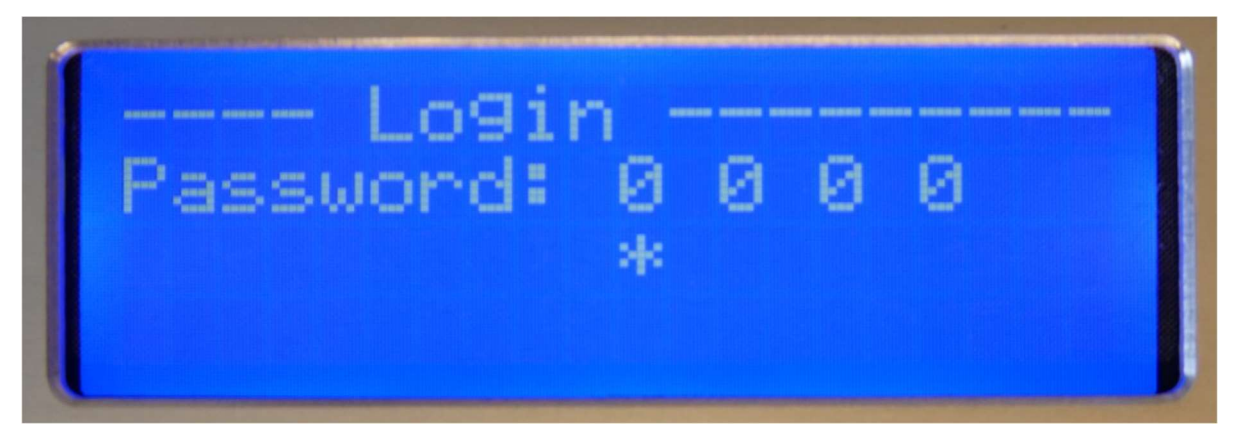

Figure 118. Front panel display – Password request.

3. Type password and hold Enter button to confirm, or just press Enter button when the cursor is on the last digit – then password validation status shall appear. Press Enter to return to the Parameters category.

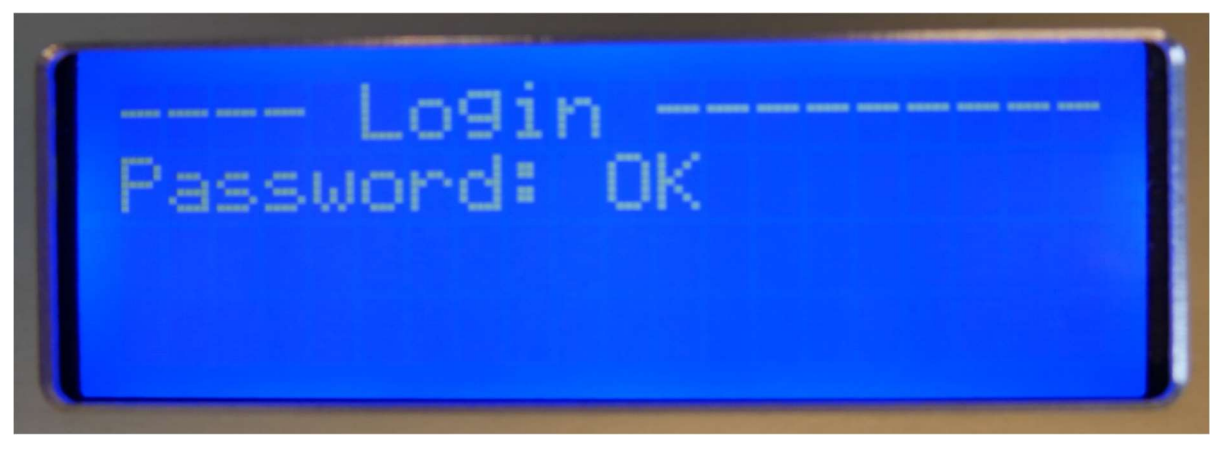

Figure 119. Front panel display – Password confirmation.

4. If password was correct, select the desired item again, and press Enter. Now, the selected parameter is in edition mode. With using UP/DOWN change value at certain position and with pressing ENTER button change input position. Set parameter holding ENTER button.

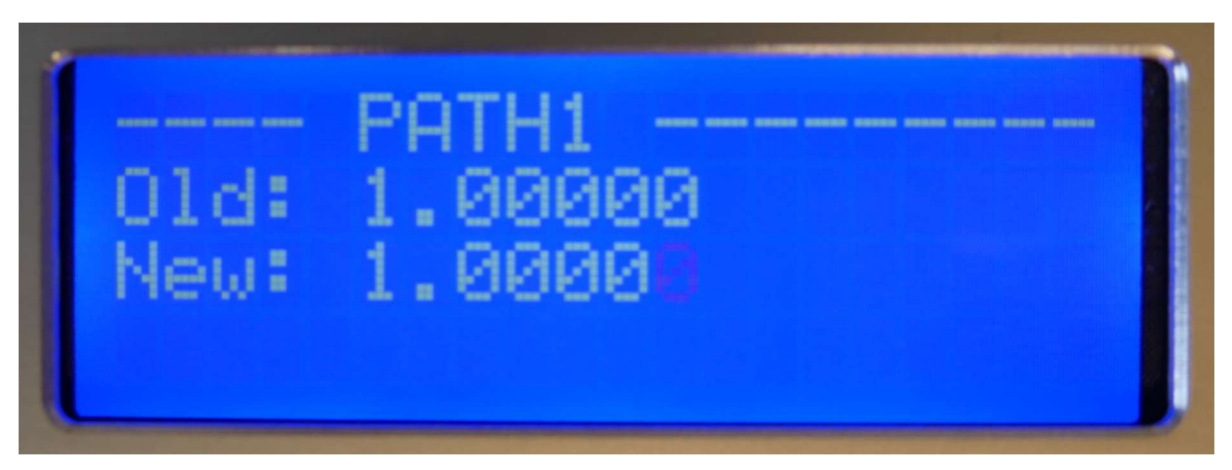

Figure 120. Front panel display – Editing parameters.

5. There will show ask for confirmation of changing parameter. Select "Yes", "No" or "repeat config" and press ENTER button.

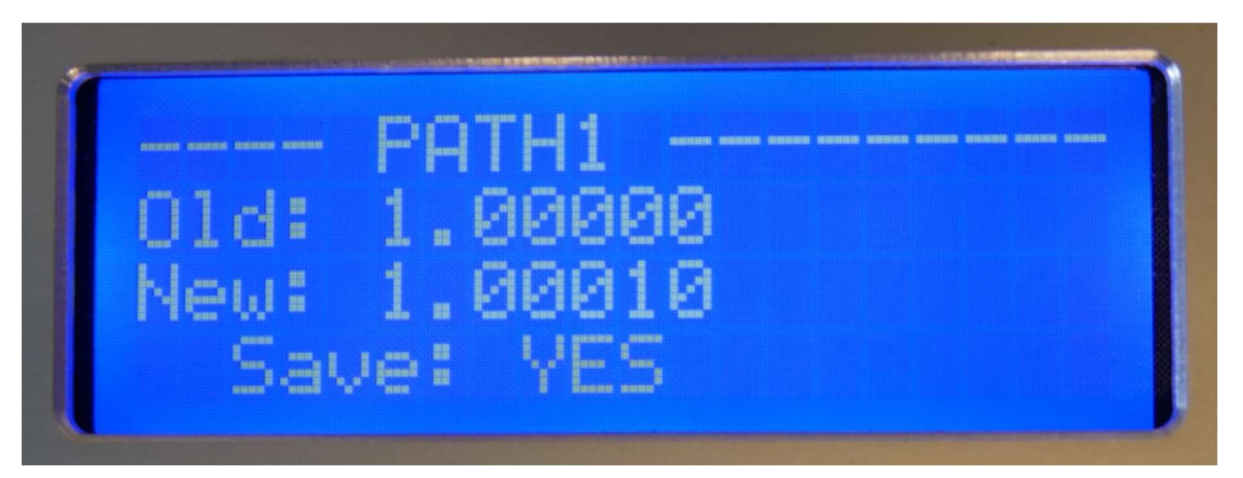

Figure 121. Front panel display – Confirmation of new parameters.

6. Parameter was changed successfully.

# 7.6. Editing network settings

Network settings can be changed in the NETWORK SETTINGS category.

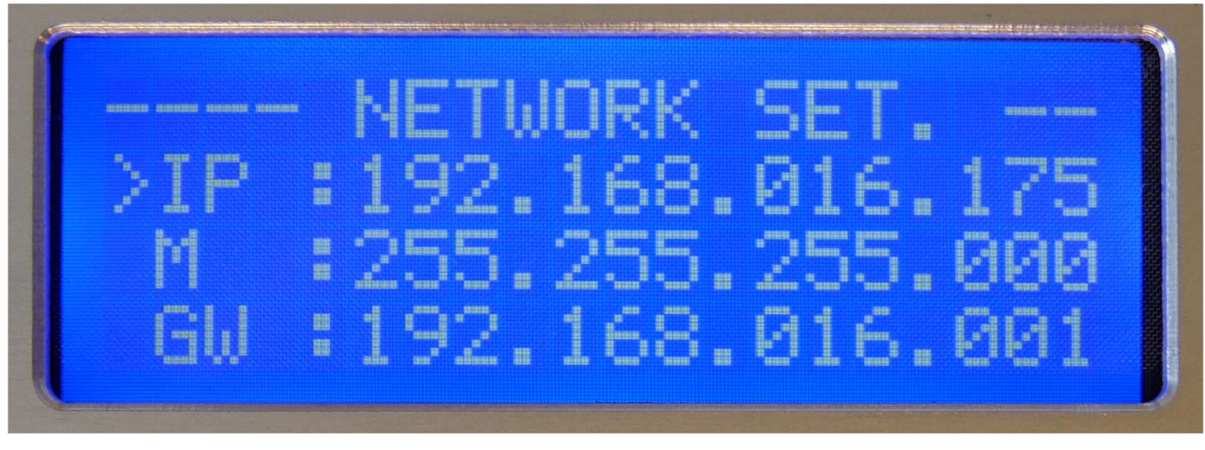

Figure 122. Front panel display - Editing network settings.

IP, subnet mask, and gateway address configuration are similar to usual parameter editing but holding Enter button quits editing mode without saving. To confirm the changes, press Enter when the cursor is on the last digit, and select "Yes", "No", or "repeat config".

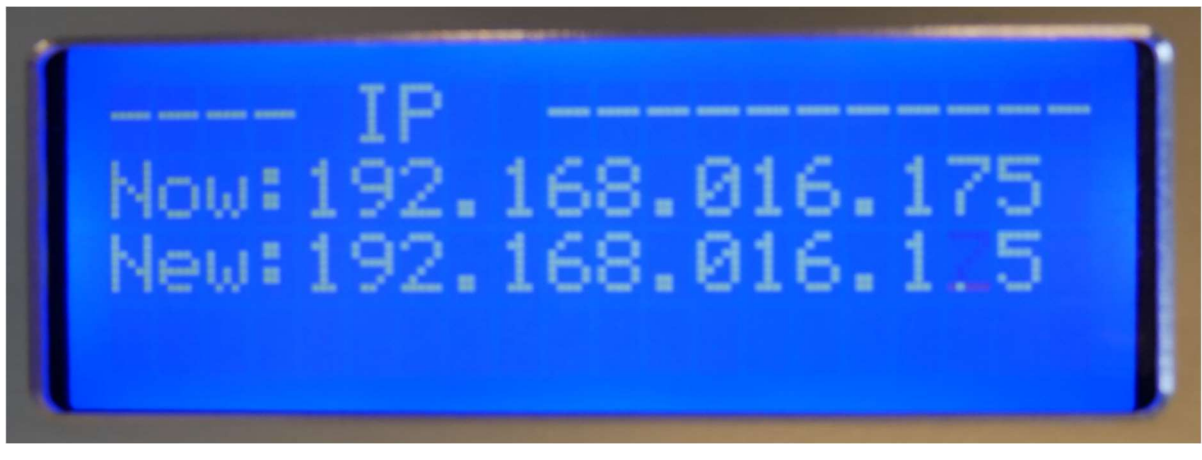

Figure 123. Front panel display – Editing IP address

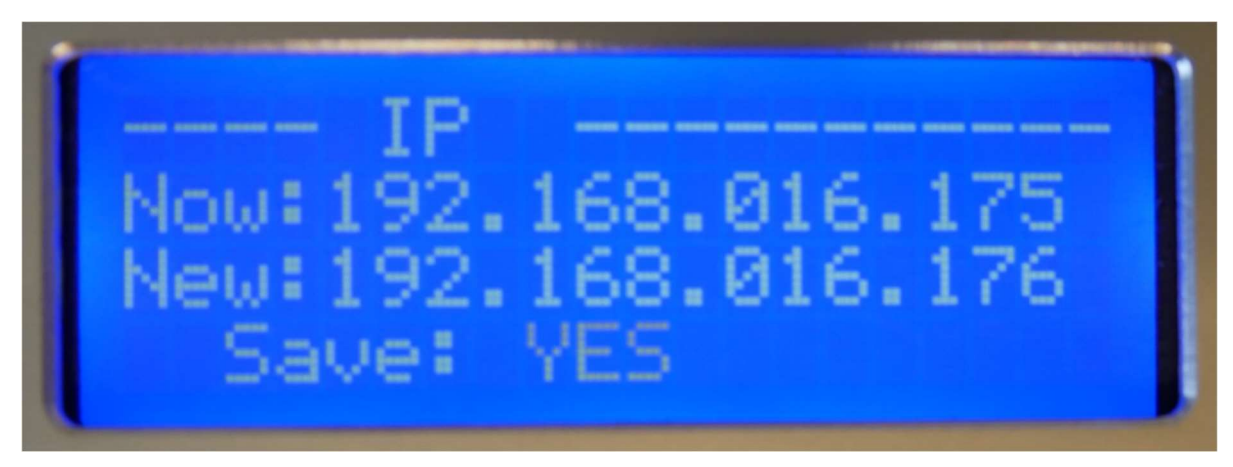

Figure 124. Front panel display – IP address confirmation

# 7.7. Editing AIN/AOUT scaling

When is needed to change scale of AINx/AOUTx select in Analog Input/Output menu item to edit and enter password if prompted.

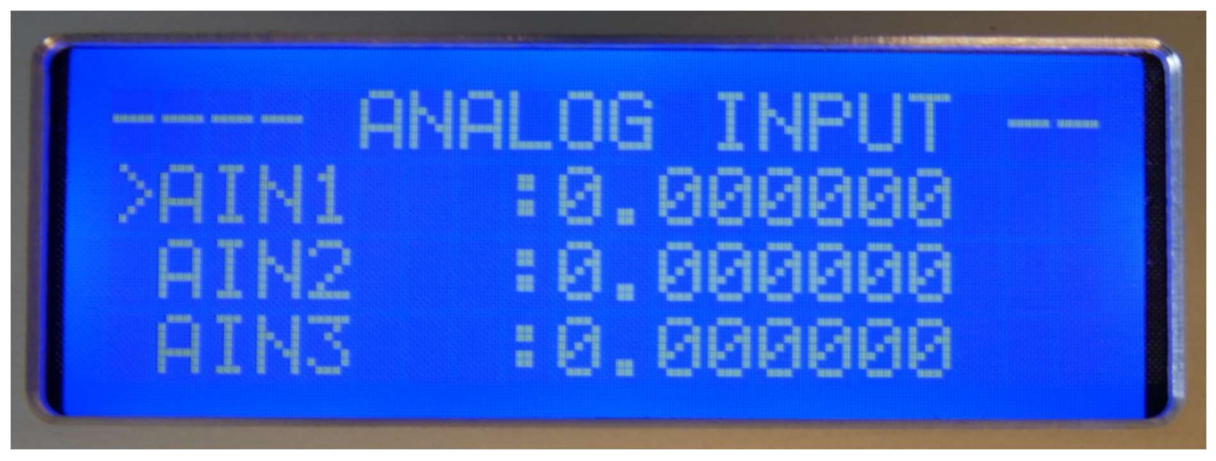

Figure 125. Front panel display - AIN/AOUT editing.

After item selection, a dialog with min and max values opens.

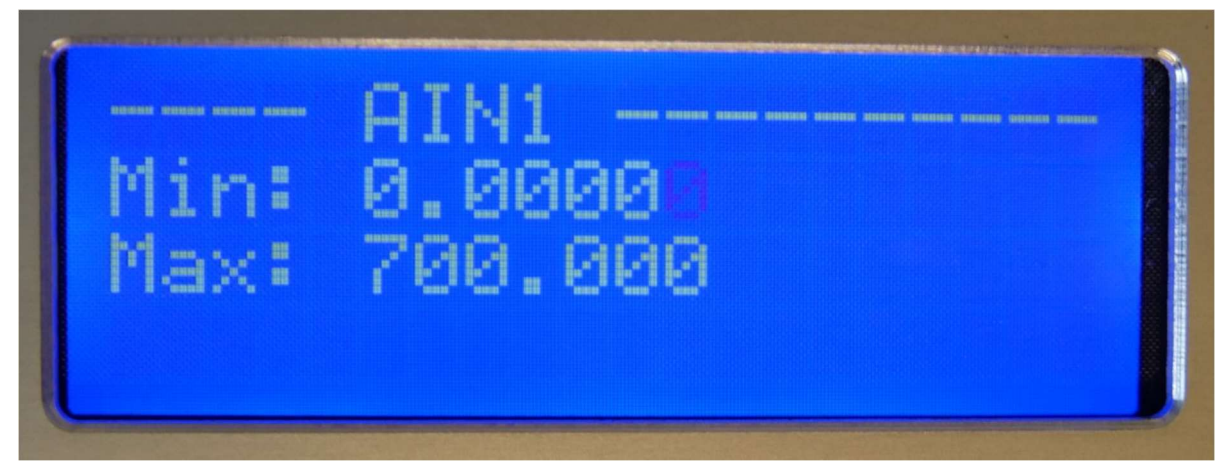

Figure 126. Front panel display – Editing analog input parameters.

Holding the Enter button for the first time moves the cursor from Min value to the Max value. After holding the Enter button for the second time a confirmation dialog appears. Select "Yes", "No", or "repeat config".

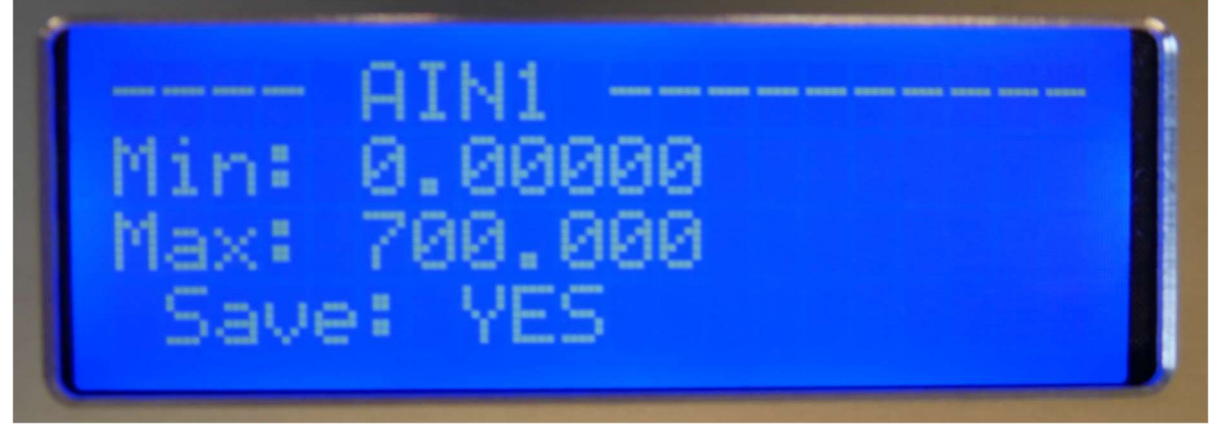

Figure 127. Front panel display – Confirmation of analog input parameters.

After confirmation, the new value of parameter is set.

# 8. WebServer application

The WebServer application allows to monitor the GasEye Cross Duct measurements i.e. transmission value which is necessary to properly adjust the instrument.

### 8.1. Establishing communication with the instrument

In order to establish the communication of the instrument with the computer the user have to properly setup IP configuration. Please follow the steps below (based on Microsoft Windows 10 operating system):

1. Open Network and Internet settings.

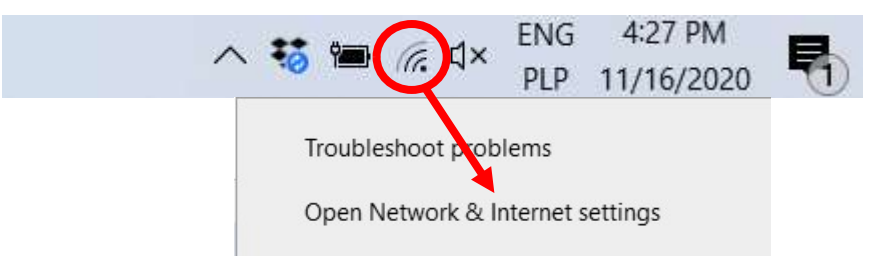

Figure 128. Network settings icon

2. Access the Adapter settings by clicking on the "Ethernet" connection.

| Settings                     |                                                                                                    |                                            | - | × |
|------------------------------|----------------------------------------------------------------------------------------------------|--------------------------------------------|---|---|
| A Home Find a setting        | Status<br>Network status                                                                                           |                                            |   |   |
| Network & Internet           | AirOptic-SG_Labs<br>Public network                                                                                 | -                                          |   |   |
| ペ Wi-Fi     マート     Ethernet | You're connected to the Interr<br>If you have a limited data plan, you car<br>metered connection or change other p | net<br>n make this network a<br>roperties. |   |   |
| ✿ Dial-up                    | Wi-Fi (AirOptic-5G_Labs)<br>From the last 30 days                                                                  | 52.66 GB                                   |   |   |
| % VPN                        | Properties                                                                                                    | Data usage                                 |   |   |
| r∯≻ Airplane mode            | Ethernet<br>From the last 30 days                                                                                  | 19.5 GB                                    |   |   |
| (မု) Mobile hotspot          | Properties                                                                                                    | Data usage                                 |   |   |
| Proxy                        | Show available networks<br>View the connection options aroun                                                       | d you.                                     |   |   |
|                              | Advanced network settings                                                                                          | :                                          |   |   |
|                              | Change adapter options<br>View network adapters and change                                                         | connection settings.                       |   |   |
|                              | A Network and Sharing Center                                                                                       |                                            |   |   |

Figure 129. Network status window.

3. Open the Adapter options by clicking "Change adapter options".

| ← Settings                                |                                           | — | × |
|-------------------------------------------|-------------------------------------------|---|---|
| 命 Home                                    | Ethernet                                  |   |   |
| Find a setting                            | Ethernet<br>Not connected                 |   |   |
| Network & Internet                        |                                           |   |   |
| Status                                    | Related settings                          |   |   |
| <i>(</i> Wi-Fi                            | Change adapter options                    |   |   |
| 문 Ethernet                                | Change advanced sharing options           |   |   |
| n Dial-up                                 | Windows Firewall                          |   |   |
| ∞ VPN                                     |                                           |   |   |
| $r_{\mathcal{V}}^{\Lambda}$ Airplane mode | Have a question?                          |   |   |
| (y) Mobile hotspot                        | Troubleshooting network connection issues |   |   |
| 🕑 Data usage                              | Get help                                  |   |   |
| Proxy                                     | Give feedback                             |   |   |
|                                           |                                           |   |   |
|                                           |                                           |   |   |
|                                           |                                           |   |   |
|                                           |                                           |   |   |

Figure 130. Ethernet settings window.

4. Open the Ethernet status window.

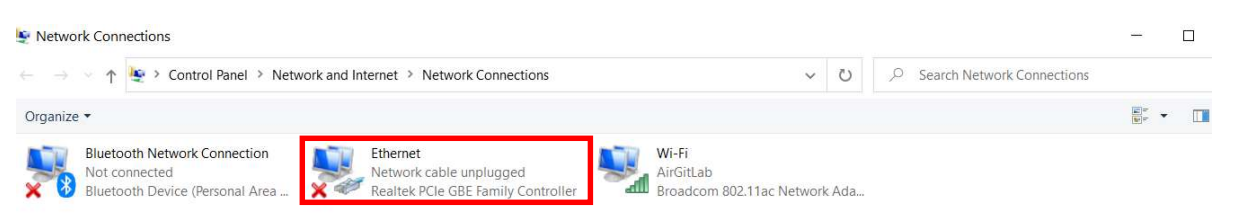

Figure 131. Network connections window.

5. Open Properties of a Ethernet Connection.

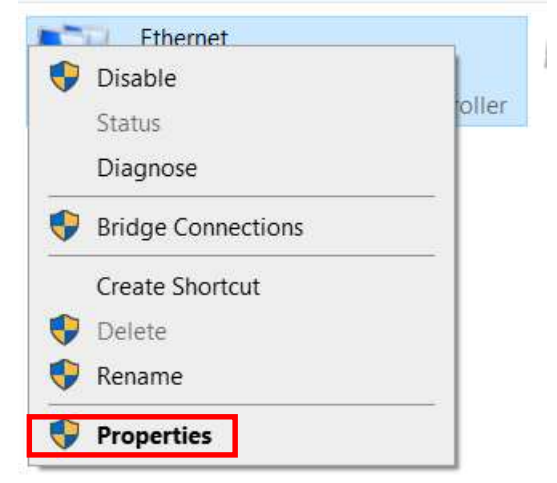

#### Figure 132. Ethernet connection properties.

6. Select IPv4 Internet Protocol and click on the Properties.

|                                                                                                    | Sharing                                                                                 |                                                                                                    |                     |
|----------------------------------------------------------------------------------------------------|-----------------------------------------------------------------------------------------|----------------------------------------------------------------------------------------------------|---------------------|
| Connect usin                                                                                                    | g:                                                                                      |                                                                                                    |                     |
| 🚽 Realte                                                                                                    | k PCle GBE                                                                              | Family Controller                                                                                                    |                     |
| This connect                                                                                                    | ion uses the                                                                            | following items:                                                                                                    | Configure           |
| Clier  Clier Clier  Clier  Clier Clier Clier  Clier  Clier Clier Clier Clier Clier Clier Clier Clier Clier Clier Clier Clier Clier Clier Clier Clier Clier Clier Clier Clier Clier Clie | nt for Micros<br>and Printer<br>ap Packet I<br>Packet Sci<br>met Protoco<br>osoft Netwo | oft Networks<br>Sharing for Microsof<br>Driver (NPCAP)<br>heduler<br>I Version 4 (TCP/IP)<br>Microsoft Adapter Multiple:<br>Protocol Driver | t Networks          |
| <                                                                                                    | OBOIL EEDI                                                                              | riotocor briver                                                                                                    | >                   |
| Install.                                                                                                    | **                                                                                      | Uninstall                                                                                                    | Properties          |
|                                                                                                    | - 0-1-15                                                                                | Internet Pre                                                                                                    | otocol. The default |
| Description<br>Transmissi<br>wide area                                                                                                    | network pro                                                                             | tocol that provides                                                                                                    | communication       |

Figure 133. IPv4 Internet Protocol selection.

#### 7. Select "Use the following IP address:"

| s capability. Otherwise, you nee | tomatically if your network suppo<br>d to ask your network administrat |
|----------------------------------|------------------------------------------------------------------------|
| the appropriate IP settings.     |                                                                        |
| ) Obtain an IP address automat   | ically                                                                 |
| Use the following IP address:    |                                                                        |
| IP address:                      | 192 . 168 . 16 . 50                                                    |
| Subnet mask:                     | 255 . 255 . 255 . 0                                                    |
| Default gateway:                 |                                                                        |
| Obtain DNS server address au     | tomatically                                                            |
| Use the following DNS server     | addresses:                                                             |
| Preferred DNS server:            |                                                                        |
| Alternate DNS server:            | • • •                                                                  |
|                                  |                                                                        |

Figure 134. IP address selection.

8. Type in:

IP address: 192.168.16.100; Subnet mask: 255.255.255.0

and apply changes.

- 9. Open an internet browser (preferably Mozilla Firefox).
  10. Type in 192.168.16.xx (IP depends on the specific instrument model).
  11. If the Ethernet connection is established the WebServer application shall open.

### 8.2. User access level

User access level to the WebServer is the most basic access type.

If the connection is established successfully it is possible to log in to the WebServer application.

We can find the IP address of the device in front panel display (more information in point 7.2.1). We can also check the device number on the sticker on the transmitter (Figure 135).

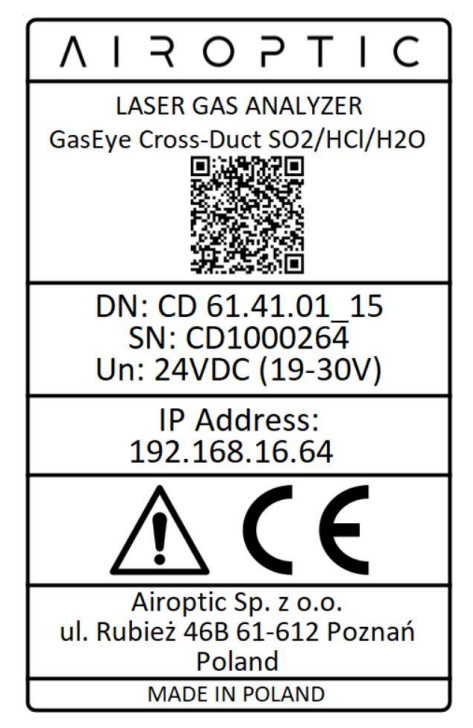

Figure 135. The sticker on the transmitter.

After typing in the IP address in the web browser a Login panel shall appear (Figure 136). To log in provide the following information (**case sensitive!**):

|              | Acco<br>Pass | ount:<br>word:                                                            | GasE`<br>#pi3.1   | /E<br>4    |         |
|--------------|--------------|---------------------------------------------------------------------------|-------------------|------------|---------|
| System-Login |              | × +                                                                       |                   |            |         |
| (←) → C      | ŵ            | 0 🔏 🗝                                                                     | 192.168.16.106    | IP ADDRESS | ··· 🖂 🏠 |
|              |              | Login<br>Account<br>GasEYE<br>Password<br>Remember the p<br>Show Password | password<br>Login |            |         |

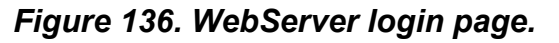

There are five tabs from the left on main bar possible for User access type:

- Measurements
- Parameters
- Settings
- Factory config
- About

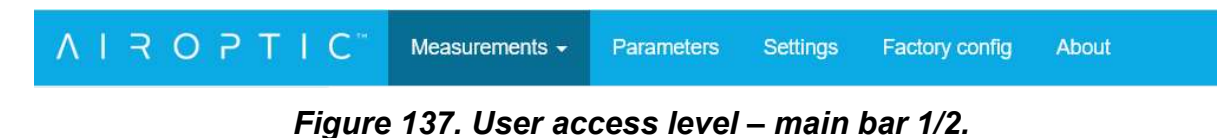

In the upper right corner of the window logout button can be found:

- Reboot
- Logout (User)

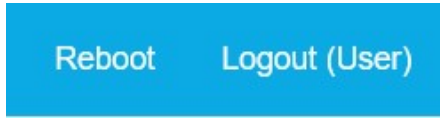

Figure 138. User access level – main bar 2/2.

### 8.3. Measurement tab

Drop-down menu will appear when clicking on the Measurements.

| Measurements - | Pai |
|----------------|-----|
| Show table     |     |
| Show grid      |     |
| Show plot      |     |
| Settings       |     |
| Download CSV   |     |
| 0000           |     |

Figure 139. Webserver application - Measurement tab.

In the Measurement tab there are five functionalities that are accessible by clicking the respective field.

| Show table   | Shows table with the variables acquired<br>from the instrument. User can choose<br>which one are plotted by ticking a box<br>next to the demanded variable<br>description. |
|--------------|----------------------------------------------------------------------------------------------------|
| Show grid    | Shows grid with the measurements.<br>Their visibility is not affected by user<br>choice in the table.                                                                      |
| Show plot    | Activates plot of the variables chosen from the table.                                                                                                    |
| Settings     | Opens measurement settings menu.                                                                                                    |
| Download CSV | User may download measurements<br>chosen in the table and save it in a<br>comma-separated (*.csv) format.                                                                  |

Table 14. Measurement window functionalities.

#### 8.3.1. Show Table

When Show table is active all analyzer measurements are presented by table view and the user may choose which variables are plotted (when switch to Show plot view) by ticking/unticking the *Log* box (See *Figure 140*). The user may also change the *Colour* of the plotted line by clicking on the color box associated with variable.

| AIR C |       | Measurements - Param |                      |                     | Reb         |
|-------|-------|----------------------|----------------------|---------------------|-------------|
| Log   | Color | ld                   | Name                 | Value               | Description |
|       |       | 0001                 | PROCESS.TEMPERATURE  | 200                 |             |
|       |       | 0002                 | PROCESS PRESSURE     | 1013                |             |
|       |       | 0010                 | CO - GAS101          | 1998.7923583984375  |             |
|       |       | 0020                 | CH4 - GAS102         | 0                   |             |
|       |       | 0030                 | GAS103.CONCENTRATION | 0                   |             |
|       |       | 0040                 | GAS104.CONCENTRATION | 0                   |             |
|       |       | 0050                 | GAS105.CONCENTRATION | 0                   |             |
|       |       | 0060                 | GAS106.CONCENTRATION | 0                   |             |
|       |       | 0070                 | GAS107.CONCENTRATION | 0                   |             |
|       |       | 0800                 | GAS108.CONCENTRATION | 0                   |             |
|       |       | 0100                 | TEMP.CALCULATED      | 0                   |             |
|       |       | 0200                 | LASER11.TRANSMISSION | 11.282186508178711  |             |
|       |       | 0201                 | LASER12.TRANSMISSION | 0                   |             |
|       |       | 0202                 | LASER13.TRANSMISSION | 0                   |             |
|       |       | 0203                 | LASER14.TRANSMISSION | 0                   |             |
|       |       | 0300                 | FIBER1.TRANSMISSION  | 37.7609977722168    |             |
|       |       | 0301                 | FIBER2.TRANSMISSION  | 0                   |             |
|       |       | 0302                 | REMOTERX1.GAIN       | 20                  |             |
|       |       | 0303                 | REMOTERX2.GAIN       | 0                   |             |
|       |       | 0602                 | TEC0.THL_REF_AMP     | 0.07063932716846466 |             |
|       |       | 0606                 | TEC0.AMB_TEMPERATURE | 24.80628776550293   |             |

#### Figure 140. Measurements Show table view.

| Log | Color | Id   | Name                 | Value               | Description |
|-----|-------|------|----------------------|---------------------|-------------|
|     |       | 0001 | PROCESS.TEMPERATURE  | 200                 |             |
|     |       | 0002 | PROCESS.PRESSURE     | 1013                |             |
|     |       | 0010 | CO - GAS101          | 0                   |             |
|     |       | 0020 | CH4 - GAS102         | 0.05690891295671463 |             |
|     |       | 0030 | GAS103.CONCENTRATION | 0                   |             |
|     |       | 0040 | GAS104.CONCENTRATION | 0                   |             |
|     |       | 0050 | GAS105.CONCENTRATION | 0                   |             |

#### Figure 141. Excerpt from Measurement Table.
# 8.3.2. Show Grid

The measurements may be presented in a grid view. In this view mode measurements are group into groups and subgroups and additional left menu appear to choose subgroups to present. (Subgroups can by hide/show by clicking on the group name – black font).

| <b>VILO DI I</b>                                                        | C Measurements - Parameters                                                   | Settings Factory config About                                               |                                             |                                             |                                  | Reboot Logout (Us |
|-------------------------------------------------------------------------|-------------------------------------------------------------------------------|-----------------------------------------------------------------------------|---------------------------------------------|---------------------------------------------|----------------------------------|-------------------|
| MP1<br>Process<br>Concentration<br>Laser<br>TEC<br>Tec0<br>Tec1<br>Tec2 | 11.30<br>LASER11 TRANSMISSION (%)<br>020<br>20<br>REMOTERCY, GAN<br>030<br>22 | O<br>LASER12 TRANSMISSION [%]<br>0201<br>[A<br>O<br>REMOTERIZ<br>0303<br>[A | O<br>LASER13 TRANSMISSION [54]<br>0202<br>2 | O<br>LASER14 TRANSMISSION [5]<br>0203<br>22 | 37.76<br>FIBER1 TRANSMISSION [%] |                   |
| Tec3<br>SYSTEM<br>System<br>IO<br>Aout<br>Ain<br>DigitalmOut            |                                                                               |                                                                             |                                             |                                             |                                  |                   |
|                                                                         |                                                                               |                                                                             |                                             |                                             |                                  |                   |

Figure 142. Measurements Show grid view.

In grid mode everyone measurement can by presented in new screen by "clicking" icon  ${}^{{\mbox{\scriptsize le}}}$  .

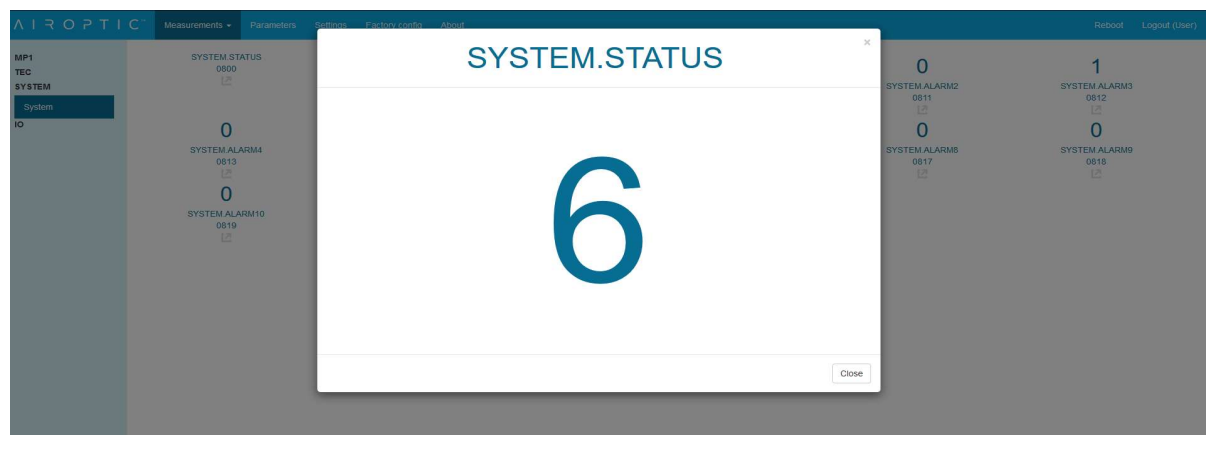

Figure 143. Present measurement value in separate screen.

In grid view some measurements can be mark by NC or Err flag. NC flag mean that measurement is not connected or not used in configuration. Err flag mean that error is detected on measurement.

| ΛΙΖΟΡΤΙΟ                                                         | Measurements - Parameters                    | Settings Factory config About             |                                    |
|------------------------------------------------------------------|----------------------------------------------|-------------------------------------------|------------------------------------|
| MP1<br>Process<br>Concentration<br>Laser<br>TEC<br>SY STEM<br>IO | Err<br>PROCESS.TEMPERATURE [0C]<br>0001<br>2 | 0<br>PROCESS.PRESSURE [mbar]<br>0002<br>2 | NC<br>TEMP.CALCULATED [oC]<br>0100 |

Figure 144. Presented data with additional flag detected.

## 8.3.1. Show Plot

With variables chosen in the table view the user may visually present the measurements in a form of a plot.

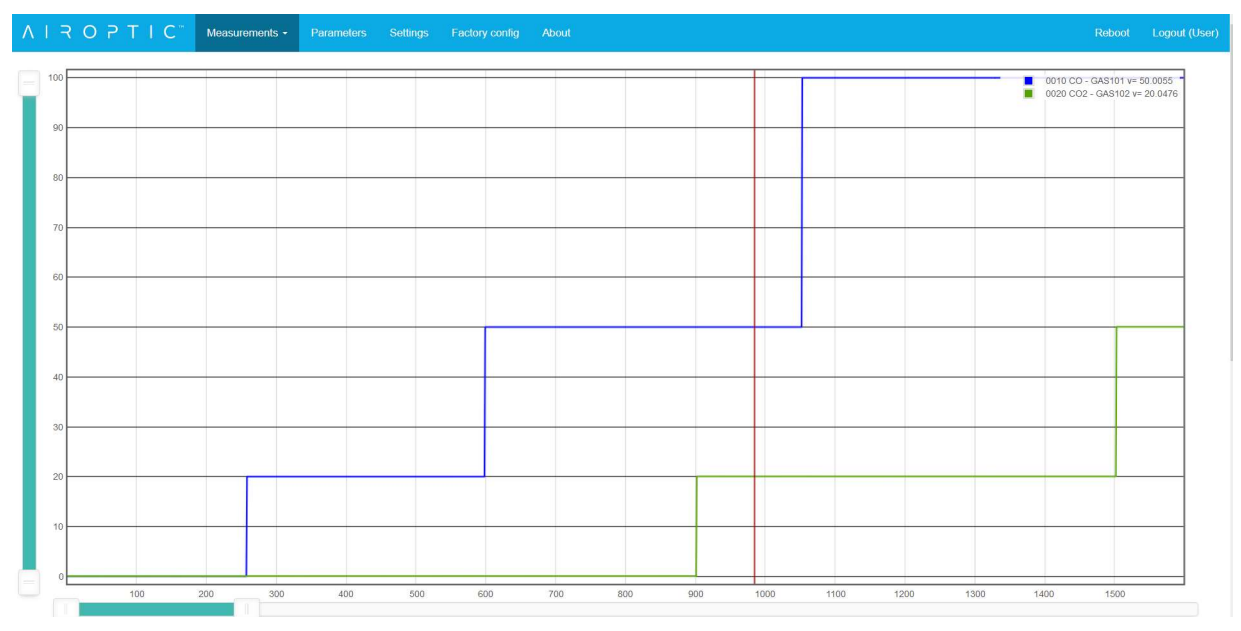

Figure 145. Plot Window.

In the Table 15 below the functionalities of the Plot Window are described.

| Data refresh Stop         | Toggle between start/stop of the measurement. By clicking stop the acquiring is paused and the data is preserved. Upon resuming, by clicking Start, the measurement logging continues from the last recorded data point. |
|---------------------------|----------------------------------------------------------------------------------------------------|
| Reset                     | Clears the memory and deletes all of the<br>recorded data. Prior to clicking this<br>button, it is advised to save your<br>measurements! Data loss is irreversible!                                                      |
| Sample time (00) (3) (ms) | User can define sample time in<br>milliseconds. This parameter dictates<br>how often the data will be acquired from<br>the instrument.                                                                                   |

| Linit 256 😒 (samples)              | User can define how many samples will<br>be stored in the hardware during the<br>session. When the sample limit is<br>reached the oldest logged data points<br>will be overwritten and the log will<br>continue. |
|------------------------------------|----------------------------------------------------------------------------------------------------|
| Single yaxis Multi yaxes           | Toggle between single yaxis/Multi<br>yaxes. This option applies when more<br>than one measurement is chosen from<br>the table to be plotted.                                                                     |
| Select main yaxis 0010 CO - GAS101 | For Multi yaxes mode user can choose which y-axis is main for the plot drawing.                                                                                                    |
| Auto adjust Y                      | Automatically adjusts the y-axis limits to<br>fit the plot inside the plot window. The<br>action is instantaneous and is not<br>recurring.                                                                       |
| Ymin -30.1150341796875 +           | Manual y-axis minimum value.                                                                                                    |
| Ymax 2037.783979492187             | Manual y-axis maximum value.                                                                                                    |

Table 15. Plot Window functionalities.

## 8.3.2. Settings

In the Settings window, the user can choose the sample time (in milliseconds) and limit of the sample points to be plotted (log points). It is not recommended to exceed the limit of 100,000 points

|     |       |      | nts <del>-</del> Par | arameters Settings Factory config Files About |
|-----|-------|------|----------------------|-----------------------------------------------|
| Log | Color | Id   | Name                 | Sottingo                                      |
|     |       | 0001 | Tempe                | Settings                                      |
|     |       | 0002 | PROC                 |                                               |
|     |       | 0010 | CO - C               | Data refresh Stop Reset                       |
|     |       | 0011 | GAS10                | Sample time 800 🔄 (ms)                        |
|     |       | 0012 | GAS10                |                                               |
|     |       | 0013 | GAS10                | Limit 256 😴 (samples)                         |
|     |       | 0014 | GAS10                |                                               |
|     |       | 0015 | GAS1                 | Close                                         |
|     |       | 0016 | GAS10                | 0.1.TEMP CORRECTION 0                         |

Figure 146. Modal window Settings.

## 8.3.3. Measurement Groups

There are four groups on the left side panel:

- MP1
- TEC
- SYSTEM
- IO

### 8.3.3.1. MP1 -> Process

Submodule display basic process environment measurements.

| Process measurements |                                            |  |  |  |  |
|----------------------|--------------------------------------------|--|--|--|--|
| Name                 | Description                                |  |  |  |  |
| PROCESS.TEMPERATURE  | ESS.TEMPERATURE Process temperature set by |  |  |  |  |
|                      | Parameters->MP1->Process                   |  |  |  |  |
| PROCESS.PRESSURE     | Process temperature set by                 |  |  |  |  |
|                      | Parameters->MP1->Process                   |  |  |  |  |
| TEMP.CALCULATED      | Only applicable in oxygen analyzers on     |  |  |  |  |
|                      | special request                            |  |  |  |  |

#### Table 16. Process measurement list.

| AIROPTIC"                                | Measurements -                             | Parameters | Settings                            | Factory config | About                              |  |
|------------------------------------------|--------------------------------------------|------------|-------------------------------------|----------------|------------------------------------|--|
| MP1<br>Process<br>Concentration<br>Laser | 25<br>PROCESS.TEMPERA<br>[oC]<br>0001<br>2 | TURE PI    | 101<br>ROCESS.PRI<br>[mbar]<br>0002 | 3<br>ESSURE    | NC<br>TEMP.CALCULATED [oC]<br>0100 |  |

#### Figure 147. Process measurements window.

#### 8.3.3.2. MP1 -> Concentration

Submodule display gases concentration.

| Concentration measurements |                   |  |  |
|----------------------------|-------------------|--|--|
| Name                       | Description       |  |  |
| GAS101.CONCENTRATION       | Gas concentration |  |  |
| GAS102.CONCENTRATION       | Gas concentration |  |  |
| GAS103.CONCENTRATION       | Gas concentration |  |  |
| GAS104.CONCENTRATION       | Gas concentration |  |  |
| GAS105.CONCENTRATION       | Gas concentration |  |  |
| GAS106.CONCENTRATION       | Gas concentration |  |  |
| GAS107.CONCENTRATION       | Gas concentration |  |  |
| GAS108.CONCENTRATION       | Gas concentration |  |  |

#### Table 17. Concentration measurement list.

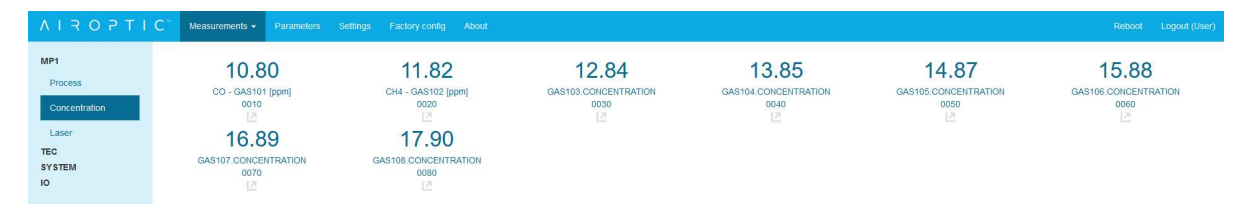

Figure 148. Concentration measurements window.

#### 8.3.3.3. MP1 -> Laser

Submodule display transmission quality (power) between Transmitter and Receiver.

| Laser measurements                              |                            |  |  |  |
|-------------------------------------------------|----------------------------|--|--|--|
| Name                                            | Description                |  |  |  |
| LASER11.TRANSMISSION                            | Laser transmission quality |  |  |  |
| LASER12.TRANSMISSION                            | Laser transmission quality |  |  |  |
| LASER13.TRANSMISSION Laser transmission quality |                            |  |  |  |
| LASER14.TRANSMISSION Laser transmission quality |                            |  |  |  |
| FIBER1. TRANSMISSION Loop cable transmission    |                            |  |  |  |
| FIBER2. TRANSMISSION Loop cable transmission    |                            |  |  |  |
| REMOTERX1.GAIN                                  | Remote receiver gain 1     |  |  |  |
| REMOTERX2.GAIN                                  | Remote receiver gain 2     |  |  |  |

Table 18. Laser measurement list.

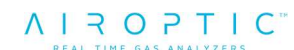

| ΛΙΖΟΡΤΙ                         | C Measurements - Parameters           | Settings Factory config About         |                                       |                                       |                                       | Reboot Logout (User)                  |
|---------------------------------|---------------------------------------|---------------------------------------|---------------------------------------|---------------------------------------|---------------------------------------|---------------------------------------|
| MP1<br>Process<br>Concentration | 10.80<br>CO - GAS101 [ppm]<br>0010    | 11.82<br>CH4 - GAS102 [ppm]<br>0020   | 12.84<br>GAS103.CONCENTRATION<br>0030 | 13.85<br>GAS104.CONCENTRATION<br>0040 | 14.87<br>GAS105.CONCENTRATION<br>0050 | 15.88<br>GAS106.CONCENTRATION<br>0060 |
| Laser<br>TEC<br>SYSTEM<br>IO    | 16.89<br>GAS107 CONCENTRATION<br>0070 | 17.90<br>GAS108 CONCENTRATION<br>0080 |                                       |                                       |                                       |                                       |

Figure 149. Laser measurements window.

8.3.3.4. TEC -> Tec0

Submodule display measurement from first laser temperature control module.

| Laser measurements   |                           |  |  |  |
|----------------------|---------------------------|--|--|--|
| Name Description     |                           |  |  |  |
| TEC0.THL_REF_AMP     | Reference gas amplitude   |  |  |  |
| TEC0.AMB_TEMPERATURE | Laser ambient temperature |  |  |  |

Table 19. Laser measurement list – Laser1 temperature control module.

| ΛΙ Ϋ Ο ΡΤΙ Ο΄              | Measurements -                  | Parameters | Settings | Factory config                 | About |
|----------------------------|---------------------------------|------------|----------|--------------------------------|-------|
| MP1<br>TEC<br>Tec0<br>Tec1 | 0.0079<br>TEC0.THL_REF_<br>0602 | 10<br>AMP  | 2        | 7.80<br>EMPERATURE [00<br>0606 | 0]    |
| Tec2                       |                                 |            |          |                                |       |
| SYSTEM<br>IO               |                                 |            |          |                                |       |

Figure 150. Laser temperature control module measurements window – Laser1.

### 8.3.3.5. TEC -> Tec1

Submodule display measurement from second laser temperature control module.

| Laser measurements                             |  |  |  |
|------------------------------------------------|--|--|--|
| Name Description                               |  |  |  |
| TEC1.THL_REF_AMP Reference gas amplitude       |  |  |  |
| TEC1.AMB_TEMPERATURE Laser ambient temperature |  |  |  |

 Table 20. Laser measurement list – Laser2 temperature control module.

| ΛΙΖΟΡΤΙΟ"                                                  | Measurements -                | Parameters | Settings        | Factory config                       | About |
|------------------------------------------------------------|-------------------------------|------------|-----------------|--------------------------------------|-------|
| MP1<br>TEC<br>Tec0<br>Tec1<br>Tec2<br>Tec3<br>SYSTEM<br>IO | 0.965<br>TEC1.THL_REF<br>0612 | 8<br>амр   | 2<br>TEC1.AMB_T | 7.30<br>TEMPERATURE [oc<br>0616<br>2 | 5]    |

Figure 151. Laser temperature control module measurements window – Laser2.

## 8.3.3.6. TEC -> Tec2

Submodule display measurement from third laser temperature control module.

| Laser measurements                                     |  |  |  |
|--------------------------------------------------------|--|--|--|
| Name Description                                       |  |  |  |
| TEC2.THL_REF_AMP     Reference gas amplitude           |  |  |  |
| TEC2.AMB_TEMPERATURE         Laser ambient temperature |  |  |  |

Table 21. Laser measurement list – Laser3 temperature control module.

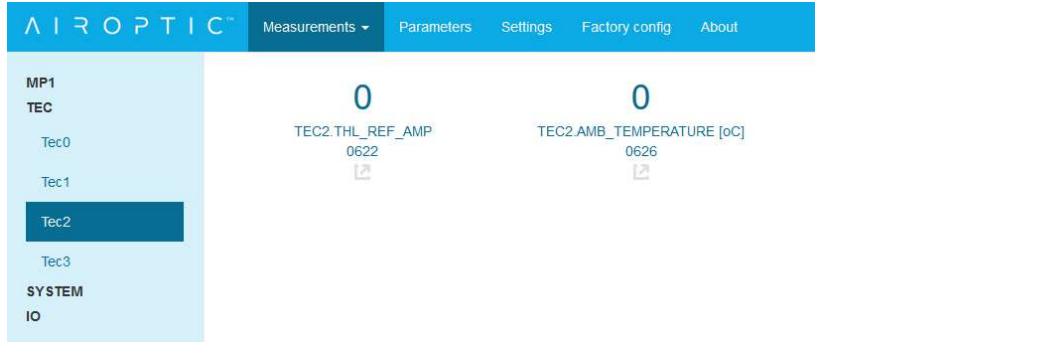

*Figure 152. Laser temperature control module measurements window - Laser3.* 

#### 8.3.3.7. TEC -> Tec3

Submodule display measurement from fourth laser temperature control module.

| Laser measurements                                     |  |  |  |
|--------------------------------------------------------|--|--|--|
| Name Description                                       |  |  |  |
| TEC3.THL_REF_AMPReference gas amplitude                |  |  |  |
| TEC3.AMB_TEMPERATURE         Laser ambient temperature |  |  |  |

Table 22. Laser measurement list – Laser4 temperature control module.

| ΛΙΤΟΡΤΙΟ     | C <sup>M</sup> Measurements - Pa | rameters Settings | Factory config         | About    |
|--------------|----------------------------------|-------------------|------------------------|----------|
| MP1<br>TEC   | 0                                |                   | 0                      |          |
| Tec0         | TEC3.THL_REF_AM<br>0632          | IP TEC:           | 3.AMB_TEMPERAT<br>0636 | URE [oC] |
| Tec1         | 12                               |                   | 12                     |          |
| Tec2         |                                  |                   |                        |          |
| Tec3         |                                  |                   |                        |          |
| SYSTEM<br>IO |                                  |                   |                        |          |

Figure 153. Laser temperature control module measurements window - Laser4.

8.3.3.8. System -> System

Submenu display system health.

| System measurements      |                                |  |  |  |
|--------------------------|--------------------------------|--|--|--|
| Name                     | Description                    |  |  |  |
| SYSTEM.STATUS            | 6 – system ready               |  |  |  |
| SYSTEM.STARTUP_PROCEDURE | Values described in page Error |  |  |  |
|                          | Bookmark not defined.          |  |  |  |
| SYSTEM.TRANS_MP1_STATUS  | 1 - laser is working properly  |  |  |  |
|                          | 0 – warning                    |  |  |  |
| SYSTEM.ALARM 1           | Status value for alarm 1       |  |  |  |
| SYSTEM.ALARM 2           | Status value for alarm 2       |  |  |  |
| SYSTEM.ALARM 3           | Status value for alarm 3       |  |  |  |
| SYSTEM.ALARM 4           | Status value for alarm 4       |  |  |  |
| SYSTEM.ALARM 5           | Status value for alarm 5       |  |  |  |
| SYSTEM.ALARM 6           | Status value for alarm 6       |  |  |  |
| SYSTEM.ALARM 7           | Status value for alarm 7       |  |  |  |
| SYSTEM.ALARM 8           | Status value for alarm 8       |  |  |  |
| SYSTEM.ALARM 9           | Status value for alarm 9       |  |  |  |
| SYSTEM.ALARM 10          | Status value for alarm 10      |  |  |  |

Table 23. System measurement list.

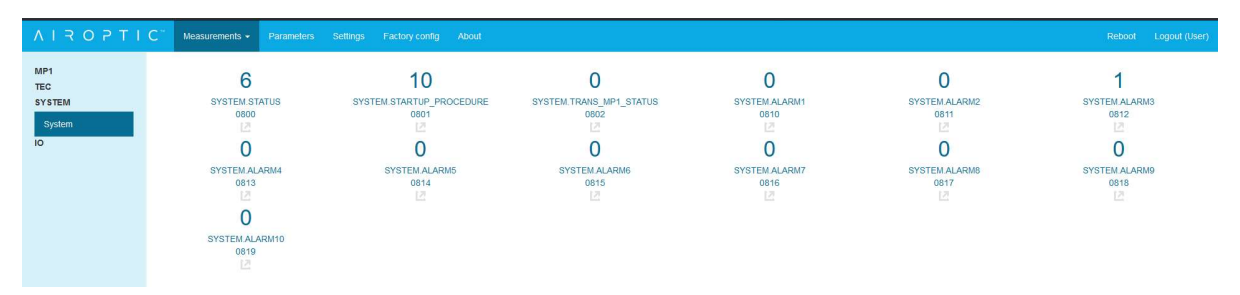

Figure 154. System measurements window.

8.3.3.9. IO -> Aout (Analog output measurement)

| Analog outputs measurements |                                  |  |
|-----------------------------|----------------------------------|--|
| Name                        | Description                      |  |
| AOUT1                       | Output value for analog output 1 |  |
| AOUT2                       | Output value for analog output 2 |  |
| AOUT3                       | Output value for analog output 3 |  |
| AOUT4                       | Output value for analog output 4 |  |

Submenu display 4 analog output channels set values

Table 24. Analog outputs measurements list.

| AIROPTIC                           | Measurements - Pa      | Factory config Ab      |       |                        |
|------------------------------------|------------------------|------------------------|-------|------------------------|
| MP1<br>TEC<br>SYSTEM<br>IO<br>Aout | 18.56<br>AOUT1<br>0900 | 12.08<br>AOUT2<br>0901 | 12.90 | 13.72<br>AOUT4<br>0903 |
| Ain<br>DigitalInOut                |                        |                        |       |                        |

# Figure 155. Analog output measurements window.

# 8.3.3.10. IO -> Ain (Analog input measurement)

Submenu display 4 analog input channels.

| Analog inputs measurements |                                                                |  |  |
|----------------------------|----------------------------------------------------------------|--|--|
| Name                       | Description                                                    |  |  |
| AIN1                       | Raw analog input value measured in mA                          |  |  |
| AIN1.VAL                   | Scaled value according to configuration set in Parameters->Ain |  |  |
| AIN2                       | Raw analog input value measured in mA                          |  |  |
| AIN2.VAL                   | Scaled value according to configuration set in Parameters->Ain |  |  |
| AIN3                       | Raw analog input value measured in mA                          |  |  |
| AIN3.VAL                   | Scaled value according to configuration set in Parameters->Ain |  |  |
| AIN4                       | Raw analog input value measured in mA                          |  |  |
| AIN4.VAL                   | Scaled value according to configuration set in Parameters->Ain |  |  |
| RTD                        | Temperature read from resistance sensor (PT100/PT1000)         |  |  |

| AMB_PRESSURE | Ambient pressure read from sensor put |
|--------------|---------------------------------------|
|              | on host board                         |

## Table 25. Analog inputs measurements list.

| ΛΙΤΟΡΤΙ                                   | C Measurements - Parameters S                          | ettings Factory config About                                |                                                      |                                                                      |                                 | Reboot Logout (User) |
|-------------------------------------------|--------------------------------------------------------|-------------------------------------------------------------|------------------------------------------------------|----------------------------------------------------------------------|---------------------------------|----------------------|
| MP1<br>TEC<br>SYSTEM<br>IO<br>Aout<br>Ain | 18.57<br>ANT [ma]<br>0400<br>13.74<br>ANT [ma]<br>0430 | 637.4<br>ANTI VAL<br>0A01<br>E<br>60.88<br>ANTI VAL<br>0A31 | 12.09<br>ARIZ [mA]<br>Octo<br>E<br>51.02<br>RTD [00] | 1264<br>AIIZ VAL<br>0A11<br>2<br>1006<br>AME_PRESSURE (mbar)<br>0001 | 12.89<br>ANIS [mA]<br>AZO<br>L2 | 55.54                |

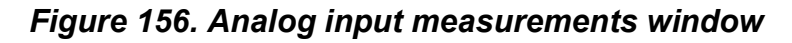

# 8.3.3.11. IO -> DigitalInOut

Submenu display 8 digital inputs and 8 digital outputs values.

| Digital inputs/outputs measurements |                                       |  |  |
|-------------------------------------|---------------------------------------|--|--|
| Name                                | Description                           |  |  |
| DOUT1                               | Output value for digital output pin 1 |  |  |
| DOUT2                               | Output value for digital output pin 2 |  |  |
| DOUT3                               | Output value for digital output pin 3 |  |  |
| DOUT4                               | Output value for digital output pin 4 |  |  |
| DOUT5                               | Output value for digital output pin 5 |  |  |
| DOUT6                               | Output value for digital output pin 6 |  |  |
| DOUT7                               | Output value for digital output pin 7 |  |  |
| DOUT8                               | Output value for digital output pin 8 |  |  |
| DIN1                                | Input value for digital input pin 1   |  |  |
| DIN2                                | Input value for digital input pin 2   |  |  |
| DIN3                                | Input value for digital input pin 3   |  |  |
| DIN4                                | Input value for digital input pin 4   |  |  |
| DIN5                                | Input value for digital input pin 5   |  |  |
| DIN6                                | Input value for digital input pin 6   |  |  |
| DIN7                                | Input value for digital input pin 7   |  |  |
| DIN8                                | Input value for digital input pin 8   |  |  |

Table 26. Digital inputs/outputs measurements list.

| ΛΙΤΟΡΤΙ                                                   | C Measurements - Parameters                                                                                                    | Settings Factory config About                                                      |                                                                                    |                                                                                 |                                                        | Reboot Logout (User)                       |
|-----------------------------------------------------------|----------------------------------------------------------------------------------------------------|------------------------------------------------------------------------------------|------------------------------------------------------------------------------------|---------------------------------------------------------------------------------|--------------------------------------------------------|--------------------------------------------|
| MP1<br>TEC<br>SYSTEM<br>IO<br>Aout<br>Ain<br>DigitatinOut | 1<br>000111<br>0002_1<br>0<br>0<br>000177<br>0002_7<br>0<br>0<br>0<br>0<br>0<br>0<br>0<br>0<br>0<br>0<br>0<br>0<br>0<br>0<br>0<br>0<br>0<br>0<br>0 | 1<br>DOUT2<br>0802,2<br>C<br>DOUTS<br>0802,8<br>C<br>O<br>DNIS<br>0802,6<br>C<br>Z | 1<br>Dours<br>0002_3<br>22<br>0<br>DNH<br>0003_1<br>22<br>0<br>DNT<br>0003_7<br>22 | 1<br>DOUT4<br>G802_4<br>2<br>1<br>DH2<br>G803_2<br>0<br>DH8<br>G803_8<br>2<br>0 | 0<br>Dourts<br>GB02_5<br>C<br>1<br>DINS<br>GB03_3<br>C | 0<br>Dours<br>6602_6<br>1<br>DN4<br>0003_4 |

Figure 157. Digital input and output measurements window.

# 8.4. Parameters tab

In the User access mode it is possible to access and edit various parameters, see Figure 158.

If external temperature or pressure signals are fed into the analog ports they need to be configured in this tab. Analog output signals can also be extracted from the instrument and shall be configured in the Parameters tab. By default, there are signals assigned to the analog inputs/outputs.

If other configuration than the default is needed, please use the respective fields to define the required signal. For detailed information about each of the parameters please refer to the full list in the Appendix 1.

Please note that for the proper measurement of the concentration the user must provide the actual path length determined at the installation site (in meters).

| AIROPTIC" | Measurements | Parameters <del>-</del> | Settings | Factory config | About                      |
|-----------|--------------|-------------------------|----------|----------------|----------------------------|
| MP1       |              | MANUAL VALUE            | *        | PROC           | ESS.TEMP_IS                |
| Gas101    | 2            | 200                     |          | PROC           | ESS.TEMP_MANUAL_VALUE [oC] |
| Gas102    |              | MANUAL VALUE            | ~        | PROC           | ESS.PRESS_IS               |
| Gas103    |              | ABSOLUTE                | ~        | PROC           | ESS.PRESS_SENSOR_TYPE      |
| Gas104    | 1            | 1013                    | <b>÷</b> | PROC           | ESS.PRESS_MANUAL_VALUE     |
| Gas105    | _            |                         |          | [mbar]         |                            |
| Gas106    | 1            | l                       | 1        | MEAS           | PATH_LENGTH_CH_1 [m]       |
| Gas107    | 1            | i .                     | 1        | MEAS           | PATH_LENGTH_CH_2 [m]       |
| Gas108    | 3            | 3                       | <b>±</b> | MEAS           | RESPONSE_TIME_T90 [s]      |
| Temp      |              |                         |          |                |                            |
| 10        |              |                         |          |                |                            |
| Dout      |              |                         |          |                |                            |
| Aout      |              |                         |          |                |                            |
| Ain       |              |                         |          |                |                            |
| Rtd       |              |                         |          |                |                            |
| Amb_press |              |                         |          |                |                            |
| NETWORK   |              |                         |          |                |                            |
| Net       |              |                         |          |                |                            |
| Anybus    |              |                         |          |                |                            |
| ModbusRTU |              |                         |          |                |                            |
| DataRange |              |                         |          |                |                            |
| SYSTEM    |              |                         |          |                |                            |

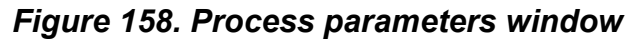

In order to change the value or setting of chosen parameter the user shall click on the field that intends to change i.e. optical path length. By clicking on the light blue box the edition mode is activated. The value is changed by typing in the new value.

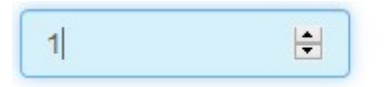

MEAS.PATH\_LENGTH\_CH\_1 [m]

To apply changes click on the **Send** button that will appear next to the edited field. The same method applies to a drop-down menu changes. Dark blue background indicates that the value has been changed but has not been applied yet.

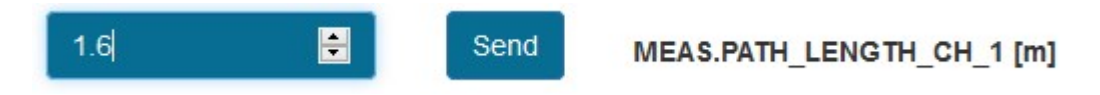

If changes where made the **Send&Save** button becomes active. By clicking it the changes are permanently stored in the analyzer firmware.

Drop-down menu will appear when clicking on the Parameters.

|   | Parameters -              | Settings       | Fact |  |  |
|---|---------------------------|----------------|------|--|--|
| 1 | Download para             | ameters settir | ng   |  |  |
|   | Read parameters from file |                |      |  |  |
| 2 | Send&Save                 |                |      |  |  |
|   | Send paramete             | ers 🕕          |      |  |  |

#### Figure 159. Webserver application - parameters Window.

| Download parameters setting | Current parameter list can be downloaded to a *.txt file.                                                                                |  |  |
|-----------------------------|----------------------------------------------------------------------------------------------------|--|--|
| Read parameters from file   | Previously saved parameter list can be read from a *.txt file.                                                                           |  |  |
| Send & Save                 | Current parameter list is saved and sent to the instrument.                                                                              |  |  |
| Send parameters             | All parameters that have been changed<br>are sent at once. Number in oval<br>indicates the number of parameters that<br>will be applied. |  |  |

| Table 27. Parameter Window functionalities |
|--------------------------------------------|
|--------------------------------------------|

#### 8.4.1. Parameter groups

There are four main groups visible on the left panel:

- MP1
- IO
- NETWORK
- SYSTEM

#### 8.4.1.1. MP1 -> Process (Process environment configuration)

| Process parameters        |                                              |  |  |  |
|---------------------------|----------------------------------------------|--|--|--|
| Name                      | Description                                  |  |  |  |
| PROCESS.TEMP_IS           | Select temperature sensor source.<br>(Table) |  |  |  |
| PROCESS.TEMP_USER_VALUE   | Temperature value in manual mode             |  |  |  |
| PROCESS.PRESS_IS          | Select pressure sensor source (Table)        |  |  |  |
| PROCESS.PRESS_SENSOR_TYPE | Select sensor pressure type (Table)          |  |  |  |
| PROCESS.PRESS_USER_VALUE  | Pressure value in manual mode                |  |  |  |
| MEAS.PATH_LENGTH_CH_1     | Length between transmitter and receiver      |  |  |  |
| MEAS.PATH_LENGTH_CH_2     | Length between transmitter and receiver      |  |  |  |
| MEAS.RESPONSE_TIME_T90    | Time response for infinite impulse filter    |  |  |  |

| Temperature sensor source |                                                         |  |  |  |  |
|---------------------------|---------------------------------------------------------|--|--|--|--|
| Name                      | Description                                             |  |  |  |  |
| MANUAL VALUE              | Value is set manually by user from WebServer interface. |  |  |  |  |
| AIN1                      | Temperature sensor is connect to analog                 |  |  |  |  |
| AIN2                      | input socket                                            |  |  |  |  |
| AIN3                      |                                                         |  |  |  |  |
| AIN4                      |                                                         |  |  |  |  |
| AIN-RTD                   | Resistance temperature sensor                           |  |  |  |  |
| INDUSTRY_PROTOCOL         | Temperature is send by industry protocol                |  |  |  |  |
| TEMP.CALCULATED           | Only applicable in oxygen analyzers on special request  |  |  |  |  |

| TCU1.P1_TEMPERATURE | Extractive devices only (not applicable in |
|---------------------|--------------------------------------------|
| TCU1.P2_TEMPERATURE | Cross Duct)                                |
| TCU1.P3_TEMPERATURE |                                            |
| TCU1.P4_TEMPERATURE |                                            |
| TCU1.P5_TEMPERATURE |                                            |
| TCU1.P6_TEMPERATURE |                                            |
| TCU1.P7_TEMPERATURE |                                            |
| TCU1.P8_TEMPERATURE |                                            |
| TCU2.P1_TEMPERATURE |                                            |
| TCU2.P2_TEMPERATURE |                                            |
| TCU2.P3_TEMPERATURE |                                            |
| TCU2.P4_TEMPERATURE |                                            |
| TCU2.P5_TEMPERATURE |                                            |
| TCU2.P6_TEMPERATURE |                                            |
| TCU2.P7_TEMPERATURE |                                            |
| TCU2.P8_TEMPERATURE |                                            |

| Table 28. Temperature sensor source list |
|------------------------------------------|
|------------------------------------------|

| Pressure sensor source |                                                         |  |  |  |  |
|------------------------|---------------------------------------------------------|--|--|--|--|
| Name                   | Description                                             |  |  |  |  |
| MANUAL VALUE           | Value is set manually by user from WebServer interface. |  |  |  |  |
| AIN1                   | Pressure sensor is connect to analog input              |  |  |  |  |
| AIN2                   | SOCKEL                                                  |  |  |  |  |
| AIN3                   |                                                         |  |  |  |  |
| AIN4                   |                                                         |  |  |  |  |
| AMBIENT-PRESSURE       | Pressure is get from build-in sensor                    |  |  |  |  |
| INDUSTRY_PROTOCOL      | Pressure is send by industry protocol                   |  |  |  |  |
| PCU1                   | Extractive devices only (not applicable in              |  |  |  |  |
| PCU2                   |                                                         |  |  |  |  |
| PCU3                   |                                                         |  |  |  |  |
| PCU4                   |                                                         |  |  |  |  |

Table 29. Pressure sensor source list.

| Pressure sensor type |                          |  |  |
|----------------------|--------------------------|--|--|
| Name                 | Description              |  |  |
| ABSOLUTE             | Absolute pressure sensor |  |  |
| GAUGE                | Gauge pressure sensor    |  |  |

#### Table 30. Pressure sensor type list.

| AIR OPTIC               | C Measurements | Parameters <del>-</del> | Settings | Factory config About         |
|-------------------------|----------------|-------------------------|----------|------------------------------|
| MP1                     |                | AIN2                    | ~        | PROCESS.TEMP_IS              |
| Process                 |                | 25                      | <b>H</b> | PROCESS.TEMP_USER_VALUE [oC] |
| Gas101<br>Gas102        |                | PCU1                    | ~        | PROCESS.PRESS_IS             |
| Gas103                  |                | ABSOLUTE                | ~        | PROCESS.PRESS_SENSOR_TYPE    |
| Gas104                  |                | 250                     | •        | PROCESS.PRESS_USER_VALUE     |
| Gas105                  |                |                         |          | [mbar]                       |
| Gas106                  |                | 1                       |          | MEAS.PATH_LENGTH_CH_1 [m]    |
| Gas107                  |                | 1                       |          | MEAS.PATH_LENGTH_CH_2 [m]    |
| Gas108                  |                | 0                       |          | MEAS.RESPONSE_TIME_T90 [s]   |
| Тетр                    |                |                         |          |                              |
| IO<br>NETWORK<br>SYSTEM |                |                         |          |                              |

Figure 160. Process parameters window

8.4.1.2. MP1 -> Gas101

| Gas parameters          |                                                                                        |  |  |
|-------------------------|----------------------------------------------------------------------------------------|--|--|
| Name                    | Description                                                                            |  |  |
| GAS101.SPAN_CALIBRATION | Multiplier of the measured concentration<br>GAS101.<br>1 – factory value of multiplier |  |  |
| GAS101.OFFSET           | Offset from measured concentration<br>GAS101                                           |  |  |

| Table 31 | . GAS101 | parameters | list. |
|----------|----------|------------|-------|
|----------|----------|------------|-------|

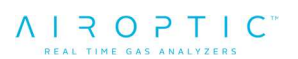

| ΛΙΥΟΡΤΙ | C Measurements | Parameters <del>-</del> | Settings | Factory config | About               |
|---------|----------------|-------------------------|----------|----------------|---------------------|
| MP1     | 1              |                         | <b>+</b> | GA\$10         | 01.SPAN_CALIBRATION |
| Process |                |                         | 7+1      |                |                     |
| Gas101  |                |                         | E.       | GAS10          | 01.OFFSET [ppm]     |
| Gas102  |                |                         |          |                |                     |
| Gas103  |                |                         |          |                |                     |
| Gas104  |                |                         |          |                |                     |
| Gas105  |                |                         |          |                |                     |
| Gas106  |                |                         |          |                |                     |
| Gas107  |                |                         |          |                |                     |
| Gas108  |                |                         |          |                |                     |
| Тетр    |                |                         |          |                |                     |
| 10      |                |                         |          |                |                     |
| NETWORK |                |                         |          |                |                     |
| SYSTEM  |                |                         |          |                |                     |

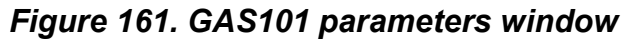

## 8.4.1.3. MP1 -> Gas102

| Gas parameters          |                                                                                        |  |  |
|-------------------------|----------------------------------------------------------------------------------------|--|--|
| Name                    | Description                                                                            |  |  |
| GAS102.SPAN_CALIBRATION | Multiplier of the measured concentration<br>GAS102.<br>1 – factory value of multiplier |  |  |
| GAS102.OFFSET           | Offset from measured concentration GAS102 value                                        |  |  |

| Table 32. GAS | S102 parai | meters list. |
|---------------|------------|--------------|
|---------------|------------|--------------|

| ΛΙΥΟΡΤΙ                 | C <sup>**</sup> Measurements | Parameters - | Settings | Factory config | About            |
|-------------------------|------------------------------|--------------|----------|----------------|------------------|
| MP1                     |                              | 1            | ÷        | GAS102         | SPAN_CALIBRATION |
| Process                 |                              | 2            | 141      |                |                  |
| Gas101                  |                              | J            |          | GAS102         | OFFSET [ppm]     |
| Gas102                  |                              |              |          |                |                  |
| Gas103                  |                              |              |          |                |                  |
| Gas104                  |                              |              |          |                |                  |
| Gas105                  |                              |              |          |                |                  |
| Gas106                  |                              |              |          |                |                  |
| Gas107                  |                              |              |          |                |                  |
| Gas108                  |                              |              |          |                |                  |
| Temp                    |                              |              |          |                |                  |
| IO<br>NETWORK<br>SYSTEM |                              |              |          |                |                  |

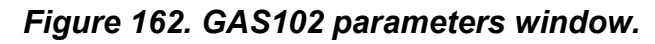

| 8.4.1.4.        | MP1 -> | > Gas103 |
|-----------------|--------|----------|
| <b>V</b> ······ |        | 040100   |

| Gas parameters          |                                                                                        |  |  |
|-------------------------|----------------------------------------------------------------------------------------|--|--|
| Name                    | Description                                                                            |  |  |
| GAS103.SPAN_CALIBRATION | Multiplier of the measured concentration<br>GAS103.<br>1 – factory value of multiplier |  |  |
| GAS103.OFFSET           | Offset from measured concentration GAS103 value                                        |  |  |

| Table 33. | GAS103 | parameters | list. |
|-----------|--------|------------|-------|
|-----------|--------|------------|-------|

| $A \mid R \mid O \mid P \mid T \mid C^*$ | Measurements | Parameters <del>-</del> | Settings Factory config About |
|------------------------------------------|--------------|-------------------------|-------------------------------|
| MP1                                      | 0            | ÷                       | GAS103.SPAN_CALIBRATION       |
| Process                                  | 0            |                         | GA S103 OFFSET                |
| Gas101                                   |              |                         |                               |
| Gas102                                   |              |                         |                               |
| Gas103                                   |              |                         |                               |
| Gas104                                   |              |                         |                               |
| Gas105                                   |              |                         |                               |
| Gas106                                   |              |                         |                               |
| Gas107                                   |              |                         |                               |
| Gas108                                   |              |                         |                               |
| Temp                                     |              |                         |                               |
| IO<br>NETWORK                            |              |                         |                               |
| SYSTEM                                   |              |                         |                               |

Figure 163. GAS103 parameters window

# 8.4.1.5. MP1 -> Gas104

| Gas parameters          |                                                                                        |  |  |
|-------------------------|----------------------------------------------------------------------------------------|--|--|
| Name                    | Description                                                                            |  |  |
| GAS104.SPAN_CALIBRATION | Multiplier of the measured concentration<br>GAS104.<br>1 – factory value of multiplier |  |  |
| GAS104.OFFSET           | Offset from measured concentration GAS104 value                                        |  |  |

#### Table 34. GAS104 parameters list.

| ΛΙΖΟΡΤΙ | C <sup>™</sup> Measurements | Parameters <del>-</del> | Settings | Factory config | About              |
|---------|-----------------------------|-------------------------|----------|----------------|--------------------|
| MP1     | Q                           |                         | <b>÷</b> | GAS10          | 4.SPAN_CALIBRATION |
| Process |                             |                         | •        |                |                    |
| Gas101  | U                           |                         |          | GAS10          | 4.OFFSET           |
| Gas102  |                             |                         |          |                |                    |
| Gas103  |                             |                         |          |                |                    |
| Gas104  |                             |                         |          |                |                    |
| Gas105  |                             |                         |          |                |                    |
| Gas106  |                             |                         |          |                |                    |
| Gas107  |                             |                         |          |                |                    |
| Gas108  |                             |                         |          |                |                    |
| Temp    |                             |                         |          |                |                    |
| 10      |                             |                         |          |                |                    |
| NETWORK |                             |                         |          |                |                    |
| SYSIEM  |                             |                         |          |                |                    |

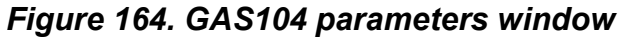

## 8.4.1.6. MP1 -> Gas105

| Gas parameters          |                                                                                        |  |  |  |
|-------------------------|----------------------------------------------------------------------------------------|--|--|--|
| Name                    | Description                                                                            |  |  |  |
| GAS105.SPAN_CALIBRATION | Multiplier of the measured concentration<br>GAS105.<br>1 – factory value of multiplier |  |  |  |
| GAS105.OFFSET           | Offset from measured concentration GAS105 value                                        |  |  |  |

| Table 35. GAS | S105 para | meters list. |
|---------------|-----------|--------------|
|---------------|-----------|--------------|

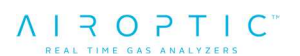

| ΛΙΤΟΡΤΙ                 | C <sup>**</sup> Measurements | Parameters <del>-</del> | Settings Factory config | About              |
|-------------------------|------------------------------|-------------------------|-------------------------|--------------------|
| MP1                     | C                            | , E                     | GAS10                   | 5.SPAN_CALIBRATION |
| Process                 |                              |                         | • 1                     |                    |
| Gas101                  |                              |                         | GAS10                   | 05.OFFSET          |
| Gas102                  |                              |                         |                         |                    |
| Gas103                  |                              |                         |                         |                    |
| Gas104                  |                              |                         |                         |                    |
| Gas105                  |                              |                         |                         |                    |
| Gas106                  |                              |                         |                         |                    |
| Gas107                  |                              |                         |                         |                    |
| Gas108                  |                              |                         |                         |                    |
| Тетр                    |                              |                         |                         |                    |
| IO<br>NETWORK<br>SYSTEM |                              |                         |                         |                    |
| o. or land              |                              |                         |                         |                    |

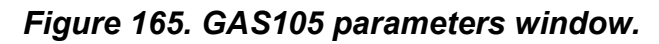

### 8.4.1.7. MP1 -> Gas106

| Gas parameters          |                                                                                        |  |
|-------------------------|----------------------------------------------------------------------------------------|--|
| Name                    | Description                                                                            |  |
| GAS106.SPAN_CALIBRATION | Multiplier of the measured concentration<br>GAS106.<br>1 – factory value of multiplier |  |
| GAS106.OFFSET           | Offset from measured concentration GAS106 value                                        |  |

### Table 36. GAS106 parameters list.

| ΛΙΥΟΡΤΙ           | C <sup>®</sup> Measurements | Parameters <del>-</del> | Settings Fa | actory config | About              |
|-------------------|-----------------------------|-------------------------|-------------|---------------|--------------------|
| MP1               | C                           | <u>)</u>                |             | GAS10         | 6.SPAN_CALIBRATION |
| Process           |                             |                         |             |               |                    |
| Gas101            |                             | )                       |             | GAS10         | 6.OFFSET           |
| Gas102            |                             |                         |             |               |                    |
| Gas103            |                             |                         |             |               |                    |
| Gas104            |                             |                         |             |               |                    |
| Gas105            |                             |                         |             |               |                    |
| Gas106            |                             |                         |             |               |                    |
| Gas107            |                             |                         |             |               |                    |
| Gas108            |                             |                         |             |               |                    |
| Temp              |                             |                         |             |               |                    |
| ю                 |                             |                         |             |               |                    |
| NETWORK<br>SYSTEM |                             |                         |             |               |                    |
|                   |                             |                         |             |               |                    |

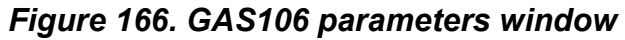

# 8.4.1.8. MP1 -> Gas107

| Gas parameters          |                                                                                        |  |  |
|-------------------------|----------------------------------------------------------------------------------------|--|--|
| Name                    | Description                                                                            |  |  |
| GAS107.SPAN_CALIBRATION | Multiplier of the measured concentration<br>GAS107.<br>1 – factory value of multiplier |  |  |
| GAS107.OFFSET           | Offset from measured concentration GAS107 value                                        |  |  |

# Table 37. GAS107 parameters list.

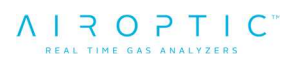

| ΛΙΫΟΡΤΙ | C <sup>**</sup> Measurements | Parameters - | Settings | Factory config | About              |
|---------|------------------------------|--------------|----------|----------------|--------------------|
| MP1     | 0                            |              | ÷        | GAS107         | 7.SPAN_CALIBRATION |
| Process |                              |              | -        |                |                    |
| Gas101  | 0                            |              |          | GAS10          | 7.OFFSET           |
| Gas102  |                              |              |          |                |                    |
| Gas103  |                              |              |          |                |                    |
| Gas104  |                              |              |          |                |                    |
| Gas105  |                              |              |          |                |                    |
| Gas106  |                              |              |          |                |                    |
| Gas107  |                              |              |          |                |                    |
| Gas108  |                              |              |          |                |                    |
| Temp    |                              |              |          |                |                    |
| 10      |                              |              |          |                |                    |
| NETWORK |                              |              |          |                |                    |
| SYSTEM  |                              |              |          |                |                    |

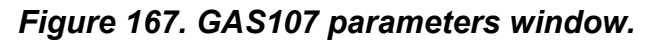

#### 8.4.1.9. MP1 -> Gas108

| Gas parameters          |                                                                                        |  |  |
|-------------------------|----------------------------------------------------------------------------------------|--|--|
| Name                    | Description                                                                            |  |  |
| GAS108.SPAN_CALIBRATION | Multiplier of the measured concentration<br>GAS108.<br>1 – factory value of multiplier |  |  |
| GAS108.OFFSET           | Offset from measured concentration GAS108 value                                        |  |  |

## Table 38. GAS108 parameters list.

| ΛΙ국ΟΡΤΙ | C Measurements | Parameters - | Settings | Factory config | About              |
|---------|----------------|--------------|----------|----------------|--------------------|
| MP1     | C              | )            | ŧ        | GAS10          | 8.SPAN_CALIBRATION |
| Process |                |              | 1        |                |                    |
| Gas101  | U              | J            |          | GA\$10         | 08.OFFSET          |
| Gas102  |                |              |          |                |                    |
| Gas103  |                |              |          |                |                    |
| Gas104  |                |              |          |                |                    |
| Gas105  |                |              |          |                |                    |
| Gas106  |                |              |          |                |                    |
| Gas107  |                |              |          |                |                    |
| Gas108  |                |              |          |                |                    |
| Тетр    |                |              |          |                |                    |
| 10      |                |              |          |                |                    |
| NETWORK |                |              |          |                |                    |
| STSIEW  |                |              |          |                |                    |

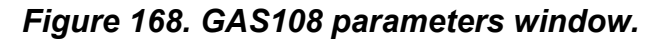

8.4.1.10. MP1 -> Temp

| Temperature parameters |                                                                            |  |
|------------------------|----------------------------------------------------------------------------|--|
| Name                   | Description                                                                |  |
| TEMP.SPAN_CALIBRATION  | Multiplier of the measured temperature.<br>1 – factory value of multiplier |  |
| TEMP.OFFSET            | Offset from measured temperature                                           |  |

Table 39. Temperature parameters list.

| ΛΙ Ζ Ο ΡΤΙ Ο" | Measurements | Parameters - | Settings Factory config About |
|---------------|--------------|--------------|-------------------------------|
| MP1           | 0            | *            | TEMP.SPAN_CALIBRATION         |
| Process       | 0            |              | TENDOFFACT                    |
| Gas101        | U            |              | TEMP.OFFSET                   |
| Gas102        |              |              |                               |
| Gas103        |              |              |                               |
| Gas104        |              |              |                               |
| Gas105        |              |              |                               |
| Gas106        |              |              |                               |
| Gas107        |              |              |                               |
| Gas108        |              |              |                               |
| Тетр          |              |              |                               |
| ю             |              |              |                               |
| NETWORK       |              |              |                               |
| STSTEN        |              |              |                               |

Figure 169. Temperature parameters window.

| Di       | Digital outputs parameters                                                      |  |  |  |
|----------|---------------------------------------------------------------------------------|--|--|--|
| Name     | Description                                                                     |  |  |  |
| DOUT.DO1 | Configuration of first digital output (Available operating mode see Table)      |  |  |  |
| DOUT.DO2 | Configuration of second digital output<br>(Available operating mode see Table)  |  |  |  |
| DOUT.DO3 | Configuration of third digital output<br>(Available operating mode see Table)   |  |  |  |
| DOUT.DO4 | Configuration of forth digital output<br>(Available operating mode see Table)   |  |  |  |
| DOUT.DO5 | Configuration of fifth digital output<br>(Available operating mode see Table)   |  |  |  |
| DOUT.DO6 | Configuration of sixth digital output<br>(Available operating mode see Table)   |  |  |  |
| DOUT.DO7 | Configuration of seventh digital output<br>(Available operating mode see Table) |  |  |  |
| DOUT.DO8 | Configuration of eight digital output<br>(Available operating mode see Table)   |  |  |  |

| 8.4.1.11. IC | ) -> Dout | (Digital | output | operating | mode con | figuration) |
|--------------|-----------|----------|--------|-----------|----------|-------------|
|--------------|-----------|----------|--------|-----------|----------|-------------|

Table 40. Digital outputs list.

| Select digital output operating mode |  |                                                                                                    |  |  |  |
|--------------------------------------|--|----------------------------------------------------------------------------------------------------|--|--|--|
| Name                                 |  | Description                                                                                                |  |  |  |
| ON                                   |  | Set the digital output to high.                                                                            |  |  |  |
| OFF                                  |  | Set the digital output to low.                                                                             |  |  |  |
| SYSTEM STATUS                        |  | Set the digital output to high when<br>system status is 6. Signals the correct<br>operation of the system. |  |  |  |
| TRANSMISSION STATUS                  |  | Set the digital output to high when<br>transmission status is 1. Signals correct<br>laser transmission.    |  |  |  |
| SYSTEM_ALARM1                        |  |                                                                                                    |  |  |  |
| SYSTEM_ALARM2                        |  |                                                                                                    |  |  |  |
| SYSTEM_ALARM3                        |  |                                                                                                    |  |  |  |
| SYSTEM_ALARM4                        |  |                                                                                                    |  |  |  |
| SYSTEM_ALARM5                        |  | Set the digital output to opposite when                                                                    |  |  |  |
| SYSTEM_ALARM6                        |  | condition from specific alarm occurs                                                                       |  |  |  |
| SYSTEM_ALARM7                        |  |                                                                                                    |  |  |  |
| SYSTEM_ALARM8                        |  |                                                                                                    |  |  |  |
| SYSTEM_ALARM9                        |  |                                                                                                    |  |  |  |
| SYSTEM_ALARM10                       |  |                                                                                                    |  |  |  |
| ALARM_PUMP1                          |  | Extractive devices only (not applicable in                                                                 |  |  |  |
| ALARM_PUMP2                          |  | Cross Duct)                                                                                                |  |  |  |
| ALARM_PUMP3                          |  | Set the digital output to high when is a                                                                   |  |  |  |
| ALARM_PUMP4                          |  |                                                                                                    |  |  |  |
| RED_LASER_ON                         |  | Open path devices only                                                                                     |  |  |  |

Table 41. Digital output operating mode list.

| ΛΙ Ζ Ο ΡΤΙ Ο | Measurements | Parameters - | Settings | Factory config | About |
|--------------|--------------|--------------|----------|----------------|-------|
| MP1<br>IO    | SYSTEM_ALAF  | RM1          | DC       | DUT.DO1        |       |
| Dout         | OFF          | ~            | DC       | OUT.DO2        |       |
| Aout         | ON           | ~            | DC       | UT.DO3         |       |
| Ain          | OFF          | ~            | DC       | DUT.DO4        |       |
| Rtd          | OFF          | ~            | DC       | DUT.DO5        |       |
| NETWORK      | OFF          | ¥            | DC       | UT.DO6         |       |
| SYSTEM       | OFF          | ~            | DC       | DUT.DO7        |       |
|              | OFF          | ~            | DC       | OUT.DO8        |       |

Figure 170. Dout parameters window.

## 8.4.1.12. IO -> Aout (Analog output configuration)

Analog value is scaled to a defined range and set to the specific output. Formula used to calculate output value:

$$Aout = 4 + \frac{MANUAL_VALUE - SCALE_MIN}{SCALE_MAX - SCALE_MIN} * 16$$

| Analog outputs parameters         |                                                                                                   |  |  |  |
|-----------------------------------|---------------------------------------------------------------------------------------------------|--|--|--|
| Name                              | Description                                                                                       |  |  |  |
| AOUT.FORCE_MANUAL_<br>MODE_ENABLE | Switch all analog output channels to<br>manual mode ignoring<br>SELECT_SIGNAL value               |  |  |  |
| AOUT.SCALE_ENABLE                 | Enable/disable calculation of scaling<br>value from range SCALE_MIN,<br>SCALE_MAX (formula above) |  |  |  |
| AOUT.CALIBRATED                   | Enable/disable calibration factors                                                                |  |  |  |

| AOUT.MIN_OUT_RANGE  | Signaling out of available range on<br>analog output (more information can be<br>find on Figure 51)                     |  |  |  |
|---------------------|----------------------------------------------------------------------------------------------------|--|--|--|
| AOUT1.SELECT_SIGNAL | Measurement convert to analog output value. Available measurement are presented in Table XXX                            |  |  |  |
| AOUT1.MANUAL_VALUE  | Analog value set by user (available<br>when SELECT_SIGNAL is selected or<br>when<br>FORCE_MANUAL_MODE_ENABLE is<br>set) |  |  |  |
| AOUT1.SCALE_MIN     | Set scale minimum on first output (equivalent 4mA on output)                                                            |  |  |  |
| AOUT1.SCALE_MAX     | Set scale maximum on first output (equivalent 20mA on output)                                                           |  |  |  |
| AOUT1.A             | Calibration factor A on first output (y=Ax+B)                                                                           |  |  |  |
| AOUT1.B             | Calibration factor B on first output (y=Ax+B)                                                                           |  |  |  |
| AOUT2.SELECT_SIGNAL | Measurement convert to analog output value. Available measurement are presented in table XXX                            |  |  |  |
| AOUT2.MANUAL_VALUE  | Analog value set by user (available<br>when SELECT_SIGNAL is selected or<br>when<br>FORCE_MANUAL_MODE_ENABLE is<br>set) |  |  |  |
| AOUT2.SCALE_MIN     | Set scale minimum on second output<br>(equivalent 4mA on output)                                                        |  |  |  |
| AOUT2.SCALE_MAX     | Set scale maximum on second output<br>(equivalent 20mA on output)                                                       |  |  |  |
| AOUT2.A             | Calibration factor A on second output (y=Ax+B)                                                                          |  |  |  |
| AOUT2.B             | Calibration factor B on second output (y=Ax+B)                                                                          |  |  |  |
| AOUT3.SELECT_SIGNAL | Measurement convert to analog output value. Available measurement are presented in table XXX                            |  |  |  |
| AOUT3.MANUAL_VALUE  | Analog value set by user (available when SELECT_SIGNAL is selected or when                                              |  |  |  |

|                     | FORCE_MANUAL_MODE_ENABLE is set)                                                                                        |
|---------------------|----------------------------------------------------------------------------------------------------|
| AOUT3.SCALE_MIN     | Set scale minimum on third output (equivalent 4mA on output)                                                            |
| AOUT3.SCALE_MAX     | Set scale maximum on third output (equivalent 20mA on output)                                                           |
| AOUT3.A             | Calibration factor A on third output (y=Ax+B)                                                                           |
| AOUT3.B             | Calibration factor B on third output (y=Ax+B)                                                                           |
| AOUT4.SELECT_SIGNAL | Measurement convert to analog output value. Available measurement are presented in table XXX                            |
| AOUT4.MANUAL_VALUE  | Analog value set by user (available<br>when SELECT_SIGNAL is selected or<br>when<br>FORCE_MANUAL_MODE_ENABLE is<br>set) |
| AOUT4.SCALE_MIN     | Set scale minimum on fourth output (equivalent 4mA on output)                                                           |
| AOUT4.SCALE_MAX     | Set scale maximum on fourth output (equivalent 20mA on output)                                                          |
| AOUT4.A             | Calibration factor A on fourth output (y=Ax+B)                                                                          |
| AOUT4.B             | Calibration factor B on fourth output (y=Ax+B)                                                                          |

Table 42. Analog outputs list.

| Analog output select signals                                                                                                    |                                                                                                    |  |  |  |  |
|----------------------------------------------------------------------------------------------------|----------------------------------------------------------------------------------------------------|--|--|--|--|
| Name                                                                                                    | Description                                                                                                    |  |  |  |  |
| MANUAL MODE                                                                                                    | Value is set by user                                                                                                    |  |  |  |  |
| GAS101.CONCENTRATION<br>GAS102.CONCENTRATION<br>GAS103.CONCENTRATION<br>GAS104.CONCENTRATION<br>GAS105.CONCENTRATION<br>GAS106.CONCENTRATION | Gas concentration (Measurement id: 0010)<br>Gas concentration (Measurement id: 0020)<br>Gas concentration (Measurement id: 0030)<br>Gas concentration (Measurement id: 0040)<br>Gas concentration (Measurement id: 0050)<br>Gas concentration (Measurement id: 0060)<br>Gas concentration (Measurement id: 0070)<br>Gas concentration (Measurement id: 0080) |  |  |  |  |
| GAS107.CONCENTRATION<br>GAS108.CONCENTRATION                                                                                                 |                                                                                                    |  |  |  |  |
| LASER11.TRANSMISSION<br>LASER12.TRANSMISSION<br>LASER13.TRANSMISSION<br>LASER14.TRANSMISSION                                                 | Laser transmission (Measurement id: 0200)<br>Laser transmission (Measurement id: 0201)<br>Laser transmission (Measurement id: 0202)<br>Laser transmission (Measurement id: 0203)                                                                                                    |  |  |  |  |
| TEMP.CALCULATED                                                                                                    | Temperature calculated – only applicable in<br>oxygen analyzers on special request<br>(Measurement id 0100)                                                                                                    |  |  |  |  |
| PROCESS.TEMP<br>PROCESS.PRESSURE                                                                                                    | Process temperature (Measurement id: 0001)<br>Process pressure (Measurement id: 0002)                                                                                                    |  |  |  |  |

Table 43. Analog output select signals list.

| AIR OPTIC" | Measurements Parameters - | Settings Factory config | About                   |
|------------|---------------------------|-------------------------|-------------------------|
| Process    | Off On                    | 401175                  |                         |
| Gas101     |                           | A001.P                  | ORGE_MANDAL_MODE_ENABLE |
| Gas102     | Off On                    | AOUTS                   | CALE_ENABLE             |
| Gas103     | Off On                    | AOUTO                   | CALIBRATED              |
| Gas104     | NAMUR NE43                | AOUT                    | /IN_OUT_RANGE           |
| Gas105     | LASER11.TRANSM            | AOUT1                   | .SELECT_SIGNAL          |
| Gas106     | 0                         | ÷ 401111                |                         |
| Gas107     |                           |                         | MANGAL_VALUE            |
| Gas108     | 0                         | AOUT1                   | .SCALE_MIN              |
| Тетр       | 100                       | AOUT1                   | .SCALE_MAX              |
| ю          | 1                         | ÷ AOUT1                 | A                       |
| Dout       |                           |                         |                         |
| Aout       | 0                         | AOUT1                   | .8                      |
| Ain        | GAS101.CONCENT            | F AOUT2                 | SELECT_SIGNAL           |
| Rtd        | 0                         | AOUT2                   | .MANUAL_VALUE           |
| Amb_press  | 0                         | ÷                       | SCALE MIN               |
| NETWORK    |                           | A0012                   | .SCALE_IVIN             |
| Net        | 20                        | AOUT2                   | .SCALE_MAX              |
| ModbusRTU  | 1                         | AOUT2                   | .A                      |
| DataRange  | 0                         | *                       | 8                       |
| SYSTEM     |                           |                         |                         |
| RIC        | GAS102.CONCENT            | AOUT3                   | .SELECT_SIGNAL          |
| Hmi        | 0                         | ÷ AOUT3                 | .MANUAL_VALUE           |
| Alarm      |                           |                         |                         |

Figure 171. Aout parameters window.

8.4.1.13. IO -> Ain (Analog input configuration)

| Analog inputs parameters |                                                                             |  |  |
|--------------------------|-----------------------------------------------------------------------------|--|--|
| Name                     | Description                                                                 |  |  |
| AIN.SCALE_ENABLE         | Enable/disable calculation of scaling value from range SCALE_MIN, SCALE_MAX |  |  |
| AIN.CALIBRATED           | Enable/disable calibration factors                                          |  |  |
| AIN.IIR                  | Time response for infinite impulse filter                                   |  |  |

| AIN1.SCALE_MIN | Set scale minimum on first input<br>(equivalent 4mA on input)   |
|----------------|-----------------------------------------------------------------|
| AIN1.SCALE_MAX | Set scale maximum on first input<br>(equivalent 20mA on input)  |
| AIN1.A         | Calibration factor A on first input (y=Ax+B)                    |
| AIN1.B         | Calibration factor B on first input (y=Ax+B)                    |
| AIN2.SCALE_MIN | Set scale minimum on second input<br>(equivalent 4mA on input)  |
| AIN2.SCALE_MAX | Set scale maximum on second input<br>(equivalent 20mA on input) |
| AIN2.A         | Calibration factor A on second input (y=Ax+B)                   |
| AIN2.B         | Calibration factor B on second input (y=Ax+B)                   |
| AIN3.SCALE_MIN | Set scale minimum on third input (equivalent 4mA on input)      |
| AIN3.SCALE_MAX | Set scale maximum on third input (equivalent 20mA on input)     |
| AIN3.A         | Calibration factor A on third input (y=Ax+B)                    |
| AIN3.B         | Calibration factor B on third input (y=Ax+B)                    |
| AIN4.SCALE_MIN | Set scale minimum on third input (equivalent 4mA on input)      |
| AIN4.SCALE_MAX | Set scale maximum on third input (equivalent 20mA on input)     |
| AIN4.A         | Calibration factor A on third input (y=Ax+B)                    |
| AIN4.B         | Calibration factor B on third input (y=Ax+B)                    |

| Table 44. Analog inputs parameters inst. |
|------------------------------------------|
|------------------------------------------|

| ΛΙΤΟΡΤΙ   | C <sup>**</sup> Measurements | Parameters <del>-</del> | Settings Factory config | About       |
|-----------|------------------------------|-------------------------|-------------------------|-------------|
| MP1<br>IO | 0                            | ff On                   | AIN.S                   | CALE_ENABLE |
| Dout      |                              | n On                    | AIN.C                   | ALIBRATED   |
| Aout      | 1                            |                         | AIN.III                 | R           |
| Ain       | 0                            | E                       | AIN1.                   | SCALE_MIN   |
| Rtd       | 71                           | 00                      | AIN1.                   | SCALE_MAX   |
| NETWORK   | 0                            |                         | AIN1./                  | 4           |
|           | 0                            | E                       | AIN1.I                  | в           |
|           | 0                            | B                       | AIN2.                   | SCALE_MIN   |
|           | 2                            | 500                     | AIN2.                   | SCALE_MAX   |
|           | 0                            | ł                       | AIN2,                   | Ą           |
|           | 0                            | 1                       | AIN2.                   | в           |
|           | Ō                            | B                       | AIN3.                   | SCALE_MIN   |
|           | 11                           | 00                      | AIN3.                   | SCALE_MAX   |
|           | 0                            | É                       | AIN3./                  | A           |
|           | 0                            | E                       | AIN3.I                  | В           |
|           | 0                            | B                       | AIN4.                   | SCALE_MIN   |
|           | 1                            | 00                      | AIN4.                   | SCALE_MAX   |
|           | 0                            | E                       | AIN4./                  | 4           |
|           | 0                            | k                       | AIN4.I                  | В           |

Figure 172. Ain parameters window.

## 8.4.1.14. IO -> Rtd (Resistance temperature sensor configuration)

| Resistance temperature sensor parameters |                                           |  |  |
|------------------------------------------|-------------------------------------------|--|--|
| Name                                     | Description                               |  |  |
| RTD.IIR                                  | Time response for infinite impulse filter |  |  |

#### Table 45. Resistance temperature sensor parameters list.

| $A I R O P T I C^*$ | Measurements | Parameters - | Settings | Factory config | About |
|---------------------|--------------|--------------|----------|----------------|-------|
| MP1<br>IO           | 1            |              | RT       | D.IIR          |       |
| Dout                |              |              |          |                |       |
| Aout                |              |              |          |                |       |
| Ain                 |              |              |          |                |       |
| Rtd                 |              |              |          |                |       |
| Amb_press           |              |              |          |                |       |
| NETWORK             |              |              |          |                |       |
| SYSIEM              |              |              |          |                |       |

Figure 173. Resistance temperature detector window.

#### 8.4.1.15. IO -> Amb\_press (Ambient pressure sensor configuration)

| Ambient pressure sensor parameters |                                           |  |  |
|------------------------------------|-------------------------------------------|--|--|
| Name                               | Description                               |  |  |
| AMB_PRESS.IIR                      | Time response for infinite impulse filter |  |  |

Table 46. Ambient pressure sensor parameters list.

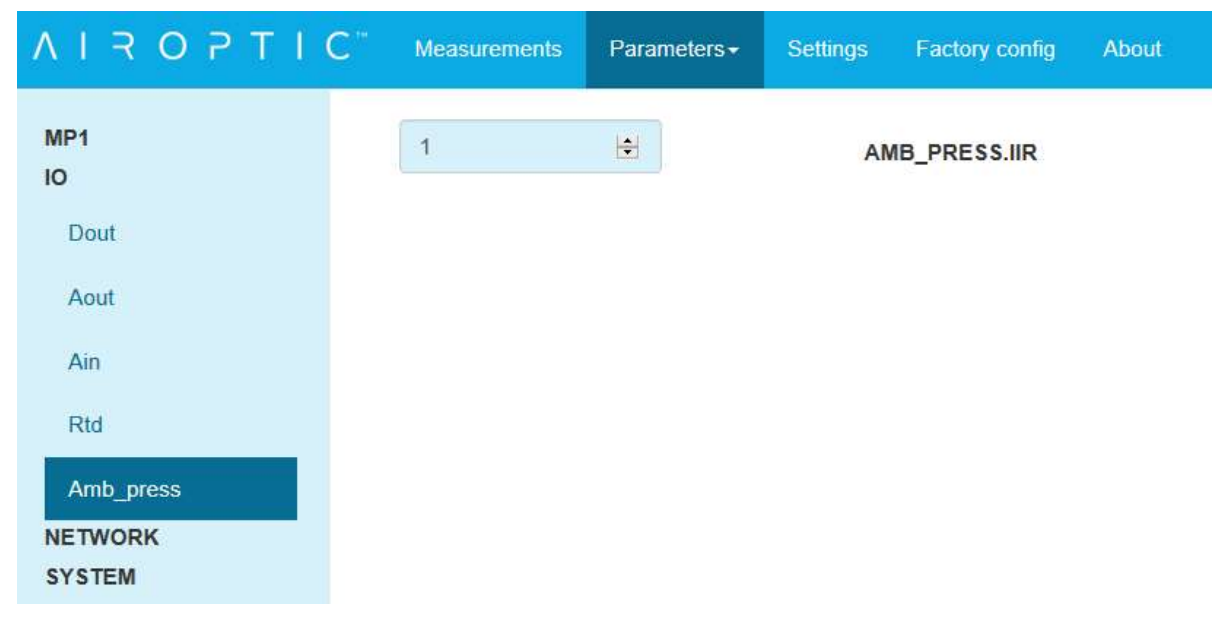

Figure 174. Ambient pressure sensor window.

| 8.4.1.16. | <b>NETWORK -&gt; Net (Service ethernet port configuration)</b> |
|-----------|----------------------------------------------------------------|
|-----------|----------------------------------------------------------------|

| Service ethernet port parameters |                                                               |  |  |
|----------------------------------|---------------------------------------------------------------|--|--|
| Name                             | Description                                                   |  |  |
| NET.SYSTEM_IP_ADDRESS            | Service address IP of device                                  |  |  |
| NET.SYSTEM_IP_MASK               | Network IP mask                                               |  |  |
| NET.GATEWAY_IP_ADDR              | Address of gateway                                            |  |  |
| NET.STREAM_ENABLE                | Enable UDP stream to log data by PC GasEYE logger application |  |  |
| NET.STREAM_IP_ADDR               | IP address of UDP stream (PC GasEYE logger address)           |  |  |
| NET.STREAM_UDP_PORT              | UDP stream port (PC GasEYE logger)                            |  |  |
| NET.STREAM_INTERVAL              | Stream frames interval                                        |  |  |
| NET.BROADCAST_STATUS             | GasEYE identification broadcast frame                         |  |  |
| NET.STREAM_BRODCAST_UDP_PO<br>RT | Identification broadcast UDP port                             |  |  |

#### Table 47. Service ethernet port parameters list.

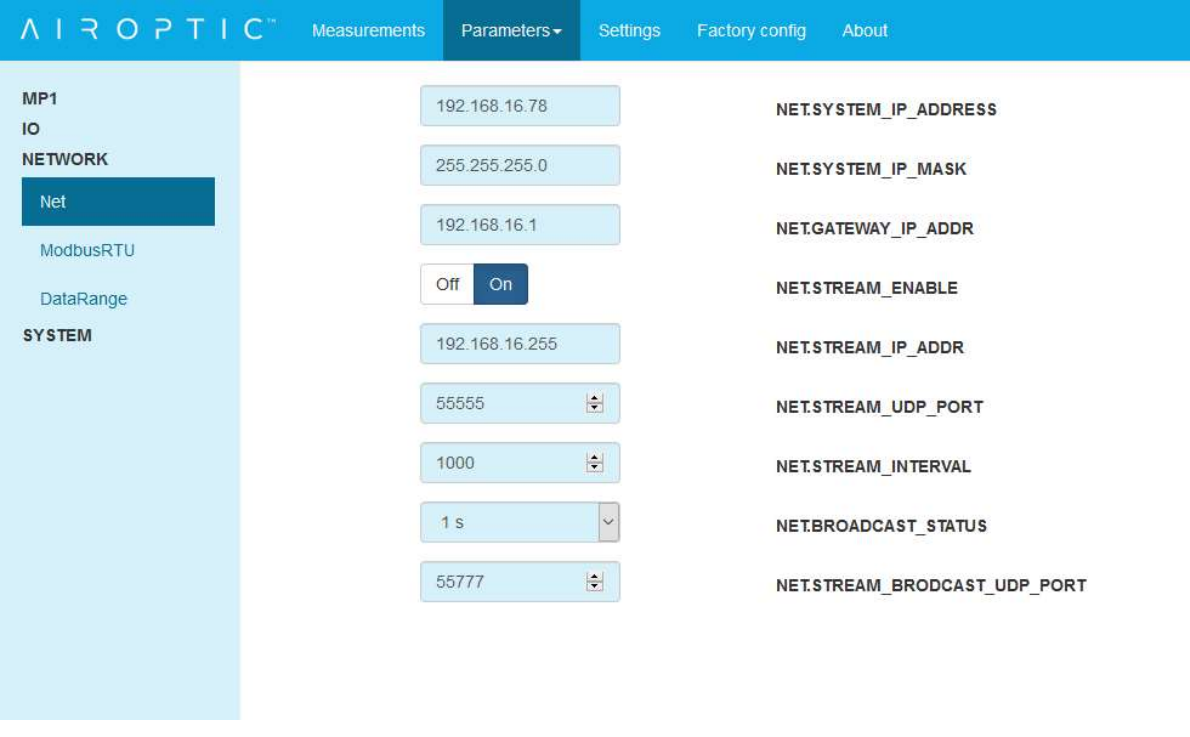

Figure 175. Service ethernet port configuration window.

| Modbus RTU parameters |                                                                                |  |  |
|-----------------------|--------------------------------------------------------------------------------|--|--|
| Name                  | Description                                                                    |  |  |
| MBUS.BAUD_RATE        | Baud rate 9600/19200                                                           |  |  |
| MBUS.STOP_BITS        | Stop bits STOP_BIT_1/ STOP_BIT_2                                               |  |  |
| MBUS.PARITY           | NO_PARITY_8_BIT/EVEN_PARITY_8_<br>BIT/<br>ODD_PARITY_8_BIT/NO_PARITY_9_<br>BIT |  |  |
| MBUS.ADDR             | Modbus device address                                                          |  |  |
| MBUS.BORDER           | Byte order                                                                     |  |  |
| MBUS.SWAP             | Swap register                                                                  |  |  |
| MBUS.MAP              | Show device Modbus register map                                                |  |  |

# 8.4.1.17. NETWORK -> ModbusRTU (Modbus slave transmission configuration)

Table 48. Service ethernet port parameters list.

| ΛΙΧΟΡΤΙ          | C <sup>**</sup> Measurements | Parameters <del>-</del> | Settings | Factory config | About       |
|------------------|------------------------------|-------------------------|----------|----------------|-------------|
| MP1<br>IO        |                              | 19200                   | ~        | MBUS           | S.BAUD_RATE |
| NETWORK          |                              | STOP_BIT_1              | ~        | MBUS           | S.STOP_BITS |
| Net<br>ModbusRTU |                              | EVEN_PARITY_8_          | BI       | MBUS           | S.PARITY    |
| DataRange        | 2                            | 247                     | <b>H</b> | MBUS           | SADDR       |
| SYSTEM           |                              | MSB                     | ~        | MBUS           | BBORDER     |
|                  |                              | OFF                     | ~        | MBUS           | S.SWAP      |
|                  |                              | Show                    |          | MBUS           | S.MAP       |
|                  |                              |                         |          |                |             |

Figure 176. Modbus RTU configuration window.
## 8.4.1.18. NETWORK -> DataRange

Measured gases concentration can be re-calculated from floating point value to 16 bit integer and send this value by additional protocol register if main system can not work with floating point values.

| Data range parameters |                                                                                                 |  |
|-----------------------|-------------------------------------------------------------------------------------------------|--|
| Name                  | Description                                                                                     |  |
| GAS101.SCALE_MIN      | Minimum gas concentration value use to recalculate floating point to 16 bit integer value       |  |
| GAS101.SCALE_MAX      | Maximum gas concentration value use<br>to recalculate floating point to 16 bit<br>integer value |  |
| GAS102.SCALE_MIN      | Minimum gas concentration value use to recalculate floating point to 16 bit integer value       |  |
| GAS102.SCALE_MAX      | Maximum gas concentration value use<br>to recalculate floating point to 16 bit<br>integer value |  |
| GAS103.SCALE_MIN      | Minimum gas concentration value use to recalculate floating point to 16 bit integer value       |  |
| GAS103.SCALE_MAX      | Maximum gas concentration value use<br>to recalculate floating point to 16 bit<br>integer value |  |
| GAS104.SCALE_MIN      | Minimum gas concentration value use to recalculate floating point to 16 bit integer value       |  |
| GAS104.SCALE_MAX      | Maximum gas concentration value use<br>to recalculate floating point to 16 bit<br>integer value |  |
| GAS105.SCALE_MIN      | Minimum gas concentration value use to recalculate floating point to 16 bit integer value       |  |
| GAS105.SCALE_MAX      | Maximum gas concentration value use<br>to recalculate floating point to 16 bit<br>integer value |  |
| GAS106.SCALE_MIN      | Minimum gas concentration value use to recalculate floating point to 16 bit integer value       |  |
| GAS106.SCALE_MAX      | Maximum gas concentration value use<br>to recalculate floating point to 16 bit<br>integer value |  |
| GAS107.SCALE_MIN      | Minimum gas concentration value use to recalculate floating point to 16 bit integer value       |  |

| GAS107.SCALE_MAX | Maximum gas concentration value use<br>to recalculate floating point to 16 bit<br>integer value |
|------------------|-------------------------------------------------------------------------------------------------|
| GAS108.SCALE_MIN | Minimum gas concentration value use to recalculate floating point to 16 bit integer value       |
| GAS108.SCALE_MAX | Maximum gas concentration value use<br>to recalculate floating point to 16 bit<br>integer value |

| ΛΙΞΟΡΤΙ   | C <sup>®</sup> Measurements | Parameters <del>-</del> | Settings | Factory config About |
|-----------|-----------------------------|-------------------------|----------|----------------------|
| MP1<br>IO |                             | 0                       |          | GAS101.SCALE_MIN     |
| NETWORK   |                             | 100                     |          | GAS101.SCALE_MAX     |
| Net       |                             | 0                       |          | GAS102.SCALE_MIN     |
| DataRange |                             | 100                     | •        | GAS102.SCALE_MAX     |
| SYSTEM    |                             | 0                       | *        | GAS103.SCALE_MIN     |
|           |                             | 100                     |          | GAS103.SCALE_MAX     |
|           |                             | 0                       | ÷        | GAS104.SCALE_MIN     |
|           |                             | 100                     | ÷        | GAS104.SCALE_MAX     |
|           |                             | 0                       | ÷        | GAS105.SCALE_MIN     |
|           |                             | 100                     | 1        | GAS105.SCALE_MAX     |
|           |                             | 0                       | <b>÷</b> | GAS106.SCALE_MIN     |
|           |                             | 100                     | *        | GAS106.SCALE_MAX     |
|           |                             | 0                       |          | GAS107.SCALE_MIN     |
|           |                             | 100                     | <b>÷</b> | GAS107.SCALE_MAX     |
|           |                             | 0                       | ÷        | GAS108.SCALE_MIN     |
|           |                             | 100                     | tel      | GAS108.SCALE_MAX     |

## Table 49. Data range parameters list.

Figure 177. Data range configuration window.

| 8.4.1.19. | SYSTEM -> Rtc | (Real time | clock | configuration) |
|-----------|---------------|------------|-------|----------------|
|-----------|---------------|------------|-------|----------------|

| Real time clock parameters |                                   |  |
|----------------------------|-----------------------------------|--|
| Name                       | Description                       |  |
| RTC.YEAR                   | Actual year                       |  |
| RTC.MONTH                  | Actual month                      |  |
| RTC.DAY                    | Actual day                        |  |
| RTC.HOUR                   | Hour of the day                   |  |
| RTC.MINUTE                 | Minute of the day                 |  |
| RTC.SECOND                 | Second of the day                 |  |
| RTC.SET                    | Set new date and time to analyzer |  |

#### Table 50. Real time clock parameters list.

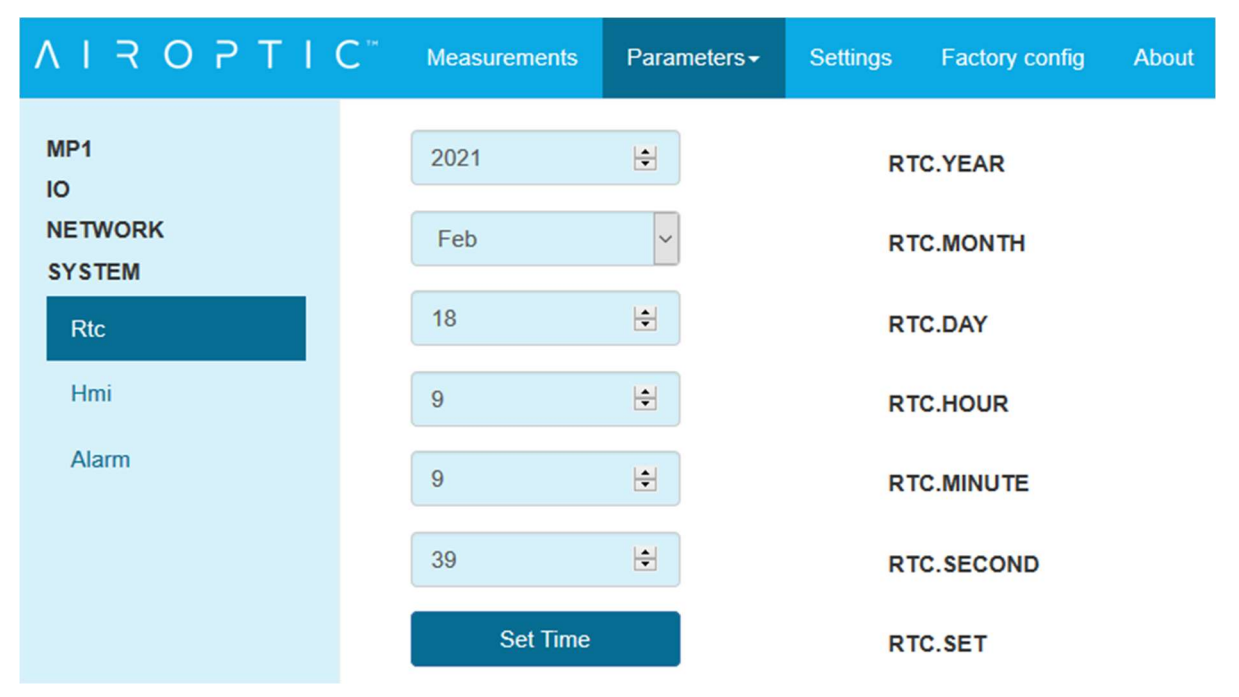

Figure 178. Rtc parameters window.

## 8.4.1.20. SYSTEM -> Hmi (Human-Machine Interface configuration)

| HMI parameters |                                                                                          |  |
|----------------|------------------------------------------------------------------------------------------|--|
| Name           | Description                                                                              |  |
| HMI.PASSWORD   | Set pin (4-digits) to protect device<br>against unauthorized change<br>parameters by HMI |  |

#### Table 51. HMI parameters list.

| $A I R O P T I C^{T}$ | Measurements | Parameters <del>-</del> | Settings | Factory config | About |
|-----------------------|--------------|-------------------------|----------|----------------|-------|
| MP1                   | 2552         |                         | н        | II.PASSWORD    |       |
| NETWORK               |              |                         |          |                |       |
| Rtc                   |              |                         |          |                |       |
| Hmi                   |              |                         |          |                |       |
| Alarm                 |              |                         |          |                |       |

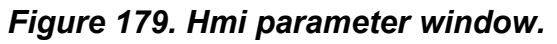

#### 8.4.1.21. SYSTEM -> Alarm

Alarm configuration window allow user to configure up to 10 self-defined alarms

| Alarm parameters        |                                         |  |  |
|-------------------------|-----------------------------------------|--|--|
| Name                    | Description                             |  |  |
| ALARM1.ENABLE           | On – alarm on                           |  |  |
|                         | Off – alarm off                         |  |  |
| ALARM1.AUTORESET_ENABLE | The alarm will automatically reset when |  |  |
|                         | condition disappear                     |  |  |
| ALARM1.RESET            | On – reset alarm manually               |  |  |
| ALARM1.NORMAL_STATE     | Low or high normal state selectable     |  |  |
| ALARM1.SIGNAL           | Selection of the signal that will be    |  |  |
|                         | checked                                 |  |  |
| ALARM1.OPERATOR         | Determining condition (>;<;>=;<=)       |  |  |
| ALARM1.THRESHOLD        | Value for condition                     |  |  |
|                         | Moves the auto reset boundary by the    |  |  |
| ALANMIIIIIISTERESIS     | given value                             |  |  |
| ALARM2.ENABLE           | On – alarm on                           |  |  |
|                         | Off – alarm off                         |  |  |
| ALARM2.AUTORESET_ENABLE | The alarm will automatically reset when |  |  |
|                         | condition disappear                     |  |  |
| ALARM2.RESET            | On – reset alarm manually               |  |  |
| ALARM2.NORMAL_STATE     | Low or high normal state selectable     |  |  |
| ALARM2 SIGNAL           | Selection of the signal that will be    |  |  |
|                         | checked                                 |  |  |
| ALARM2.OPERATOR         | Determining condition (>;<;>=;<=)       |  |  |
| ALARM2.THRESHOLD        | Value for condition                     |  |  |
|                         | Moves the auto reset boundary by the    |  |  |
|                         | given value                             |  |  |
| AI ARM3 ENABLE          | On – alarm on                           |  |  |
|                         | Off – alarm off                         |  |  |

| ALARM3.AUTORESET_ENABLE | The alarm will automatically reset when |
|-------------------------|-----------------------------------------|
| _                       | condition disappear                     |
| ALARM3.RESET            | On – reset alarm manually               |
| ALARM3.NORMAL_STATE     | Low or high normal state selectable     |
| ALARM3.SIGNAL           | Selection of the signal that will be    |
|                         | checked                                 |
| ALARM3.OPERATOR         | Determining condition (>;<;>=;<=)       |
| ALARM3.THRESHOLD        | Value for condition                     |
|                         | Moves the auto reset boundary by the    |
| ALARMIS.ITTSTERESIS     | given value                             |
| ALARM4.ENABLE           | On – alarm on                           |
|                         | Off – alarm off                         |
| ALARM4.AUTORESET_ENABLE | The alarm will automatically reset when |
|                         | condition disappear                     |
| ALARM4.RESET            | On – reset alarm manually               |
| ALARM4.NORMAL_STATE     | Low or high normal state selectable     |
| ALARM4.SIGNAL           | Selection of the signal that will be    |
|                         | checked                                 |
| ALARM4.OPERATOR         | Determining condition (>;<;>=;<=)       |
| ALARM4.THRESHOLD        | Value for condition                     |
| ALARM4.HYSTERESIS       | Moves the auto reset boundary by the    |
|                         | given value                             |
| ALARM5.ENABLE           | On – alarm on                           |
|                         | Off – alarm off                         |
| ALARM5.AUTORESEI_ENABLE | The alarm will automatically reset when |
|                         | Condition disappear                     |
| ALARM5.RESET            | On – reset alarm manually               |
| ALARM5.NORMAL_STATE     | Low or high normal state selectable     |
| ALARM5.SIGNAL           | Selection of the signal that will be    |
|                         |                                         |
|                         | Determining condition $(2, 3, 2-, 3-)$  |
| ALARMS. MIRESHOLD       | Moves the auto reset boundary by the    |
| ALARM5.HYSTERESIS       | given value                             |
|                         | On - alarm on                           |
| ALARM6.ENABLE           | Off - alarm off                         |
| ALARM6.AUTORESET FNABLE | The alarm will automatically reset when |
|                         | condition disappear                     |
| ALARM6.RESET            | On – reset alarm manually               |
| ALARM6.NORMAL STATE     | Low or high normal state selectable     |
| ALARM6.SIGNAL           | Selection of the signal that will be    |
|                         | checked                                 |
| ALARM6.OPERATOR         | Determining condition (>;<;>=;<=)       |
| ALARM6.THRESHOLD        | Value for condition                     |
|                         | Moves the auto reset boundary by the    |
| ALAKWO.HYSIEKESIS       | given value                             |
|                         | On – alarm on                           |
| ALARINII.ENADLE         | Off – alarm off                         |

| ALARMT AUTORESET ENABLE  | The alarm will automatically reset when                        |
|--------------------------|----------------------------------------------------------------|
| ALARMIT.AUTORESET_ENABLE | condition disappear                                            |
| ALARM7.RESET             | On – reset alarm manually                                      |
| ALARM7.NORMAL_STATE      | Low or high normal state selectable                            |
| ALARM7.SIGNAL            | Selection of the signal that will be checked                   |
| ALARM7.OPERATOR          | Determining condition (>;<;>=;<=)                              |
| ALARM7.THRESHOLD         | Value for condition                                            |
| ALARM7.HYSTERESIS        | Moves the auto reset boundary by the given value               |
| ALARM8.ENABLE            | On – alarm on<br>Off – alarm off                               |
| ALARM8.AUTORESET_ENABLE  | The alarm will automatically reset when condition disappear    |
| ALARM8.RESET             | On – reset alarm manually                                      |
| ALARM8.NORMAL_STATE      | Low or high normal state selectable                            |
| ALARM8.SIGNAL            | Selection of the signal that will be checked                   |
| ALARM8.OPERATOR          | Determining condition (>;<;>=;<=)                              |
| ALARM8.THRESHOLD         | Value for condition                                            |
| ALARM8.HYSTERESIS        | Moves the auto reset boundary by the given value               |
| ALARM9.ENABLE            | On – alarm on                                                  |
|                          | Off – alarm off                                                |
| ALARM9.AUTORESET_ENABLE  | The alarm will automatically reset when<br>condition disappear |
| ALARM9.RESET             | On – reset alarm manually                                      |
| ALARM9.NORMAL_STATE      | Low or high normal state selectable                            |
| ALARM9.SIGNAL            | Selection of the signal that will be checked                   |
| ALARM9.OPERATOR          | Determining condition (>;<;>=;<=)                              |
| ALARM9.THRESHOLD         | Value for condition                                            |
| ALARM9.HYSTERESIS        | Moves the auto reset boundary by the given value               |
| ALARM10.ENABLE           | On – alarm on<br>Off – alarm off                               |
| ALARM10.AUTORESET_ENABLE | The alarm will automatically reset when condition disappear    |
| ALARM10.RESET            | On – reset alarm manually                                      |
| ALARM10.NORMAL_STATE     | Low or high normal state selectable                            |
| ALARM10.SIGNAL           | Selection of the signal that will be checked                   |
| ALARM10.OPERATOR         | Determining condition (>;<;>=;<=)                              |
| ALARM10.THRESHOLD        | Value for condition                                            |
| ALARM10.HYSTERESIS       | Moves the auto reset boundary by the given value               |

| Table 52. Alarm | parameters | list. |
|-----------------|------------|-------|
|-----------------|------------|-------|

| Alarm signals list     |                                                           |  |  |
|------------------------|-----------------------------------------------------------|--|--|
| Name                   | Description                                               |  |  |
| GAS101.CONCENTRATION   | Gas concentration (Measurement id: 0010)                  |  |  |
| GAS102.CONCENTRATION   | Gas concentration (Measurement id: 0020)                  |  |  |
| GAS103 CONCENTRATION   | Gas concentration (Measurement Id: 0030)                  |  |  |
|                        | Gas concentration (Measurement id: 0040)                  |  |  |
| GAS104.CONCENTRATION   | Gas concentration (Measurement id: 0060)                  |  |  |
| GAS105.CONCENTRATION   | Gas concentration (Measurement id: 0070)                  |  |  |
| GAS106.CONCENTRATION   | Gas concentration (Measurement id: 0080)                  |  |  |
| GAS107.CONCENTRATION   |                                                           |  |  |
| GAS108.CONCENTRATION   |                                                           |  |  |
| TEMP.CALCULATED        | Temperature calculated – only applicable in               |  |  |
|                        | oxygen analyzers on special request (Measurement id 0100) |  |  |
| LASER11.TRANSMISSION   | Laser transmission (Measurement id: 0200)                 |  |  |
| LASER12.TRANSMISSION   | Laser transmission (Measurement Id: 0201)                 |  |  |
| LASED13 TRANSMISSION   | Laser transmission (Measurement id: 0202)                 |  |  |
| EASERTIS. TRANSMISSION |                                                           |  |  |
| LASER14.TRANSMISSION   |                                                           |  |  |
| FIBER1.TRANSMISSION    | Transmission with RX module                               |  |  |
| FIBER2.TRANSMISSION    | I ransmission with RX module                              |  |  |
| PROCESS.TEMP           | Process temperature (Measurement id: 0001)                |  |  |
| PROCESS.PRESSURE       | Process pressure (Measurement id: 0002)                   |  |  |

Table 53. Alarm signals list.

| ΛΙΤΟΡΤΙ           | C Measurements | Parameters -  | Settings | Factory config | About              |
|-------------------|----------------|---------------|----------|----------------|--------------------|
| MP1<br>IO         | i or           | f On          |          | ALARM          | 1.ENABLE           |
| NETWORK<br>SYSTEM | Of             | f On          |          | ALARM          | 1.AUTORESET_ENABLE |
| Rtc               | Of             | f On          |          | ALARM          | 1.RESET            |
| Hmi               |                | WC            | ~        | ALARM          | 1.NORMAL_STATE     |
| Alarm             | G              | AS101.CONCENT | TF~      | ALARM          | 1.SIGNAL           |
|                   | >              |               | ~        | ALARM          | 1.0PERATOR         |
|                   | 0              |               |          | ALARM          | 1.THRESHOLD        |
|                   | 0              |               | •        | ALARM          | 1.HYSTERESIS       |
|                   | Of             | f On          |          | ALARM          | 2.ENABLE           |
|                   | Of             | f On          |          | ALARM          | 2.AUTORESET_ENABLE |
|                   | Of             | f On          |          | ALARM          | 2.RESET            |
|                   |                | WC            | ~        | ALARM          | 2.NORMAL_STATE     |
|                   | G              | AS101.CONCEN  | TF~      | ALARM          | 2.SIGNAL           |
|                   | >              |               | ~        | ALARM          | 2.0PERATOR         |
|                   | 0              |               | ŧ        | ALARM          | 2.THRESHOLD        |
|                   | 0              |               | ÷        | ALARM          | 2.HYSTERESIS       |
|                   | Of             | f On          |          | ALARM          | 3.ENABLE           |

Figure 180. Alarm parameters window.

# 8.5. Settings tab

Drop-down menu will appear when clicking on the Settings.

| Settings <del>-</del> | Factory Confi  |
|-----------------------|----------------|
| Measureme             | ents scalar UI |
| Parameters            | s scalar UI    |
| Download s            | setting        |
| Read settin           | ngs from file  |
| Restore se            | ttings         |
| Save settin           | gs             |

## Figure 181. WebServer application - settings window.

| Measurement scalar UI   | View measurement aliases and units.                                            |
|-------------------------|--------------------------------------------------------------------------------|
| Parameters scalar UI    | View parameters aliases and units.                                             |
| Download settings       | Download to PC txt file with measurement and parameters aliases and unit type. |
| Read settings from file | Read txt file with measurements and parameters aliases and unit type.          |
| Restore settings        | Restore settings from non volatile memory                                      |
| Save settings           | Send data to device and put dem in non volatile memory                         |

 Table 54. Settings window functionalities.

#### IROPTIC" Meas

Settings - Factory Config At

| Measureme | nts scalar User Interface |         |             |  |
|-----------|---------------------------|---------|-------------|--|
| id        | WS Alias                  | WS Unit | Description |  |
| 0001      | PROCESS.TEMPERATURE       | OO      | ~           |  |
| 0002      | PROCESS.PRESSURE          | mbar    | v           |  |
| 0010      | CO - GAS101               | ppm     | v           |  |
| 0020      | CH4 - GAS102              | ppm     | v           |  |
| 0030      | GAS103.CONCENTRATION      |         | v           |  |
| 0040      | GAS104.CONCENTRATION      |         | v           |  |
| 0050      | GAS105.CONCENTRATION      |         | v           |  |
| 0060      | GAS106.CONCENTRATION      |         | v           |  |
| 0070      | GAS107.CONCENTRATION      |         | v           |  |
| 0080      | GAS108.CONCENTRATION      |         | v           |  |
| 0100      | TEMP.CALCULATED           | OC      | v           |  |
| 0200      | LASER11.TRANSMISSION      | %       | ~           |  |

Figure 182. Settings window.

In order to change the unit of chosen parameter or measurement the user shall click on the field that intends to change i.e. optical path length. By select one of available unit type.

| 8010 | MEAS.PATH_LENGTH_CH_1   | ft 🗸     |
|------|-------------------------|----------|
| 8011 | MEAS:PATH_LENGTH_CH_2   | m        |
| 8012 | MEAS.RESPONSE_TIME_T90  | cm<br>mm |
| 8106 | GAS101.SPAN_CALIBRATION | ft in    |
| 8107 | GAS101.OFFSET           | ppm 🗸    |

Figure 183. Settings window - making changes.

To apply changes, click on the **Send** button that will appear next to the edited field.

Figure 184. Settings window – applying changes.

8010

MEAS.PATH\_LENGTH\_CH\_1

π

# 8.6. Factory Config tab

| ΛΙΖΟΡΤ | I C*      | Measurements      | Parameters | Settings | Factory Config | About |
|--------|-----------|-------------------|------------|----------|----------------|-------|
| LOAD   | Load fact | ory configuration |            |          |                |       |

## Figure 185. Factory config window.

Attention: Use LOAD button only if you are sure with you want to do. This option return device to factory settings. All user settings will be lost.

## 8.7. About tab

This page presents device firmware version.

| ∧IROPTIC <sup>™</sup> Meas | urements Parameters | Settings | Factory Config | About |
|----------------------------|---------------------|----------|----------------|-------|
| Device info                |                     |          |                |       |
| Mon Nov 16 18:14:56 202    | 0                   |          |                |       |
| Name                       | Value               |          |                |       |
| DeviceType                 | GasEYE Cross Duct   | SLSP     |                |       |
| SN                         | CD1000059           |          |                |       |
| ESN                        | EL.TX.CDSLSP.2020   | 04.0006  |                |       |
| HOST-HOST                  | 5.1.264             |          |                |       |
| HOST-DIAG                  | 1.1.7               |          |                |       |
| HOST-IOM                   | 1.0.2               |          |                |       |
| HMI-P2                     | 1.2.13              |          |                |       |
| RX-P5001                   | 3.0.3               |          |                |       |
| RX-P4901                   | 2.5.8               |          |                |       |
| MB-P47                     | 3.2.9               |          |                |       |
| MB-P48                     | 4.0.3               |          |                |       |
| MB-P49                     | 3.0.13              |          |                |       |
| TX-P8                      | 2.3.2               |          |                |       |
| TX-P1601                   | 3.0.3               |          |                |       |
| RTEC1                      | -                   |          |                |       |
| RTEC2                      | 2                   |          |                |       |
| RTEC3                      | -                   |          |                |       |

Figure 186. Device information page.

# 9. Purging (non-ATEX)

If there is need to remove any gas contaminants from inside of the instrument it may be purged using gases, such as air or nitrogen. Process purging is recommended for every installation to prevent flange windows clogging.

Purge tubings diameter should be 6 mm.

There are three possible areas where purging may be introduced:

- Receiver/transmitter/central unit case
- Receiver/transmitter tube
- Process side

It is crucial to ensure that the purging gas does not contain any constituents of interest since it will affect the measurement and instrument stability. When using compressed air for purging please ensure that the air is dry and oil-free (according to ISO 8573-1, recommended Class 2 or 3). Bad quality of purging gas may affect the measurement or even damage the analyzer.

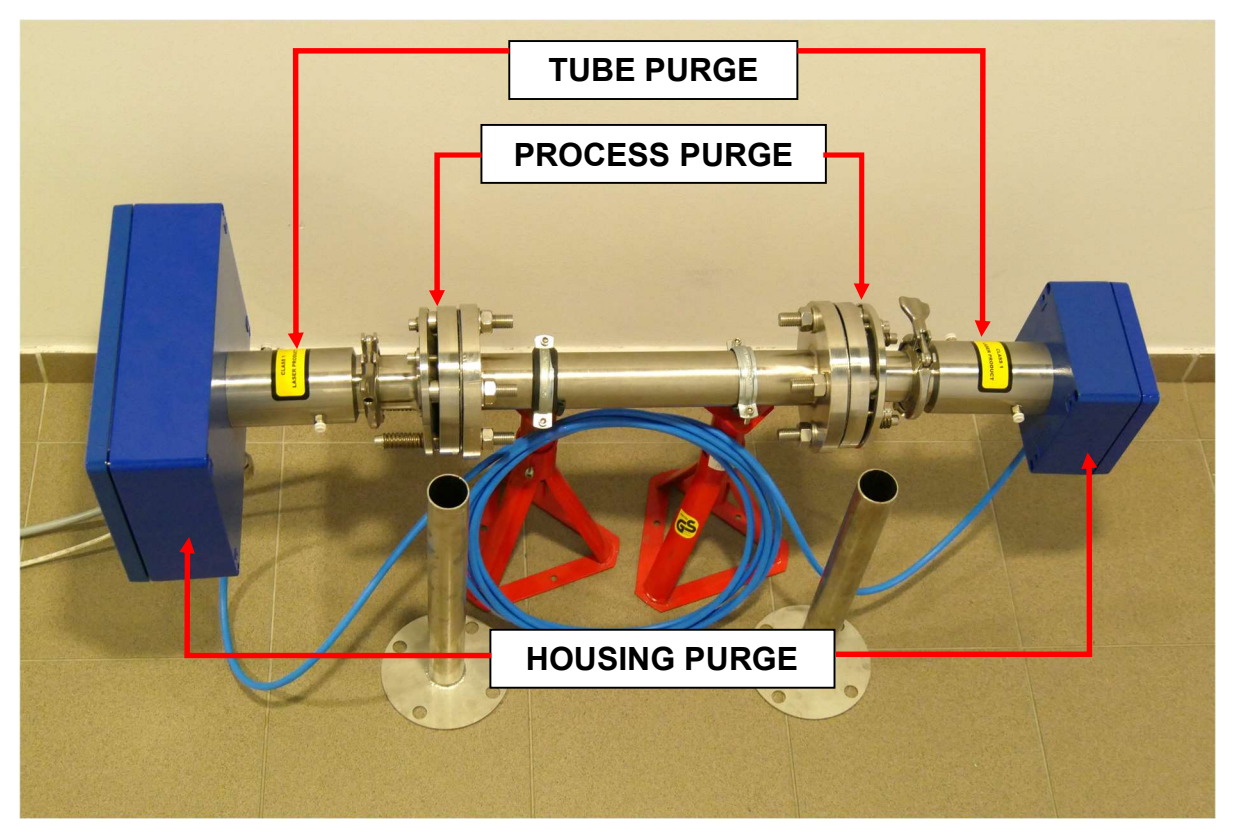

Figure 187. Overview of the purging areas.

# 9.1. Housing purging (optional)

GasEye Cross Duct instrument allows purging of the interior of the electronics housing. It is possible by using inlets/outlets that are found on the bottom side of each unit (See figure below).

## 9.1.1. Single Gas

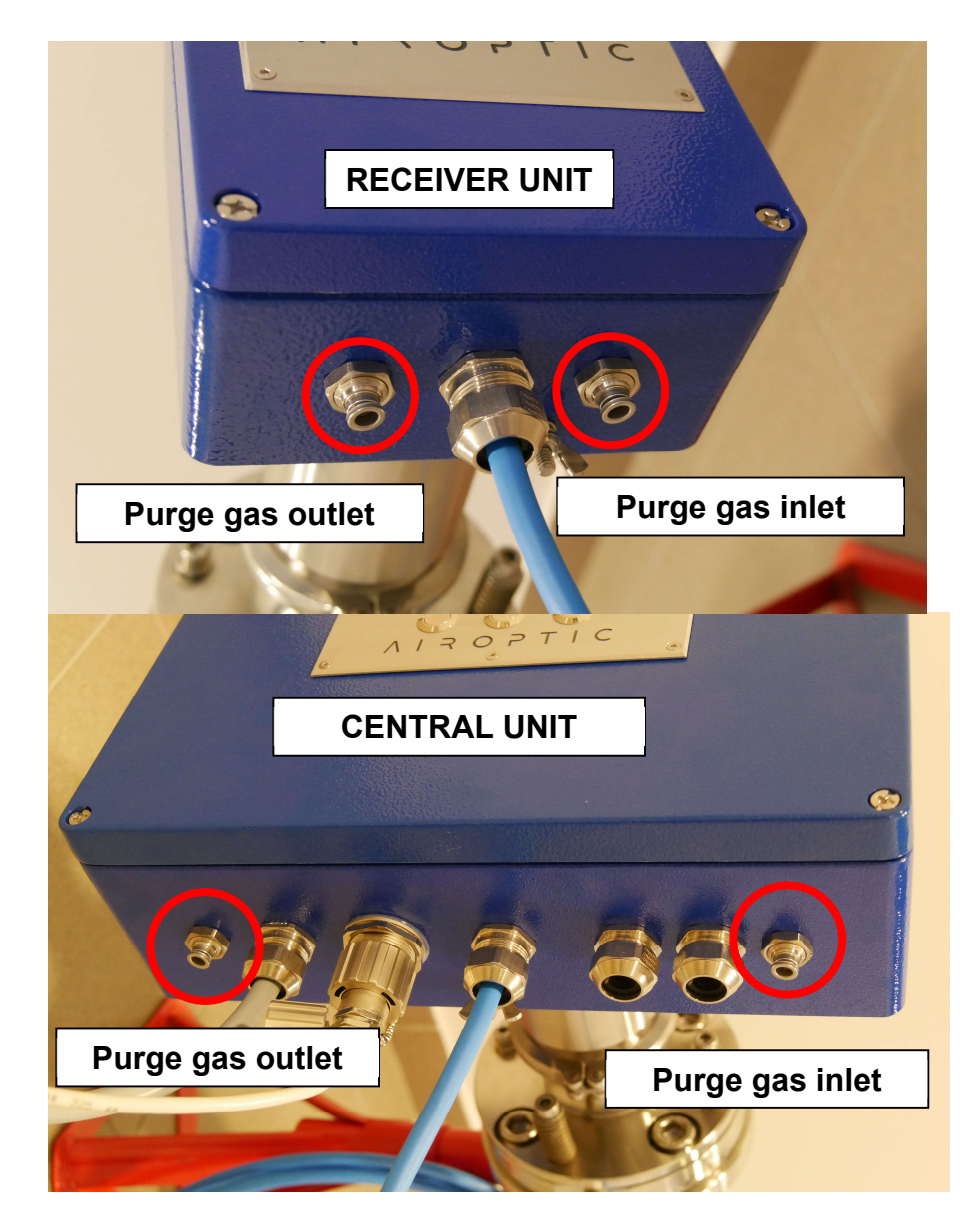

Figure 188. Purge gas inlet/outlet – Receiver and central unit.

#### 9.1.2. Multi Gas

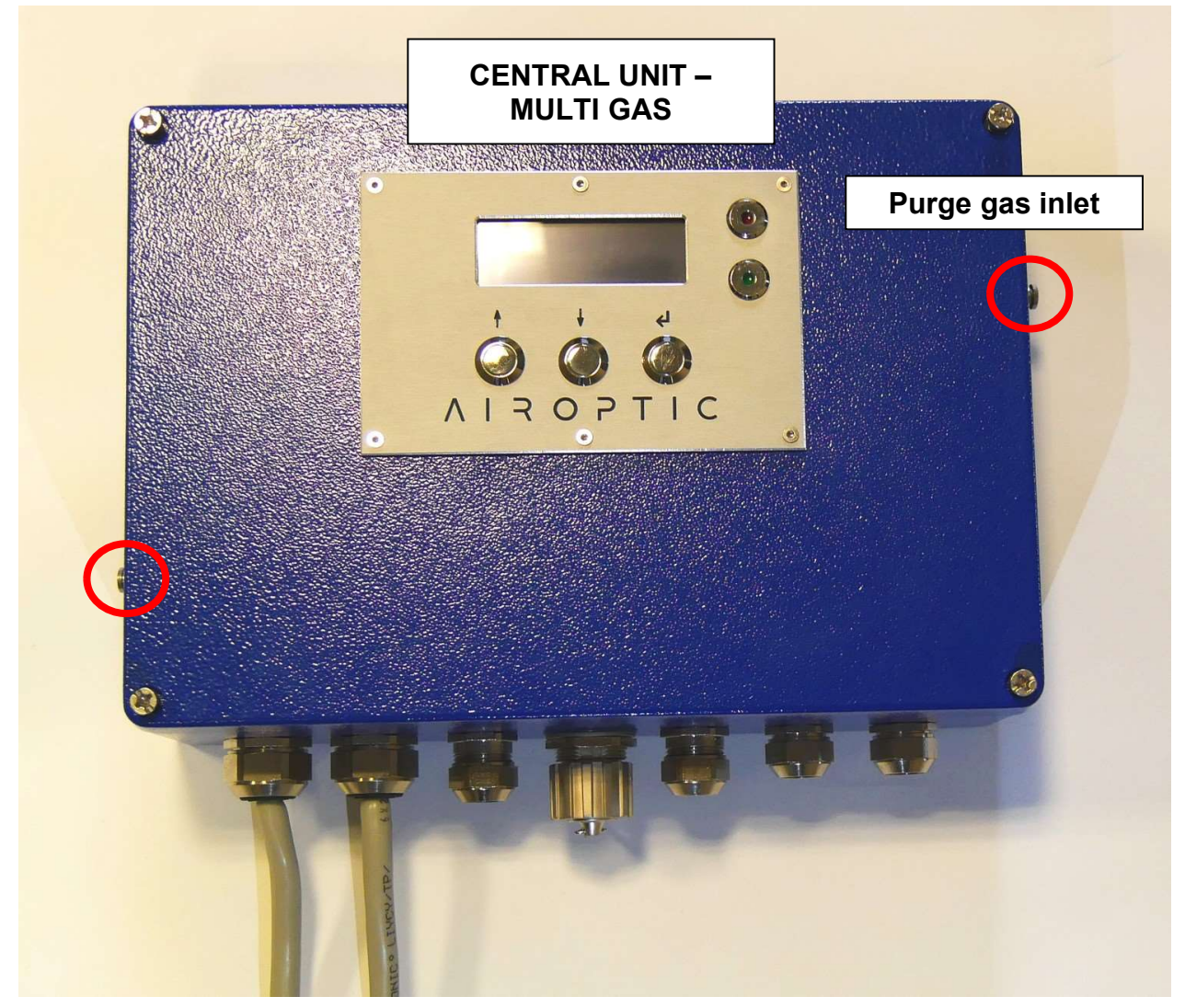

Figure 189. Purge gas inlet/outlet – Central unit (MG)

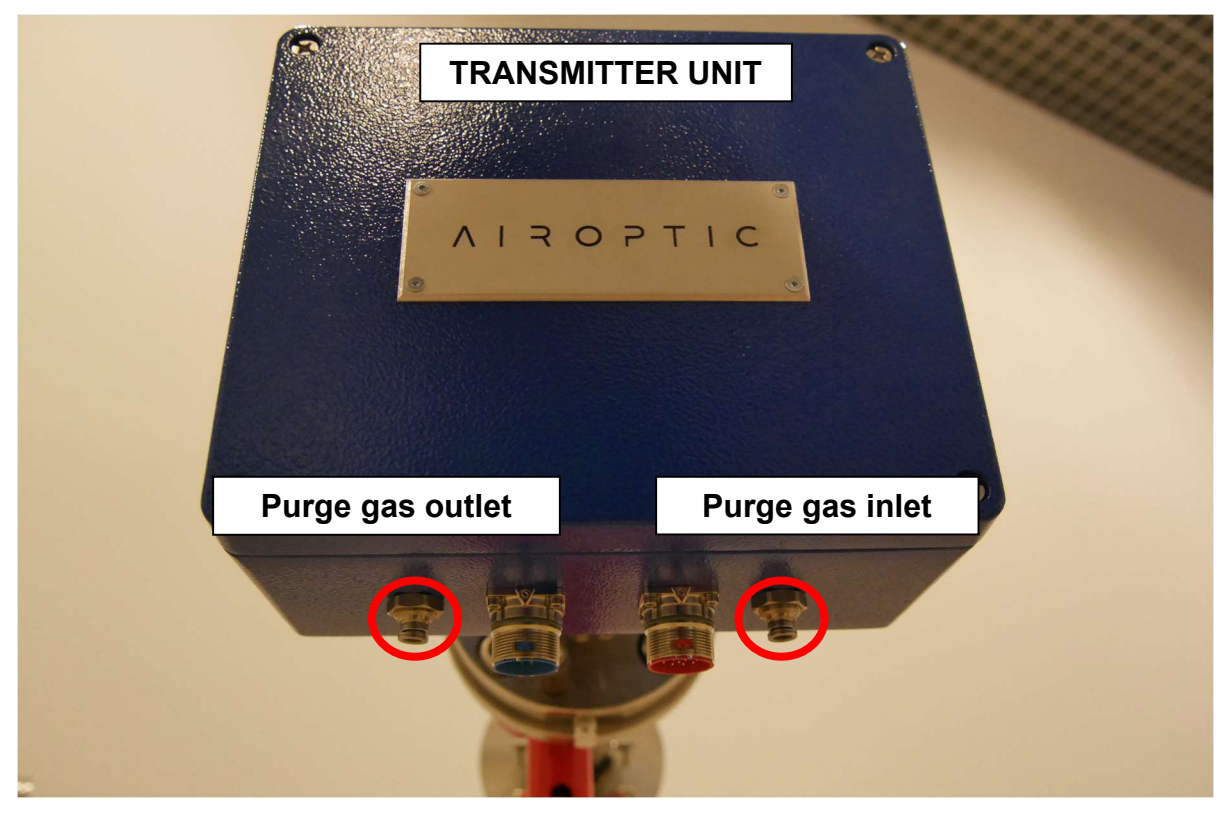

Figure 190. Purge gas inlet/outlet – Transmitter unit (MG)

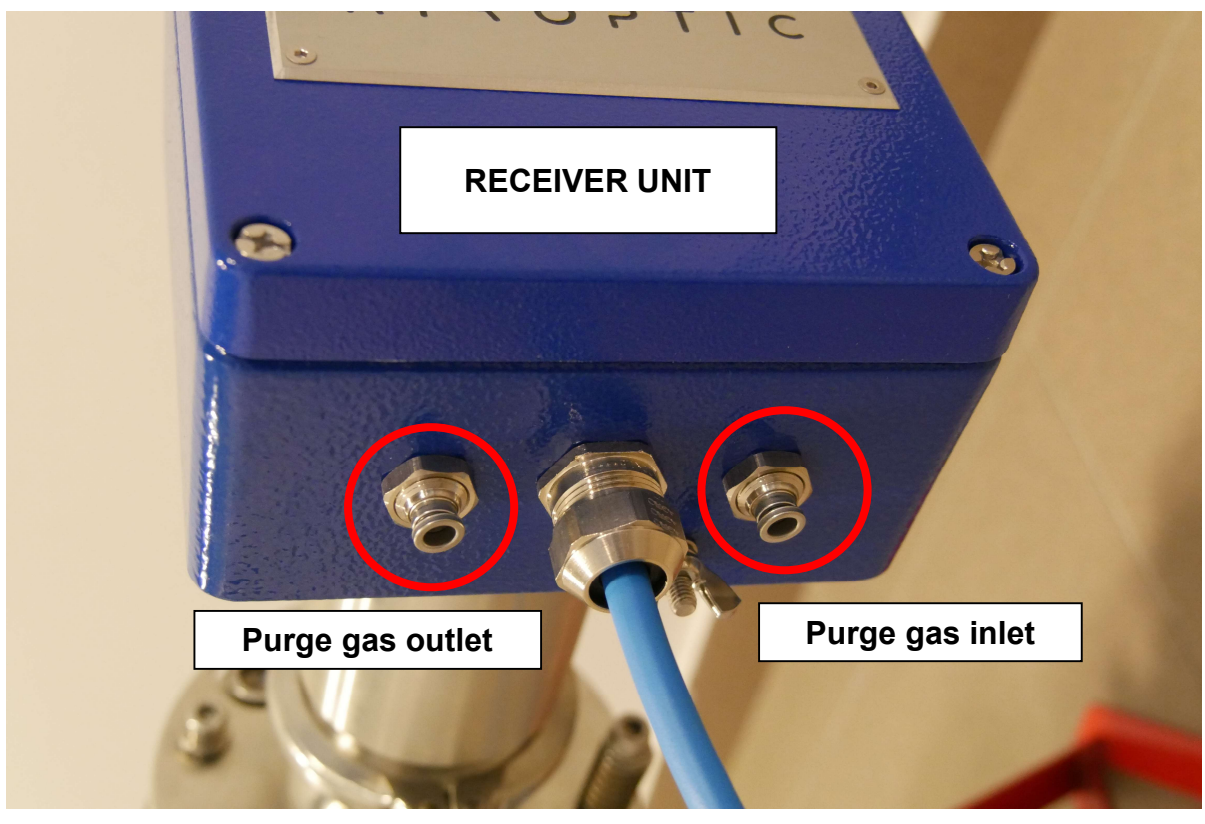

Figure 191. Purge gas inlet/outlet – Receiver unit (MG)

1. Prior to the insertion of the tubings into the fittings please ensure that the openings (red circles) are cleared and no object will interrupt the purge gas flow.

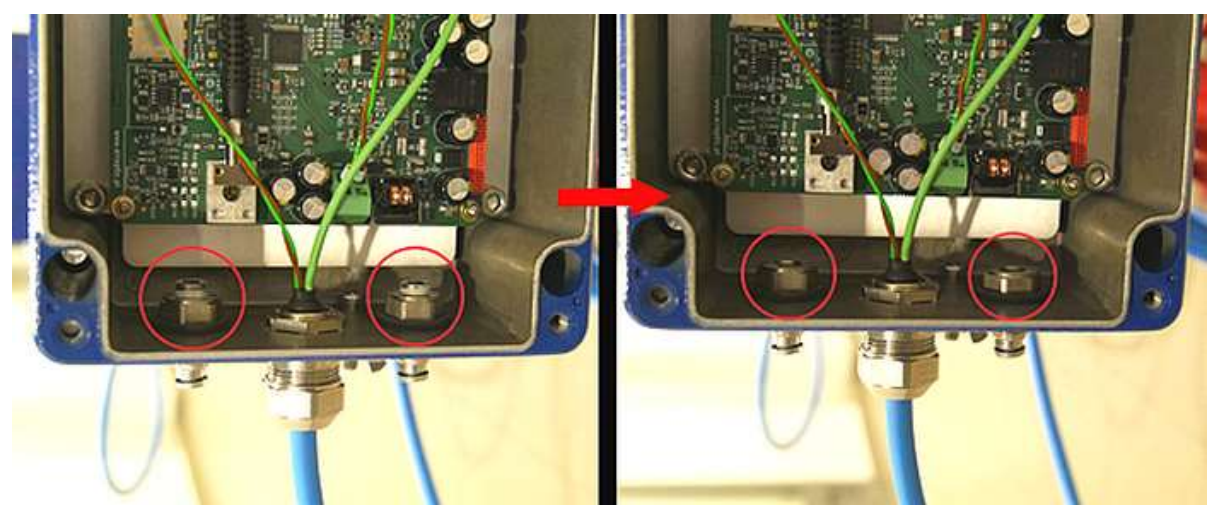

Figure 192. Receiver unit – purging fittings.

2. Slide tubing into the receiver housing purge inlet and outlet. Yellow arrows indicate purge gas flow direction.

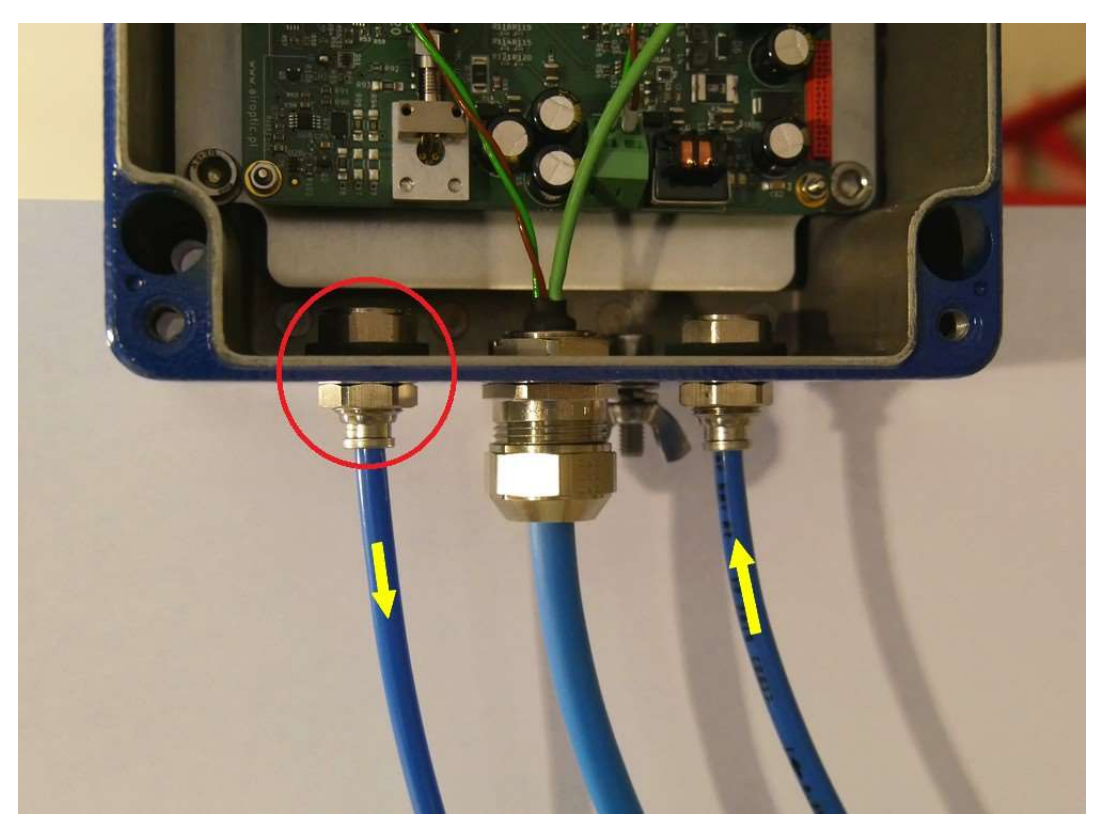

Figure 193. Tubing connection – purge inlet and outlet.

| Outside thread/fitting<br>type    | Material                        | Picture |
|-----------------------------------|---------------------------------|---------|
| "Insert fitting" for ¼"<br>tube   | Nickel plated brass or<br>SS316 |         |
| "Insert fitting" for 6mm<br>tube  | Nickel plated brass or<br>SS316 |         |
| ¼" double compression fitting     | SS316                           |         |
| 6mm double<br>compression fitting | SS316                           |         |

*Table 55. Possible purge fittings versions for GasEye Cross Duct housings.* 

# 9.2. Tube and process purging

If it is necessary to purge the tubes and process side of the instrument the user should adapt the purging interfaces.

1. Screw in 1/8 inch fittings into points indicated by red arrows.

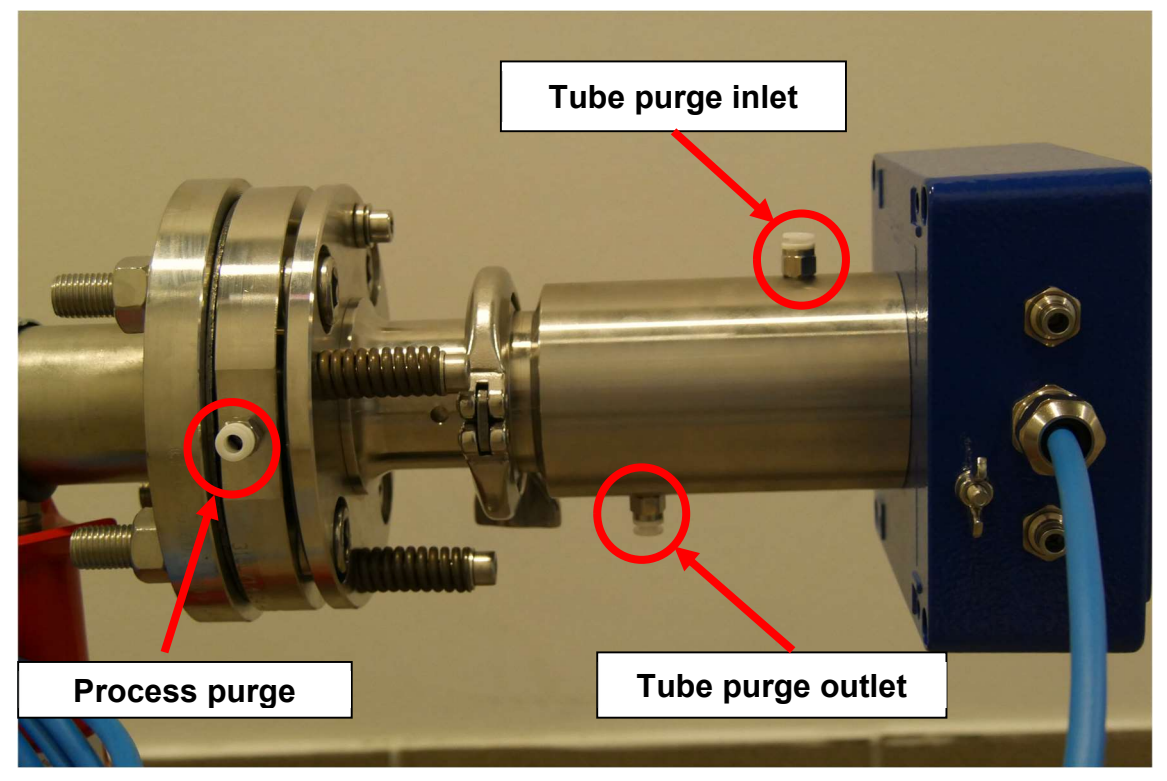

Figure 194. Tube and process purging.

The following versions of purge fittings exist:

| Fitting type                            | Thread         | Material | Picture                                     |
|-----------------------------------------|----------------|----------|---------------------------------------------|
| "Insert fitting"<br>for ¼" tube         |                | SS/PTFE  |                                             |
| "Insert fitting"<br>for <b>6mm</b> tube | 1/8"           | SS/PTFE  |                                             |
| 1⁄4"<br>compression<br>fitting          | BSPT<br>thread | SS316    |                                             |
| 6mm double<br>compression<br>fitting    |                | SS316    | FRONT FERRULE<br>A BACK FERRULE<br>NUT BODY |

Table 56. Possible purge fittings versions for GasEye Cross Duct tube oralignment flange.

2. Slide the other end of the tubing from the receiver's housing outlet into the tube purge inlet. Another tubing is needed to connect the tube purge outlet with the another housing or tube. Process purging should be supplied by another gas source or connected in series with tube and housing purging but only via check valve to prevent any process gas access into GasEye tubes or housings thus it may damage the analyzer. Yellow arrows indicate purge gas flow direction.

#### WARNING

If there is overpressure in the process please make sure the check value is properly installed in the flange

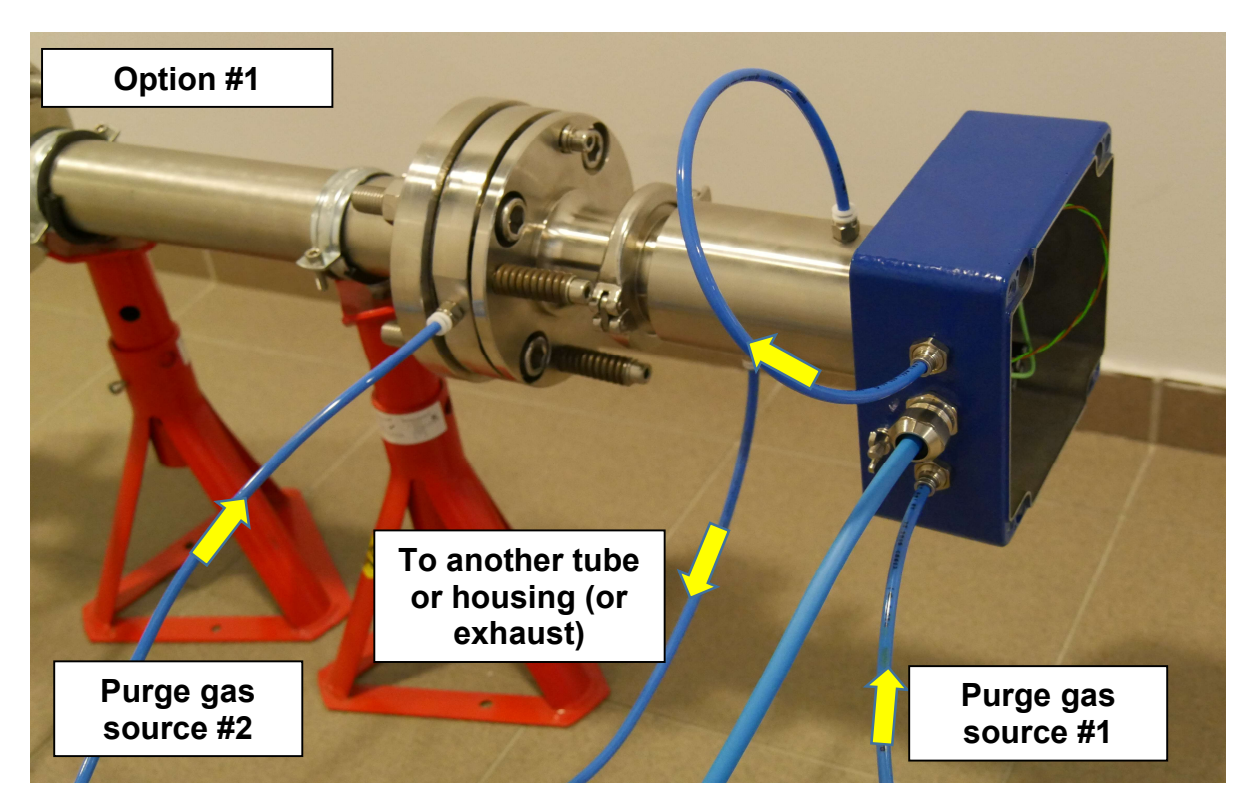

Figure 195. Purging setup - receiver side (Option #1).

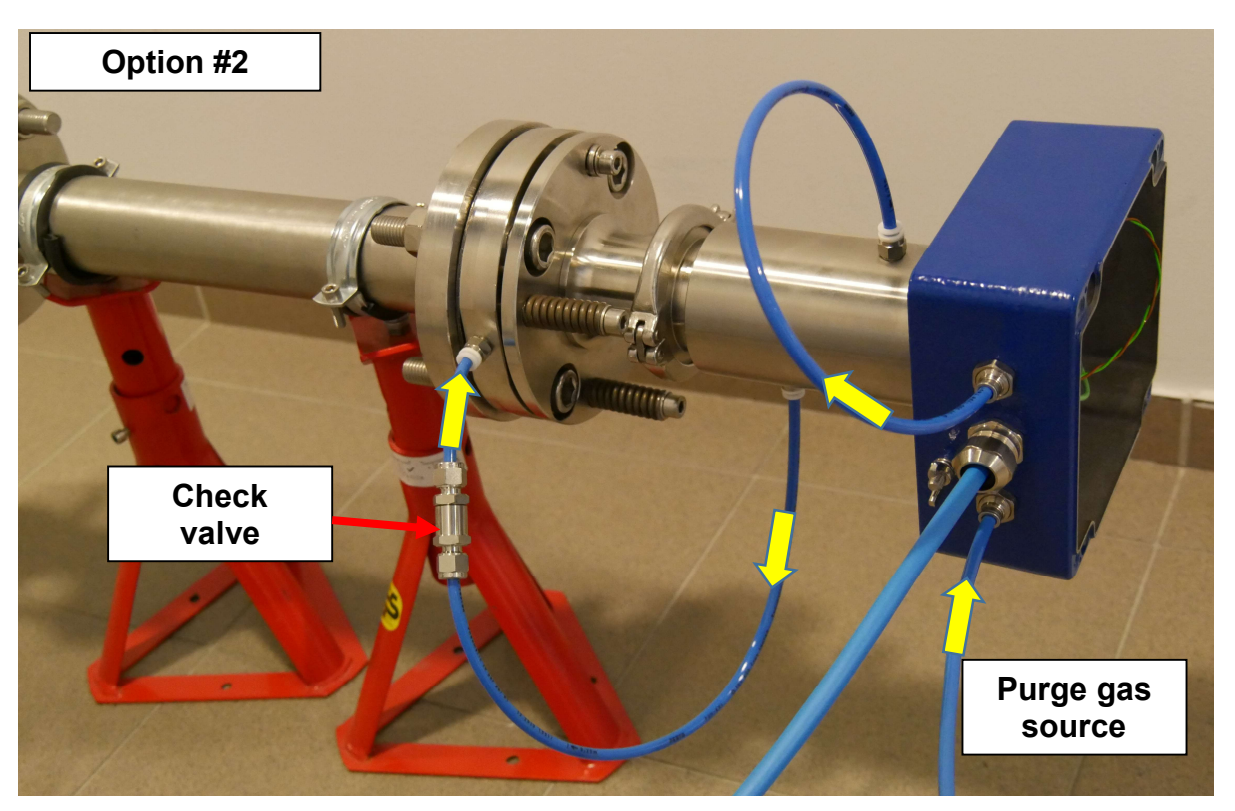

Figure 196. Purging setup - receiver side (Option #2).

At this point the purging setup for the receiver side of the instrument is completed.

For the transmitter/central unit side of the instrument the purging setup is prepared in similar way.

# **10. ATEX (Zone 1 and 21 purging system installation)**

The GasEye Cross Duct (Ex1 version only) can be operated in Zone 1 and 21 and provide the optical radiation to Zone 0 and 20 per mark II (1)/2G [Ex pxb op is T6 Ga] IIC Gb and II (1)/2D [Ex pxb op is T6 Da] IIIC Db.

Any other ways of using the GasEye Cross Duct are forbidden.

## 10.1. Basic requirements and safe use

The manufacturer will not be liable for damage resulting from incorrect installation, failure to maintain the device in a suitably functional condition, or use of the device other than for its intended purpose.

Installation should be carried out by qualified personnel having the necessary authorization to install electrical and pressure measuring devices. The installer is responsible for performing the installation in accordance with these instructions and with the electromagnetic compatibility and safety regulations and standards applicable to the type of installation.

The device should be configured appropriately for the purpose for which it is to be used. Incorrect configuration may cause erroneous functioning, leading to damage to the device or an accident.

Installation of device should be performed with particular care, in accordance with the regulations and standards applicable to that type of installation.

The general rules for connecting and using pressurized enclosure should conform to the rules and standards for equipment with Ex p as specified in:

- IEC 60079-14: Explosive atmospheres. Electrical installations design, selection and erection.
- IEC 60079-17: Explosive atmospheres. Electrical installations inspection and maintenance.

The GasEye is designed and manufactured in accordance with following standards:

- EN IEC 60079-0:2018;
- EN 60079-2:2014;
- EN 60079-26:2015
- EN 60079-28:2015

#### WARNING

Never install GasEye Cross Duct system in the ATEX zone without permission of the plant manager (hot work permit).

Death, personal injury and/or damage to property may result if this is not complied.

#### WARNING

Observe the specifications of the examination certificate valid in your country. Observe the laws and regulations valid in your country for the electric installation in hazardous areas with risk of explosion. Regulations for installation of electric equipment in hazardous areas: DIN EN 60079-14.

#### WARNING

Never switch on or operate an analyzer with lid open.

Before opening the device wait at least two minutes after de-energizing.

Make sure that externally powered signals are also be de-energized. For secure disconnection of all signals the device should be operated in hazardous areas only via a switch-off unit placed outside the hazardous area.

#### WARNING

Never repair the device on site!

Any components not mentioned in the spare parts list must be replaced or repaired by certified field service technicians. Failure to do so will also result in loss of Ex approval.

#### WARNING

The use of the alignment kit for aligning the sensors is not covered by the ATEX certificate.

Never use the kit in the ATEX zone without permission of the plant manager (hot work permit).

Information about possible ATEX use you will find on a label located on enclosure of the device.

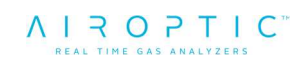

## 10.2. ATEX Marking

II (1)/2G Ex pxb [op is Ga] IIC T6 Gb II (1)/2D Ex pxb [op is Da] IIIC T85°C Db

Certificate No. KDB 20ATEX0003X

## 10.3. Special conditions for safe use

- External parts made of plastic should be cleaned with a damp cloth, with the addition of antistatic fluids.
- Enclosure should be installed in a way that prevents electrostatic charging, in accordance with the instructions.
- Maximum inlet pressure to the containment system should not exceed 2bar
- System power must not be restored after the enclosure has been opened until combustible gas/dust accumulations within the enclosure have been removed

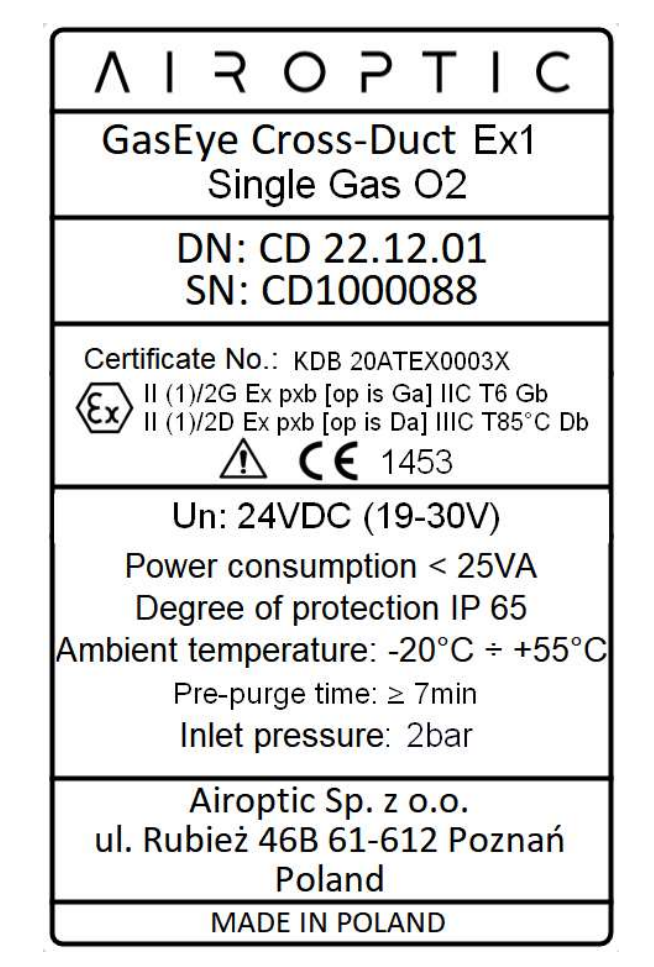

Figure 197. Gas analyzer identification plate – ATEX 1/21.

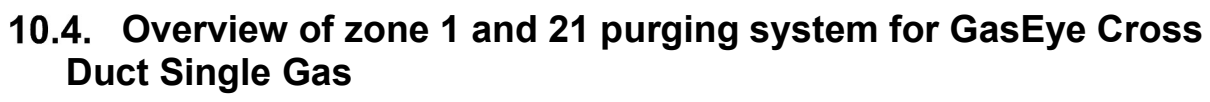

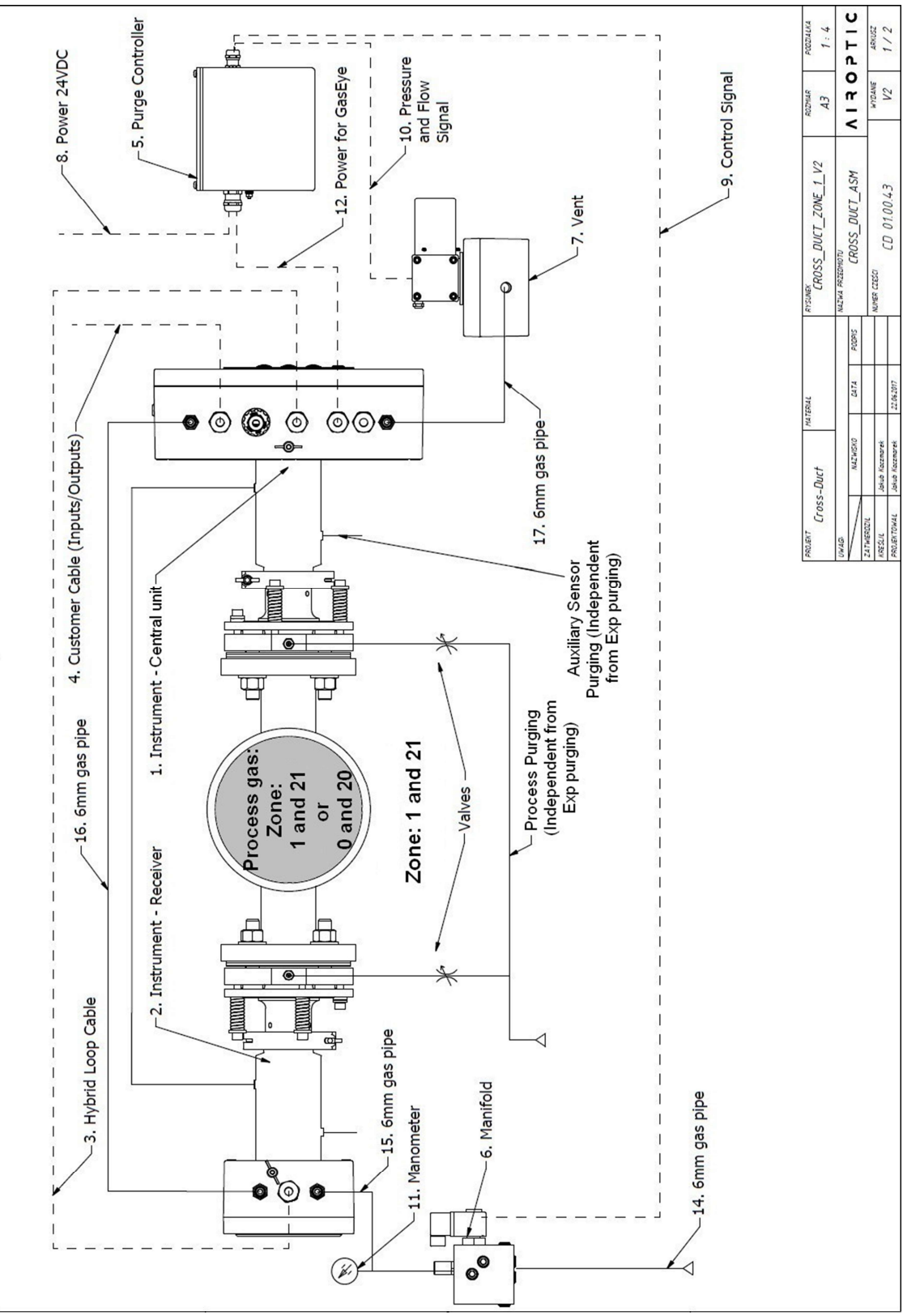

*Figure 198 Overview of purging system installation with GasEye Cross Duct Single Gas.* 

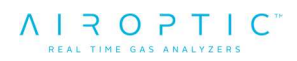

| Number | Description                                                                                                 | Additional information                                                                                              |
|--------|----------------------------------------------------------------------------------------------------|----------------------------------------------------------------------------------------------------|
| 1      | GasEye Cross-Duct central unit (tube and enclosure)                                                         | -                                                                                                    |
| 2      | GasEye Cross-Duct receiver (tube and enclosure)                                                             | -                                                                                                    |
| 3      | Hybrid loop cable                                                                                           | -                                                                                                    |
| 4      | Customer cable (analog/digital<br>input/outputs)                                                            | -                                                                                                    |
| 5      | 6500-01-EXT1-PNO-LNO purging<br>controller                                                                  | -                                                                                                    |
| 6      | 6500-MAN-DV-01 manifold                                                                                     | -                                                                                                    |
| 7      | EPV-6500-AIR-07 vent with enclosure                                                                         | -                                                                                                    |
| 8      |                                                                                                    | Required power supply: 24V/1.5A. Length is                                                                          |
|        | 3x1mm <sup>2</sup> cable (external power supply for                                                         | customer-dependent                                                                                                  |
|        | complete system)                                                                                            | (customer must ensure<br>nominal supply voltage on<br>system power supply input)                                    |
| 9      | Manifold control signal. Shielded 3x1mm <sup>2</sup> cable (power for manifold switched by 6500 controller) | Standard 2m, up to 50m                                                                                              |
| 10     | Vent pressure and flow signal cable.                                                                        | Standard 5m, up to 60m                                                                                              |
| 11     | Pressure indicator (ATEX manometer)                                                                         | Indication up to 10bar                                                                                              |
| 12     | 3x1mm <sup>2</sup> cable (power for GasEye switched by 6500 controller)                                     | Standard 2m, up to 20m                                                                                              |
| 14     | 6mm gas pipe (purging gas input into manifold)                                                              | Length is customer-<br>dependent (customer must<br>ensure pressure of at least<br>1.5barg at the manifold<br>input) |
| 15     | 6mm gas pipe (from manifold output to GasEye receiver enclosure gas input)                                  | Length should be minimum 0.3 m to maximum 5 m                                                                       |
| 16     | 6mm gas pipe (between receiver enclosure and central unit enclosure)                                        | Length should be minimum<br>10 m to maximum 50 m                                                                    |
| 17     | 6mm gas pipe (from GasEye central unit<br>enclosure gas output to vent enclosure<br>gas input)              | Length should be minimum<br>0.3 m to maximum 5 m                                                                    |

# Table 57. Description of ATEX Zone 1/21 purging system for GasEye CrossDuct Single Gas.

Purging gas flow direction:

Purging gas source -> 6mm gas input pipe (**14 on schematic**) -> Manifold (**6**) -> 6mm gas pipe (**15**) -> GasEye receiver enclosure (**2**) -> 6mm gas pipe (**16**) -> GasEye transmitter enclosure (**1**) -> 6mm gas pipe (**17**) -> Vent with enclosure (**7**) -> Exhaust/ambient air

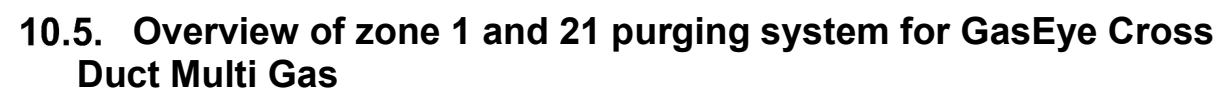

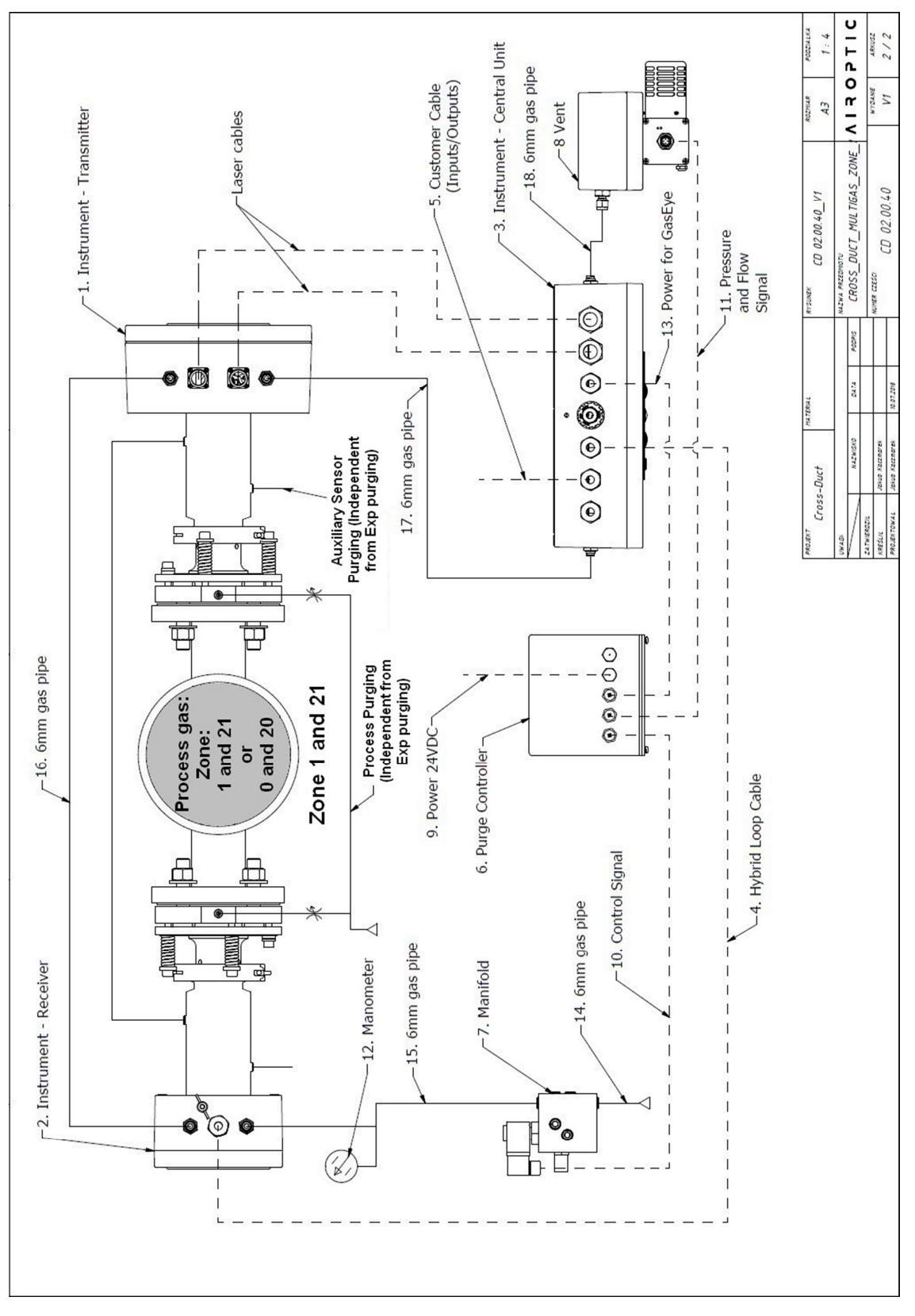

Figure 199. Overview of purging system installation with GasEye Cross Duct Multi Gas

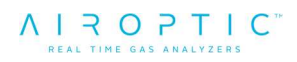

| NI     | D                                                                       |                                |
|--------|-------------------------------------------------------------------------|--------------------------------|
| Number |                                                                         | Additional Information         |
| 1      | GasEye Cross-Duct transmitter (tube and                                 | _                              |
|        | enclosure)                                                              |                                |
| 2      | GasEye Cross-Duct receiver (tube and                                    | _                              |
|        | enclosure)                                                              |                                |
| 3      | GasEye Cross-Duct central-unit                                          | -                              |
| 4      | Hybrid loop cable                                                       | -                              |
| 5      | Customer cable (analog/digital                                          | -                              |
|        | input/outpus)                                                           |                                |
| 6      | 6500-01-EXT1-PNO-LNO purging                                            |                                |
|        | controller                                                              | -                              |
| 7      | 6500-MAN-DV-01 manifold                                                 | -                              |
| 8      | EPV-6500-AIR-07 vent with enclosure                                     | -                              |
| 9      |                                                                         | Required power supply.         |
|        |                                                                         | 24V/1.5A Length is             |
|        | 3x1mm <sup>2</sup> cable (external power supply for                     | customer-dependent             |
|        | complete system)                                                        | (customer must ensure          |
|        |                                                                         | nominal supply voltage on      |
|        |                                                                         | system power supply input)     |
| 10     | Manifold control signal Shielded 3x1mm <sup>2</sup>                     |                                |
| 10     | cable (nower for manifold switched by                                   | Standard 2m up to 50m          |
|        | 6500 controller)                                                        | Standard Zill, up to 50m       |
| 11     | Vent pressure and flow signal cable                                     | Standard Em. up to 60m         |
| 10     | Pressure indicator (ATEX manameter)                                     | Indiantian up to 10hor         |
| 12     | Pressure indicator (ATEX manometer)                                     |                                |
| 13     | 3X1mm <sup>2</sup> cable (power for GasEye switched by 6500 controller) | Standard 2m, up to 20m         |
| 1/     |                                                                         | Length is customer-            |
| 14     |                                                                         | dependent (customer must       |
|        | 6mm gas pipe (purging gas input into                                    | appure pressure of at least    |
|        | manifold)                                                               | 1 Eborg of the manifold        |
|        |                                                                         |                                |
| 45     | Cross and sing (from monifold output to                                 | Input)                         |
| 15     | omm gas pipe (irom manifold output to                                   | Length should be minimum       |
| 10     | GasEye receiver enclosure gas input)                                    |                                |
| 16     | omm gas pipe (between receiver                                          | Length should be minimum       |
|        | enclosure and transmitter enclosure)                                    | 10 m to maximum 50 m           |
| 17     | 6mm gas pipe (from GasEye transmitter                                   | I ength should be minimum      |
|        | enclosure gas output to GasEye central-                                 | 0.3 m to maximum 3 m           |
|        | unit gas input)                                                         |                                |
| 18     | 6mm gas pipe (from GasEye central-unit                                  | l ength should be minimum      |
|        | enclosure gas output to vent enclosure                                  | 0.3  m to maximum 3 m          |
|        | gas input)                                                              | 0.5 III 10 IIIAXIIIIUIII 5 III |

Table 58. Description of ATEX Zone 1/21 purging system for GasEye CrossDuct Multi Gas.

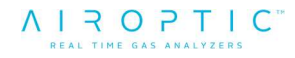

Purging gas flow direction:

Purging gas source -> 6mm gas input pipe (14 on schematic) -> Manifold (7) -> 6mm gas pipe (15) -> GasEye receiver enclosure (2) -> 6mm gas pipe (16) -> GasEye transmitter enclosure (1) -> 6mm gas pipe (17) -> GasEye central unit enclosure (3) -> 6mm gas pipe (18) -> Vent with enclosure (8) -> Exhaust/ambient air

## **10.6.** Technical parameters

- Power input:
- Power consumption:
- Degree of protection:

IP 65 -20°C ÷ +55°C

Un = 24VDC

- Ambient temperature: 7-18 min (depends on piping overall length)
- Estimated max purge time:
- Inlet pressure:
- Minimal pressure:

2 bar not less than 2.3 mbar during continuous system work after initial purging.

< 35VA (including purge system)

#### DECLARATION

Minimum cross-sectional area of PE conductors is the same as phase conductors or more.

#### DECLARATION

Bonding conductor connection allows to the effective connection of at least one conductor with a cross-sectional area of at least 4mm2

## 10.7. Zone 1/21 purging system

Purging system consist of three parts: purging controller, manifold and a vent. The main parts of the purging system are shown in figure and table below.

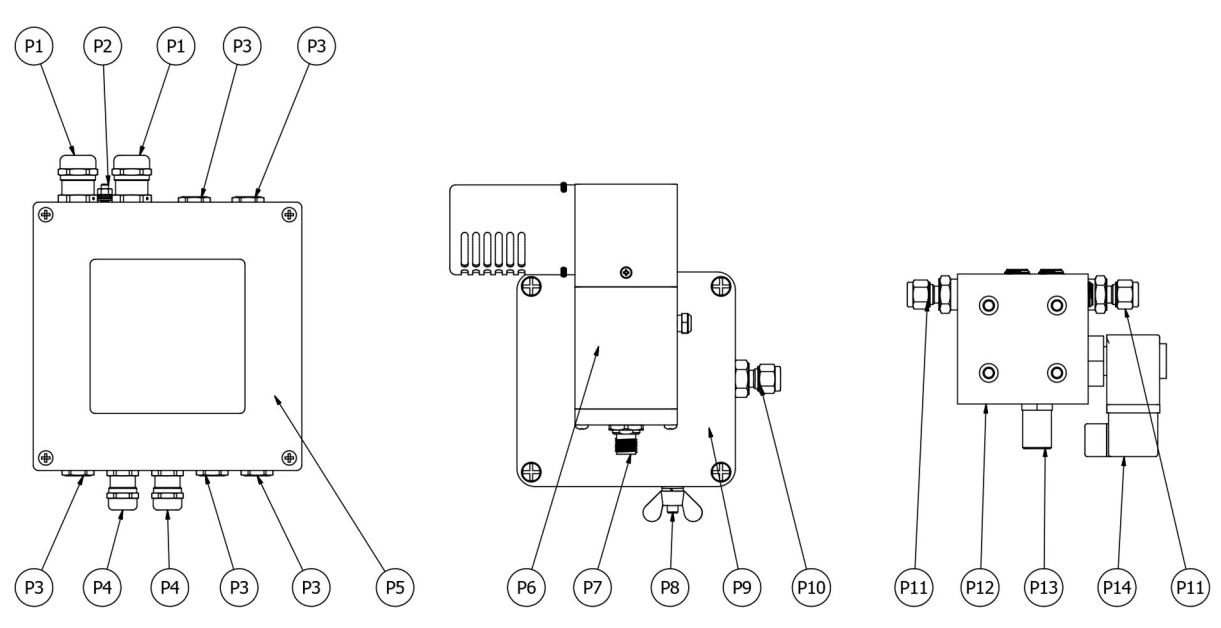

Figure 200. Purging system drawings.

| ID  | Name                          |
|-----|-------------------------------|
| P1  | Cable gland M16               |
| P2  | PE connector                  |
| P3  | Plug M12                      |
| P4  | Cable gland M12               |
| P5  | Purging controller            |
| P6  | Vent                          |
| P7  | Vent electrical connector     |
| P8  | PE connector                  |
| P9  | Vent enclosure                |
| P10 | Purging gas connector         |
| P11 | Purging gas connector         |
| P12 | Manifold                      |
| P13 | Manifold needle valve         |
| P14 | Manifold electrical connector |

Figure 201. Descriptions of purging system parts.

## 10.8. Zone 1 and 21 purging system installation with GasEye Cross Duct Single Gas

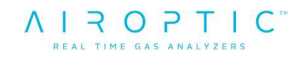

- 1. Connect 6mm gas pipe (14) into manifold (6) input. Make sure that there will be no purging gas flow into system, until installation is complete and purging controller is energized.
- 2. Connect short 6mm gas pipe (15) into manifold (6) output and GasEye receiver enclosure (2) gas input with ATEX certified manometer (11) in between (using 6mm tee connector). Make sure that GasEye receiver gas inlets are not sealed with plugs.
- 3. Install manifold control signal cable (9) into 6500 controller internal terminals through one of the M12 glands.

Manifold (6) should be placed on the GasEye receiver side and connected through  $3x1mm^2$  power cable (9) with purging controller (5) placed on the GasEye central unit side. Length of the cable (9) should be less than 50m.

| Wire number | 6500 controller terminal designation |
|-------------|--------------------------------------|
| 1           | Connect to grounding screw           |
| 2           | "DV -"                               |
| 3           | "DV +"                               |

 Table 59. Manifold control signal cable installation (system 6500).

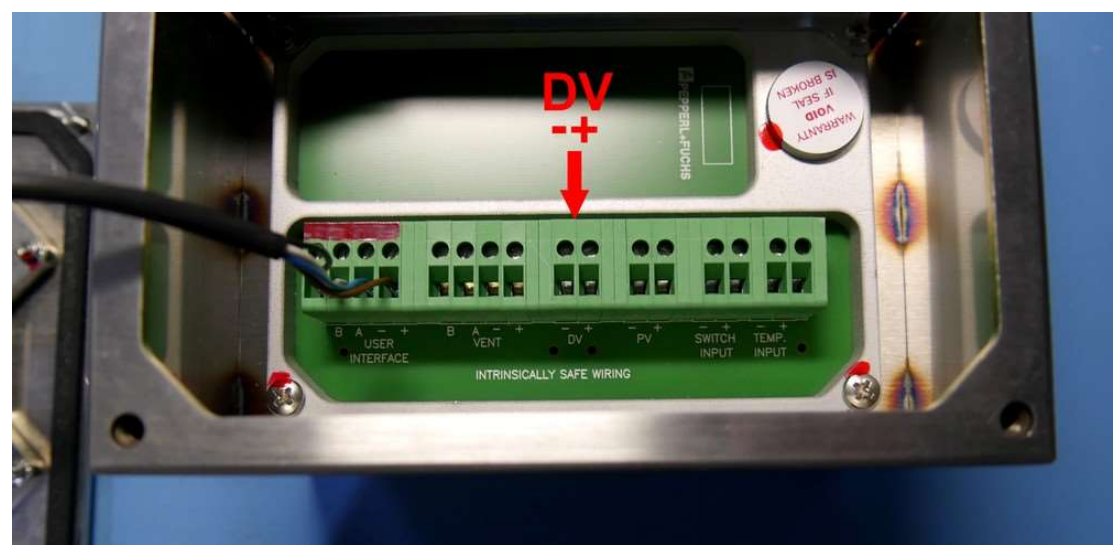

Figure 202. Manifold connectors – controller side.

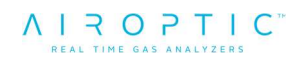

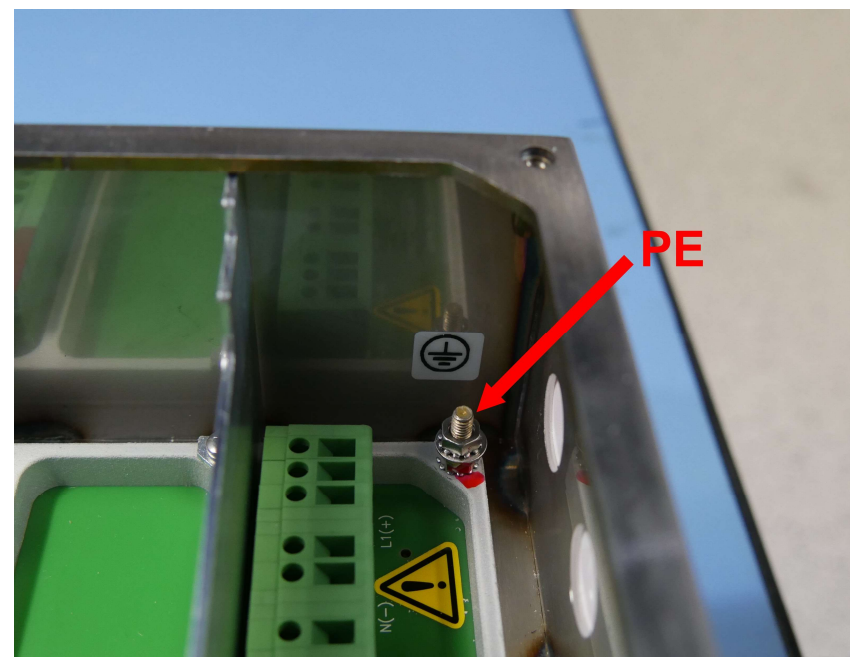

Figure 203. Internal grounding terminal in purge controller.

4. Connect vent pressure and flow signal cable (10) into purging controller (5) through one of the M12 glands. Other end of the cable connects into threaded gland on vent (7).

| Wire<br>number | Vent cable wire color    | 6500 controller terminal designation |
|----------------|--------------------------|--------------------------------------|
| 1              | Brown                    | "Vent +"                             |
| 2              | Blue                     | "Vent -"                             |
| 3              | White                    | "Vent A"                             |
| 4              | Black                    | "Vent B"                             |
| 5              | Black with ring terminal | Connect to grounding                 |
|                |                          | screw                                |

 Table 60. Vent pressure and flow signal cable connection (system 6500).

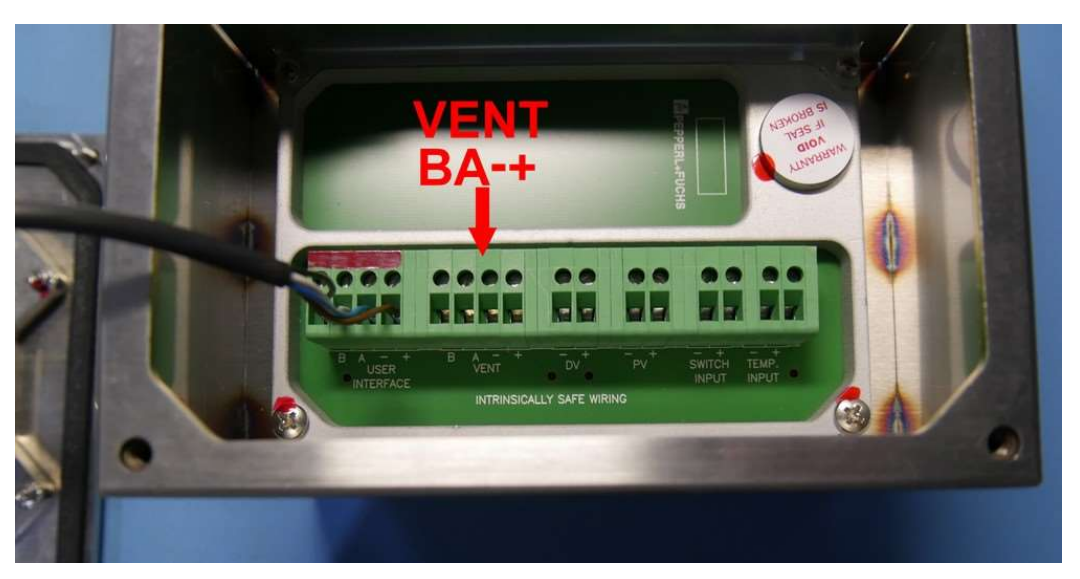

Figure 204. Vent connectors – controller side.

- 5. Connect 6mm gas pipe (17) into vent enclosure (7) gas input and GasEye central unit enclosure (1) gas output. Make sure that GasEye central unit gas inlets are not sealed with plugs.
- Connect 3x1mm<sup>2</sup> power cable (12) between 6500-type purging controller (5) (through M16 gland) and GasEye central unit (1). Length of the cable should be <20m.</li>

| Wire color  | GasEye central unit terminal      | 6500 controller      |  |
|-------------|-----------------------------------|----------------------|--|
|             | designation                       | terminal designation |  |
| Brown       | 24 VDC+ (socket number 25 on      | "Enclosure power     |  |
|             | host board)                       | relay" terminal (L+  |  |
|             |                                   | side)                |  |
| Blue        | 24 VDC- (socket number 26 on host | "Enclosure power     |  |
|             | board)                            | relay" terminal (N-  |  |
|             |                                   | side)                |  |
| CroopVallow | PE Connect to internal grounding  | Connect to internal  |  |
| Green/renow | screw                             | grounding screw      |  |

 Table 61. 3x1mm<sup>2</sup> power cable (12) connection (system 6500).

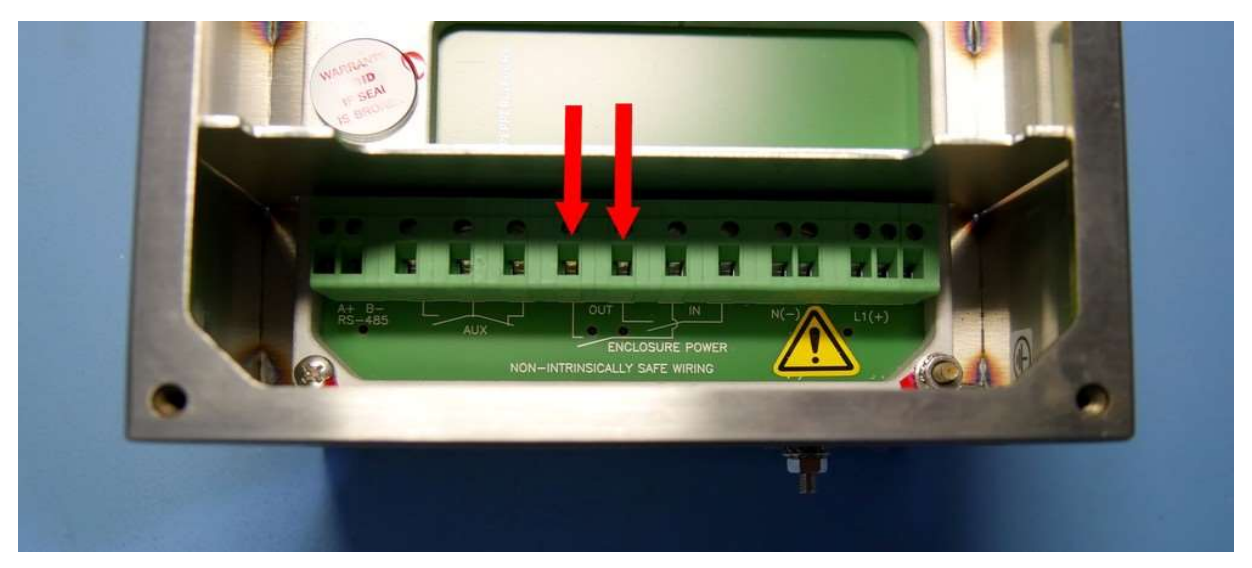

Figure 205. Supply connectors for powering the analyzer.

7. Connect short 2x1mm<sup>2</sup> wire from purging controller internal terminals designated as "L+" and "N-" into another ones of "Enclosure power relay" terminals.

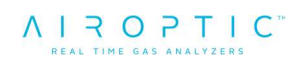

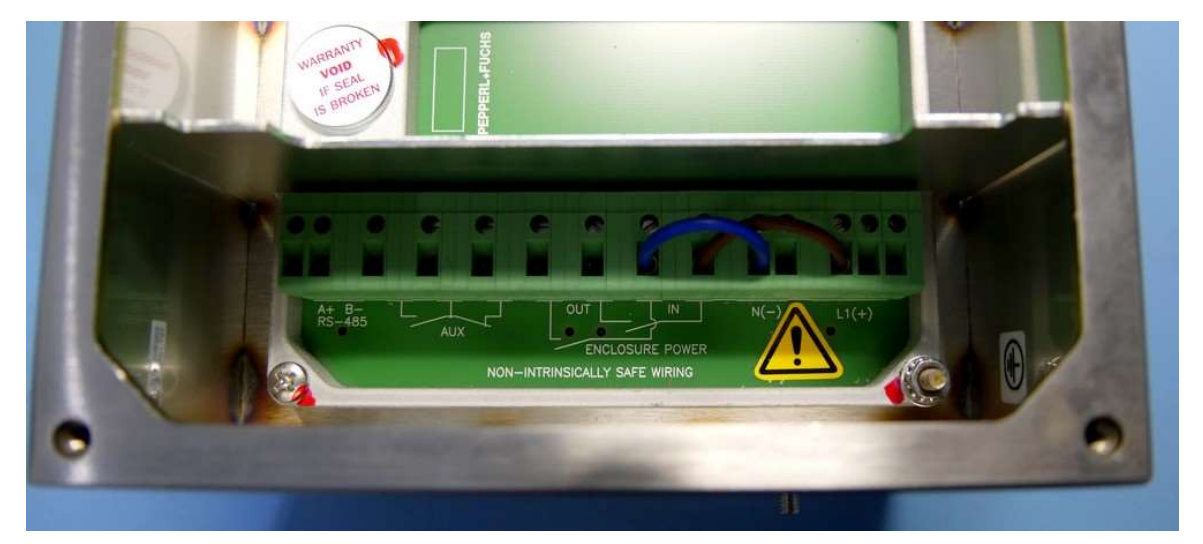

*Figure 206. Jumpers placement for powering the main supply switch in purge controller.* 

8. Connect 3x1mm<sup>2</sup> power cable (8) into purging controller (5) through M16 gland:

| Wire<br>number | Cable wire color | 6500 controller terminal designation |
|----------------|------------------|--------------------------------------|
| 1              | Brown            | "L+"                                 |
| 2              | Blue             | "N-"                                 |
| 3              | Yellow/Green     | Connect to internal grounding screw  |

 Table 62. 3x1mm2 power cable (8) connection (system 6500).

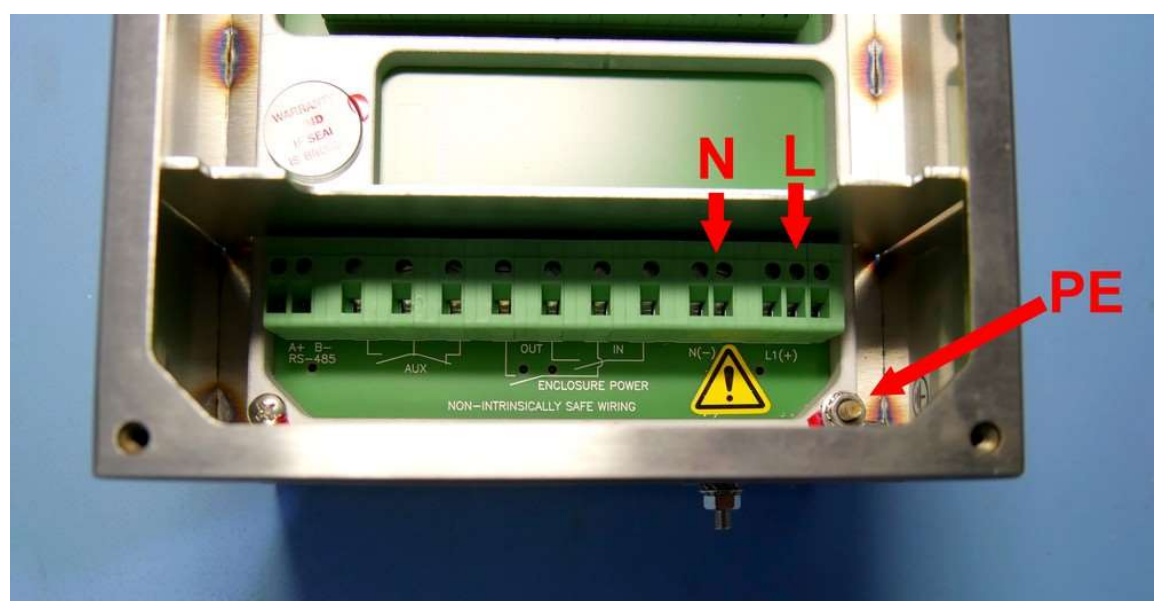

Figure 207. Powering the purge controller.

9. Connect 6mm pipe (16) between GasEye receiver enclosure (2) and GasEye central unit enclosure (1). This pipe should be at least 10m long (and not longer than 50m) to satisfy proper pressure/flow conditions.

10. Connect grounding cable with ring terminal into internal grounding screw inside GasEye central unit enclosure (if using GasEye 'customer cable' (4)) or into external grounding screw on GasEye enclosure. Make sure the wing nut is well screwed on.

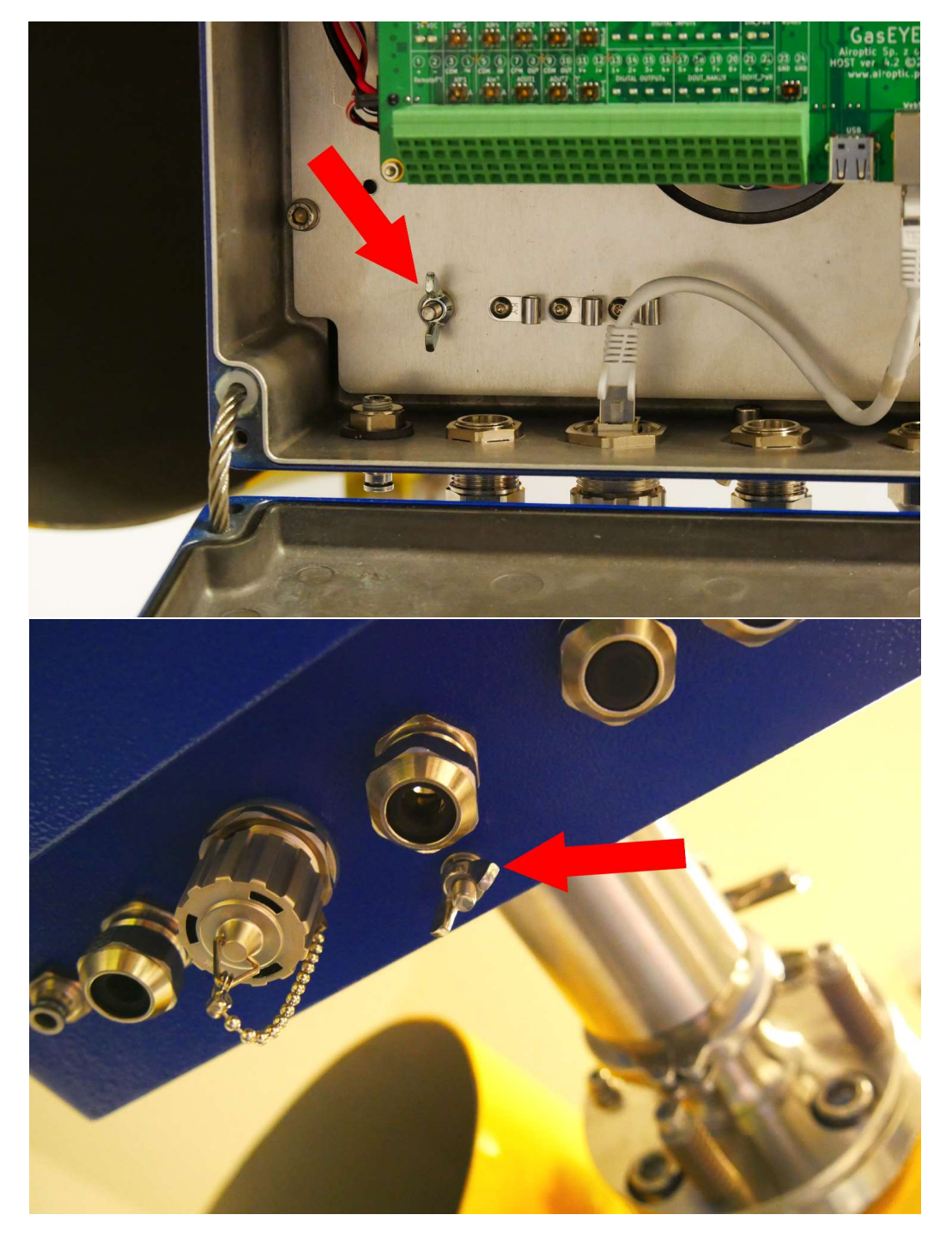

Figure 208. Grounding terminals central unit Single Gas.

- 11. Close both GasEye and purging system enclosures. Make sure that all of the system glands are well sealed.
- 12. Make sure the system 24VDC power cable (8) wires are isolated and not directly exposed in the hazardous zone. Energize purging controller (5).
- 13. Wait for controller to initialize, until there will be visible "Waiting for safe conditions" text on the display. Parameters such as vent pressure, vent flow and purging gas exchange percentage (during purging procedure) can be shown on display by clicking "up" and "down" arrows on controller panel.

#### WARNING

All purging controller settings are pre-defined by Airoptic and user is not allowed to change them.

14. Start the purging gas flow into 6mm gas input pipe (14) and slowly rise the input pressure to ~1.5bar (observed on inlet pressure manometer (11)) – this pressure should be regulated in range 1.5-2bar to obtain vent pressure reading on the controller display in range of 3-24mbar during purging to ensure proper system work.

Do not exceed system maximum input pressure of 2 bar.

- 15. Wait until 'rapid exchange' LED on 6500 controller is lit blue (purging process has started).
- 16. After purging, the GasEye will be powered up and 'enclosure power' LED on 6500 controller will be lit green.
- 17. Power for GasEye system will be interrupted if enclosure overpressure drops below 1.3mbar.

## 10.9. Zone 1 and 21 purging system installation with GasEye Cross Duct Multi Gas

- 1. Connect 6mm gas pipe (14) into manifold (7) input. Make sure that there will be no purging gas flow into system, until installation is complete and purging controller is energized.
- 2. Connect 6mm gas pipe (15) into manifold (7) output and GasEye receiver enclosure (2) gas input (length <3m) with ATEX certified manometer (12) in between (using 6mm tee connector). Make sure that GasEye receiver gas inlets are not sealed with plugs.
- 3. Install manifold control signal cable (10) into 6500 controller internal terminals through one of the M12 glands.

| Wire   | 6500 controller terminal |
|--------|--------------------------|
| number | designation              |
| 1      | Connect to grounding     |
|        | screw                    |
| 2      | "DV -"                   |
| 3      | "DV +"                   |

Manifold (7) should be placed on the GasEye receiver side and connected through  $3x1mm^2$  cable (10) with purging controller (6) placed on the GasEye central unit side. Length of the cable (10) should be less than 50m.

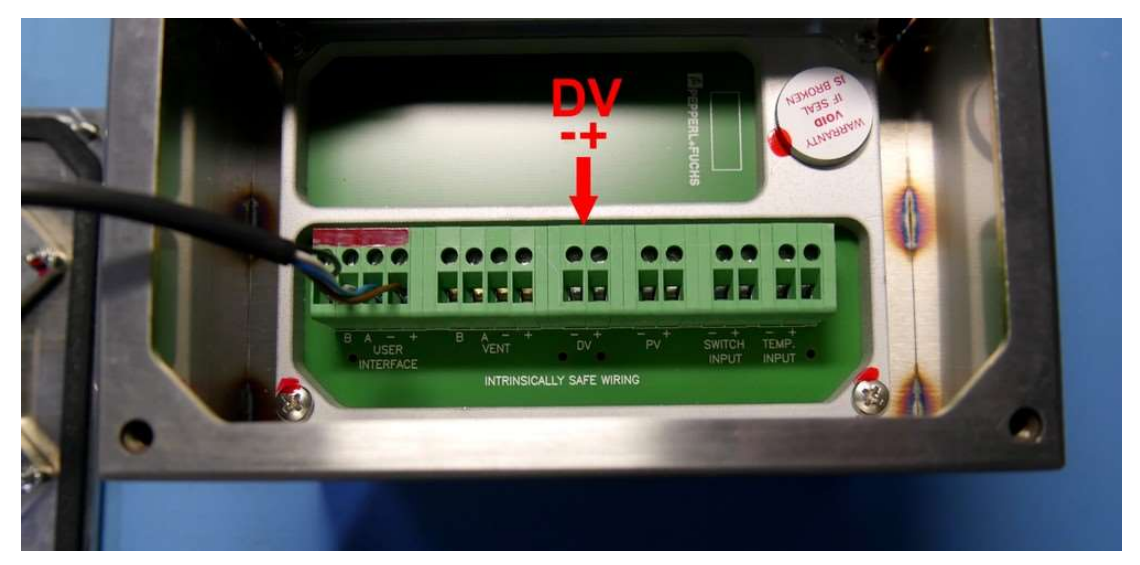

Figure 209. Manifold connectors – controller side.
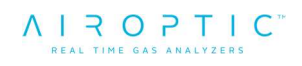

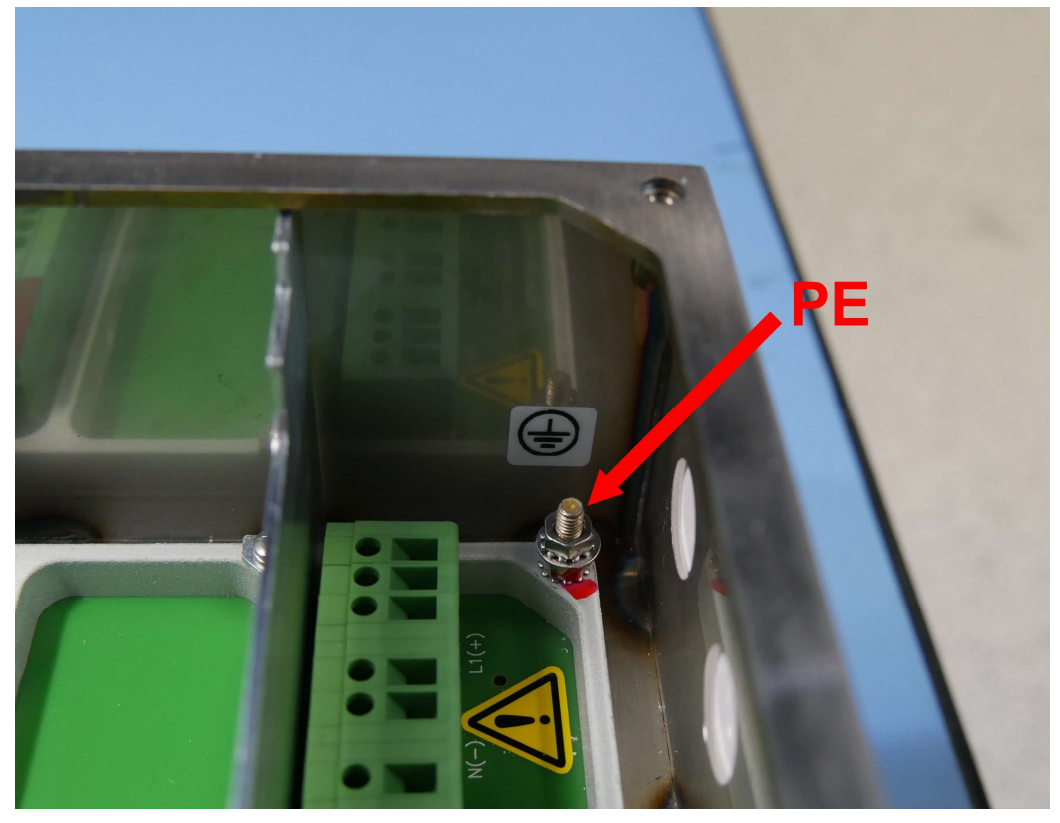

Figure 210. Internal grounding terminal in purge controller.

4. Connect vent pressure and flow signal cable (11) into purging controller (6) through one of the M12 glands. Other end of the cable connects into threaded gland on vent (8).

| Wire   | Vent cable wire color    | 6500 controller terminal |
|--------|--------------------------|--------------------------|
| number |                          | designation              |
| 1      | Brown                    | "Vent +"                 |
| 2      | Blue                     | "Vent -"                 |
| 3      | White                    | "Vent A"                 |
| 4      | Black                    | "Vent B"                 |
| 5      | Black with ring terminal | Connect to grounding     |
|        |                          | screw                    |

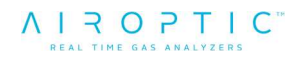

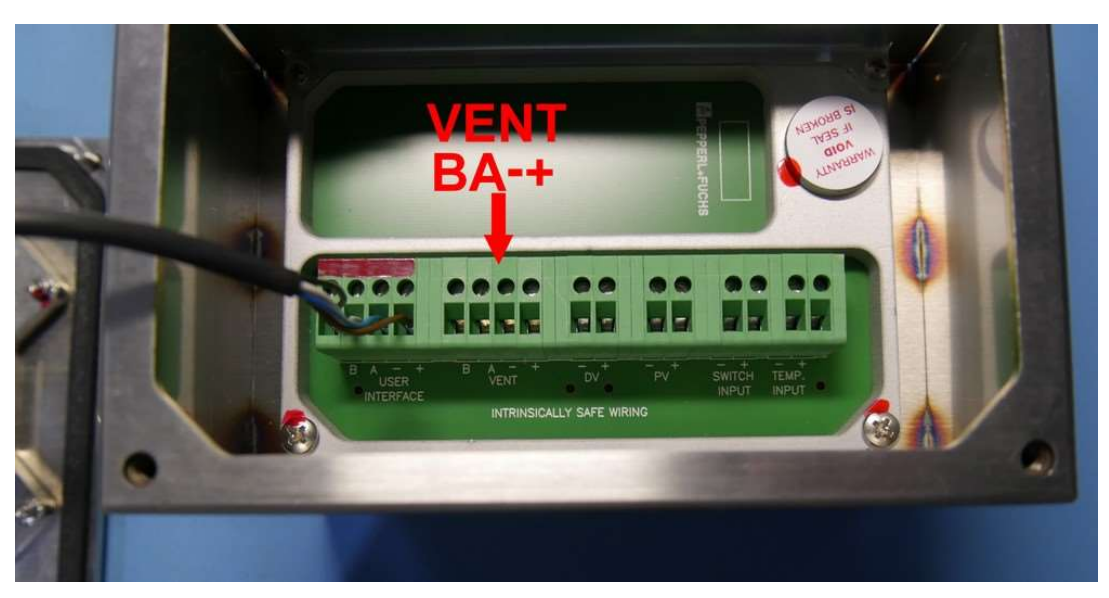

Figure 211. Vent connectors – controller side.

- 5. Connect 6mm gas pipe (18) into vent enclosure (8) gas input and GasEye central unit enclosure (3) gas output (length <3m). Make sure that GasEye central unit gas inlets are not sealed with plugs.
- Connect 3x1mm<sup>2</sup> power cable (13) between 6500-type purging controller (6) (through M16 gland) and GasEye central unit (3). Length of the cable should be <20m.</li>

|              | GasEye central unit terminal         | 6500 controller      |
|--------------|--------------------------------------|----------------------|
|              | designation                          | terminal designation |
|              | 24 VDC+ (socket number 25 on         | "Enclosure power     |
| Brown        | host board)                          | relay" terminal (L+  |
|              |                                      | side)                |
|              | 24 VDC- (socket number 26 on host    | "Enclosure power     |
| Blue         | board)                               | relay" terminal (N-  |
|              | ,                                    | side)                |
| Creen/Vellow | Connect to internal grounding corour | Connect to internal  |
| Green/reliow | Connect to internal grounding screw  | grounding screw      |

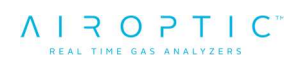

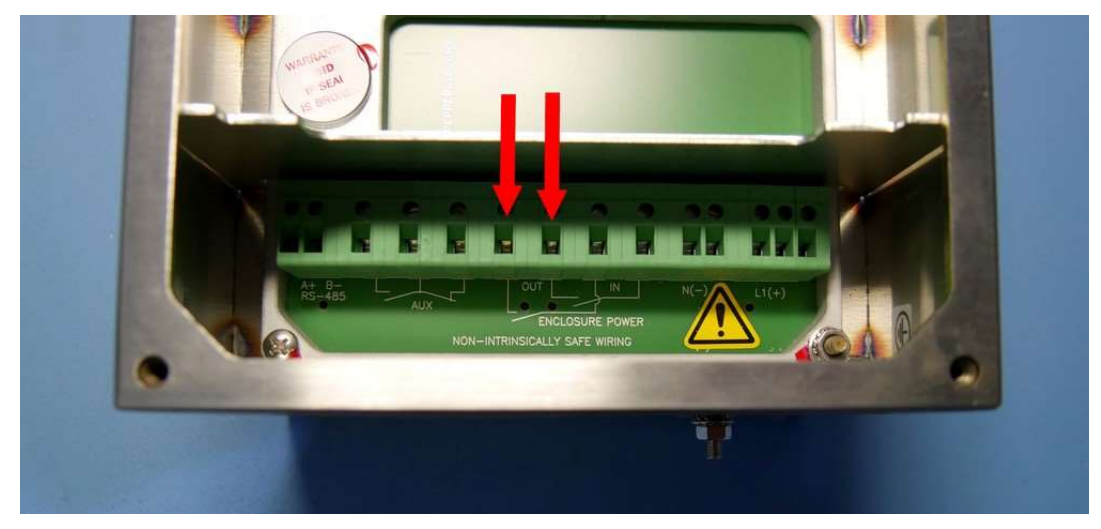

Figure 212. Supply connectors for powering the analyzer.

1. Connect short 2x1mm<sup>2</sup> wire from purging controller internal terminals designated as "L+" and "N-" into another ones of "Enclosure power relay" terminals.

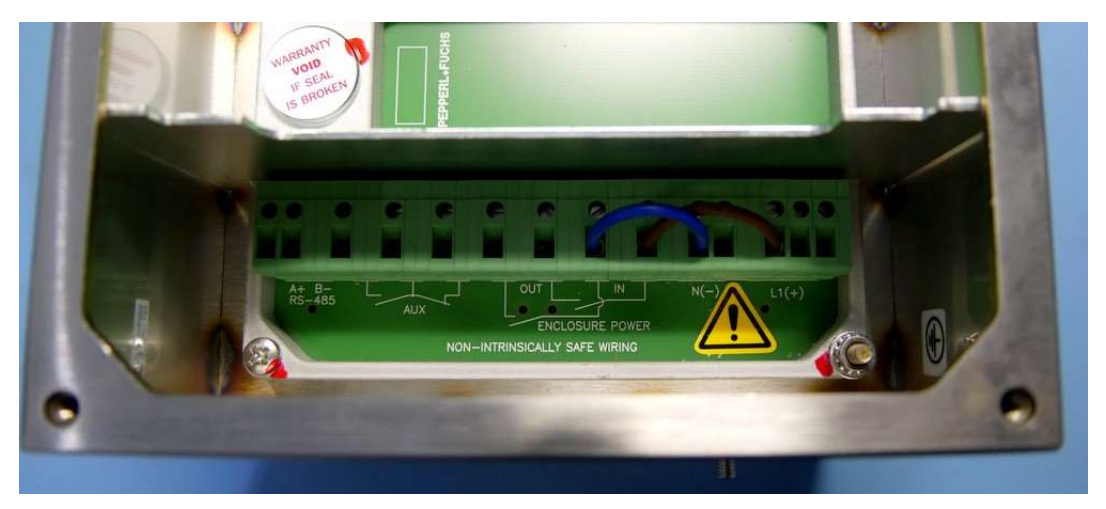

Figure 213. Jumpers placement for powering the main supply switch in purge controller.

8. Connect 3x1mm<sup>2</sup> power cable (9) into purging controller (6) through M16 gland:

| Wire<br>number | Cable wire color | 6500 controller terminal designation |
|----------------|------------------|--------------------------------------|
| 1              | Brown            | "L+"                                 |
| 2              | Blue             | "N-"                                 |
| 3              | Yellow/Green     | Connect to internal                  |
|                |                  | grounding screw                      |

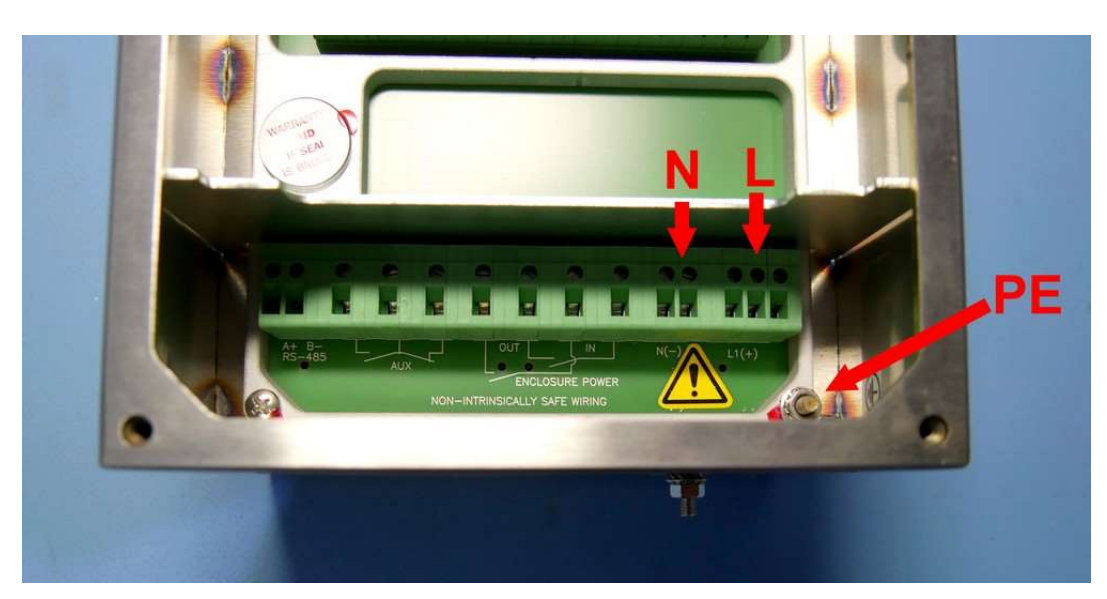

Figure 214. Powering the purge controller.

- 9. Connect 6mm pipe (16) between GasEye receiver enclosure (2) and GasEye transmitter enclosure (1). This pipe should be at least 10m long (and not longer than 50m) to satisfy proper pressure/flow conditions.
- 10. Connect 6mm gas pipe (17) between GasEye transmitter enclosure (1) and GasEye central unit (3). This pipe should be shorter than 3m.
- 11. Connect grounding cable with ring terminal into internal grounding screw inside GasEye central unit enclosure (PE wire from GasEye 'customer cable' (5)). Make sure the wing nut is well screwed on.

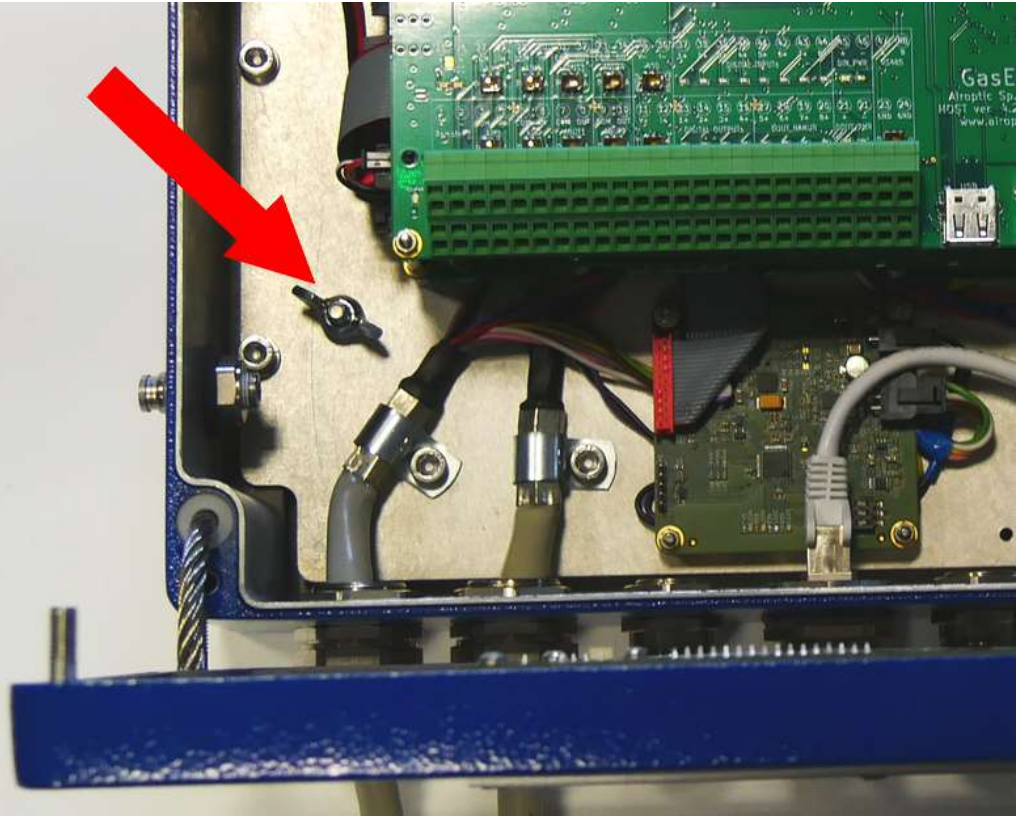

Figure 215 Grounding terminal central unit Multi Gas.

- 12. Close both GasEye and purging system enclosures. Make sure that all of the system glands are well sealed.
- 13. Make sure the system 24VDC power cable (9) wires are isolated and not directly exposed in the hazardous zone. Energize purging controller (6).
- 14. Wait for controller to initialize, until there will be visible "Waiting for safe conditions" text on the display. Parameters such as vent pressure, vent flow and purging gas exchange percentage (during purging procedure) can be shown on display by clicking "up" and "down" arrows on controller panel.

#### WARNING

All purging controller settings are pre-defined by Airoptic and user is not allowed to change them.

15. Start the purging gas flow into 6mm gas input pipe (14) and slowly rise the input pressure to ~1.5bar (observed on inlet pressure manometer) – this pressure should be regulated in range 1.5-2bar to obtain the vent pressure reading on the controller display in range of 3-24mbar during purging to ensure proper system work.

Do not exceed system maximum input pressure of 2bar.

- 16. Wait until 'rapid exchange' LED on 6500 controller is lit blue (purging process has started).
- 17. After purging, the GasEye will be powered up and 'enclosure power' LED on 6500 controller will be lit green.
- 18. Power for GasEye system will be interrupted if enclosure overpressure drops below 1.3mbar.

## 10.10. Differences between Single Gas and Multi Gas systems

- 1. Single Gas system has only one laser placed in central unit tube. Multi Gas system has two lasers placed in transmitter enclosure.
- Single Gas system consists of only receiver and central unit enclosures, main system electronics are placed in transmitter enclosure with laser in its tube. Multi Gas (with two system consists of receiver, transmitter lasers and no other electronics) and central unit enclosure which contains only main electronics and no lasers.
- 3. Multi Gas system has larger overall internal volume of enclosures to purge (0.016m<sup>3</sup> vs. 0.0131m<sup>3</sup> for Single Gas).
- 4. Multi Gas system is used to analyze two or more gases which absorption lines wavelengths lies too far to each other to use only one laser. Single Gas system is used to analyze one or more gases which absorption lines wavelengths lies in a spectrum range that can be covered by a single laser module.

## 10.11. Zone 1 and 21 purging system enclosures mounting

Enclosure of the 6500 controller should be mounted in proximity to GasEye Transmitter and vent enclosure using four M4 screws and spring washers. Holes for screws mounting are placed on the back of the 6500 controller enclosure, see Figure 216.

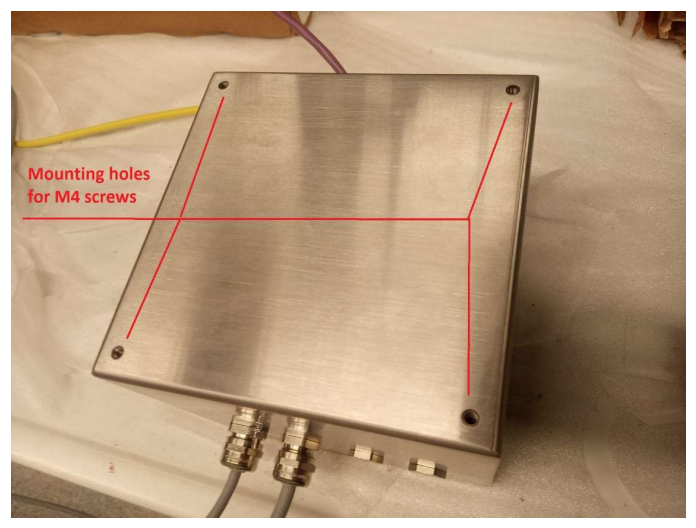

Figure 216. Mounting of the 6500 controller

This enclosure should be mounted in a way that does not block user access to the glands and display. Enclosure must not be exposed to UV light sources and direct sunlight.

Enclosure with vent should be mounted near 6500 controller using four screws. To do this, enclosure lid must be removed. Four M6 screws should be mounted through the enclosure holes, see Figure 217Figure 217. Vent enclosure should be mounted in a way that does not block flow of the gas through the vent's spark arrestor (metal cap with mesh). The enclosure lid must be mounted back afterwards.

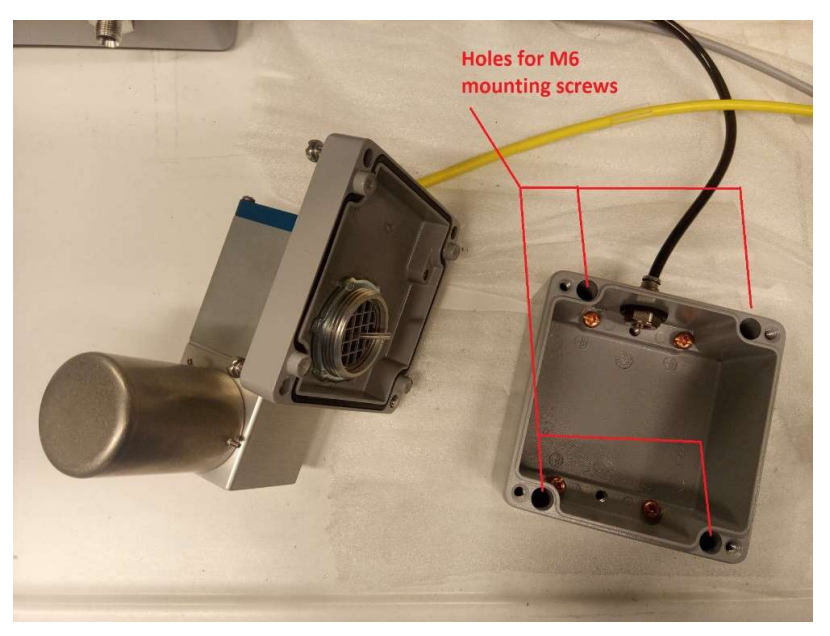

Figure 217. Mounting of the vent box.

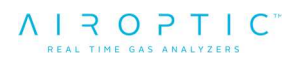

Manifold should be mounted near GasEye receiver using four kit-included screws (1/4"-20, 316 stainless steel) in a way that does not block user access to gas inlet and outlet and also to the needle valve regulation screw, see Figure 218.

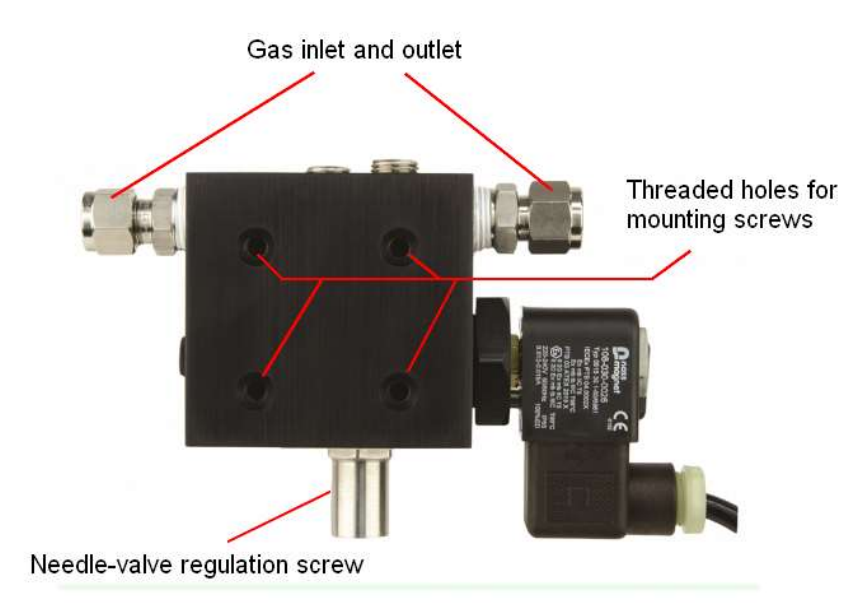

Figure 218. Manifold mounting holes.

## 10.12. Zone 1 and 21 purging system adjustment possibilities

6500-type purging systems are supplied by Airoptic with already configured software and hardware settings. However, some parameters can be adjusted by the user, those are:

- Inlet gas pressure

User must supply regulated pressure gas source into manifold inlet. Pressure must not exceed 2bar. This pressure must be regulated to the value that gives the vent pressure reading on controller display of range 3-24mbar (during purging).

- Average gas flow rate after purging

During purging procedure, 6500 controller opens solenoid valve in manifold completely, increasing gas flow through the system. After respective purging time there is no need to purge more so the solenoid valve is being closed and gas flows only through a needle valve which level of opening can be adjusted by the user after purging (special key is included in the kit).

This adjustment regulates average value of the gas flow. If the needle valve is opened more, the flow is greater and compensation for system leakages is better, although the consumption of the gas will be greater too – even more than 10l/min. If the needle valve is rather closed, pressure at the vent may not raise above safe value (1.3mbar) and the power for GasEye system will be then interrupted.

This needle valve is pre-adjusted by Airoptic - however, it is recommended to slowly adjust this needle valve to obtain vent pressure reading above ~2.5mbar (gives optimal gas consumption – around 7l/min).

#### WARNING

Customer is not allowed to change any other purging system settings nor replace any hardware element

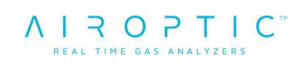

## **10.13. System pressurization failure alarm**

If pressurization failure of the enclosures occurs, power to the GasEye is cut-off by the 6500 purging controller. At the same time, auxiliary contacts of 6500 controller (AUX) are switched on when pressurization is too low. Those contacts can be used to generate additional alarms signals or switching. To use it properly, additional M12, stainless-steel gland must be installed near the AUX contacts:

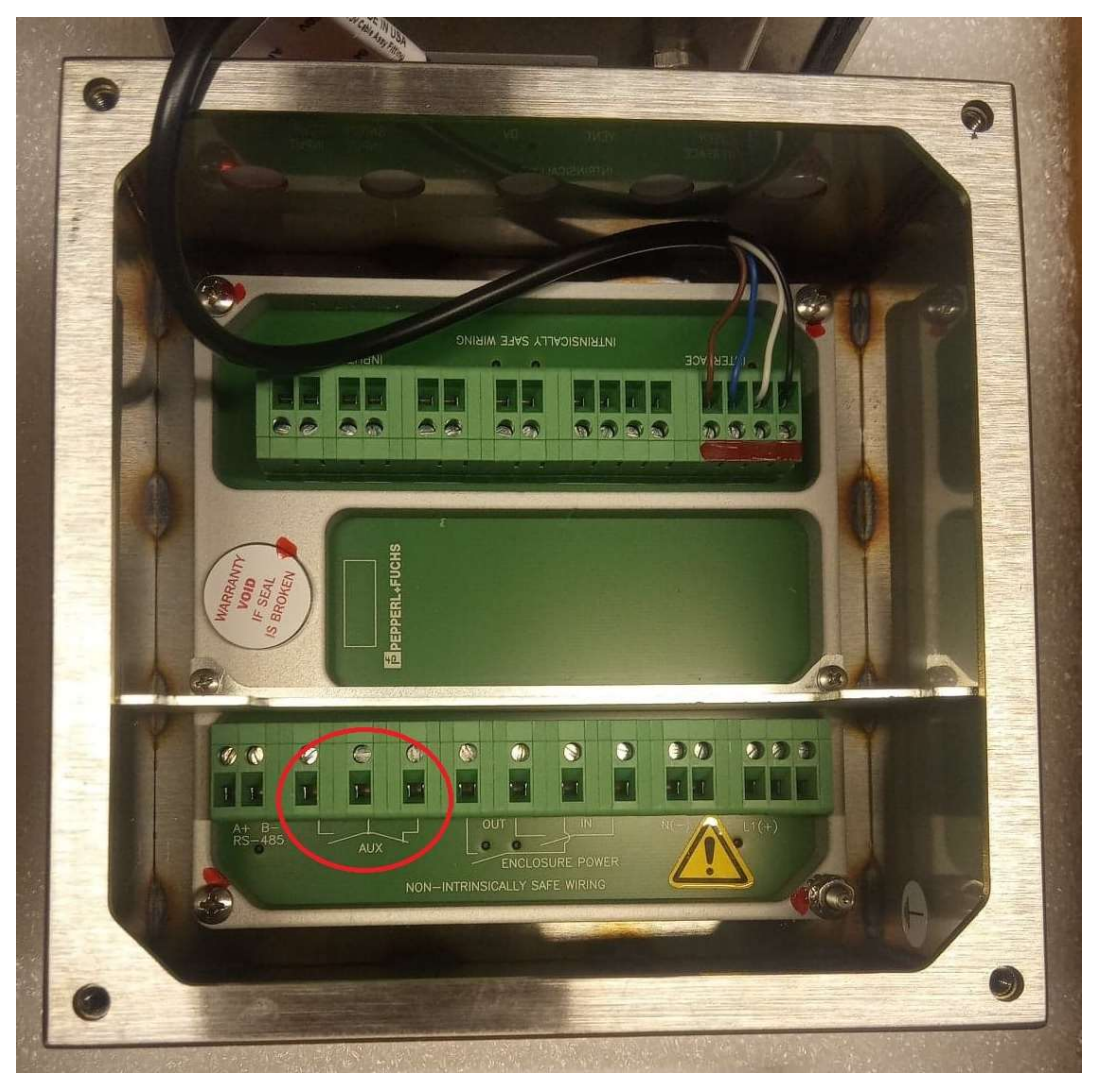

Figure 219. Alarm terminals for pressurization failure.

When alarm occurs, AUX contacts are energized and switched other way than visible on the picture above (white schematic lines on PCB).

Airoptic Sp. z o.o. supplies purging system controller without any connection to the auxiliary contacts nor dedicated gland installed.

### 10.14. System electrical connections - intrinsic safety warnings

Even though power to the GasEye analyser is cut-off by the purging controller (in case of pressurization loss), not all electrical connections that customer is supplying to the system are safe (intrinsically safe). Those are:

- Externally powered analog or digital connections to analyser (through Airoptic's 'customer cable')
- Externally powered ethernet communication cable
- Externally powered Modbus communication cable
- Externally powered ProfiNet communication cable
- Externally powered Profibus communication cable

Those and all other electrical non-intrinsically safe connections with GasEye analyser that are powered other way than through the 6500 purge controller, must be cut-off when pressurization failure occurs to ensure safety.

#### WARNING

All non-intrinsically safe connections with GasEye analyzer that are powered other way than through the 6500 purge controller, must be cut-off when pressurization failure occurs to ensure safety.

To do this, auxiliary (AUX) alarm contacts in purging controller could be used, e.g. to control a switch to cut-off all non-intrinsically safe, externally powered electrical connections to the GasEye analyser.

We recommend that in case neither a switch nor intrinsically safe connection can be used, customer should choose to use active analog input and output settings on the GasEye analyser as they will be switched off by the purge controller. Similarly, digital output should be powered from the same 24VDC provided to power the GasEye (i.e. from 6500 purge controller).

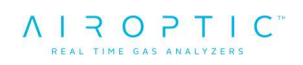

## 10.15. System conservation for zone 1 and 21

In order to insure safe and convenient operating conditions of 6500-type purging system, subsequent requirements must be satisfied:

- Inlet pressure of the gas must not exceed 2 bar
- Vent pressure reading on the controller display must not exceed 24mbar.
- An ATEX certified manometer should be installed right after solenoid valve for inlet pressure monitoring
- Temperature of the inlet gas must not exceed 40°C
- External parts made of plastic should be cleaned with a damp cloth, with the addition of antistatic fluids
- All metal parts of the system must be grounded
- System must not be exposed to UV light sources and direct sunlight
- When servicing, installing, and commissioning, the area must be free of all combustible material and/or hazardous explosive gas
- Only the terminal compartment of the control unit is accessible to users. Under no circumstances shall the control unit, manifold or vent be dismantled or removed from the supplied enclosure
- In case of any system failure, please contact Airoptic Sp. z o.o.

## 10.16. Contact information

Airoptic Sp. z o.o. ul. Rubiez 46B 61-612 Poznan, Poland

info@airoptic.pl www.airoptic.pl

tel. +48 61 6272128 fax.+48 61 6272129

## 11. IECEx (Zone 2 and 22 purging system installation)

The GasEye Cross Duct can be operated in Zone 2 and 22 and provide the optical radiation to Zone 2 and 22 per mark Ex op is pzc IIC T6 Gc and Ex op is pzc IIIB T85°C Dc.

Any other ways of using the GasEye Cross Duct are forbidden.

#### 11.1. Basic requirements and safe use

The manufacturer will not be liable for damage resulting from incorrect installation, failure to maintain the device in a suitably functional condition, or use of the device other than for its intended purpose.

Installation should be carried out by qualified personnel having the necessary authorization to install electrical and pressure measuring devices. The installer is responsible for performing the installation in accordance with these instructions and with the electromagnetic compatibility and safety regulations and standards applicable to the type of installation.

The device should be configured appropriately for the purpose for which it is to be used. Incorrect configuration may cause erroneous functioning, leading to damage to the device or an accident.

Installation of device should be performed with particular care, in accordance with the regulations and standards applicable to that type of installation.

The general rules for connecting and using pressurized enclosure should conform to the rules and standards for equipment with Ex p as specified in:

- IEC 60079-14: Explosive atmospheres. Electrical installations design, selection and erection.
- IEC 60079-17: Explosive atmospheres. Electrical installations inspection and maintenance.

The GasEye is designed and manufactured in accordance with following standards:

- IEC 60079-0(Ed.7.0);
- IEC 60079-2 (Ed.6.0);
- IEC 60079-28 (Ed.2).

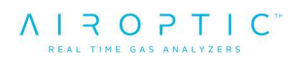

#### WARNING

Never install GasEye Cross Duct system in the hazardous zone without permission of the plant manager (hot work permit).

Death, personal injury and/or damage to property may result if this is not complied.

#### WARNING

Observe the specifications of the examination certificate valid in your country. Observe the laws and regulations valid in your country for the electric installation in hazardous areas with risk of explosion. Regulations for installation of electric equipment in hazardous areas: DIN EN 60079-14.

#### WARNING

Never switch on or operate an analyzer with lid open.

Before opening the device wait at least two minutes after de-energizing.

Make sure that externally powered signals are also be de-energized. For secure disconnection of all signals the device should be operated in hazardous areas only via a switch-off unit placed outside the hazardous area.

#### WARNING

Never repair the device on site!

Any components not mentioned in the spare parts list must be replaced or repaired by certified field service technicians. Failure to do so will also result in loss of Ex approval.

#### WARNING

The use of the alignment kit for aligning the sensors is not covered by the ATEX certificate.

Never use the kit in the Ex zone without permission of the plant manager (hot work permit).

Information about possible Ex use can be found on a label located on the device enclosure.

## 11.2. IECEx Marking

Ex op is pzc IIC T6 Gc Ex op is pzc IIIB T85°C Dc IECEx KDB 19.0004X

## 11.3. Special conditions for safe use

- External parts made of plastic should be cleaned with a damp cloth, with the addition of antistatic fluids.
- Enclosure should be installed in a way that prevents electrostatic charging, in accordance with the instructions.
- Maximum inlet pressure to the containment system should not exceed 2 bar.
- System power must not be restored after the enclosure has been opened until combustible gas/dust accumulations within the enclosure have been removed

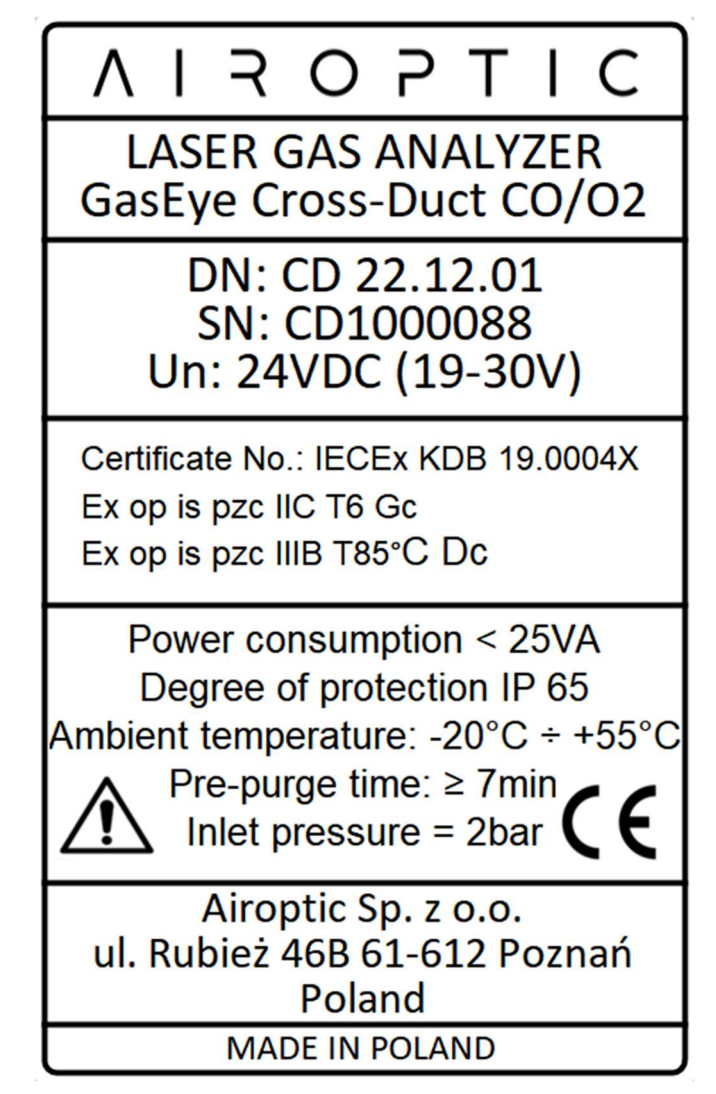

Figure 220. Gas analyzer identification plate – IECEx 2/22.

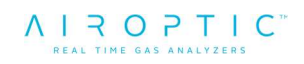

## 11.4. Overview of zone 2 and 22 purging system for GasEye Cross Duct Single Gas

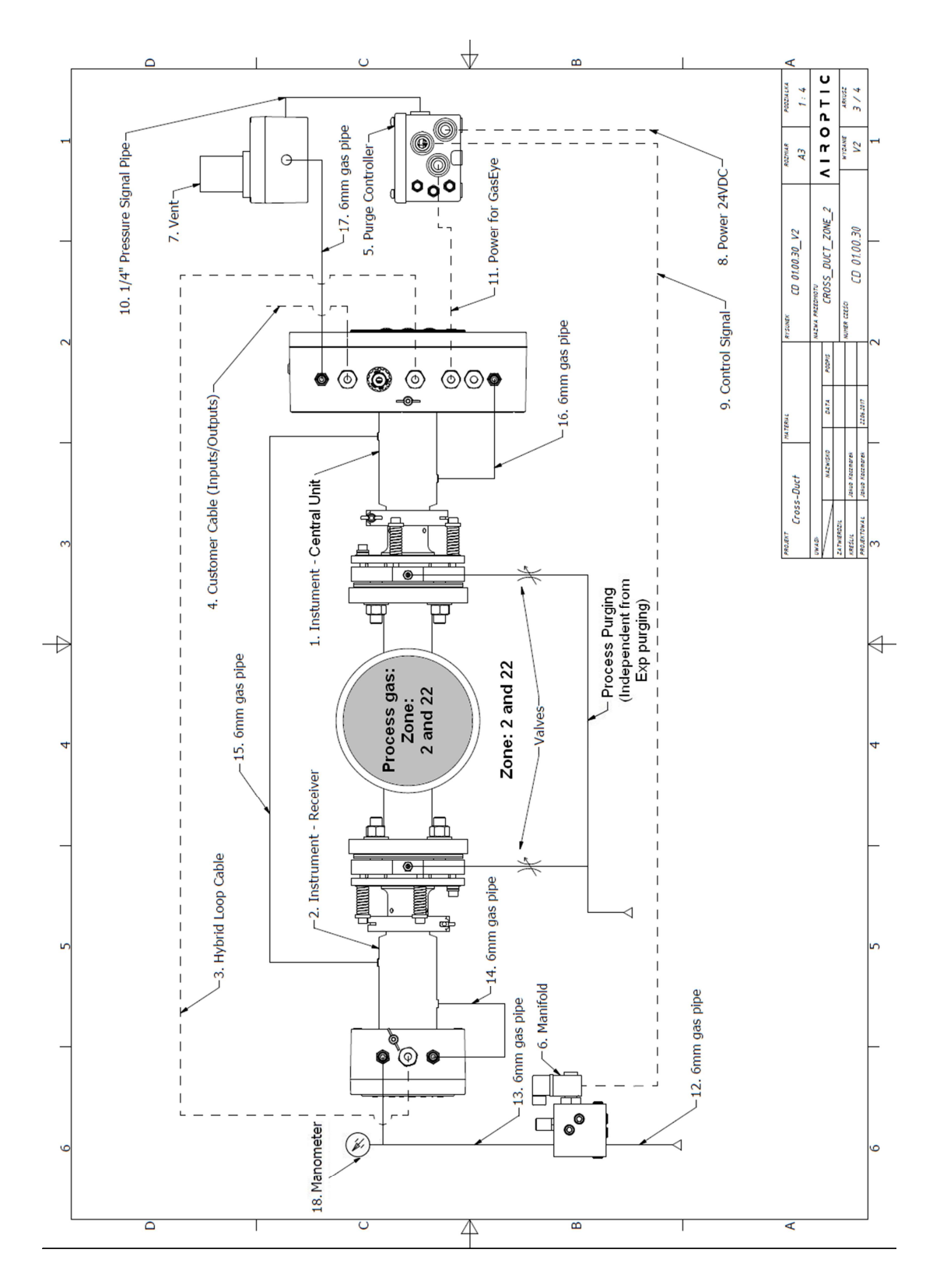

Figure 221. Overview of purging system installation with GasEye Cross Duct Single Gas in Zone 2.

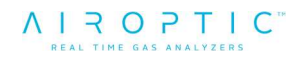

| Number | Description                                                                                    | Additional information                                                                                                    |
|--------|------------------------------------------------------------------------------------------------|----------------------------------------------------------------------------------------------------|
| 1      | GasEye Cross-Duct Single Gas central                                                           |                                                                                                    |
|        | unit enclosure and tube                                                                        | -                                                                                                    |
| 2      | GasEye Cross-Duct Single Gas receiver                                                          |                                                                                                    |
| 2      | enclosure and tube                                                                             | -                                                                                                    |
| 3      | Hybrid loop cable                                                                              | -                                                                                                    |
| 1      | Customer cable (analog/digital                                                                 |                                                                                                    |
| 4      | inputs/outputs)                                                                                | -                                                                                                    |
| 5      | 5500-SS-E-VDC-PBC-LBC purging                                                                  |                                                                                                    |
| 5      | controller                                                                                     | -                                                                                                    |
| 6      | 5500-MAN-EX01-24VDC manifold                                                                   | -                                                                                                    |
| 7      | EPV-5500-SS-03 vent with enclosure                                                             | -                                                                                                    |
| 8      | 3x1.5mm2 cable (external power supply for complete system)                                     | Required power supply:<br>24V/1.5A. Length is<br>customer-dependent<br>(customer must ensure<br>nominal supply voltage on<br>system power supply input) |
| 9      | 3x1mm2 manifold control signal cable<br>(power for manifold switched by 5500<br>controller)    | Standard 2m, up to 100m                                                                                                    |
| 10     | 1/4" pressure signal pipe (for vent pressure control)                                          | Standard 2m                                                                                                    |
| 11     | 3x1.5mm2 cable (power for GasEye switched by 5500 controller)                                  | Standard 2m, up to 30m                                                                                                    |
| 12     | 6mm gas pipe (purging gas input into manifold)                                                 | Length is customer-<br>dependent (customer must<br>ensure pressure of at least<br>1.5 barg at the manifold<br>input)                                    |
| 13     | 6mm gas pipe (from manifold output to GasEye receiver enclosure gas input)                     | Length should be minimum 0.4 m to maximum 5 m                                                                                                    |
| 14     | 6mm gas pipe (between receiver enclosure and tube)                                             | Length should be minimum 0.4 m to maximum 1 m                                                                                                    |
| 15     | 6mm gas pipe (between receiver tube and transmitter tube)                                      | Length should be minimum                                                                                                    |
| 16     | 6mm gas pipe (between transmitter tube and enclosure)                                          | Length should be minimum<br>0.4 m to maximum 1 m                                                                                                    |
| 17     | 6 mm gas pipe (from GasEye transmitter<br>enclosure gas output to vent enclosure gas<br>input) | Length should be minimum<br>0.4 m to maximum 5 m                                                                                                    |
| 18     | Pressure indicator (atex manometer)                                                            | Input pressure indication                                                                                                    |

Table 63. Description of IECEx Zone 2/22 purging system for GasEye CrossDuct Single Gas.

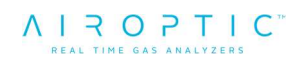

Purging gas flow direction:

Purging gas source -> 6 mm gas input pipe (12) -> Manifold (6) ->6mm gas pipe (13) -> GasEye receiver enclosure (2) -> 6mm gas pipe (14) -> GasEye receiver tube (2) -> 6mm gas pipe (15) -> GasEye transmitter tube (1) -> 6mm gas pipe (16) -> GasEye transmitter enclosure (1) -> 6mm gas pipe (17) -> Vent with enclosure (7) -> Exhaust/ambient air

Additionally, purging gas pressure is measured through 1/4" gas pipe **(10)** connected to pressure control input on purging controller.

## 11.5. Overview of zone 2 and 22 purging system of GasEye Cross Duct Multi Gas

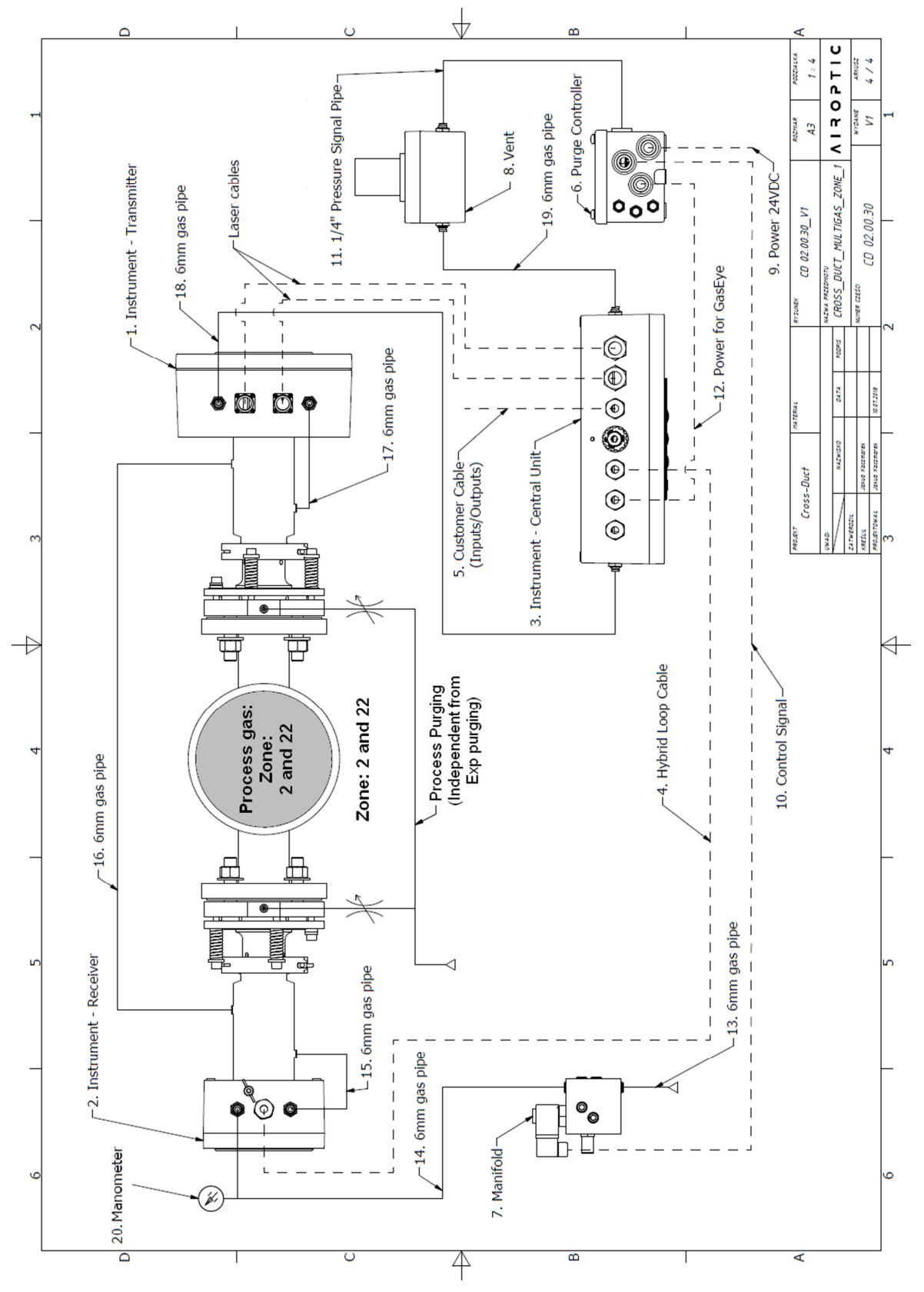

Figure 222. Overview of purging system installation with GasEye Cross Duct *Multi Gas.* 

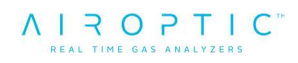

| Number | Description                                                                                     | Additional information                                                                                                    |
|--------|-------------------------------------------------------------------------------------------------|----------------------------------------------------------------------------------------------------|
| 1      | GasEye Cross-Duct Multi Gas transmitter<br>enclosure and tube                                   | -                                                                                                    |
| 2      | GasEye Cross-Duct Multi Gas receiver enclosure and tube                                         | -                                                                                                    |
| 3      | GasEye Cross-Duct Multi Gas central unit enclosure                                              | -                                                                                                    |
| 4      | Hybrid loop cable                                                                               | -                                                                                                    |
| 5      | Customer cable (analog/digital<br>inputs/outputs)                                               | -                                                                                                    |
| 6      | 5500-SS-E-VDC-PBC-LBC purging<br>controller                                                     | -                                                                                                    |
| 7      | 5500-MAN-EX01-24VDC manifold                                                                    | -                                                                                                    |
| 8      | EPV-5500-SS-03 vent with enclosure                                                              | -                                                                                                    |
| 9      | 3x1.5mm2 cable (external power supply for complete system)                                      | Required power supply:<br>24V/1.5A. Length is<br>customer-dependent<br>(customer must ensure<br>nominal supply voltage on<br>system power supply input) |
| 10     | 3x1mm2 manifold control signal cable<br>(power for manifold switched by 5500<br>controller)     | Standard 2m, up to 100m                                                                                                    |
| 11     | 1/4" pressure signal pipe (for vent pressure control)                                           | Standard 2m                                                                                                    |
| 12     | 3x1.5mm2 cable (power for GasEye switched by 5500 controller)                                   | Standard 2m, up to 30m                                                                                                    |
| 13     | 6mm gas pipe (purging gas input into<br>manifold)                                               | Length is customer-<br>dependent (customer must<br>ensure pressure of at least<br>1.5barg at the manifold<br>input)                                     |
| 14     | 6mm gas pipe (from manifold output to GasEye receiver enclosure gas input)                      | Length should be minimum 0.3 m to maximum 3 m                                                                                                    |
| 15     | 6mm gas pipe (between receiver enclosure and tube)                                              | Length should be minimum 0.4 m to maximum 1 m                                                                                                    |
| 16     | 6mm gas pipe (between receiver tube and transmitter tube)                                       | Length should be minimum<br>1 m to maximum 100 m                                                                                                    |
| 17     | 6mm gas pipe (between transmitter tube and enclosure)                                           | Length should be minimum 0.4 m to maximum 1 m                                                                                                    |
| 18     | 6mm gas pipe (between transmitter enclosure and central unit enclosure)                         | Length should be minimum 0.3 m to maximum 3 m                                                                                                    |
| 19     | 6 mm gas pipe (from GasEye central unit<br>enclosure gas output to vent enclosure gas<br>input) | Length should be minimum<br>0.3 m to maximum 3 m                                                                                                    |
| 20     | Pressure indicator (ATEX manometer)                                                             | Input pressure indication                                                                                                    |

Table 64. Description of IECEx Zone 2/22 purging system for GasEye CrossDuct Single Gas.

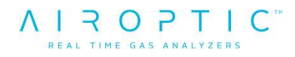

Purging gas flow direction:

Purging gas source -> 6 mm gas input pipe (13) -> Manifold (7) -> 6mm gas pipe (14) -> GasEye receiver enclosure (2) -> 6mm gas pipe (15) -> GasEye receiver tube (2) -> 6mm gas pipe (16) -> GasEye transmitter tube (1) -> 6mm gas pipe (17) -> GasEye transmitter enclosure (1) -> 6mm gas pipe (18) -> GasEye central unit enclosure (3) -> 6mm gas pipe (19) -> Vent with enclosure (8) -> Exhaust/ambient air

Additionally, purging gas pressure is measured through 1/4" gas pipe **(11)** connected to pressure control input on purging controller.

#### **11.6.** Technical parameters

- Power input: Un = 24VDC
- Power consumption: < 20VA
- Degree of protection: IP 65
- Ambient temperature: -20°C ÷ +55°C
- Pre-purge time (both systems): 7 min.
- Inlet pressure: 2 bar
- Minimal pressure: not less than 1.3 mbar during continuous system work after initial purging.

#### DECLARATION

Minimum cross-sectional area of PE conductors is the same as phase conductors or more.

#### DECLARATION

Bonding conductor connection allows to the effective connection of at least one conductor with a cross-sectional area of at least 4mm2

# 11.7. Zone 2 and 22 purging system installation with GasEye Cross-Duct Single Gas

- 1. Connect 6 mm gas pipe (12) into manifold (6) input. Make sure that there will be no purging gas flow into system, until installation is complete and purging controller is energized.
- 2. Connect 6mm gas pipe (13) into manifold (6) output and GasEye receiver enclosure (2) gas input with ATEX certified manometer (18) in between (using 6mm tee connector). Make sure that GasEye receiver gas inlets are not sealed with plugs.
- 3. Install manifold control signal cable (9) into 5500 controller internal terminals through one of the M20 glands.

Manifold (6) should be placed on the GasEye receiver side and connected through 3x1mm2 control signal cable (9) with purging controller (5) placed on the GasEye central unit side. Length of the cable (9) should be less than 100m

| Wire   | Manifold control signal coble wire color | 5500 controller terminal |
|--------|------------------------------------------|--------------------------|
| number |                                          | designation              |
| 1      | Brown                                    | "SV"                     |
| 2      | Blue                                     | "_"                      |
| 3      | Green/Yellow                             | Connect to grounding     |
| 5      |                                          | screw                    |

#### Table 65. Manifold control signal cable installation (system 5500).

- 4. Connect 1/4" pressure signal pipe (10) into "enclosure pressure control" input in purging controller (5). Other end of the pipe connects into threaded output on vent enclosure (7).
- 5. Connect 6mm gas pipe (17) into vent enclosure (7) input and GasEye central unit enclosure (1) gas output. Make sure that GasEye central unit gas inlets are not sealed with plugs.
- Connect 3x1.5mm2 cable (11) between 5500-type purging controller (5) (through M20 gland) and GasEye central unit (1). Length of the cable should be <30m.</li>

| Mire color   | GasEye transmitter terminal         | 5500 controller      |
|--------------|-------------------------------------|----------------------|
|              | designation                         | terminal designation |
| Brown        | 24 VDC+ (socket number 25 on        | "K1 NO"              |
| DIOWII       | host board)                         |                      |
| Plue         | 24 VDC- (socket number 26 on host   | "_"                  |
| Diue         | board)                              |                      |
| Groon/Vollow | Connect to internal grounding scrow | Connect to internal  |
| Green/reliow | Connect to internal grounding screw | grounding screw      |

#### Table 66. 3x1.5mm2 cable connection (system 5500).

7. Connect short 1x1.5mm2 wire between purging controller internal terminals designated as "+" and "K1 NO".

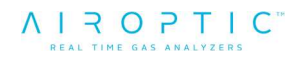

8. Connect 3x1.5mm2 cable (8) into purging controller (5) through M20 gland.

| Wire<br>number | Cable wire color | 5500 controller terminal designation |
|----------------|------------------|--------------------------------------|
| 1              | Brown            | "+"                                  |
| 2              | Blue             | "_"                                  |
| 3              | Yellow/Green     | Connect to internal grounding screw  |

#### Table 67. 2x1.5mm2 cable connection (system 5500).

- 9. Connect short 6mm pipe (14) between GasEye receiver enclosure and tube (2).
- 10. Connect short 6mm pipe (16) between GasEye central unit enclosure and tube (1).
- 11. Connect 6mm pipe (15) between GasEye receiver tube (2) and GasEye central unit tube (1).
- 12. Additional grounding wire may be connected into external grounding screw on GasEye enclosure. Make sure the wing nut is well screwed on

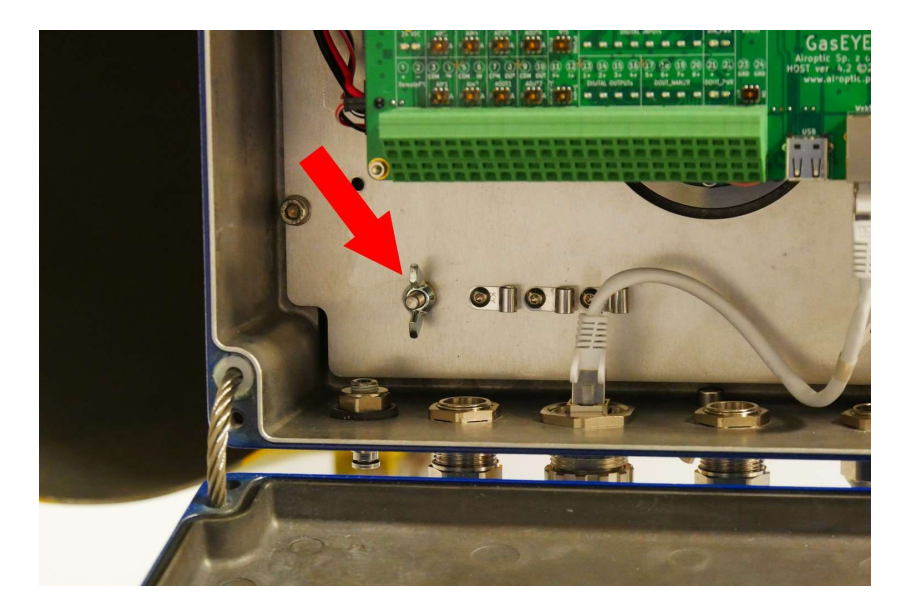

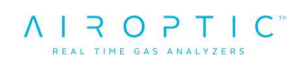

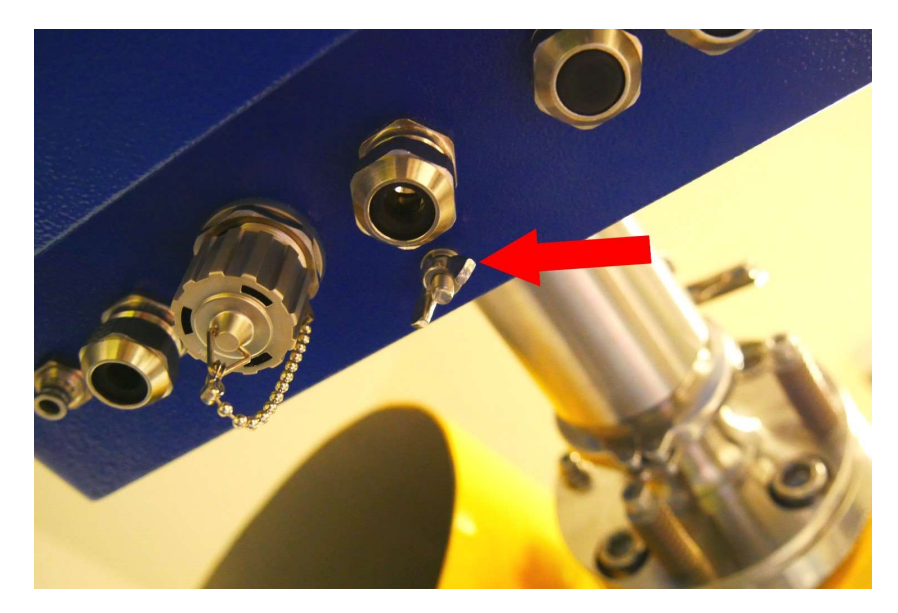

Figure 223. Grounding terminals central unit Single Gas.

- 13. Close both GasEye and purging system enclosures. Make sure that all of the system glands are well sealed.
- 14. Make sure that the gas source is NOT connected into 6 mm gas input, before next step.
- 15. Make sure the system 24VDC power cable (8) wires are isolated and not directly exposed in the hazardous zone.
- 16. Energize the purging controller (5) by connecting external power supply (24VDC / 1.5A) into supply cable (8).
- 17. Get into parameters menu on purging controller by holding "SET" button and enter the password "0000" by pushing "SET" button. Make sure that corresponding parameters on purging controller menu are set as follows before executing next step:
  - P1 pressure: 0.7 mbar / 0.3 in/H2O
  - P2 pressure: 1.3 mbar / 0.52 in/H2O
  - P3 pressure: 2.0 mbar / 0.8 in/H2O
  - P4 pressure: 10 mbar / 4.0 in/H2O
  - Leakage HYST: 0.5 mbar / 0.2 in/H2O
  - Purging Time: 7 min
  - Purge Program: Program 3
  - Other parameters: default
- 18. Set the "working" state on the purging controller menu by holding the "SET" button. "On work!" text will be visible on the display. After that, the display will show actual pressure difference between enclosure and ambience air.
- 19. Connect the purging gas source (with regulated pressure) into 6 mm gas input pipe (12) and slowly rise the input pressure to about 1.7 bar(g). Do not exceed system maximum input pressure (2 bar(g)).

- 20. Differential pressure on controller display should rise above P3 pressure and purge timer will start counting.
- 21. After purging, the GasEye will be powered up and differential pressure will be kept between P2 and P4 pressure. Slow oscillations of manifold may be noticed.
- 22. Power for GasEye system will be interrupted if differential pressure in enclosure drops below P1 pressure.

# 11.8. Zone 2 and 22 purging system installation with GasEye Cross-Duct Multi Gas

- 1. Connect 6 mm gas pipe (13) into manifold (7) input. Make sure that there will be no purging gas flow into system, until installation is complete and purging controller is energized.
- 2. Connect 6mm gas pipe (14) into manifold (7) output and GasEye receiver enclosure (2) gas input with ATEX certified manometer (20) in between (using 6mm tee connector). Make sure that GasEye receiver gas inlets are not sealed with plugs.
- 3. Install manifold control signal cable (10) into 5500 controller internal terminals through one of the M20 glands.

Manifold (7) should be placed on the GasEye receiver side and connected through 3x1mm2 control signal cable (10) with purging controller (6) placed on the GasEye central unit side.

| Wire<br>number | Solenoid valve's cable wire color | 5500 controller terminal designation |
|----------------|-----------------------------------|--------------------------------------|
| 1              | Brown                             | "SV"                                 |
| 2              | Blue                              | "_"                                  |
| 3              | Green/Yellow                      | Connect to grounding screw           |

- 4. Connect 1/4" pressure signal pipe (11) into "enclosure pressure control" input in purging controller (6). Other end of the pipe connects into threaded output on vent enclosure (8).
- 5. Connect 6mm gas pipe (19) into vent enclosure (8) input and GasEye central unit enclosure (3) gas output. Make sure that GasEye central unit gas inlets are not sealed with plugs.
- Connect 3x1.5mm2 cable (12) between 5500-type purging controller (6) (through M20 gland) and GasEye central unit (3). Length of the cable should be <30m.</li>

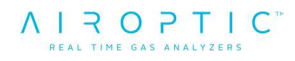

| Mire color   | GasEye central unit terminal  | 5500 controller      |
|--------------|-------------------------------|----------------------|
|              | designation                   | terminal designation |
| Brown        | 24 VDC+ (socket number 25 on  | "K1 NO"              |
| DIOMI        | host board)                   |                      |
| Dhue         | 24 VDC- (socket number 26 on  | "_"                  |
| Diue         | host board)                   |                      |
| Green/Yellow | Connect to internal grounding | Connect to internal  |
|              | screw                         | grounding screw      |

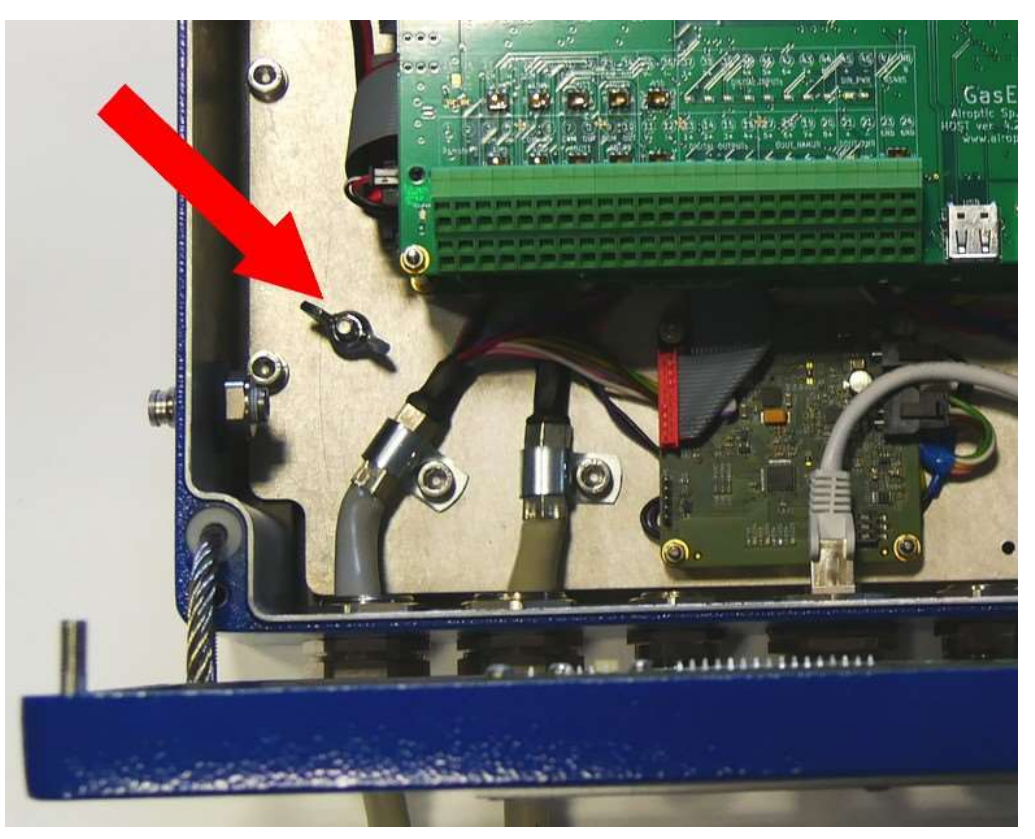

Figure 224. Grounding terminal Central Unit Multi Gas.

- 7. Connect short 1x1.5mm2 wire between purging controller's internal terminals designated as "+" and "K1 NO".
- 8. Connect 3x1.5mm2 cable (9) into purging controller (6) through M20 gland:

| Wire<br>number | Cable wire color | 5500 controller terminal designation   |
|----------------|------------------|----------------------------------------|
| 1              | Brown            | "+"                                    |
| 2              | Blue             | "_"                                    |
| 3              | Yellow/Green     | Connect to internal<br>grounding screw |

- 9. Connect 6mm pipe (15) between GasEye receiver enclosure and tube (2).
- 10. Connect 6mm pipe (17) between GasEye transmitter enclosure and tube (1).
- 11.Connect 6mm pipe (16) between GasEye receiver tube (2) and GasEye transmitter tube (1).

- 12. Connect 6mm pipe (18) between GasEye transmitter enclosure (1) and GasEye central unit (3).
- 13. Close both GasEye and purging system enclosures. Make sure that all of the system glands are well sealed.
- 14. Make sure that the gas source is NOT connected into 6 mm gas input pipe, before next step.
- 15. Make sure the system 24VDC power cable (9) wires are isolated and not directly exposed in the hazardous zone.
- 16. Energize purging controller (6) by connecting external power supply (24VDC / 1.5A) into supply cable (9).
- 17. Get into parameters menu on purging controller by holding "SET" button and enter the password "0000" by pushing "SET" button. Make sure that corresponding parameters on purging controller menu are set as follows before executing next step:
  - P1 pressure: 0.7 mbar / 0.3 in/H2O
  - P2 pressure: 1.3 mbar / 0.52 in/H2O
  - P3 pressure: 2.0 mbar / 0.8 in/H2O
  - P4 pressure: 10 mbar / 4.0 in/H2O
  - Leakage HYST: 0.5 mbar / 0.2 in/H2O
  - Purging Time: 7 min
  - Purge Program: Program 3
  - Other parameters: default
- 18. Set the "working" state on the purging controller menu by holding the "SET" button. "On work!" text will be visible on the display. After that, the display will show actual pressure difference between enclosure and ambience air.
- 19. Connect the purging gas source (with regulated pressure) into 6 mm gas input pipe (13) and slowly rise the input pressure to about 1.7 bar(g). Do not exceed system maximum input pressure (2 bar(g)).
- 20. Differential pressure should rise above P3 pressure and purge timer will start counting.
- 21. After purging, the GasEye will be powered up and differential pressure will be kept between P2 and P4 pressure. Slow oscillations of manifold may be noticed.
- 22. Power for GasEye system will be interrupted if differential pressure in enclosure drops below P1 pressure.

### 11.9. Differences between Single Gas and Multi Gas systems

- 1. Single Gas system has only one laser placed in central unit tube. Multi Gas system has two lasers placed in transmitter enclosure.
- 2. Single Gas system consists of only receiver and central unit enclosures, main system electronics are placed in central unit enclosure with laser in its tube. Multi Gas system consists of receiver, transmitter (with two lasers and no other electronics) and central unit enclosure which contains only main electronics and no lasers.
- 3. Multi Gas system has larger overall internal volume of enclosures to purge (0.016m<sup>3</sup> vs. 0.0131m<sup>3</sup> for Single Gas).
- 4. Purging time should be theoretically longer for Multi Gas systems (due to volume difference). Practically, difference is not much, so purging time for both systems has been established (with margin of error) as 7min.
- 5. Multi Gas system is used to analyze two or more gases which absorption lines wavelengths lies too far to each other to use only one laser. Single Gas system is used to analyze one or more gases which absorption lines wavelengths lies in a spectrum range that can be covered by a single laser module.

## 11.10. Zone 2 and 22 purging system enclosures mounting

Enclosure of the 5500 controller should be mounted in proximity to GasEye Transmitter and vent enclosure using three, kit-included M6x16 screws and rubbermetal washers.

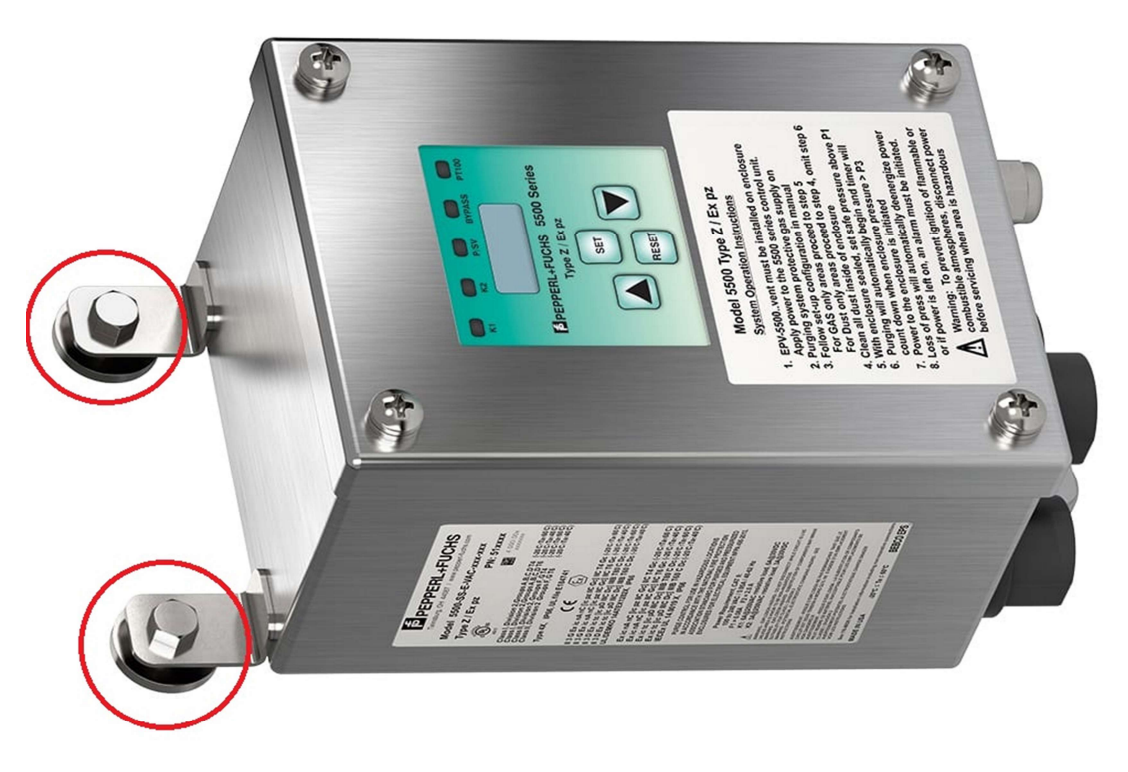

Figure 225. Mounting of the 5500 controller

This enclosure should be mounted in a way that does not block user access to the glands and display. Enclosure must not be exposed to UV light sources and direct sunlight. All unused glands to the 5500 control unit must be sealed with included plugs.

Enclosure with vent should be mounted near 5500 controller using four screws. To do this, enclosure lid must be removed. Four M6 screws should be mounted through the enclosure holes. Vent enclosure should be mounted in a way that does not block flow of the gas through the vent's spark arrestor (metal cap with mesh). The enclosure lid must be mounted back after.

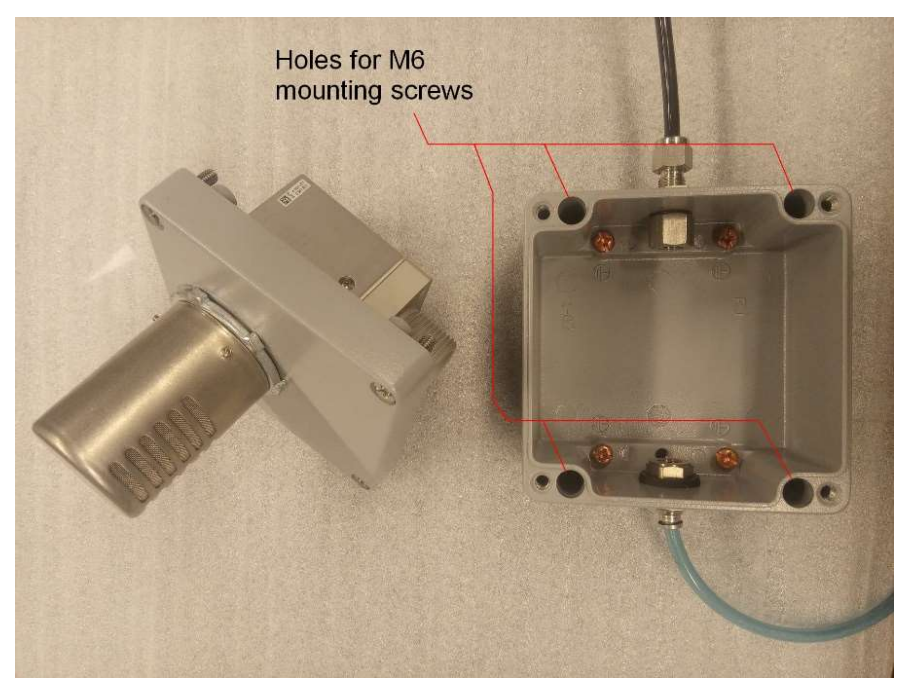

Figure 226. Mounting of the vent enclosure.

Manifold should be mounted near GasEye receiver using four kit-included screws (1/4"-20, 316 stainless steel) in a way that does not block user access to gas inlet and outlet and also to the needle valve regulation screw.

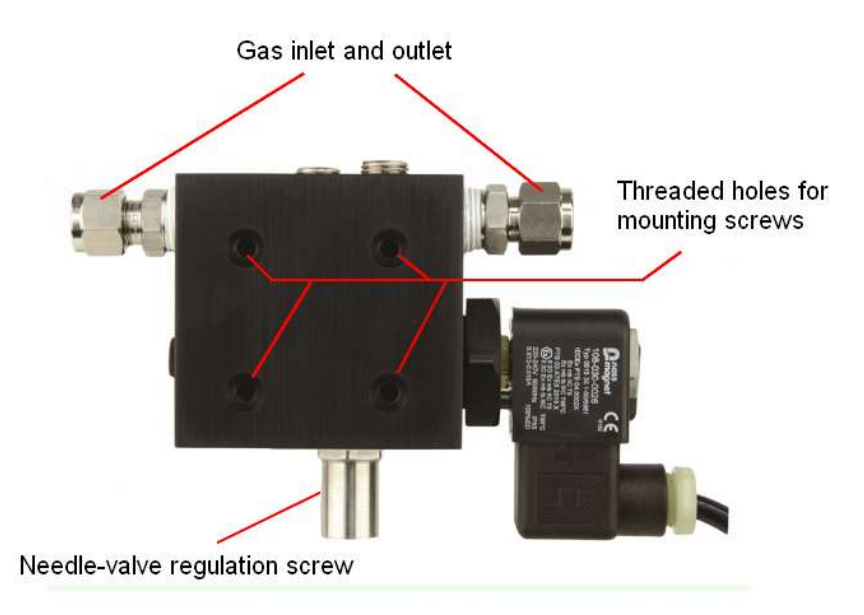

Figure 227. Mounting of the manifold.

## 11.11. Zone 2 and 22 purging system adjustment possibilities

5500-type purging systems are supplied by Airoptic with already configured software and hardware settings. However, some parameters can be adjusted by the user, those are:

- Inlet gas pressure

User must supply regulated pressure gas source into manifold inlet. Pressure must not exceed 2 bar(g) and should not be less than 1.4 bar(g) at this point.

- Average gas flow rate after purging

During purging procedure, 5500 controller opens solenoid valve in manifold completely, increasing gas flow through the system. After respective purging time there is no need to purge more so the solenoid valve is being closed and gas at the manifold flows only through a needle valve which level of opening can be adjusted by the user after purging (special key is included in the kit).

This adjustment regulates average value of the gas flow. If the needle valve is opened more, the flow is greater and compensation for system leakages is better, although the consumption of the gas will be greater too – even more than 10l/min. If the needle valve is closed completely, purging controller will be opening the manifold more often to build up pressure at the vent above P2 value and the gas flow will be pulsed, making unnecessary gas turbulences in the system. It is good to set some constant flow through manifold and thus make the pump-up action less frequent.

- Password to the 5500-controller parameters menu

Password to controller menu is '0000' by default. It can be reset by choosing 'change password' in the menu. After that controller will immediately ask for a new password. Entrance to the controller menu is achievable only by holding 'set' button for 5 seconds.

#### WARNING

Customer is not allowed to change any other purging system settings nor replace any hardware element

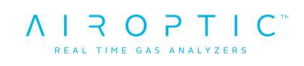

## **11.12. System pressurization failure alarm**

If pressurization failure of the enclosures occurs, power to the GasEye is cut-off by the 5500 purging controller. At the same time, "K2" relay contacts of 5500 controller are switched on when pressurization is too low. Those contacts can be used to generate additional alarms signals or switching. To use it properly, user must replace 24VDC 2-wire power cable with e.g. 5-wire cable and connect additional 3 wires to the "K2" contacts.

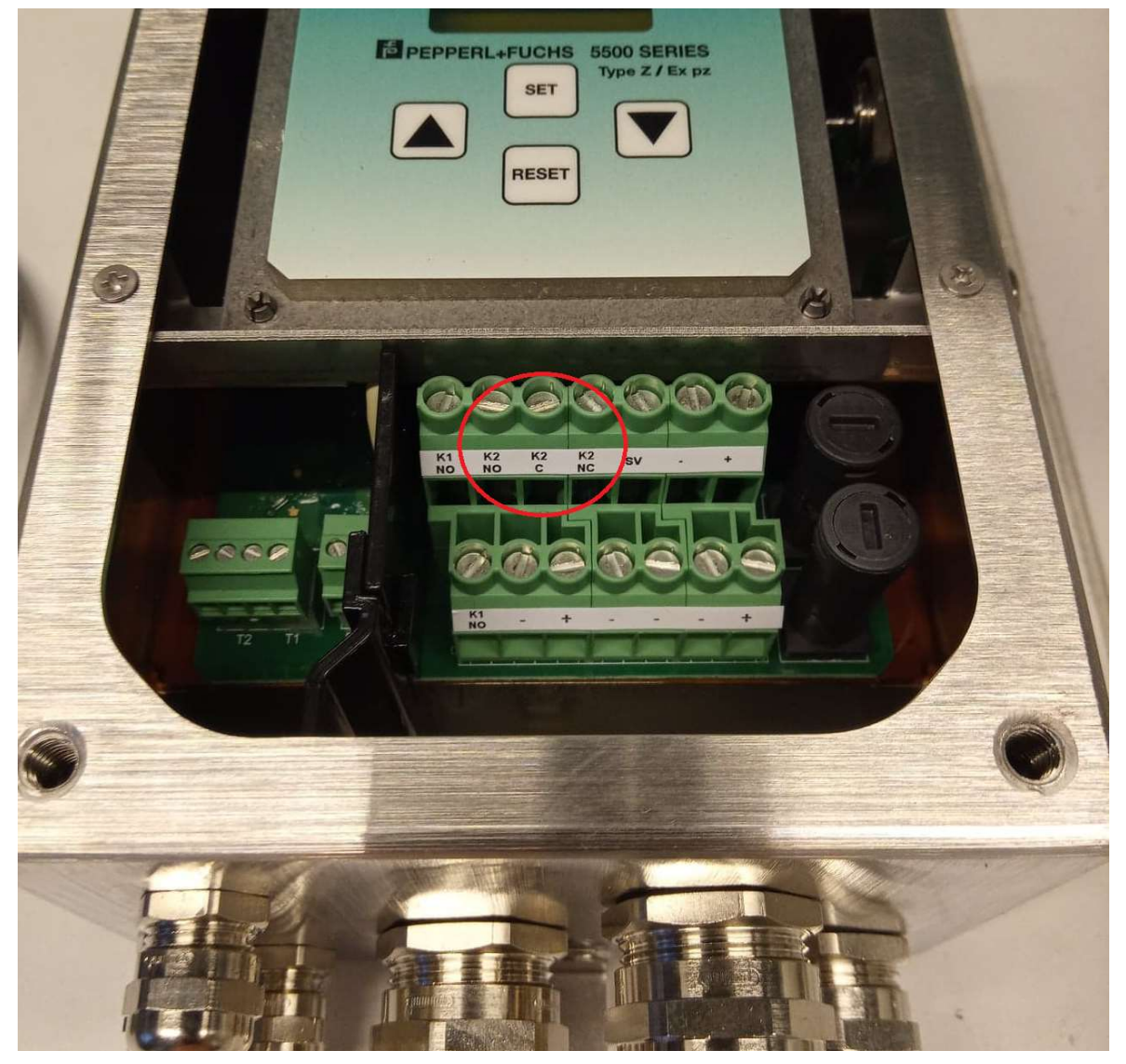

Figure 228. Alarm terminals for pressurization failure.

When alarm occurs, "K2" contacts are energized and switched into NC position ("K2 C" connected with "K2 NC")

Airoptic Sp. z o.o. supplies purging system controller without any connection to the "K2" contacts.

## 11.13. System electrical connections - intrinsic safety warnings

Even though power to the GasEye analyser is cut-off by the purging controller (in case of pressurization loss), not all electrical connections that customer is supplying to the system are safe (intrinsically safe). Those are:

- Externally powered analog or digital connections to analyser (through Airoptic's 'customer cable')
- Externally powered ethernet communication cable
- Externally powered Modbus communication cable
- Externally powered ProfiNet communication cable
- Externally powered Profibus communication cable

Those and all other electrical non-intrinsically safe connections with GasEye analyser that are powered other way than through the 5500 purge controller, must be cut-off when pressurization failure occurs to ensure safety.

#### WARNING

All non-intrinsically safe connections with GasEye analyzer that are powered other way than through the 5500 purge controller, must be cut-off when pressurization failure occurs to ensure safety.

To do this, "K2" alarm contacts in purging controller could be used, e.g. to control a switch to cut-off all non-intrinsically safe, externally powered electrical connections to the GasEye analyser.

We recommend that in case neither a switch nor intrinsically safe connection can be used, customer should choose to use active analog input and output settings on the GasEye analyser as they will be switched off by the purge controller. Similarly, digital output should be powered from the same 24VDC provided to power the GasEye (i.e. from 5500 purge controller).

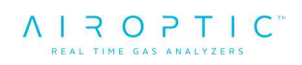

## 11.14. System conservation for zone 2 and 22

In order to insure safe and convenient operating conditions of 5500-type purging system, subsequent requirements must be satisfied:

- Inlet pressure of the gas must not exceed 2 bar(g)
- An Ex certified manometer should be installed right after solenoid valve for inlet pressure monitoring
- Temperature of the inlet gas must not exceed 40°C
- External parts made of plastic should be cleaned with a damp cloth, with the addition of antistatic fluids
- All metal parts of the system must be grounded
- System must not be exposed to UV light sources and direct sunlight
- All unused glands to the 5500 control unit must be sealed with included plugs
- When servicing, installing, and commissioning, the area must be free of all combustible material and/or hazardous explosive gas
- Only the terminal compartment of the control unit is accessible to users. Under no circumstances shall the control unit, manifold or vent be dismantled or removed from the supplied enclosure
- In case of any system failure, please contact Airoptic Sp. z o.o.

# 12. Troubleshooting

As described in Chapter 3, the system status is indicated by two LEDs placed on the front panel of the transmitter unit, next to the display. In the table below the possible modes of operation are presented. Please note that during the start-up procedure the red LED will flash until the procedure is completed (approx. 5 minutes).

On Single Laser transmitter unit there is a white LED on the side that indicates the 24VDC power supply status.

| Green - OFF<br>Red - OFF      | System off                                                                                                    |
|-------------------------------|----------------------------------------------------------------------------------------------------|
| Green - ON<br>Red - OFF       | System operational                                                                                                    |
| Green - OFF                   | System operational                                                                                                    |
| Red - ON                      | Possible issue: low transmission                                                                                                    |
|                               | 1. Check the transmission value.                                                                                                    |
|                               | 2. If transmission is below threshold value (depends on the application - typically 1% of transmission) please recheck the alignment                                                                                                    |
|                               | 3. If realigning does not improve the transmission value, please remove the sensors and check visually the optical condition of windows. It may occur that dust or powder layer builds up on their surface and lowers the transmission. To remove the residuals, apply process side purging with sufficient pressure. |
|                               | 4. If purging is not sufficient to remove the contamination it is needed to clean the windows manually by dismounting them from the flange. For cleaning please use standard optics cleaning products. It is advised to contact Airoptic representative when window cleaning is needed.                               |
|                               | If the transmission value is above threshold value the<br>red LED illumination indicates an internal analyzer error.<br>Please restart the system and check whether the<br>system restart resolves the issue. If not, contact Airoptic<br>representative.                                                             |
| Green - OFF<br>Red - FLASHING | System not operational – startup procedure not completed                                                                                                    |
|                               | Red LED flashing (remaining for more than 10 minutes<br>after power on) may indicate that an internal analyzer<br>issue has occurred. Please restart the system and<br>check whether the system restart resolves the issue. If<br>not, contact Airoptic representative.                                               |

# Appendix 1. Parameters list.

Below the full list of parameters available through the WebServer is presented. For each parameter there is a brief description of its functionality.

| ID   | Name                          | Description                                      |
|------|-------------------------------|--------------------------------------------------|
| 8000 | PROCESS.TEMP IS               | Process temperature input signal selection       |
| 8001 | PROCESS.TEMP MANUAL VALUE     | Process temperature manual value in [°C]         |
| 8003 | PROCESS.PRESS IS              | Process pressure input signal selection          |
| 8004 | PROCESS.PRESS SENSOR TYPE     | Pressure sensor type selection (absolute/ gauge) |
| 8005 | PROCESS.PRESS MANUAL VALUE    | Process pressure manual value in [mbar]          |
| 8010 | MEAS.PATH LENGTH CH 1         | Measuring path length channel 1 in [m]           |
| 8011 | MEAS.PATH LENGTH CH 2         | Measuring path length channel 2 in [m]           |
| 8012 | MEAS.RESPONSE TIME T90        | Response time (T90) in [s]                       |
| 8106 | GAS101.SPAN CALIBRATION       | Span calibration factor                          |
| 8107 | GAS101.OFFSET                 | Span offset value                                |
| 8126 | GAS102.SPAN CALIBRATION       | Span calibration factor                          |
| 8127 | GAS102.OFFSET                 | Span offset value                                |
| 8146 | GAS103.SPAN CALIBRATION       | Span calibration factor                          |
| 8147 | GAS103.OFFSET                 | Span offset value                                |
| 8166 | GAS104.SPAN CALIBRATION       | Span calibration factor                          |
| 8167 | GAS104.OFFSET                 | Span offset value                                |
| 8186 | GAS105.SPAN_CALIBRATION       | Span calibration factor                          |
| 8187 | GAS105.OFFSET                 | Span offset value                                |
| 81A6 | GAS106.SPAN_CALIBRATION       | Span calibration factor                          |
| 81A7 | GAS106.OFFSET                 | Span offset value                                |
| 81C6 | GAS107.SPAN_CALIBRATION       | Span calibration factor                          |
| 81C7 | GAS107.OFFSET                 | Span offset value                                |
| 81E6 | GAS108.SPAN_CALIBRATION       | Span calibration factor                          |
| 81E7 | GAS108.OFFSET                 | Span offset value                                |
| 8209 | TEMP.SPAN_CALIBRATION         | Span calibration factor                          |
| 820A | TEMP.OFFSET                   | Span offset value                                |
| 9300 | DOUT.DO1                      | Signal selection for digital output              |
| 9301 | DOUT.DO2                      | Signal selection for digital output              |
| 9302 | DOUT.DO3                      | Signal selection for digital output              |
| 9303 | DOUT.DO4                      | Signal selection for digital output              |
| 9500 | AOUT.FORCE_MANUAL_MODE_ENABLE | Force manual mode for all analog outputs         |
| 9501 |                               | Enable scaling range for all analog outputs      |
| 9510 |                               | Measurement signal selection for the output      |
| 9511 |                               | Manual mode value in scaling range               |
| 9512 | AOUTI.SCALE_MIN               | Scaling range value corresponds to 4 mA          |
| 9513 |                               | Scaling range value corresponds to 20 mA         |
| 9520 |                               | Menual meda value in ecoling range               |
| 9521 |                               | Seeling range value corresponde to 4 mA          |
| 9522 |                               | Scaling range value corresponds to 20 mA         |
| 9525 |                               | Measurement signal selection for the output      |
| 9550 |                               | Manual mode value in scaling range               |
| 9532 |                               | Scaling range value corresponds to 1 mA          |
| 9533 |                               | Scaling range value corresponds to 20 mA         |
| 9540 | AQUT4 SELECT_SIGNAL           | Measurement signal selection for the output      |
| 9541 | AQUT4 MANUAL VALUE            | Manual mode value in scaling range               |
| 9542 | AOUT4.SCALE MIN               | Scaling range value corresponds to 4 mA          |
| 9543 | AOUT4.SCALE MAX               | Scaling range value corresponds to 20 mA         |
| 9600 | AIN.SCALE ENABLE              | Enable scaling range for all analog inputs       |
| 9610 | AIN1.SCALE MIN                | Scaling range value corresponds to 4 mA          |
| 9611 | AIN1.SCALE_MAX                | Scaling range value corresponds to 20 mA         |
| 9620 | AIN2.SCALE_MIN                | Scaling range value corresponds to 4 mA          |
| 9621 | AIN2.SCALE_MAX                | Scaling range value corresponds to 20 mA         |
| 9630 | AIN3.SCALE_MIN                | Scaling range value corresponds to 4 mA          |
| 9631 | AIN3.SCALE_MAX                | Scaling range value corresponds to 20 mA         |
| 9640 | AIN4.SCALE MIN                | Scaling range value corresponds to 4 mA          |

| 9641  | AIN4.SCALE MAX          | Scaling range value corresponds to 20 mA            |
|-------|-------------------------|-----------------------------------------------------|
| 9901  | NET SYSTEM IP ADDRESS   | System IP address (x x x x default: 192 168 16 13)  |
| 9902  | NET SYSTEM IP MASK      | System IP mask (x x x x default: 255 255 0)         |
| 0002  |                         | Gateway IP address (x x x x default: 102 168 16 1)  |
| 0001  |                         | DNS IP address ( $x, x, y, y$ , default: 8,8,8,8)   |
| 0005  | NET STREAM ENABLE       | Enable LIDP streaming                               |
| 3303  |                         | LIDD ID address for streaming (for broadcast select |
| 9906  | NET.STREAM_IP_ADDR      | v v v 255)                                          |
| 0007  |                         | LIDP port number                                    |
| 9907  | NET STREAM INTERVAL     | Sampling time for the LIDD streaming in [ma]        |
| 9900  |                         | Add on modulo ID addrose (x x x x)                  |
| A100  |                         | Add on module IP address (X.X.X.X)                  |
| A101  |                         | Add on module retrievel ID address (x x x x)        |
| A102  |                         | Add-on module galeway IP address (x.x.x.x)          |
| A 103 |                         | Add-on module DHCP enable/disable                   |
| BIN   | ANB.SHOW                | Add-on module register map presentation             |
| A200  |                         | Second                                              |
| A201  |                         | Minute                                              |
| A202  | RICHOUR                 | Hour                                                |
| A203  | RIC.DAY                 | Day                                                 |
| A204  | RTC.MONTH               | Month selection                                     |
| A205  | RTC.YEAR                | Year                                                |
| 9A01  | HMI.PASSWORD            | Password for HMI                                    |
| 9C00  | ALARM1.ENABLE           | Alarm enable/disable                                |
| 9C01  | ALARM1.AUTORESET_ENABLE | Alarm autoreset enable/disable                      |
| 9C02  | ALARM1.RESET            | Alarm manual reset                                  |
| 9C03  | ALARM1.NORMAL_STATE     | Alarm normal state value                            |
| 9C04  | ALARM1.SIGNAL           | Alarm signal selection                              |
| 9C05  | ALARM1.OPERATOR         | Alarm mathematical operator                         |
| 9C06  | ALARM1.THRESHOLD        | Alarm threshold value                               |
| 9C07  | ALARM1.HYSTERESIS       | Alarm hysteresis value                              |
| 9C10  | ALARM2.ENABLE           | Alarm enable/disable                                |
| 9C11  | ALARM2.AUTORESET ENABLE | Alarm autoreset enable/disable                      |
| 9C12  | ALARM2.RESET            | Alarm manual reset                                  |
| 9C13  | ALARM2.NORMAL STATE     | Alarm normal state value                            |
| 9C14  | ALARM2.SIGNAL           | Alarm signal selection                              |
| 9C15  | ALARM2.OPERATOR         | Alarm mathematical operator                         |
| 9C16  | ALARM2.THRESHOLD        | Alarm threshold value                               |
| 9C17  | ALARM2.HYSTERESIS       | Alarm hysteresis value                              |
| 9C20  | ALARM3.ENABLE           | Alarm enable/disable                                |
| 9C21  | ALARM3.AUTORESET ENABLE | Alarm autoreset enable/disable                      |
| 9C22  | ALARM3.RESET            | Alarm manual reset                                  |
| 9C23  | ALARM3.NORMAL STATE     | Alarm normal state value                            |
| 9C24  | ALARM3.SIGNAL           | Alarm signal selection                              |
| 9C25  | ALARM3.OPERATOR         | Alarm mathematical operator                         |
| 9C26  | ALARM3.THRESHOLD        | Alarm threshold value                               |
| 9C27  | ALARM3.HYSTERESIS       | Alarm hysteresis value                              |
| 9C30  | ALARM4.ENABLE           | Alarm enable/disable                                |
| 9C31  | ALARM4.AUTORESET ENABLE | Alarm autoreset enable/disable                      |
| 9032  | ALARM4.RESET            | Alarm manual reset                                  |
| 9033  | ALARMA NORMAL STATE     | Alarm normal state value                            |
| 90.34 | ALARM4 SIGNAL           | Alarm signal selection                              |
| 9035  | ALARMA OPERATOR         | Alarm mathematical operator                         |
| 9035  |                         | Alarm threshold value                               |
| 9037  |                         | Alarm hysteresis value                              |
| 9037  |                         | Alarm enable/disable                                |
| 9040  |                         | Alarm autoreset enable/disable                      |
| 0041  |                         | Alarm manual reset                                  |
| 0042  |                         | Alarm normal state value                            |
| 0043  |                         | Alarm signal selection                              |
| 0044  |                         | Alarm mathematical operator                         |
| 0040  |                         | Alarm threshold value                               |
| 0040  |                         |                                                     |
| 9047  |                         | Alarm anabla/diaabla                                |
| 9050  |                         |                                                     |
| 9001  |                         | Alam autoreset enable/uisable                       |
| 9C52 | ALARM6.RESET             | Alarm manual reset             |
|------|--------------------------|--------------------------------|
| 9C53 | ALARM6.NORMAL_STATE      | Alarm normal state value       |
| 9C54 | ALARM6.SIGNAL            | Alarm signal selection         |
| 9C55 | ALARM6.OPERATOR          | Alarm mathematical operator    |
| 9C56 | ALARM6.THRESHOLD         | Alarm threshold value          |
| 9C57 | ALARM6.HYSTERESIS        | Alarm hysteresis value         |
| 9C60 | ALARM7.ENABLE            | Alarm enable/disable           |
| 9C61 | ALARM7.AUTORESET_ENABLE  | Alarm autoreset enable/disable |
| 9C62 | ALARM7.RESET             | Alarm manual reset             |
| 9C63 | ALARM7.NORMAL_STATE      | Alarm normal state value       |
| 9C64 | ALARM7.SIGNAL            | Alarm signal selection         |
| 9C65 | ALARM7.OPERATOR          | Alarm mathematical operator    |
| 9C66 | ALARM7.THRESHOLD         | Alarm threshold value          |
| 9C67 | ALARM7.HYSTERESIS        | Alarm hysteresis value         |
| 9C70 | ALARM8.ENABLE            | Alarm enable/disable           |
| 9C71 | ALARM8.AUTORESET_ENABLE  | Alarm autoreset enable/disable |
| 9C72 | ALARM8.RESET             | Alarm manual reset             |
| 9C73 | ALARM8.NORMAL_STATE      | Alarm normal state value       |
| 9C74 | ALARM8.SIGNAL            | Alarm signal selection         |
| 9C75 | ALARM8.OPERATOR          | Alarm mathematical operator    |
| 9C76 | ALARM8.THRESHOLD         | Alarm threshold value          |
| 9C77 | ALARM8.HYSTERESIS        | Alarm hysteresis value         |
| 9C80 | ALARM9.ENABLE            | Alarm enable/disable           |
| 9C81 | ALARM9.AUTORESET_ENABLE  | Alarm autoreset enable/disable |
| 9C82 | ALARM9.RESET             | Alarm manual reset             |
| 9C83 | ALARM9.NORMAL_STATE      | Alarm normal state value       |
| 9C84 | ALARM9.SIGNAL            | Alarm signal selection         |
| 9C85 | ALARM9.OPERATOR          | Alarm mathematical operator    |
| 9C86 | ALARM9.THRESHOLD         | Alarm threshold value          |
| 9C87 | ALARM9.HYSTERESIS        | Alarm hysteresis value         |
| 9C90 | ALARM10.ENABLE           | Alarm enable/disable           |
| 9C91 | ALARM10.AUTORESET_ENABLE | Alarm autoreset enable/disable |
| 9C92 | ALARM10.RESET            | Alarm manual reset             |
| 9C93 | ALARM10.NORMAL_STATE     | Alarm normal state value       |
| 9C94 | ALARM10.SIGNAL           | Alarm signal selection         |
| 9C95 | ALARM10.OPERATOR         | Alarm mathematical operator    |
| 9C96 | ALARM10.THRESHOLD        | Alarm threshold value          |
| 9C97 | ALARM10.HYSTERESIS       | Alarm hysteresis value         |

## **Appendix 2. Measurements list**

The full list of measurements available through the WebServer is presented below.

| ID   | Name                     | Description |
|------|--------------------------|-------------|
| 0001 | PROCESS.TEMPERATURE      | •           |
| 0002 | PROCESS.PRESSURE         |             |
| 0100 | TEMP.CALCULATED          |             |
| 0010 | GAS101.CONCENTRATION     |             |
| 0020 | GAS102.CONCENTRATION     |             |
| 0030 | GAS103 CONCENTRATION     |             |
| 0040 | GAS104 CONCENTRATION     |             |
| 0050 | GAS105 CONCENTRATION     |             |
| 0060 | GAS106 CONCENTRATION     |             |
| 0070 | GAS107 CONCENTRATION     |             |
| 0080 | GAS108 CONCENTRATION     |             |
| 0200 | LASER11 TRANSMISSION     |             |
| 0200 |                          |             |
| 0201 |                          |             |
| 0202 |                          |             |
| 0200 |                          |             |
| 0301 | FIBER2 TRANSMISSION      |             |
| 0307 |                          |             |
| 0302 |                          |             |
| 0503 |                          |             |
| 0606 |                          |             |
| 0610 | TECU.AMB_TEMPERATURE     |             |
| 0612 |                          |             |
| 0610 |                          |             |
| 0622 |                          |             |
| 0626 |                          |             |
| 0632 |                          |             |
| 0636 |                          |             |
| 0800 | SYSTEM.STATUS            |             |
| 0801 | SYSTEM.STARTUP_PROCEDURE |             |
| 0802 | SYSTEM.TRANS_MP1_STATUS  |             |
| 0810 | SYSTEM.ALARM1            |             |
| 0811 | SYSTEM.ALARM2            |             |
| 0812 | SYSTEM.ALARM3            |             |
| 0813 | SYSTEM.ALARM4            |             |
| 0814 | SYSTEM.ALARM5            |             |
| 0815 | SYSTEM.ALARM6            |             |
| 0816 | SYSTEM.ALARM7            |             |
| 0817 | SYSTEM.ALARM8            |             |
| 0818 | SYSTEM.ALARM9            |             |
| 0819 | SYSTEM.ALARM10           |             |
| 0900 | AOUT1                    |             |
| 0901 | AOUT2                    |             |
| 0902 | AOUT3                    |             |
| 0903 | AOUT4                    |             |
| 0A00 | AIN1                     |             |
| 0A01 | AIN1.VAL                 |             |
| 0A10 | AIN2                     |             |
| 0A11 | AIN2.VAL                 |             |
| 0A20 | AIN3                     |             |
| 0A21 | AIN3.VAL                 |             |
| 0A30 | AIN4                     |             |
| 0A31 | AIN4.VAL                 |             |
| 0B00 | RTD                      |             |
| 0B01 | AMB_PRESSURE             |             |
| 0B02 | DOUT                     |             |
| 0B03 | DIN                      |             |